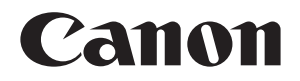

# Connect Station CS100

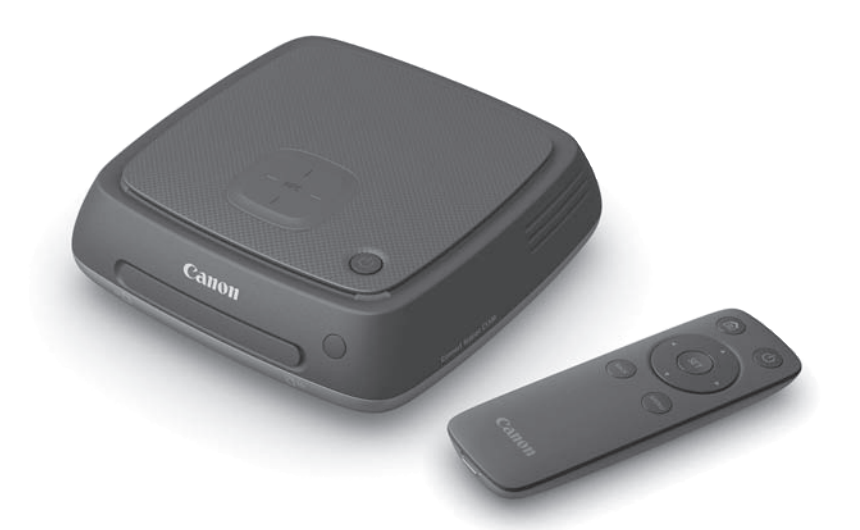

English

INSTRUCTION MANUAL

使用说明书 使用説明書 사용 설명서 简体中文

繁體中文

한국어

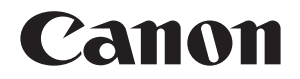

# Connect Station CS100

English

The instructions in this manual assume that the firmware version is 2.5 or later.

#### Note on TV Set

If the resolution of your TV set is other than Full HD (1920x1080) or HD (1280x720), Connect Station's screen may not appear.

# Introduction

Connect Station is a device that allows you to import captured images for viewing on your TV set, smartphone, etc., or sharing over a network, and more. You can perform the following operations using this device.

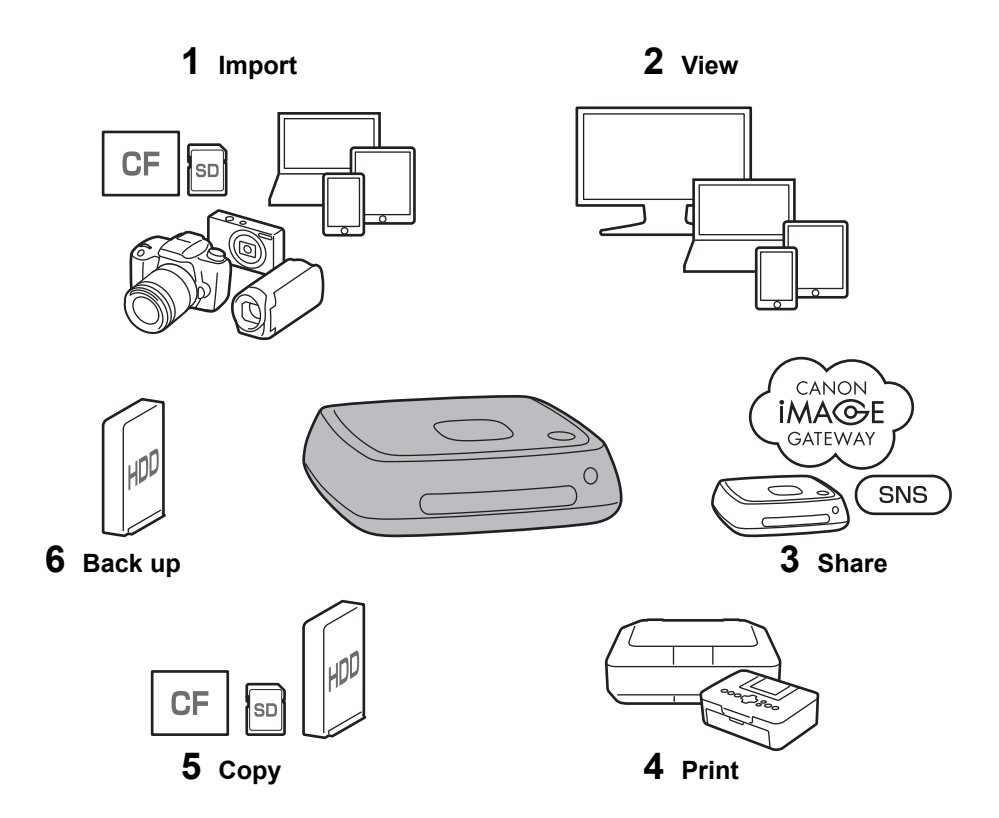

- 1 Import images
- 2 View images
- 3 Share images over a network
- 4 Print images using a printer
- 5 Copy images to a card or on an external hard disk
- 6 Back up images to an external hard disk

#### **Before Using Connect Station**

To avoid accidents and malfunctions, first read the "Safety Precautions" (p.6-7) and "Handling Precautions" (p.8-9).

#### Copyrights

Copyright laws in your country may prohibit the use of imported image data of any copyrighted subject in this product for anything other than private enjoyment. Also be aware that certain public performances, exhibitions, etc., may prohibit photography even for private enjoyment.

#### Backup and Disclaimer of Liability for Image Data

This product is a precision instrument with a built-in hard disk and may lose its image data due to a sudden malfunction or other problem. Therefore, backing up the data to an external hard disk is recommended in case of inadvertent erasure or a malfunction.

If imported image data is destroyed or lost due to a failure of this product, Canon will not repair or recover the image data. Be advised that Canon cannot be held liable for any destruction or loss of image data.

#### Handling of This Product

This product has a hard disk built in it. The hard disk may malfunction or have imported image data destroyed or lost due to physical shock, vibration, etc. To protect the hard disk, follow the instructions below, regardless of whether the product is in use or standing by.

- Do not subject the product to physical shock or vibration, or drop it.
- Install the product in a level place.
- Do not put or drop the camera/camcorder or other objects onto the product.
- Do not block the inlet or outlet of the product.
- Do not put the product in the following locations.
  - · Dusty or humid locations
  - Extremely hot or cold locations (Operating environment: Temperature 0°C 35°C / 32°F 95°F; Relative humidity 20% 85% / No dew condensation is allowed.)
  - · Locations exposed to direct sunlight
  - Locations of low pressure (3,000 m / 9,843 ft. or more above sea level)
  - Locations where a strong magnetic field such as a magnet or electric motor is present
  - Poorly ventilated locations
  - · Locations where chemicals are handled, such as a laboratory
- The product is not dustproof or splashproof.

#### Item Check List

Before starting, check that all the following items have been included with your product. If anything is missing, contact your dealer.

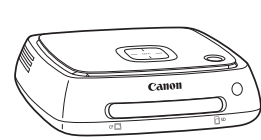

**Connect Station CS100** (with a covered card slot)

00

Remote Control

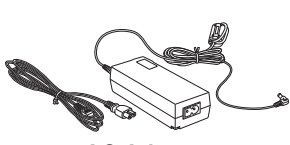

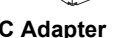

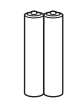

AC Adapter

Batteries for the remote control (two AAA/R03 batteries)

The power cord provided with the product is dedicated to this product. The power cord cannot be connected to any other device.

#### **Conventions Used in this Manual**

- In this manual, the term "access point" refers to wireless LAN terminals (wireless LAN access points, wireless LAN routers, etc.) that relay wireless LAN connection.
- In this manual, the term "camera/camcorder" refers to compact digital cameras, digital single-lens reflex cameras, compact system (mirrorless) cameras, and digital camcorders. On the screen, the term "Device" refers to these devices.
- Brackets [] indicate menu names or other elements displayed on the TV screen. Angled brackets < > indicate buttons or other elements on this device and remote control.
- This manual describes the operations of cameras/camcorders, smartphones, tablets, computers, printers, and TV sets, assuming that you have read the relevant manuals and understand how to operate these devices.
- In this manual, "CF card" refers to CompactFlash cards and "SD card" refers to SD/SDHC/SDXC cards, "Card" refers to all memory cards used to record images or movies.

#### Icons in this Manual

| <\$>                                                |                                                                                            |
|-----------------------------------------------------|--------------------------------------------------------------------------------------------|
| < <b>\</b> > < <b>\</b> > < <b>\</b> > < <b>\</b> > | : Indicates the cross keys on the remote control and directions in which they are pressed. |
| (p.**)                                              | : Reference page numbers for more information.                                             |
| •                                                   | : Warning to prevent problems during operation.                                            |
|                                                     | : Supplemental information.                                                                |

#### Contents

#### Introduction: p.2

Safety Precautions: p.6 / Handling Precautions: p.8 / Open Source Software: p.9 / Nomenclature: p.10 /Connection Diagram: p.12

#### Setup: p.14

Installing Batteries into the Remote Control: p.14 / Connecting Connect Station to a TV Set: p.14 / Performing Initial Settings: p.17 / Home Screen: p.20

#### Importing Camera/Camcorder Images: p.21

Importing Images: p.21 / Image Importing Status: p.26 / Lamp Indicators: p.27 / Icons on the Screen: p.28 / Viewing New Images: p.29

#### Viewing Images: p.31

Viewing Images from the Image List: p.31 / Creating and Viewing an Album: p.35 / Operations during Playback: p.38

#### Printing Still Photos: p.39

Setting Up a Printer: p.39 / Printing: p.40

#### Operating with a Smartphone or Other Terminals: p.41

Displaying the Operation Screen on a Web Browser: p.41 / Viewing an Album: p.44/ Uploading Images from a Terminal: p.45 / Menu Screen of the Terminal: p.48 / Operating with a Dedicated Application: p.49

#### Transferring and Sharing Images: p.52

Signing Up as a Member: p.53 / Transferring Images Between Connect Station Units: p.56 / Transferring Images Between a Smartphone and Connect Station: p.61 / Transferring Images with a Dedicated Application: p.64 / Sharing Images via a Web Service: p.66

#### Checking or Changing Settings: p.67

Supplementary Information on Preferences: p.69 / Backing Up and Restoring Data: p.73

#### Reference: p.75

Troubleshooting Guide: p.75 / Error Messages: p.77 / Specifications: p.78 / Wi-Fi (Wireless LAN) / NFC Precautions: p.79 / Index: p.82

#### **Safety Precautions**

The following precautions are provided to prevent harm or injury to yourself and others. Make sure to thoroughly understand and follow these precautions before using the product. If you experience any malfunctions, problems, or damage to the product, contact the nearest Canon Service Center or the dealer from whom you purchased the product.

# Marnings: Follow the warnings below. Otherwise, death or serious injuries may result.

- Do not use a power supply other than a household power outlet of 100 VAC to 240 VAC (50 Hz or 60 Hz).
- Do not touch the power plug or product during thunderstorms.
- Do not use or store the equipment in dusty or humid places. This is to prevent a fire, excessive heat, electrical shock, or burn.
- Unplug the power plug periodically and clean off the dust around the power outlet with a dry cloth. If dust accumulated around the power plug and the outlet becomes moist, it may cause a fire.
- Do not move the product with the AC adapter connected to it. Doing so may damage the cable, causing a fire or electrical shock. Likewise, there is a risk of injury by getting caught on other objects.
- When the product will not be used for a prolonged period of time or during maintenance, make sure to disconnect the power plug beforehand. Leaving or storing the product with the power on may cause a fire due to an electric leakage or some other problem.
- Do not disassemble or modify the product.
- Follow the safeguards below for the power cord.
  - Always insert the power plug all the way in.
  - Do not use a cord whose wire is broken or insulation is damaged.
  - · Do not twist the cord forcibly.
  - Do not put a heavy object on the power cord.
  - Do not modify the power cord.
- Do not handle a power plug with wet hands. Doing so may cause an electrical shock.
- Do not leave any cords near a heat source.
- Do not short-circuit the plug, terminal, or outlet with a metal material. Doing so may cause an electrical shock, heat generation, or fire.
- Do not pull the power cord when unplugging it (hold the power plug).
- Do not use the provided AC adapter with any other device.
- Do not use any AC adapter not specified in the Instruction Manual. Doing so may cause an electrical shock, heat generation, a fire, or injuries.
- Do not block the internal cooling outlet or inlet of this product. Heat accumulating inside may cause a fire or malfunction.
- If you drop the product and the casing breaks open to expose the internal parts, do not touch the internal parts. There is a possibility of an electrical shock due to high voltage.
- If excessive heat, smoke, or fumes are emitted, immediately unplug the power cord from the product. Otherwise, it may cause a fire, heat damage, or electrical shock. Contact your dealer or nearest Canon Service Center.
- Do not allow water to enter the product or get the product wet. If the product gets wet, do not use it. Otherwise, an electrical shock, burns, or fire may result.
- Do not wipe the product, using paint thinner, benzene, or other organic solvents. Doing so may cause fire or a health hazard.

- If the remote control becomes hot, or emits smoke or a burning smell, immediately remove the batteries from the remote control with enough care to avoid burns. Using the remote control in such a condition may cause a fire or burns.
- Do not touch the battery fluid leaked from the remote control. If the fluid comes in contact with the skin or clothes, remove it immediately with clean water. If the fluid gets in your eye, rinse the eye immediately with clean water and see a doctor.
- To prevent fire, excessive heat, chemical leakage, explosions, and electrical shock, follow the safeguards below for the batteries:
  - Do not use or recharge any batteries not specified in the Instruction Manual. Do not use any home-made or modified batteries. Do not short-circuit, disassemble, or modify the battery. Do not apply heat or solder to the battery. Do not expose the battery to fire or water.
  - Do not insert the battery's plus and minus ends incorrectly.
  - Do not mix new batteries with used ones or batteries of different types.
- When disposing of a battery, insulate the electrical contacts with tape to prevent contact with other metallic objects or batteries. This is to prevent a fire or an explosion.
- Keep equipment out of the reach of children and infants, including when in use, and be aware of the cautions below.
  - Looping the power cord or DC cord around the neck may result in suffocation.
  - Looping the power cord or DC cord around the neck or body may cause an electrical shock or injury.
  - Swallowing any of the accessories (parts) or batteries may result in suffocation or injury. If a child or infant swallows any of these, see a doctor immediately. (There is a risk of the battery fluid damaging stomach and intestines.)

# Cautions: Follow the cautions below. Otherwise, physical injury or property damage may result.

- Do not use or store the product where it will be exposed to high temperatures (place exposed to direct sunlight, trunk or dashboard of a car, etc.). The product may become hot and cause skin burns.
- Do not place the product on an unstable location. Doing so may cause the product to fall, resulting in injury or malfunction.
- Do not leave the product in a low-temperature environment. The product will become cold and may cause injury when touched.
- Do not connect the AC adapter to a voltage transformer for overseas travel, etc. Doing so may result in malfunction of the AC adapter.
- If the remote control will not be used for an extended period, make sure to remove the batteries to avoid damage or corrosion to the product.

#### **Handling Precautions**

- This product is a precision instrument. Do not drop it or subject it to physical shock.
- Never leave the product near anything having a strong magnetic field such as a magnet or electric motor. Also avoid using or leaving it near anything emitting strong radio waves, such as a large antenna. Strong magnetic fields can cause malfunction or destroy image data.
- Do not disassemble the product. Doing so may result in a malfunction or the loss of image data.
- If this product is placed in a location made of metal, it may experience transmission failure or some other malfunction.
- An instantaneous loss of power due to a power outage, lightning, etc. may result in a malfunction or the loss of image data.
- Image data requiring copyright protection technology cannot be imported.
- Do not use the product with the AC adapter placed in a narrow place such as space between the product and a wall.
- When children use this product, make sure that they are supervised by an adult who understands how to use the product.
- When connecting the product to a device, read and follow the warnings and cautions provided by the manufacturer of the device to be connected.
- Do not wipe the product, using cleaners containing organic solvents.
- To avoid rust or corrosion, do not store the product where there are strong chemicals, such as in chemical labs.
- If dust has accumulated on the inlet or outlet for internal cooling of the product, remove it after you turn off the power and unplug the power plug and DC plug.

#### **Rise in Temperature**

While the product is used, its main unit and/or AC adapter may become hot. Although this is not a malfunction, keeping the skin in contact with the product for a prolong period may cause a low temperature burn.

#### **Dew Condensation**

Dew condensation occurs when water droplets form outside or inside the product in the cases such as the following:

- The product is moved suddenly from a cold place to a warm place.
- The product is moved suddenly from an air-conditioned place to a hot, humid place.
- The product is left in a humid place.

Using the product with dew present may cause a malfunction. If the product is suspected to have dew condensation, turn off its power and wait for its temperature to become equal to the ambient temperature before using the product.

#### Transport

When transporting the product, remove the card, AC adapter, and cables from the main unit and pack it using its original packaging material or container or in such a way that the product can withstand the physical shock that it may be subject to during transport.

#### Cards

- To protect the card and its recorded data, note the following:
  - Do not drop, bend, or wet the card. Do not subject it to excessive force, physical shock, or vibration.
  - Do not touch the card's electronic contacts with your fingers or anything metallic.
  - Do not affix any stickers, etc., on the card.
  - Do not store or use the card near anything that has a strong magnetic field, such as a TV set, speakers, or magnet. Also avoid places prone to having static electricity.
  - Do not leave the card in direct sunlight or near a heat source.
  - Store the card in a case.
  - Do not store the card in hot, dusty, or humid locations.
  - Do not disassemble or modify the card.
- Be sure to insert the card in the right direction. Inserting the card in the wrong direction may cause the product and/or card to malfunction.
- Before you transfer the card to someone else, completely erasing the card data using data erasing software for computers is recommended. When disposing of the card, physically destroying the card is recommended.

#### **Disposal and Transfer of the Product**

When disposing of or transferring the product, take the actions below to prevent the leakage of the personal information contained in images and the wireless LAN settings.

• Even if you perform [Format system hard disk], the personal information and other data recorded in the built-in hard disk of the product may not be deleted completely. When disposing of or transferring the product, executing low-level formatting by checkmarking [Low-level format] is recommended.

#### **Open Source Software**

The product contains Open Source Software modules.

For details, select [**Preferences**] on the home screen of the product, and click [**OSS license**] under the [ $\mathbf{\Theta}$ ] tab.

#### Software under the GPL and LGPL

The product contains software modules licensed under the GPL and LGPL. If you need to obtain the source code of the software, please contact the Canon sales company in the country / region where you purchased the product.

#### Nomenclature

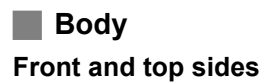

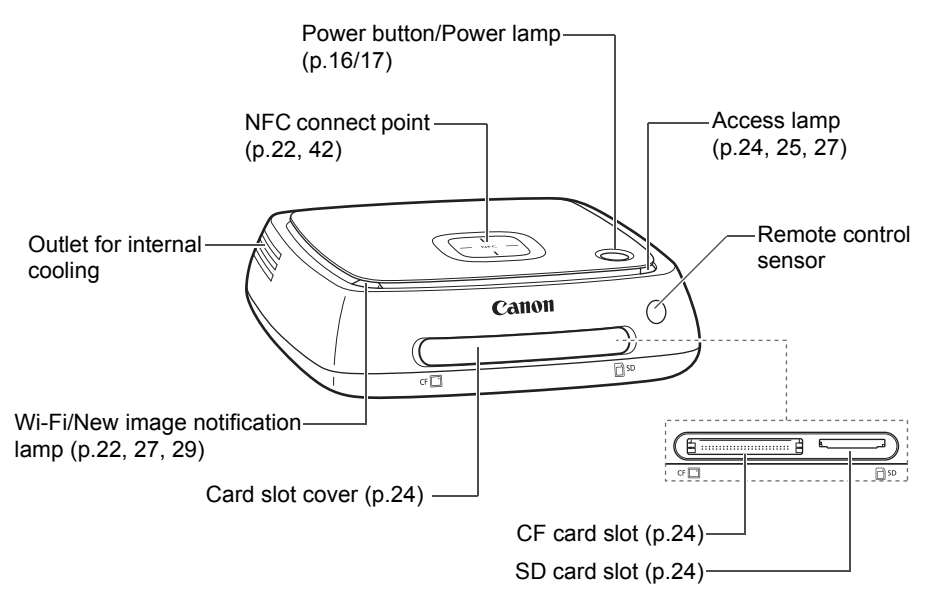

#### Rear and bottom sides

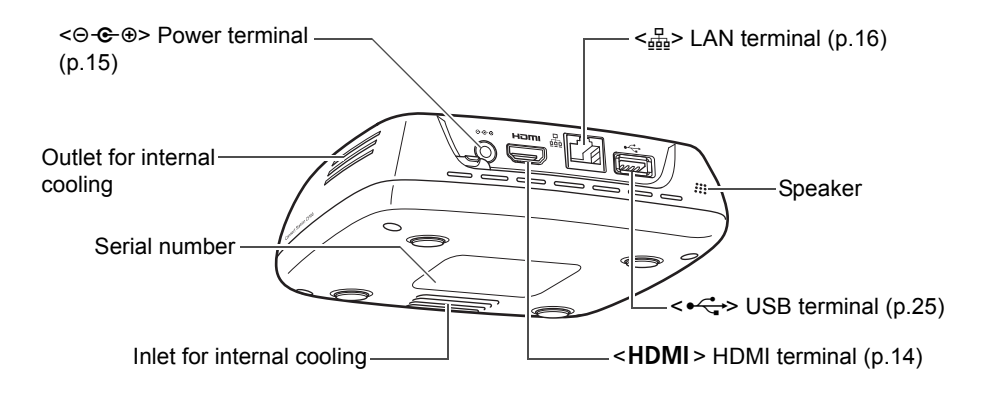

The USB terminal cannot be used for charging.
 The CF card slot is not compatible with the CFast card.

#### **Remote Control**

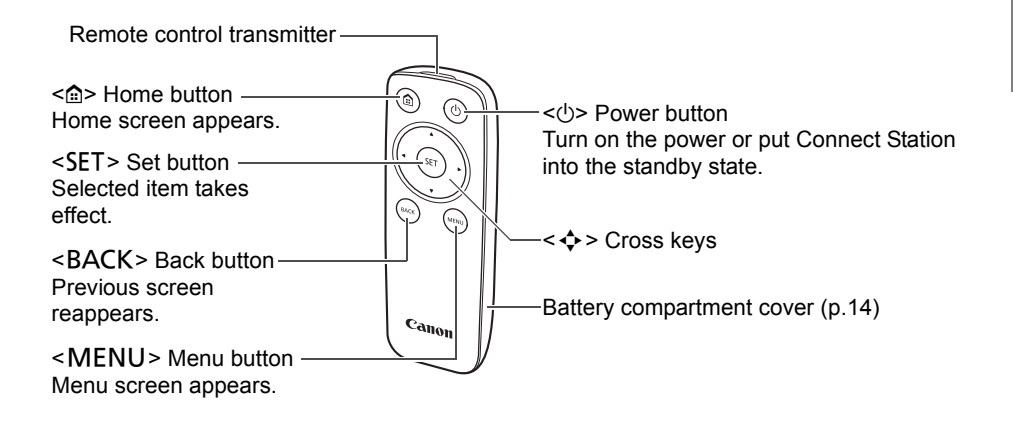

AC Adapter (p.15)

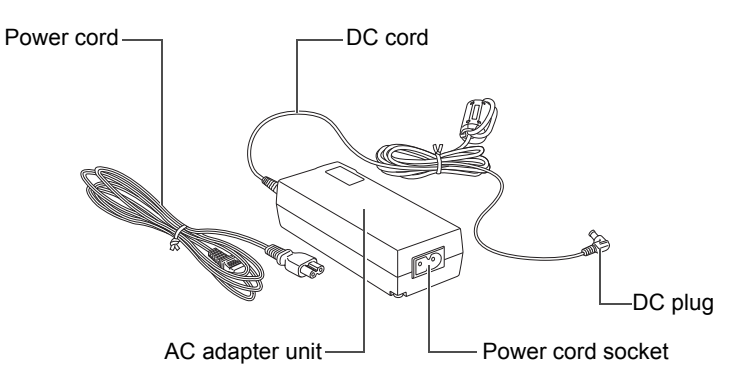

#### **Connection Diagram**

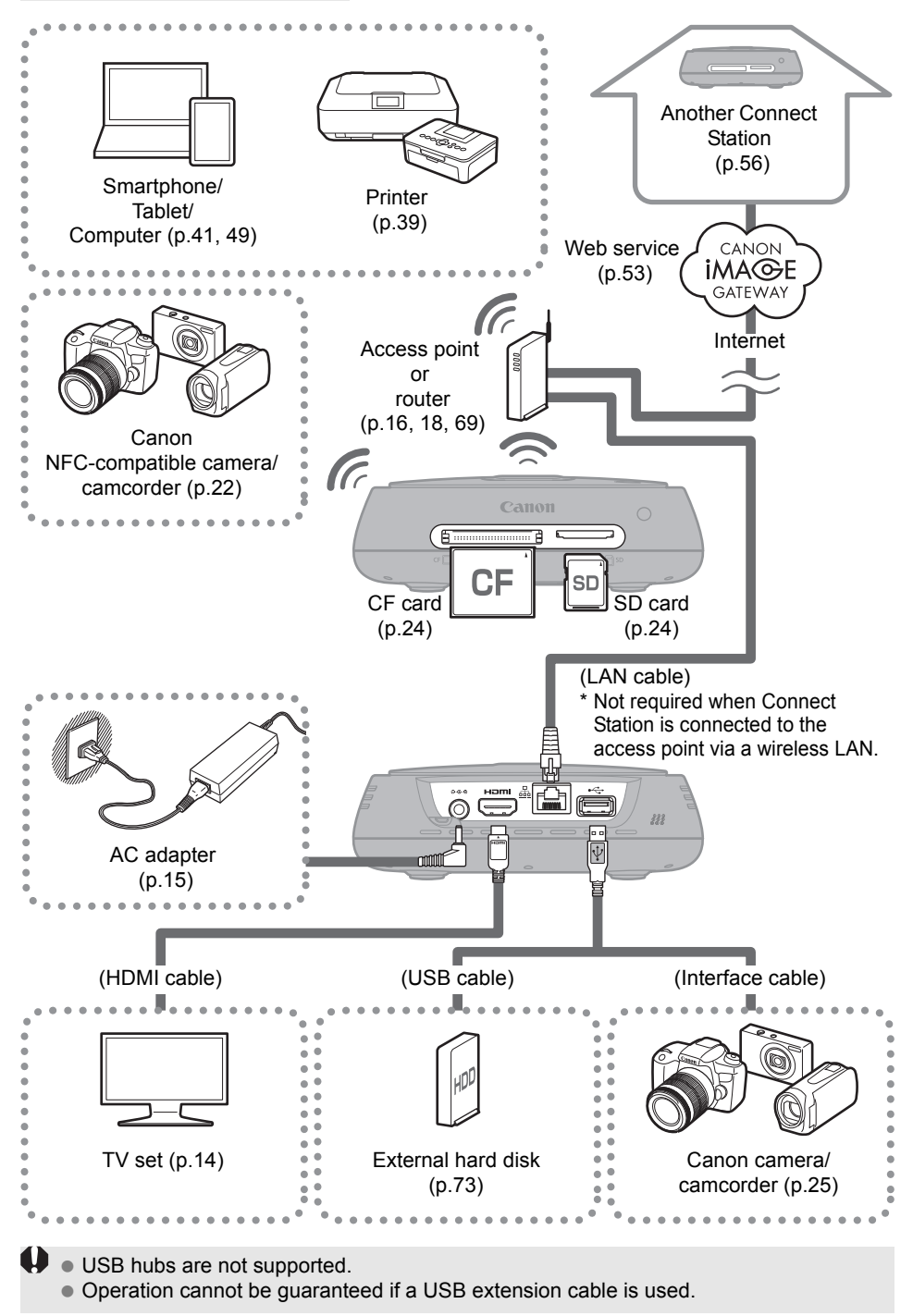

#### **Connectable Devices for Connect Station**

| Device to be<br>Connected       | When<br>Connected,<br>You can                        | Connection<br>Method<br>(Connection<br>Terminal)  | Remarks                                                                                               |
|---------------------------------|------------------------------------------------------|---------------------------------------------------|----------------------------------------------------------------------------------------------------|
| TV set with an<br>HDMI terminal | View images                                          | Wired connection<br>(HDMI)                        | Connect with an HDMI cable (commercially available) <sup>*1</sup>                                     |
| Canon camera/                   | Import images                                        | Wireless LAN                                      | Canon NFC-compatible model                                                                            |
| camcorder <sup>*2*3</sup>       | import images                                        | Wired connection<br>(USB)                         | Connect with an interface cable (sold separately) <sup>*4</sup>                                       |
| SD card/CF card                 | Import <sup>*5</sup> and copy images <sup>*6</sup>   | Card slot                                         | -                                                                                                    |
| Wi-Fi printer                   | Print images                                         | Wireless LAN/<br>Wired LAN<br>(LAN) <sup>*7</sup> | Printer supporting<br>PictBridge (Wireless LAN)<br>or Pictbridge (LAN) (p.39)                         |
| Access point                    | Share images, etc.                                   | Wireless LAN                                      | -                                                                                                    |
| Router                          | Share images, etc.                                   | Wired LAN (LAN)                                   | Connect with a LAN cable (commercially available) <sup>*8</sup>                                       |
| Computer                        | Upload and view<br>images                            | Wireless LAN/<br>Wired LAN<br>(LAN) <sup>*7</sup> | Computer on which a Web browser is installed (p.41)                                                   |
| Smartphone/<br>tablet           | Upload,<br>download, and<br>view images              | Wireless LAN                                      | Terminal on which a Web<br>browser or the "Connect<br>Station" application is<br>installed (p.41, 49) |
| External hard disk              | Back up <sup>*9</sup> and copy images <sup>*10</sup> | Wired connection<br>(USB)                         | Connect with a USB cable                                                                              |

\*1 Use a "high-speed HDMI cable."

\*2 For wireless LAN connection compatible cameras/camcorders, see page 22.

\*3 For wired connection compatible cameras/camcorders, see page 25.

\*4 Depending on the camera/camcorder, the cable may be provided with the product. For compatible cables, refer to the Camera/Camcorder Instruction Manual, etc.

- \*5 For cards compatible with importing images, see page 23.
- \*6 For cards compatible with copying images, see page 33.
- \*7 Establish a connection via an access point, router, etc.

\*8 As the LAN cable, use an STP (Shielded Twisted Pair) cable of category 5e or above.

\*9 For conditions of external hard disks compatible with backup, see page 73.

\*10 For conditions of external hard disks compatible with copying images, see page 34.

Setup

#### Installing Batteries into the Remote Control

The remote control uses two AAA/R03 batteries (provided).

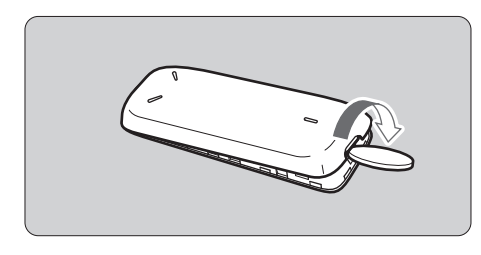

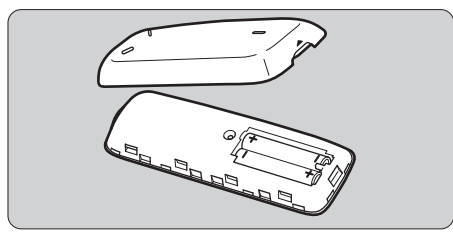

- Open the battery compartment cover by putting a coin or other similar object in the cover's groove and turning it.
- (2) Insert batteries in the battery compartment, making sure that their plus and minus ends are correct, then close the cover.

When replacing batteries, use two new batteries of the same brand. In the case of rechargeable batteries, use fully-charged batteries of the same brand.

#### **Connecting Connect Station to a TV Set**

Connect Station must be connected to a TV set so that you can operate it while looking at the TV screen. When connecting Connect Station to a TV set, prepare an HDMI cable (commercially available) and connect according to the procedure below.

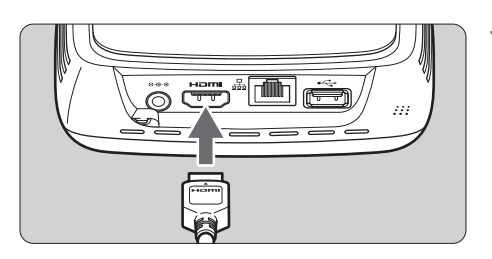

#### Connect the HDMI cable to Connect Station.

 Plug the cable connector to the HDMI terminal of Connect Station.

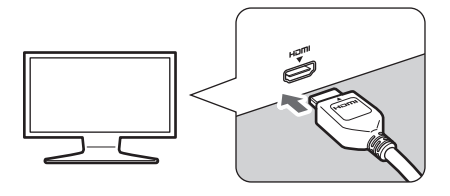

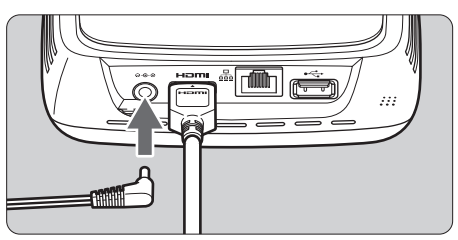

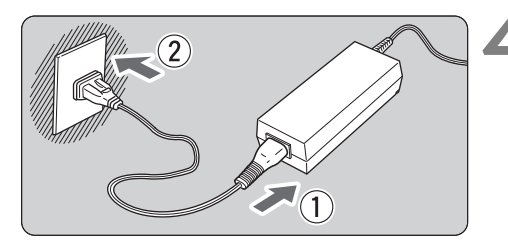

# Power button/power lamp

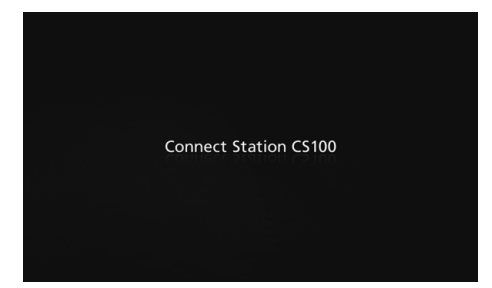

# Connect the HDMI cable to the TV set.

 Connect the HDMI cable to the TV's HDMI IN terminal.

# Connect the DC plug to Connect Station.

 Connect the plug of the DC cord to the power terminal of Connect Station, with the cord of the plug facing outward, as shown in the illustration.

#### Connect the power cord.

• Connect the power cord as shown in the illustration.

#### Turn on the TV set and switch the TV's video input to select the connected terminal.

#### Turn on Connect Station.

- Press the power button to turn on Connect Station.
- The connection is complete when [Connect Station CS100] appears on the screen.
- When you turn on the power for the first time, the power lamp turns from orange to green, and the Initial settings screen (p.17) appears. (It takes approx. one minute before Connect Station starts.)

Do not lift or move Connect Station when its power is on or it is standing by. Dropping Connect Station or hitting it against an object may damage its hard disk.

#### Connecting via a Wired LAN

When connecting Connect Station to a network via a wired LAN, connect Connect Station and a router connected to the Internet with a LAN cable (commercially available).

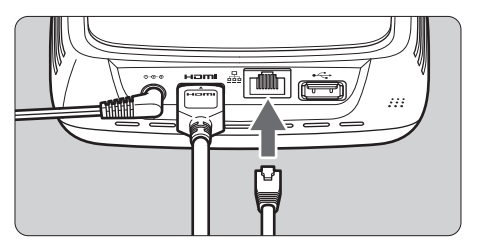

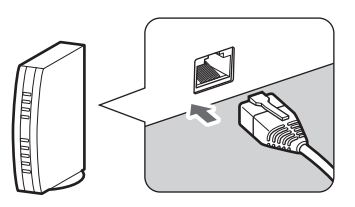

#### Installation Location of Connect Station

- Blocking the outlet for internal cooling located on either side of Connect Station or the inlet located on the bottom side can lead to a malfunction. Do not put a piece of cloth, etc. under Connect Station. (Doing so may block the inlet.)
- Provide a clearance of at least 5 cm (2 in.) on both sides of Connect Station.
- Install Connect Station in a level place where there is no danger of falling, etc.
- Do not put any object on Connect Station.
- Do not install Connect Station in a place where it can become very hot or near a potential heat source.

#### **Power Button Operation**

#### Turning on the power

If you press the power button on Connect Station with its power off, the power lamp will light up in orange. The light will turn green when Connect Station starts. (It takes approx. one minute before Connect Station starts.)

#### Turning off the power

Keep the power button on Connect Station pressed until [**Shutdown**] appears on the screen (approx. 2 seconds). When the shutdown processing is complete, the power lamp will turn off.

#### Putting Connect Station in standby mode

Press < $\bigcirc$ > on the remote control or the power button on Connect Station. The power lamp of Connect Station will turn from green to orange.

- Put Connect Station in standby mode in the following cases.
  - Connect Station is used frequently.
  - Enable automatic reception of images sent from another Connect Station.

If you do not operate Connect Station for 30 minutes while the power is on, it will go into standby mode (except during image playback and when [Auto standby] is set to [Disable], p.67).

#### **Power Lamp Indicators**

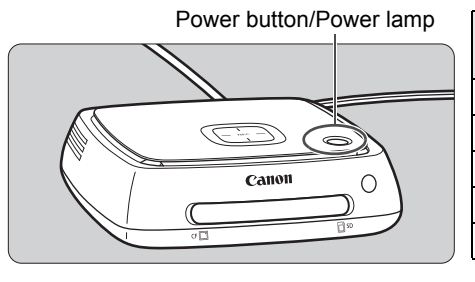

| Connect               | Power Lamp       |
|-----------------------|------------------|
| Station Status        | Indicator        |
| Power on              | Green (lamp on)  |
| Power off             | (Lamp off)       |
| Standby               | Orange (lamp on) |
| Updating the firmware | Green (blinking) |
| Error                 | Red (blinking)   |
|                       |                  |

- Do not lift or move Connect Station when its power is on or it is standing by. Dropping Connect Station or hitting it against an object may damage its hard disk.
  - Disconnecting the power cord or DC plug when the power to Connect Station is on or Connect Station is standing by can lead to a malfunction. Before disconnecting the power cord or DC plug, check that the power lamp is off.
  - Before turning on the power, check that no card is inserted and that no camera/ camcorder is connected to the USB terminal.
  - If the power lamp is blinking in red, turn on Connect Station and check the TV screen to see the content of the error (p.28). If you cannot turn on Connect Station when the power lamp is blinking in red, contact the nearest Canon Service Center.
  - Even if it is standing by, Connect Station consumes as much power as it does when its power is on (p.78).

#### **Performing Initial Settings**

Perform the Connect Station operations as described below while looking at the TV screen and using the Connect Station remote control.

 When Connect Station is connected via a wired LAN (p.16), the screens shown in steps 3 and 4 will not be displayed.

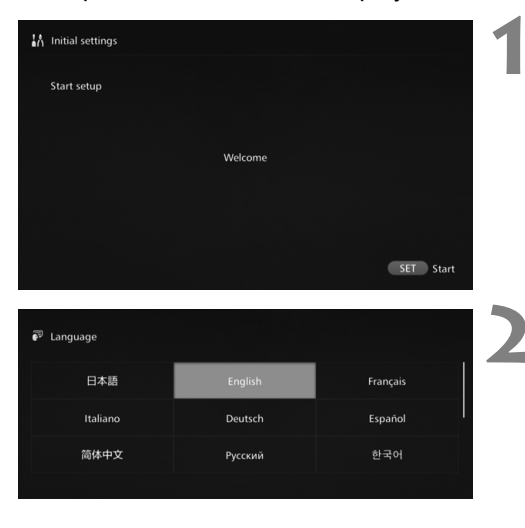

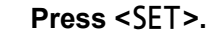

#### Select the language.

- Press the < > key to select the language, then press <SET>.
- Depending on the selected language, a screen may appear prompting you to select your country or region. Select an area first, then select a country or region.

| Wi-Fi se | ttings                           |  |
|----------|----------------------------------|--|
|          |                                  |  |
|          |                                  |  |
|          | Find network                     |  |
|          |                                  |  |
|          | WPS Push button connection (PBC) |  |
|          | Skip Wi-Fi settings              |  |
|          |                                  |  |
|          |                                  |  |

#### Select an item.

- Select an item, then press <SET>.
- Select a step as appropriate for the item.
  - [Find network]: Go to step 4-B (p.19).
  - [WPS Push button connection (PBC)]: Go to step 4-A.
  - [Skip Wi-Fi settings]: Go to step 5.
- When Connect Station is connected via a wired LAN (p.16), this screen will not be displayed. Go to step 5.

# **4-A** [WPS Push button connection (PBC)]

First, check whether the access point you will use supports WPS (Wi-Fi Protected Setup).

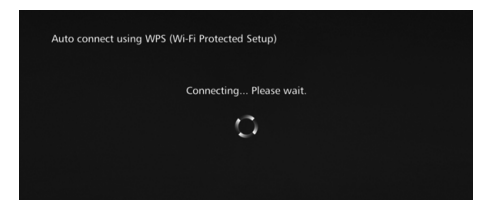

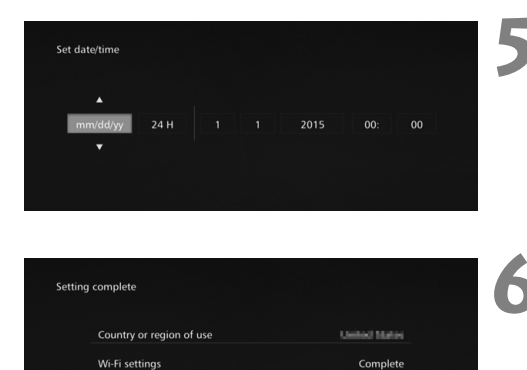

Enalish

 Press the access point's WPS button while the screen shown on the left is displayed.

- For details about where the button is located and how long to press it, refer to the access point's instruction manual.
- When the connection is complete, the [Set date/time] screen will appear.

#### Set the date and time.

- Press the < <> > keys to select the item you want to change and press the <▲> <▼> keys to change the value.
- When you finish the setup, press <SET>.

#### Check the settings.

- When the setting complete screen appears, the initial setting is complete. Check the settings, then press <SET>.
- The Home screen will appear (p.20).

Language

# 4-B [Find network]

Before establishing a connection, ensure you have the following information<sup>\*</sup>:

- Access point name (SSID)
- · Encryption key (password) specified for the access point
- \* For information on the access point name (SSID) and encryption key (password), refer to the access point's instruction manual.

| hoose a peripheral |           |   |
|--------------------|-----------|---|
|                    |           |   |
| Peripherals found  | CANON     | • |
| Security type      | WEP       |   |
|                    |           |   |
| Sea                | rch again |   |

| Enter Wi-Fi pa | issword (encrypti | on key)  |              |          |
|----------------|-------------------|----------|--------------|----------|
|                |                   |          |              |          |
|                |                   |          |              |          |
| a b c d        | efghijk           | lmnopqr  | stuvwxy      |          |
| ABCD           | EFGHIJK           | LMNOPQR  | S T U V WX Y |          |
| 0123           | 456789_           | -~,\$!*' | +();:@=      |          |
| []{}           | #%^?\"            |          | ×÷           | <b>→</b> |
|                |                   |          |              |          |
|                | Cancel            |          | OK           |          |

# (1) Select the access point name (SSID) to connect to.

- Press the < <> > keys to select the access point name (SSID) of the [Peripherals found], then press <SET>.
- When [Enter manually] is selected, enter the access point name (SSID) in the input screen.

# (2) Enter the encryption key (password).

- Select a character with the < keys, then press <SET> to enter it.
- When you are finished, select [**OK**], then press <**SET**>. Wait until the connection is complete.
- This screen is not displayed when you connect to an unencrypted access point.
- When the connection is complete, the [Set date/time] screen will appear.

- If you select [Skip Wi-Fi settings], reconnect to another access point, or connect using WPS (PIN code), you can make the settings later in [Preferences] (p.69).
  - If the access point cannot be detected within two minutes after you select [WPS Push button connection (PBC)], an error message appears. In that case, check that the access point supports WPS and try again, or select [Find network] to establish the connection.
  - If the network you use filters by MAC address, register the MAC address of Connect Station at the access point. The MAC address is indicated on the bottom of Connect Station.
  - If the response of the remote control is slow when selecting characters or images, operate the remote control slowly.

#### **Home Screen**

When you select a menu and press <SET>, the corresponding setting screen will appear.

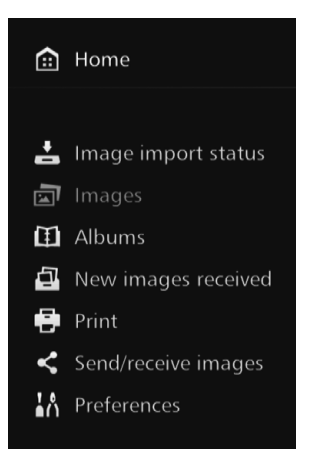

#### [Image importing status] (p.26)

You can check the importing status while importing an image from a camera/camcorder, card, etc.

#### [Images] (p.31)

Images will be listed by shooting month or camera/camcorder. You can also delete multiple images at once or copy them to a card or on an external hard disk.

#### [Albums] (p.35)

You can view, create, and edit albums.

#### [New images received] (p.29)

You can check newly imported images.

**[Print]** (p.39) You can print still photos.

#### [Send/receive images] (p.52)

You can transfer images with another Connect Station.

#### [Preferences] (p.67)

You can change the Connect Station settings. You can also back up images to an external hard disk and restore them from backup.

# Importing Camera/Camcorder Images

Import images captured with a camera/camcorder to Connect Station. When you hold the camera/camcorder close to Connect Station, connect it with an interface cable, or insert a card into Connect Station, the images that have not been imported yet will be imported to Connect Station.

To import images from a smartphone, tablet, computer, etc. to Connect Station, see "Operating with a Smartphone or Other Terminals" (p.41).

#### **Importing Images**

When importing captured images, you can select one of the following three methods.

| Importing via a wireless connection | p.22 |
|-------------------------------------|------|
| Importing from a card               | p.23 |
| Importing via a wired connection    | p.25 |

If you change the folder name or folder structure where the images are saved, importing images may no longer be possible.

Images recorded on the internal memory of camcorder can be imported via wired connection.

 For the power source of the camera/camcorder, using a fully charged battery or AC adapter kit is recommended.

#### Image Formats That Connect Station Can Play Back

Connect Station can play back images of the formats shown below. Files of any other formats cannot be played back even if they are imported to Connect Station.

| Still photos | JPEG/RAW (CR2 format only)                                     |  |  |
|--------------|----------------------------------------------------------------|--|--|
| Movies       | MOV/MP4/AVCHD<br>(Full HD, HD, and VGA (SD) recording quality) |  |  |

- Images edited with a computer, etc. may not be played back with Connect Station or playback may take time.
  - The remote control (except the power button) cannot be used until image playback starts.
  - 4K movies cannot be played back with Connect Station.

#### Importing via a Wireless Connection

Import images by connecting Connect Station and a camera/camcorder wirelessly.

#### Compatible cameras/camcorders

Only the images shot with Canon NFC-compatible compact digital cameras, digital single-lens reflex cameras, compact system (mirrorless) cameras, or digital camcorders can be imported via a wireless connection. For information on Canon NFC-compatible cameras/camcorders that support Connect Station, refer to the Canon Web site.

#### NFC function of the camera

- Turn on the camera/camcorder to be connected and set it up to allow use of its NFC function in advance. For the operation procedure, refer to the Camera/ Camcorder Instruction Manual.
- The location of the N (N-Mark) differs by each camera/camcorder model. Check the location of N in advance.

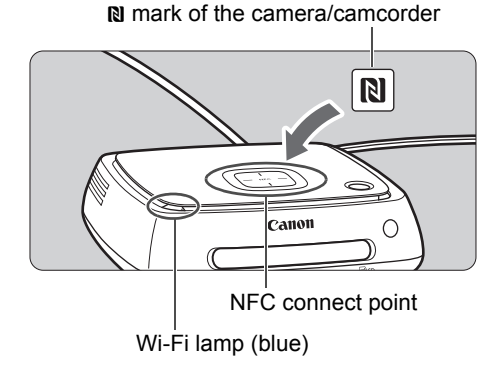

#### Importing images

- Carefully hold the **N** on the camera/camcorder to be connected close to the NFC connect point on Connect Station.
- Connect Station gives two short beeps, and the Wi-Fi lamp blinks twice. If message indicating the connection is displayed on the camera/camcorder's LCD monitor, communication is established via Wi-Fi even if the camera/camcorder is moved away from Connect Station.
- When Connect Station is connected, the Wi-Fi lamp will blink and the import of images will start.
- Do not put the camera/camcorder on Connect Station, because the camera/ camcorder does not sit there stably.
- When the import is complete, turn off the camera/camcorder to terminate the connection.

- When holding the camera/camcorder close to Connect Station, do not drop the camera/camcorder on it or push the camera/camcorder hard against it. Doing so may damage the built-in hard disk.
  - While images are being imported, you cannot connect an NFC-compatible camera/ camcorder even if you hold it close to Connect Station.
  - If a case etc. is attached to the camera/camcorder, connection may not be possible. In such a case, detach the case etc., and hold the camera/camcorder close to Connect Station.
  - Since the camera/camcorder may not be recognized readily, carefully hold the camera/ camcorder close to the NFC connect point on Connect Station while rotating the camera/camcorder horizontally.
  - Just holding the camera/camcorder close to Connect Station may not establish a connection. In such a case, gently touch Connect Station with the camera/camcorder.
  - When connecting Connect Station to a camera/camcorder, and it gives three short beeps and the power lamp blinks in red, this indicates that Connect Station is not in a status to establish connection. Make sure if the camera/camcorder is ready for connection.
  - If the camera/camcorder and Connect Station are moved too far away from each other while importing images, the import may take time or the connection may be terminated.
  - If the camera's/camcorder's battery runs out during import, the import will stop. Charge the battery, then try importing again.
  - While a wireless LAN connection is established, you may not be able to connect a camera/camcorder even if you connect it with an interface cable.
  - You may not be able to connect a certain NFC-compatible camera/camcorder with low battery level to Connect Station, even when you hold it close to Connect Station. In such a case, recharge the battery, then hold the camera/camcorder close to Connect Station.
- The power to some cameras/camcorders may be turned on when you hold the camera's/camcorder's **N** close to Connect Station.
  - When all images are already imported, import does not start.

#### Importing from a Card

Import images by inserting a card storing captured images into Connect Station.

 Images can be imported from a card used for shooting with Canon compact digital cameras, digital single-lens reflex cameras, compact system (mirrorless) cameras, or digital camcorders released in 2010 or later. Although images may be imported from a card used in other cameras, there is no guarantee for the import of images to Connect Station.

#### **Compatible cards**

The following cards can be used when importing images from a card.

SD/SDHC/SDXC memory card

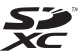

• CF (Compact Flash) card

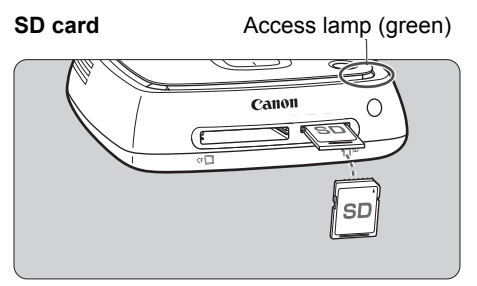

#### CF card

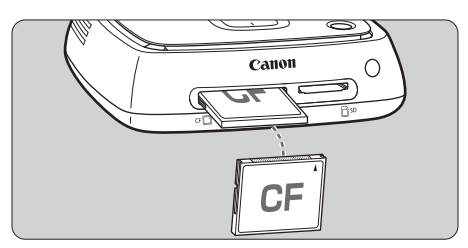

#### Importing images

- Insert a card into the card slot.
- The access lamp will blink, and the import of images will start.
- The import is complete when the access lamp stops blinking and stays lit. Remove the card.

 Connect Station is importing, copying, or backing up images when its access lamp (green) is blinking. Do not do any of the following when the access lamp is blinking; doing so may destroy image data or damage Connect Station, card, or connected device.

- Disconnecting the USB cable.
- Removing the card.
- Unplugging the power cord.
- When inserting or removing the card, hold Connect Station in place.
- Be careful not to lose the card slot cover. Make sure the card slot is covered when not in use.

### Inserting a card

- Remove the card slot cover in advance.
- Insert an SD card with its front side facing upward until it clicks in place.
- Insert a CF card with its front side facing upward so that the end where tiny holes are aligned goes inside. <u>Inserting</u> the card in the wrong direction will damage Connect Station.

#### Removing a card

- Check that the access lamp is not blinking.
- An SD card will be ejected when you gently push it in and release it.
- In the case of a CF card, pull it out slowly.

When all images are already imported, import does not start.

#### Importing via a Wired Connection (USB Terminal)

Import images by connecting Connect Station to a camera/camcorder with an interface cable (USB cable). For information on the interface cable, refer to the Camera/Camcorder Instruction Manual.

#### Compatible cameras/camcorders

Cameras/camcorders from which images can be imported via a wired connection are Canon compact digital cameras, digital single-lens reflex cameras, compact system (mirrorless) cameras, and digital camcorders released in 2010 or later. Although cameras/camcorders other than these may be connected via a wired connection, there is no guarantee for the import of images to Connect Station.

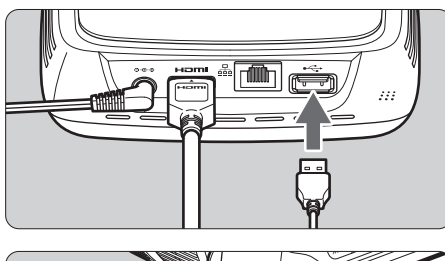

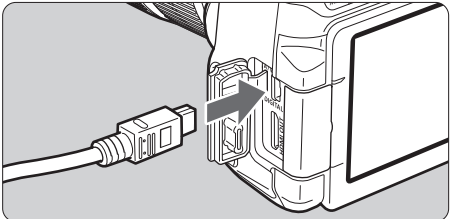

-

#### Importing images

- Use the interface cable that you use to connect a camera/ camcorder to a computer.
- Connect the USB terminal on Connect Station to a camera/ camcorder, then turn on the camera's/camcorder's power.
- The access lamp will blink, and the import of images will start.
- The import is complete when the access lamp stops blinking and stays lit. Turn off the camera's/ camcorder's power, then disconnect the cable.
- When connecting or disconnecting the cable, hold Connect Station in place. When disconnecting the cable, be sure to hold the plug; do not pull the cable.
  - When connecting the cable to Connect Station, do not lift or move Connect Station with its power on. Dropping Connect Station or hitting it against an object may damage its hard disk.
  - If you connect a camera/camcorder or insert a card and the import of images does not start even when there are images that have not been imported yet, disconnect the camera/camcorder, remove the card, restart Connect Station, then try again.
  - When connecting to a camera/camcorder, use fully-charged batteries.
  - Images cannot be imported to Connect Station from a USB charging-compatible camera/camcorder by connecting them with an interface cable.
  - Do not connect a USB cable or insert a card while the Connect Station's hard disk is being formatted or its firmware is being updated.
  - Movie files exceeding 4 GB in file size shot with the EOS-1D X Mark II cannot be imported via a wired connection. Import them from the card (p.23).
  - Images can be imported even when Connect Station is standing by (p.16).
  - When all images are already imported, import does not start.

#### Image Importing Status

To check the image importing status, select [Image importing status] on the Home screen.

| Home                                                    | ē 9            | Lmage importing status                                                    | ē 💩                   |
|---------------------------------------------------------|----------------|---------------------------------------------------------------------------|-----------------------|
| Image import status Images Images Images received Print | Transformation | System status<br>Total capacity: 98:<br>Space used: 2680<br>Devices/media | 2GB<br>7%)            |
| Send/receive images                                     |                | SD card In pro                                                            | ogress 60%            |
| Preferences                                             | 1010           | CF card Waiti                                                             |                       |
|                                                         | 17/012         | BACK Back                                                                 | MENU Cancel importing |

- When you select an item by pressing the <▲> <▼> keys and press <MENU>, you can cancel the processing that goes on when Connect Station is importing images or standing by.
- During the import, the icon indicating that data is being imported is displayed on the upper right of the screen (p.28).
- The image import time varies depending on following conditions, etc.
  - Number and sizes of the images to be imported.
  - Write out speed of the card used.
  - Signal reception status when connected wirelessly.
- Importing movies takes a considerable time.

#### Lamp Indicators

The lighting conditions of the Wi-Fi/New image notification lamp and access lamp allow you to check the connection status of the connected device or the processing status.

Wi-Fi/New image notification lamp

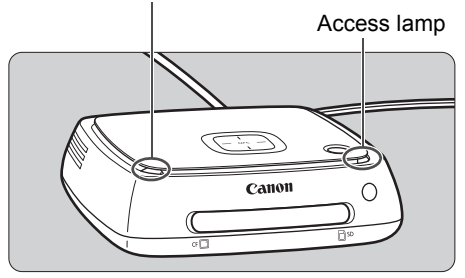

| Lamp                                           | Display              | Connection Status/Processing Status                                                                                                    |
|------------------------------------------------|----------------------|----------------------------------------------------------------------------------------------------|
| Wi-Fi/New image<br>notification lamp<br>(blue) | Blinks               | <ul> <li>When images are being imported from a camera/<br/>camcorder connected via a wireless LAN</li> <li>When there are new images<sup>*1</sup></li> <li>When images have been received from another<br/>Connect Station<sup>*1</sup></li> <li>When a device is held close to the NFC connect<br/>point and connection is established</li> <li>When the firmware is being updated<sup>*2</sup></li> </ul> |
| Access lamp<br>(green)                         | Blinks <sup>*3</sup> | <ul> <li>When images are being imported from a card or a camera/camcorder connected via wired connection</li> <li>When image data is being copied to a card or on an external hard disk</li> <li>When image data is being backed up to an external hard disk</li> <li>When the firmware is being updated<sup>*2</sup></li> </ul>                                                                            |
|                                                | Lights<br>up         | When importing images is complete                                                                                                    |

\*1 Selecting [New images received] on the Home screen turns off the lamp.

\*2 The power lamp also blinks in green.

\*3 The lamp stays lit when the processing is complete.

#### **Icons on the Screen**

An icon is displayed on the upper right of the screen when processing (importing or transferring images), when standing by, or when an error occurs. The icon disappears when the processing is complete or the cause of the error is eliminated.

|                                                                    | -• Imp                                                                | ort | ing statu    | sicons                                               |  |
|--------------------------------------------------------------------|-----------------------------------------------------------------------|-----|--------------|------------------------------------------------------|--|
| Processing status icons<br>□ □ ↓ ↓ ↓ ↓ ↓ ↓ ↓ ↓ ↓ ↓ ↓ ↓ ↓ ↓ ↓ ↓ ↓ ↓ |                                                                       |     |              |                                                      |  |
|                                                                    | Processing in progress-                                               |     | Error        | •                                                    |  |
|                                                                    | Uploading images from a Web browser or application                    |     |              | Connecting with a Web browser or application         |  |
| NFC                                                                | Importing images from a<br>camera/camcorder via a<br>wireless LAN     |     | ¢            | Receiving images from a Web service                  |  |
| Ŷ                                                                  | Importing images from a<br>camera/camcorder via a wired<br>connection |     | $\widehat{}$ | Sending images to a Web service                      |  |
| ĆF                                                                 | Importing images from a CF card                                       |     | •            | Copying images to a card or on an external hard disk |  |
| \$D                                                                | Importing images from an SD card                                      |     |              | Printing images                                      |  |

#### When an error $(\mathbf{\Theta})$ is indicated

- When the importing status icon indicating an error (●) is displayed, see the [Image importing status] screen (p.26) to check the error status. When you select the error item and press <MENU>, you can stop the import and clear the error.
- When the processing status icon indicating an error (●) is displayed, select
   [Preferences] → [۞] tab → [Show status] (p.69), then check the error status.
- If there is an error, [**0**] is displayed in [Image importing status] or [Preferences] and [Show status].

If there is at least one icon displayed, you cannot perform the following operations: [Backup], [Restore data], [Format system hard disk], [Update firmware], and [Delete all images on system]

#### **Viewing New Images**

To view newly imported images, select [**New images received**] on the Home screen. In the [**New images received**] screen, all simultaneously imported images are managed as a group (new image group).

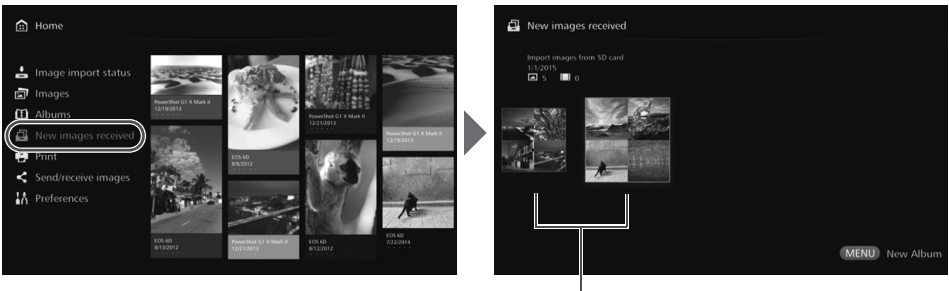

New image group

- Up to five new image groups imported within the last one-month period are managed in the order of the dates when they were imported.
- When images are added, [●] is displayed in [New images received] on the Home screen and the new image notification lamp (blue) blinks. When you select [New images received] and press <SET>, [●] and the lamp will turn off.
- When you select a new image group and press <SET>, the images in that group will be displayed as thumbnails.
- When you select a new image group and press < MENU>, that new image group can be compiled into an album. If you import images each time when an event is over, you can easily create an album for that event from [New images received].

#### Setting the submenu

O7/22/2014 00:14-00:14

New album
Play from first image
Rotate images
Playback settings
Delete images

When you press <**MENU**> while new image groups are displayed as thumbnails, the menu shown below will appear.

| Menu Items                 | Settings                                                                                                    |
|----------------------------|----------------------------------------------------------------------------------------------------|
| New album                  | The new image group is compiled into an album.                                                                                                    |
| Play from first image      | A slide show of the new image group will be played back.                                                                                                    |
| Rotate images <sup>*</sup> | The selected image will be rotated. Each time you press <pre><set></set></pre> , the image is rotated clockwise by 90°.                                                                    |
| Playback settings          | Specify the slide show playback settings. You can set the display time for each still photo and playback time for movies.                                                                  |
| Delete images              | Images selected from new images will be deleted.<br>Select an image and press <set> to append [♥] for the<br/>image to be deleted. Pressing <menu> will delete the<br/>image.</menu></set> |

\* Not available when a movie is selected.

# Viewing Images

To view images on a TV set, select [Images] or [Albums] on the Home screen.

#### Viewing Images from the Image List

To view the images of a selected shooting month or camera/camcorder, to delete multiple images at once, or to copy multiple images to a card, select [**Images**] on the Home screen.

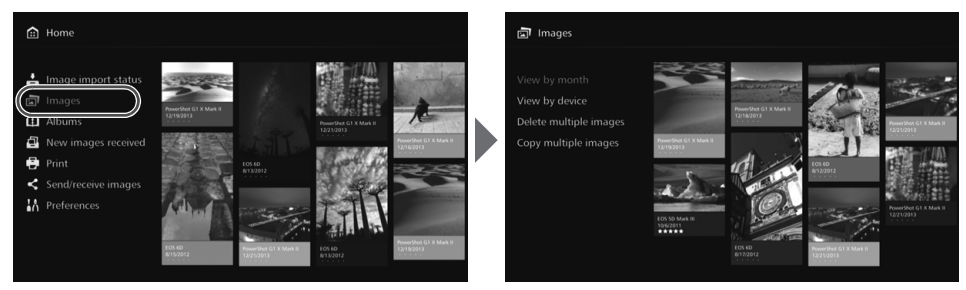

- Sort the images to be displayed, according to the shooting month or the camera/ camcorder used for shooting.
- You can create an album, add images to an album, print, send images to a Web service, rotate, delete, etc., by selecting images from the displayed list. You can also view a slide show of the listed images or have only rated images displayed.
- When deleting multiple images or copying multiple images to a card at once, sort the images to be displayed according to the shooting month.

#### Viewing Images by Shooting Month or Camera/Camcorder

Search for images by selecting the shooting month or the camera/camcorder used for shooting.

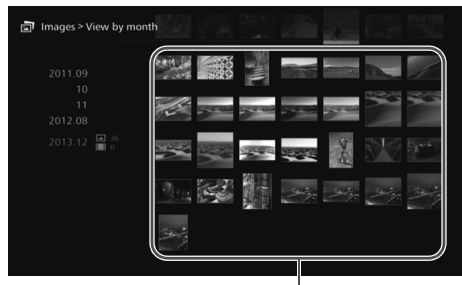

Thumbnail area

- When you select the shooting month or the camera/camcorder used for shooting in the left-side area, the corresponding images will be displayed as thumbnails in the right-side area of the screen.
- When you press <SET> or the
   > key, you can select images in the thumbnail area.
- To print the selected images, play back a slide show, or perform other operations, press <MENU>.

[Protect] is set (p.38) for images displayed with [@].

● If you keep pressing the < ◆ > key to browse images, the selection frame may skip.

#### Setting the submenu

| View as slide show     Image: Image: Im |    |
|----------------------------------------------------------------------------------------------------|----|
| Select and create album<br>Add images to album<br>Print images                                                                                                    | /  |
| Print images                                                                                                    |    |
| Send to web service                                                                                                    |    |
| Rotate images<br>Delete images                                                                                                    | 27 |

When you press <**MENU**> while the shooting month or the camera/ camcorder used for shooting is selected or while images are selected in the thumbnail area, the menu shown below will appear.

| Menu Items                        | Settings                                                                                                    |
|-----------------------------------|----------------------------------------------------------------------------------------------------|
| View as slide show                | A slide show of the target images will be played back.                                                                                                    |
| View rated images                 | Only rated images will be displayed. You can set ratings during the playback of images (p.38).                                                                         |
| Select and create album           | An album will be created from selected images.<br>For information on how to create an album, see<br>"Creating an Album" (p.35).                                        |
| Add images to album <sup>*1</sup> | Images will be added to a created album.<br>When you select an album from the list and press<br><set>, images will be added to the selected<br/>album.</set>           |
| Print images <sup>*2 *3</sup>     | Selected images are printed.<br>For information on how to print, see "Printing Still<br>Photos" (p.39).                                                                |
| Send to web service               | Selected images will be shared via a Web service.<br>For information on how to share images, see<br>"Sharing Images via a Web Service" (p.66).                         |
| Rotate images <sup>*1 *2</sup>    | Selected images will be rotated.<br>Each time you press <set>, images are rotated<br/>clockwise by 90°.</set>                                                          |
| Delete images                     | Selected images are deleted.<br>Select an image and press <set> to append [♥]<br/>for the image to be deleted. Pressing <menu><br/>will delete the image.</menu></set> |

\*1 Displayed only when images are selected in the thumbnail area.

\*2 Not available when a movie is selected.

\*3 Not available when a printer is not set.

#### **Deleting or Copying Images At Once**

Specify images by a shooting month, and delete them or copy them to a card or on an external hard disk at once. You can also select images one by one from the displayed images.

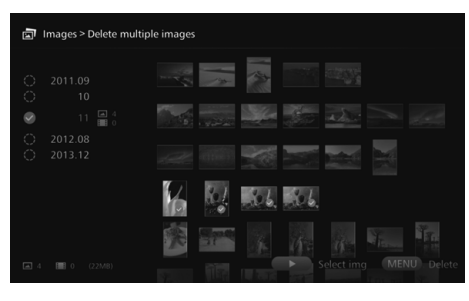

- Sort the target images by a shooting month and append [I] for the images to be deleted or copied.
- Select a shooting month in the left-side area and press <SET > to append [•] for all the target images.
- Press the <>> key to select images in the thumbnail area. Select an image and press
   SET> to append [♥] for that image.
- Pressing < MENU > will delete or copy the images.

#### [Copy multiple images]

The function to copy images is for transferring images to a computer or other devices. Even if you copy images to a card and insert the card into the camera/camcorder, the camera/camcorder cannot display those images. When copying images, follow the instructions below.

- When copying to a card, use an SDXC card or CF card. An SD card or SDHC card cannot be used for copying images with Connect Station.
- Use a card or external hard disk formatted with exFAT.
- The card or external hard disk may be formatted. Do not use a card or external hard disk storing images or data that you do not want to delete.
- When you select [**Copy multiple images**], the destination selection screen will appear first. Press the <▲> <▼> keys to select the destination.

Set the write-protect switch upward

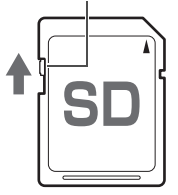

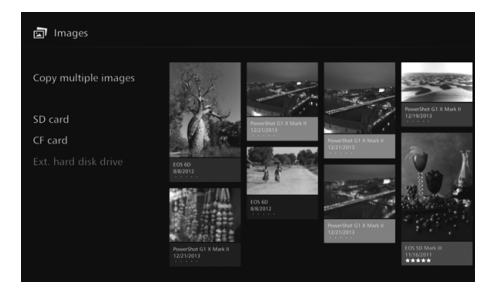

- Use a self-powered external hard disk with a capacity within 2 TB.
  - An external hard disk for copying images cannot be used for backup.
  - If there is a DCIM folder in a destination, the destination cannot be selected. Use a computer or other devices to delete the DCIM folder.
  - Even if you perform [Delete multiple images], protected images will not be deleted.
  - When images are copied to a card or external hard disk from Connect Station, you cannot import them again to Connect Station from that card or external hard disk.
  - If a card or external hard disk formatted with a file system other than exFAT is used, a screen for initializing the card or external hard disk appears.
- Copy multiple images] is not available when a card is not inserted in Connect Station or when an external hard disk is not connected to it.
  - If you perform [Copy multiple images] for images of 64 GB in total, it takes approx. 3 hours to complete the copying. However, depending on the operation status of Connect Station and the conditions (size, number, etc.) of the images to be copied, it may take 3 hours or longer to complete the copying.
  - To use an SDXC card or CF card that has been formatted with Connect Station for shooting, format the card using the camera/camcorder.
## **Creating and Viewing an Album**

Creating an album enables you to do the following:

- View favorite images at once and share them.
- · View images of a trip or some other event at once and share them.
- · View images from a Web browser.

To view, create, or edit an album, select [Albums] on the Home screen.

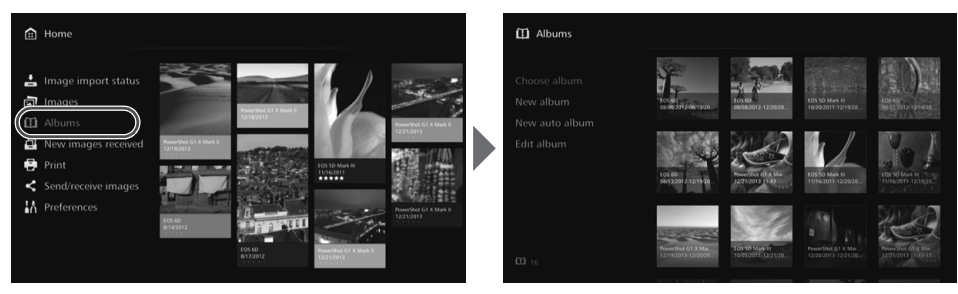

## **Creating an Album**

Select desired images from the images imported to Connect Station and create an album.

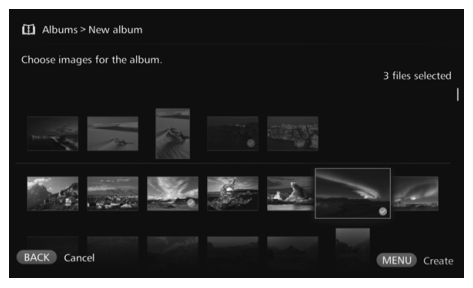

- Selecting [New album] displays the image selection screen.
- Select images and press <SET> to append [I] for the images to be compiled into an album.
- Pressing <MENU> creates an album.

## **Creating an Album Automatically**

Connect Station automatically selects images and creates an auto album.

• Selecting [New auto album] displays the auto album setting screen.

When you set [Auto album playback time] and [Type of images] and select [OK], an auto album will be created.

## Selecting an Album

When you select an album and press  $\langle SET \rangle$ , a slide show of the album will be played back.

#### Setting the submenu

| Albums > Choose albur    | n                          |                                    |                                       |                            |
|--------------------------|----------------------------|------------------------------------|---------------------------------------|----------------------------|
| View album<br>Send album | 105 60<br>01 00 2012 60132 | 107 400<br>00000 2012 - 12 / 20/20 | E05 50 Mark II<br>1629/2011-12/19/20. | 605 EQ<br>00127012-12/1928 |
| Playback settings        | NO.                        |                                    |                                       | V. /                       |

When you press <**MENU**> while an album is selected, the menu shown below will appear.

| Menu Items        | Settings                                                                                                    |  |  |  |
|-------------------|----------------------------------------------------------------------------------------------------|--|--|--|
| View album        | The images in the album will be displayed as thumbnails.                                                                                                    |  |  |  |
| Send album        | An album will be sent to another Connect Station via the<br>Internet.<br>For information on the settings and how to send an album,<br>see "Transferring and Sharing Images" (p.52). |  |  |  |
| Delete album      | The selected album will be deleted.                                                                                                    |  |  |  |
| Playback settings | Specify the slide show playback settings.<br>You can set the display time for each still photo and<br>playback time for movies.                                                     |  |  |  |

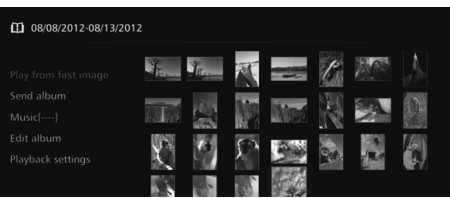

When you press <**MENU**> while the images in an album are displayed as thumbnails, the menu shown below will appear.

| Menu Items            | Settings                                                                                                    |  |  |  |
|-----------------------|----------------------------------------------------------------------------------------------------|--|--|--|
| Play from first image | A slide show of the album will be played back.                                                                                                    |  |  |  |
| Send album            | An album will be sent to another Connect Station via the<br>Internet.<br>For information on the settings and how to send an album,<br>see "Transferring and Sharing Images" (p.52). |  |  |  |
| Music                 | Select the background music to be played during the slide show.                                                                                                    |  |  |  |
| Edit album            | Add images to the album, or remove images from the album.<br>For information on the operation procedure, see "Editing an<br>Album" (p.37).                                          |  |  |  |
| Playback settings     | Specify the slide show playback settings.<br>You can set the display time for each still photo and<br>playback time for movies.                                                     |  |  |  |

## **Editing an Album**

Add images to an album, or remove images from an album. Images will not be deleted from Connect Station even if you remove them from an album. • When you select an album and press <SET>, the editing screen will appear.

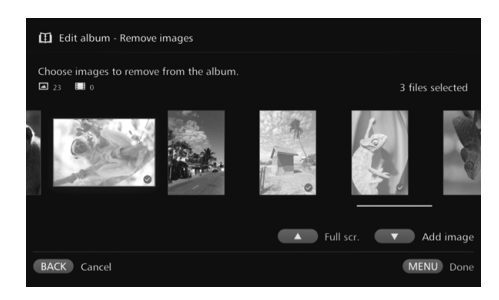

#### Selecting an image to remove

Select an image and press
 <SET > to append [♥] for the image to be removed.

#### Selecting an image to add

- Press the <▼> key to display the image selection screen. Select an image and press <SET> to append [♥] for the image to be added.
- When you press < MENU>, the images to be added will be accepted and the editing screen will reappear.

#### Saving the edited data

 When you press < MENU>, the edited data will be saved and the album selection screen will reappear.

 Copy to ext. rec. media
 Image: transmission of transmission of transmissio othere transmission of transmission of transmissio ot

When you press <**MENU**> while an album is selected, the menu shown below will appear.

| Menu Items                          | Settings                                                                 |  |  |  |
|-------------------------------------|--------------------------------------------------------------------------|--|--|--|
| Copy to external<br>recording media | The selected album will be copied to a card or on an external hard disk. |  |  |  |
| Delete album                        | The selected album will be deleted.                                      |  |  |  |

#### Setting the submenu

## **Operations during Playback**

When playing back a selected image or a slide show, you can perform the operations below by using the remote control.

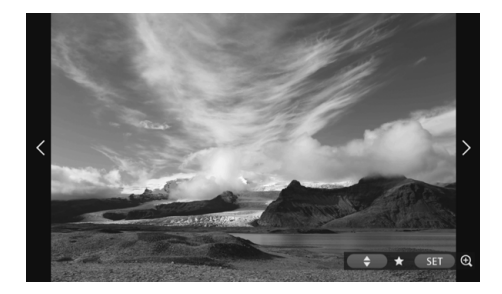

- <<>> : Displays the previous image.
- <>> : Displays the next image.
- <▲><▼> : Rate images with one of five levels (p.32)<sup>\*1</sup>.
- <SET> : (Photo) Magnify the image<sup>\*2</sup> (Movie) Pause
- \*1 Cannot be set while the album is being played back.
- \*2 To reduce the image in magnified view, press < MENU>.
- Resume Slide show Shoating info. Rating Rotate images Protect Print Music on Playback settings Delete images Delete images

When you press <**MENU**> during single-image playback or slide show playback, the menu shown below will appear.

| Menu Items                      | Settings                                                                |
|---------------------------------|-------------------------------------------------------------------------|
| Slide show                      | Start / stop slide show.                                                |
| Shooting information            | Switch display settings of shooting information.                        |
| Rating <sup>*1</sup>            | Rate images with one of five levels (p.32).                             |
| Rotate images <sup>*2</sup>     | Rotate an image clockwise by 90°.                                       |
| Protection <sup>*1</sup>        | Enable / disable the protect setting.                                   |
| Print <sup>*2*3</sup>           | Print the displayed image.                                              |
| Music <sup>*1</sup>             | Set background music to on / off.                                       |
| Playback settings               | Set the display time for each still photo and playback time for movies. |
| Delete images <sup>*1</sup>     | Delete the displayed image.                                             |
| Remove from album <sup>*4</sup> | Remove the displayed image from the album.                              |

\*1 Not displayed when an album is being played back.

- \*2 Not displayed when a movie is selected.
- \*3 Not available when a printer is not set.
- \*4 Displayed only when an album is being played back.

#### Setting the submenu

## **Printing Still Photos**

Print the still photos imported to Connect Station.

#### Printer that can be connected

You can print by connecting Connect Station to a printer supporting PictBridge (Wireless LAN) or PictBridge (LAN) via an access point or a router.

## Setting Up a Printer

Select the printer to connect to. Before performing this operation, connect the printer to the same access point or a router as Connect Station.

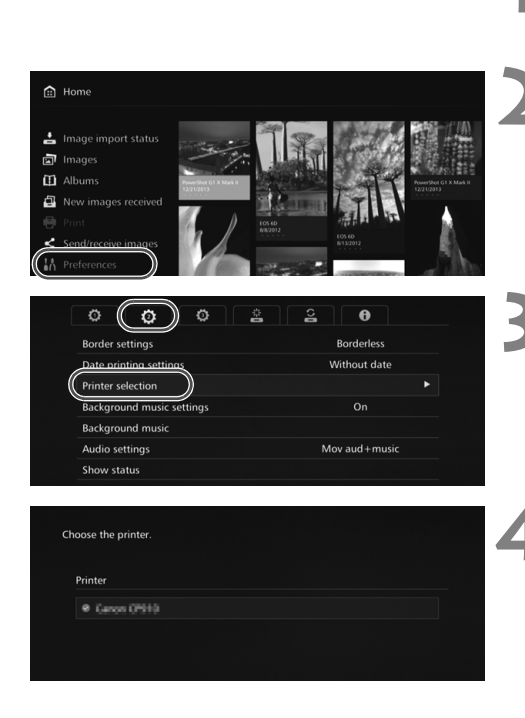

# Operate the printer to connect to the access point, router, etc.

#### Select [Preferences].

• Select [**Preferences**] on the Home screen.

### Select [Printer selection].

- Under the [ **Q** ] tab, select [**Printer selection**].
- The printers that can be connected will be listed.

#### Select a printer.

- Press the <▲> <▼> keys to select the printer, then press
   <SET> to append [♥] for the printer to be connected.
- If only one printer has been detected, [I] is already appended.

## Printing

#### Selected images are printed.

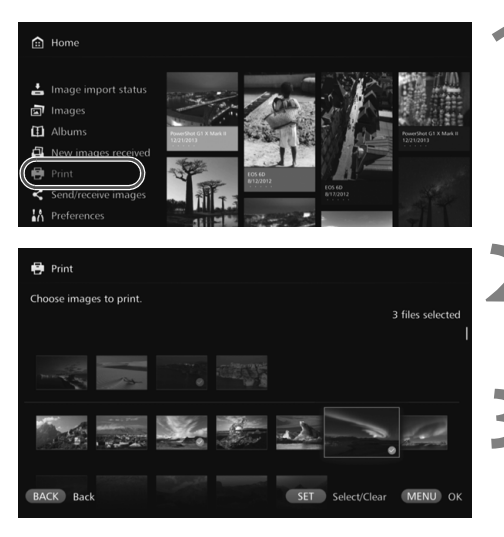

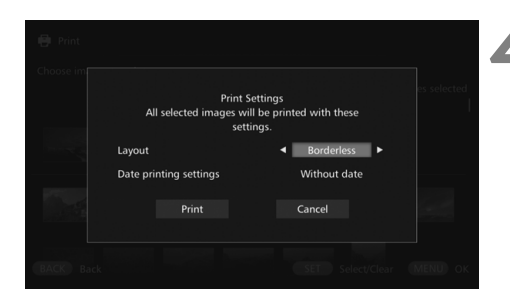

#### Select [Print].

- Select [**Print**] on the Home screen.
- The image selection screen will appear.

#### Select an image to print.

Select an image and press
 <SET> to append [♥] for the image to be printed.

#### Press <MENU>.

- After selecting the image to print, press < MENU>.
- The [Print Settings] screen will appear.

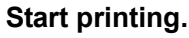

 In the [Print Settings] screen, set the items below.

| Layout                 | Bordered /<br>Borderless    |  |  |
|------------------------|-----------------------------|--|--|
| Date printing settings | With date /<br>Without date |  |  |

 When you select [Print] and press <SET>, printing will start.

#### • Movies cannot be printed.

- Depending on the printer model, the Connect Station's [**Print Setting**] screen may not be displayed or printing dates is not possible.
- Depending on the printer model and settings, the [Layout] setting may be inconsistent with the print result.
- You cannot print even if you connect Connect Station and a printer with a USB cable.
- With Connect Station, the settings other than [Layout] and [Date printing settings] cannot be specified. For information on how to specify the paper size, type, etc., refer to the printer's instruction manual.
- Depending on the printer model, printing the large size image may not be possible.

Up to 99 images can be selected at a time.

You can use a terminal such as a smartphone, tablet, or computer to view images stored in Connect Station or send images from the terminal to Connect Station. Operation is performed using a dedicated application or Web browser.

- To use this function, you need to connect Connect Station to an access point, router, etc. in advance (p.16). Also, you need to connect the terminal to the same access point, router, etc. as Connect Station in advance.
- Up to five terminals can be connected at a time. However, images can only be uploaded from one terminal at a time.

#### Browsers

The following operating systems and Web browsers have been confirmed to be compatible with this device. Depending on your environment, operation may differ.

- Windows 10, Windows 8.1, Windows 7: Chrome
- Mac OS X 10.11/10.12: Safari (The function is not available when Private Browsing is enabled.)
- iOS (OS version 9/10): Safari (The function is not available when Private Browsing is enabled.)
- Android (OS version 4.4/5.1/6.0): Chrome
- \* Operation on the above operating systems and Web browsers cannot be guaranteed for all the terminals.
- \* If JavaScript is disabled by the Web browser setting, images will not be displayed properly.

#### **Dedicated application**

On a smartphone or tablet, you can use the dedicated application "Connect Station" to view, download, and upload images (p.49).

## Displaying the Operation Screen on a Web Browser

## Displaying by Using the NFC Function

An NFC-compatible Android smartphone or tablet (OS version 4.2 or later) supporting Android Beam allows you to display the operation screen by using the NFC function.

- A terminal having N (N-Mark) is compatible with NFC. Note that some NFCcompatible terminals do not have N. If you are not sure whether your terminal supports NFC, contact its manufacturer.
- Set the terminal in advance so that the NFC function can be used, and make sure you know where the NFC antenna is located. For information on the setup procedure, refer to the terminal's instruction manual.
- Operation using the NFC function cannot be guaranteed for all the terminals. If you cannot display the operation screen using the NFC function, see "Displaying by Entering an IP Address" (p.43).

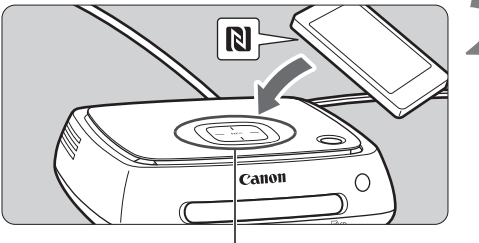

NFC connect point

Log in

Operate the terminal to connect to the access point, router, etc. to which Connect Station is connected.

# Hold the terminal close to the NFC connect point on Connect Station.

- Carefully hold the **N** on the terminal close to the NFC connect point on Connect Station.
- Connect Station gives two short beeps, and the Wi-Fi lamp blinks twice. If the browser on the terminal starts and the login screen is displayed, communication is established via Wi-Fi even if the terminal is moved away from Connect Station.

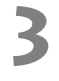

## Operate the terminal to log in to Connect Station.

- On the terminal screen, select [**OK**].
- The album list screen will appear (p.44).

 When holding the terminal close to Connect Station, do not drop the terminal on it or push the terminal hard against it. Doing so may damage the built-in hard disk.

- If a case etc. is attached to the terminal, connection may not be possible. In such a case, detach the case, etc., and hold the terminal close to Connect Station.
- Since the terminal may not be recognized readily, carefully hold the terminal close to the NFC connect point on Connect Station while rotating the terminal horizontally.
- Just holding the terminal close to Connect Station may not establish a connection. In such a case, gently touch Connect Station with the terminal.
- When Connect Station gives three short beeps and the power lamp blinks in red, check whether Connect Station is connected to the access point, router, etc.

## **Displaying by Entering an IP Address**

If the terminal does not support NFC, display the operation screen by entering an IP address into the Web browser.

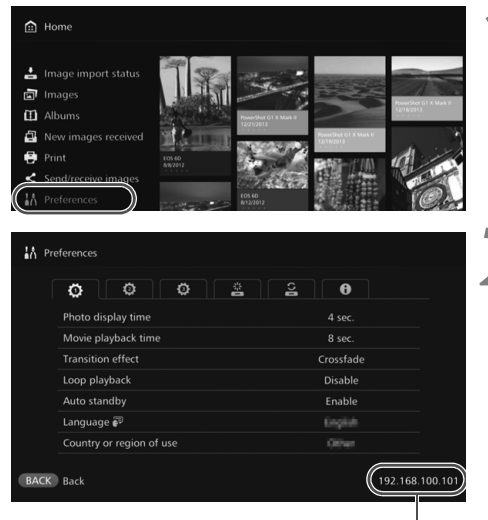

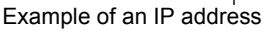

Select [Preferences] in Connect Station.

• Select [**Preferences**] on the Home screen.

#### Check the IP address.

• The number displayed on the lower right of the [Preferences] screen is the IP address.

Operate the terminal to connect to the access point, router, etc. to which Connect Station is connected.

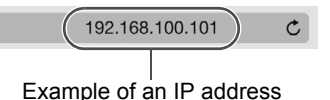

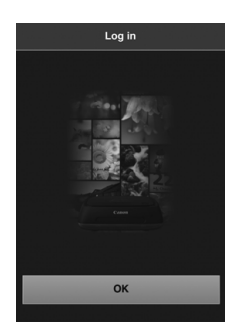

Start the Web browser on the terminal.

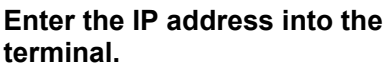

 Enter the IP address you checked in step 2 in the address field of the Web browser.

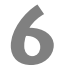

## Operate the terminal to log in to Connect Station.

- On the terminal screen, select [**OK**].
- The album list screen will appear (p.44).

## Viewing an Album

View an album in Connect Station by using the Web browser on the terminal.

#### How to Operate the Screen

#### Flick

- To scroll the screen, flick horizontally.
- By flicking an album vertically, you can play back its slide show on a TV screen.

#### Тар

• When you select an album or image from the list, the screen will switch in the order as below.

Albums > Thumbnail display > Single-image display

 When you select [<] on the upper left of the screen, the screen will switch back in the order as below.

Single-image display > Thumbnail display > Albums > Login screen

- When you select [≡] on the upper right of the screen, the menu will appear.
- When you select [델] in the single-image display, a slide show of the album will be played back. The [델] appears when you tap on the outer side of an image.

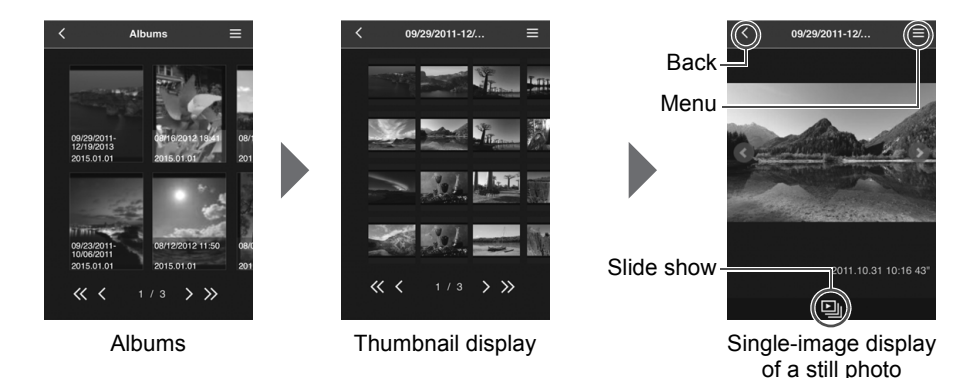

 If you delete or edit an album using Connect Station while viewing it in the Web browser, images may not be displayed properly on the terminal.

- Images that are not managed as albums in Connect Station cannot be viewed.
- Although movies are displayed in the list, they cannot be played back. In the singleimage display, the ['➡] appears on the upper left of the movie.
- When the [Preferences] screen (p.67) is displayed, you cannot play back a slide show on a TV screen by flicking an album vertically.
- When a terminal is logged in, you cannot delete images on Connect Station.
- Images on Connect Station can also be saved on the terminal depending on the browser's function.
  - When you tap on an image in the single-image display, you can display the image in actual size. Select [< ] to revert to the single-image display.</li>

## Uploading Images from a Terminal

## Smartphones and Tablets

Import still photos on a smartphone or tablet to Connect Station.

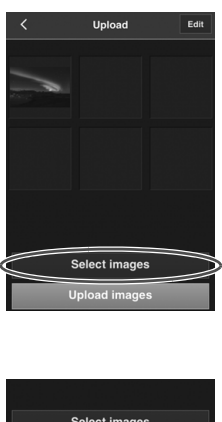

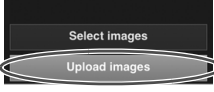

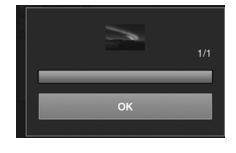

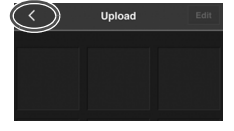

Display the upload screen on the smartphone or tablet.

• From the menu, select [Upload].

## Select [Select images].

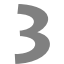

#### Select an image.

- When you select an image on the smartphone or tablet, the selected image will be added to the upload screen.
- To select another image, select [Select images] again.
- Up to six images can be selected.

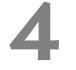

#### Select [Upload images].

- The images will be sent to Connect Station.
- When the upload is complete, select [**OK**].
- To send other images, select [Select images] again.

#### Exit the upload screen.

 By selecting [< ] on the upper left of the screen, you can return to the previous screen.

Movies cannot be uploaded.

- A transmission error may occur if a power saving feature of the smartphone or tablet is activated during the upload.
- If the power saving feature of the smartphone or tablet is activated, the communication with Connect Station will be disconnected.
- While downloading images from a camera/camcorder or card, uploading images from a smartphone or tablet cannot be performed. Likewise, uploading images from multiple smartphones or tablets at the same time cannot be performed.

By using the dedicated application "Connect Station," you can upload still photos and movies from a smartphone or tablet at once.

## Computers

Import still photos and movies on a computer to Connect Station.

## Display the upload screen on the computer.

• From the menu, select [Upload].

#### Select still photos and movies.

- When you drag and drop still photos and movies to the upload screen, the images will be added.
- When you select [Select images], you can also select images in a dialog.
- Up to 1,000 images can be selected at a time.

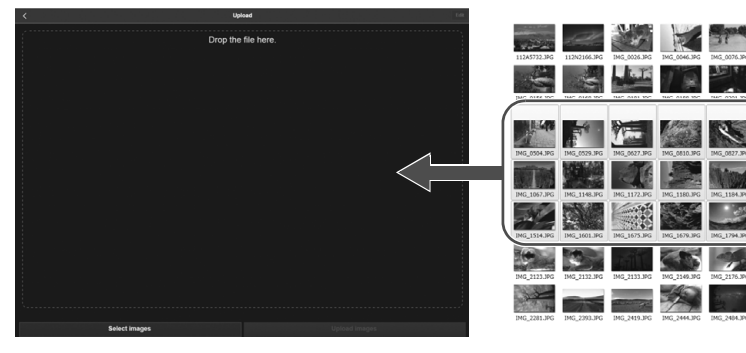

<

| 7.2000 2014/04/25 14:44.32 |
|----------------------------|
| 7.6M8 2014/04/25 14:44:32  |
| 4.5M8 2014/04/25 14:44:32  |
| 4.8M8 2014/04/25 14:44:32  |
| 5.0MB 2014/04/25 14:44:32  |
| 4.4W8 2014/04/25 14:44:32  |
| 5.2MB 2014/04/25 14:44:32  |
| 5.5MB 2014/04/25 14:44:32  |
| 5.3MB 2014/04/25 14:44:32  |
| 7.4MB 2014/04/25 14:44:32  |
|                            |
| Upload images              |
|                            |

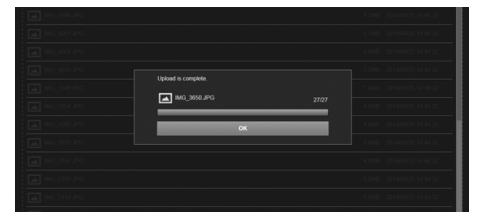

### Select [Upload images].

- The still photos and movies will be sent to Connect Station.
- When the upload is complete, select [**OK**].
- The [Albums] screen will reappear.

- A transmission error may occur if a power saving feature of the computer is activated during the upload.
  - If the power saving feature of the computer is activated, the communication with Connect Station will be disconnected.
  - While downloading images from a camera/camcorder or card, uploading images from a computer cannot be performed. Likewise, uploading images from multiple computers at the same time cannot be performed.

## Menu Screen of the Terminal

Upload images or make various settings from the menu screen of the terminal.

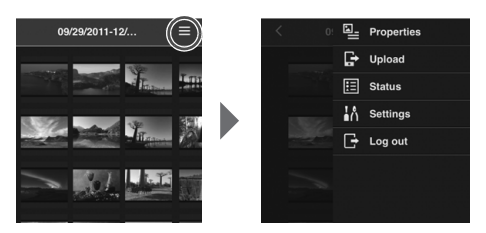

• Selecting [≡] on the upper right of the screen displays the menu screen.

## **Properties**

Edit the titles and comments of albums and images.

- In the thumbnail display, you can edit the titles and comments of albums.
- In the single-image display, you can edit the comment of the image.

## Upload

Import images on a terminal to Connect Station. For information on the operation procedure, see "Uploading Images from a Terminal" (p.45).

### Status

Check the operation status of Connect Station, such as the remaining capacity of the hard disk and the image importing status.

## Settings

Specify the slide show playback settings.

| Slide show        | Set the image transition time.   |
|-------------------|----------------------------------|
| Transition effect | Set the image transition method. |

## Log out

Return to the login screen after disconnecting the connection between Connect Station and the terminal.

Only single-byte upper- and lower-case letters from A to Z, periods (.), underscores (\_), hyphens (-), colons (:), slashes (/), spaces, and numerals can be entered in [**Properties**]. You can enter up to 40 characters.

## **Operating with a Dedicated Application**

Use the dedicated application "Connect Station" (free of charge) to view images stored in Connect Station on a smartphone or tablet, or download/upload images.

- You need to install the "Connect Station" application on a smartphone or tablet on which iOS or Android is installed.
- You need to connect Connect Station and the smartphone or tablet to the same access point in advance (p.16, 18).
- Up to five smartphones or tablets can be connected at a time. However, images can only be uploaded from one smartphone or tablet at a time.

#### "Connect Station" application

- The "Connect Station" application can be downloaded from the App Store or Google Play.
- For the operating system versions supported by the "Connect Station" application, refer to the download site of the "Connect Station" application.
- Interface or functions of the "Connect Station" application are subject to change due to firmware updates for Connect Station or software updates for the "Connect Station" application, iOS, Android, etc. In such a case, sample screens or operation instructions in this manual may differ from the features of the "Connect Station" application.

## Connecting via the "Connect Station" Application

The procedure for connecting a smartphone or tablet and Connect Station via the "Connect Station" application is as follows.

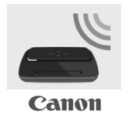

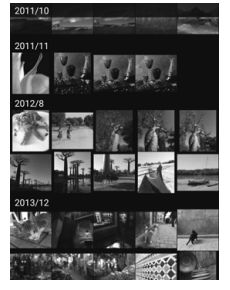

#### Starting the "Connect Station" application

- Start the "Connect Station" application on the smartphone or tablet.
- If a screen showing multiple Connect Station icons appears, select and tap the serial number (p.10) of the model to connect to.

When the screen shown on the left appears on the smartphone or tablet, the connection is complete.

## What You Can Do with the "Connect Station" Application

The main functions of the "Connect Station" application are described below.

- You can view all images stored in Connect Station in the order of date. You can also search for images by specifying the shooting month.
- You can select the images and albums you want to download, and download them to a smartphone or tablet at once.
- You can edit the titles and comments of albums.
- You can upload the images on the smartphone or tablet at once.
- By flicking an image vertically, you can display the image on a TV screen.

The functions specific to the "Connect Station" application version 2.0 or later are described below.

- You can upload movies captured with a smartphone.
- You can log in to CANON iMAGE GATEWAY to transfer images between a smartphone and Connect Station (p.52, 61).

Only single-byte upper- and lower-case letters from A to Z, periods (.), underscores (\_), hyphens (-), colons (:), slashes (/), spaces, and numerals can be entered in [Properties]. You can enter up to 40 characters.

#### Cautions for the "Connect Station" Application Version 2.0 or Later

- Movies captured with a smartphone are converted for playback with Connect Station as they are imported. However, depending on the original movie file, conversion may not be performed properly, and playback with Connect Station may fail or look different from the playback on the smartphone. It is recommended that you also keep the original movies. Note that movies imported without using the dedicated application cannot be played back properly.
- For the shooting date and time for movies imported to Connect Station from a smartphone, either the imported date and time or the Coordinated Universal time (UTC, essentially the same as Greenwich Mean Time) will be displayed.
- Uploading movies captured with a smartphone may take time.
- Depending on the movie type, sound may be out of sync during playback or playback may not be smooth.
- For details on the "Connect Station" application, refer to its download site.
  - For details on CANON iMAGE GATEWAY, see page 52.
  - The actual application screen may subject to change without notice.

## Transferring and Sharing Images

You can connect Connect Station to the Internet to share images, as well as transfer images between Connect Station units to share those images with your family and friends (p.56).

#### Transferring images (between Connect Station units)

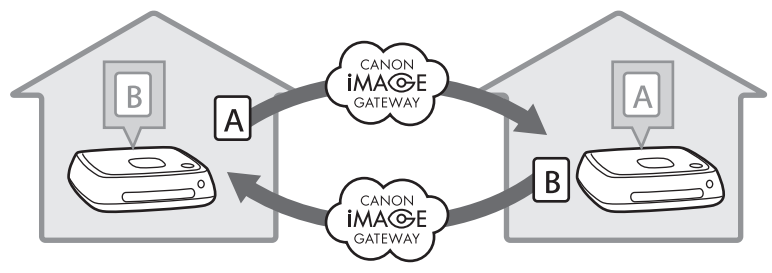

With the dedicated application "Connect Station" version 2.0 or later, you can perform the following by logging in to CANON iMAGE GATEWAY.

- Send images captured with a smartphone to a registered Connect Station unit (p.64).
- Receive images sent from a registered Connect Station unit on a smartphone (p.65).

#### Transferring images (between a smartphone and Connect Station)

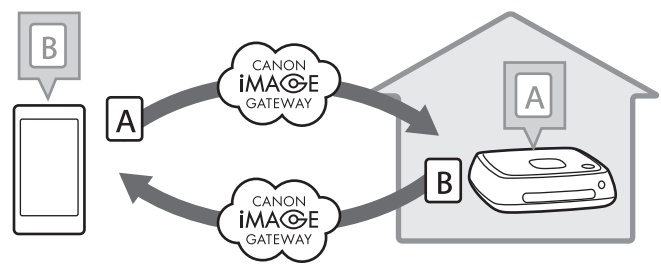

## Signing Up as a Member

To share and transfer images via the Internet, you need to sign up as a CANON iMAGE GATEWAY member (free of charge) and add the account to Connect Station. Once you are a CANON iMAGE GATEWAY member, you can share photos you took in online albums and use a range of services. Also, when you transfer images with another Connect Station or share images using a registered Web service, CANON iMAGE GATEWAY serves as the site for relaying the images.

- To sign up as a CANON iMAGE GATEWAY member, you need a terminal that can receive Emails (smartphone, tablet, computer, etc.).
- If you use Web services other than CANON iMAGE GATEWAY, you must have an account with the services. For details, consult each individual Web service's site.
- If you add a CANON iMAGE GATEWAY account to Connect Station, a message about device information collection appears when a new device is detected (p.70).

- CANON iMAGE GATEWAY services are not supported in certain countries and areas. For information on countries and areas supporting the services, refer to the Canon Web site (http://www.canon.com/cig).
  - To share and transfer images, you must be able to connect to the Internet. (An account with an internet service provider is necessary and a line connection must be completed.)
  - Fees to connect to your provider and communication fees to access your provider's access point are charged separately.
  - If there has been a change in the service features of registered Web services, operation may be different from the description in this manual, or operation may not be possible.
  - For cautions regarding member registration, refer to Help on the CANON iMAGE GATEWAY site.

## **Creating a New Account**

Newly sign up as a CANON iMAGE GATEWAY member, and set up an account on Connect Station.

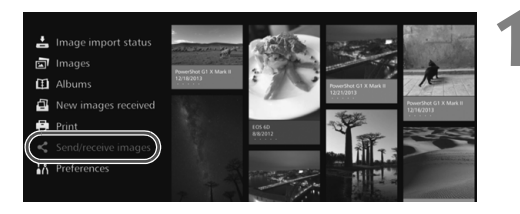

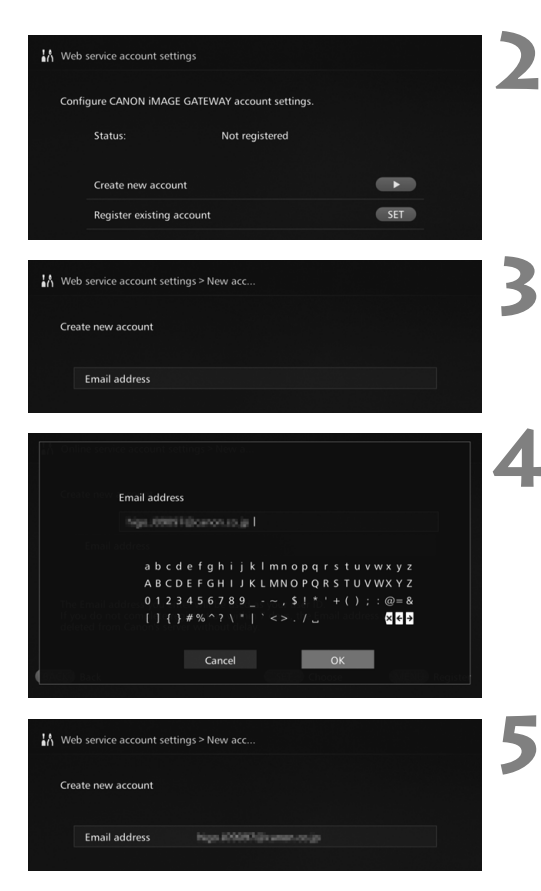

### Select [Send/receive images].

- When setting up an account for the first time, select [Send/ receive images] on the Home screen.
- If you have set up an account with Connect Station, select [Preferences] → [♣] tab → [Web service account settings].
- Press the <▶> key.
- Press the <>> key, then select
   [Create new account].

#### Press <SET>.

► A keyboard screen will appear.

#### Enter the Email address.

- Enter the Email address for your computer, smartphone, etc.
- Select a character with the <+> keys, then press <SET> to enter it.
- When you are finished, select [OK].

Press <MENU>.

An Email will be sent to the registered Email address from CANON iMAGE GATEWAY.

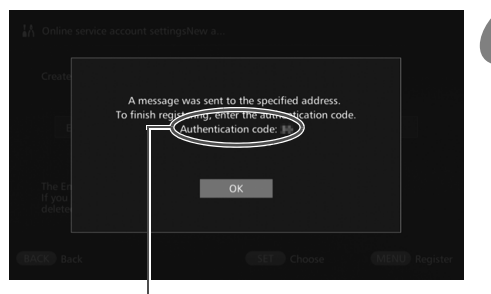

Authentication code Be sure to write down the code.

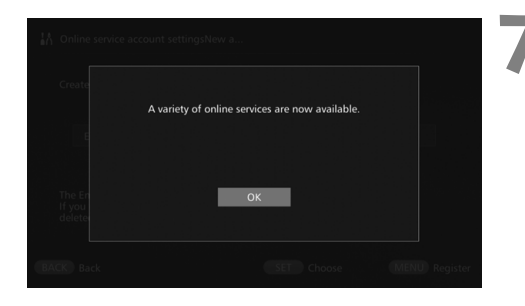

### Sign up as a member.

- Connect to the CANON iMAGE GATEWAY site from the link shown in the Email that you have received on your computer, smartphone, etc. Sign up as a member by following the instructions of the site.
- To sign up, you need the authentication code displayed on the TV screen.
- When you are finished signing up, press <SET> on Connect Station.

### Finish the setting.

- When the screen shown on the left appears on the TV, the signup with CANON iMAGE GATEWAY and the setup of the account on Connect Station are complete. Press <SET > to exit the setting screen.
- When the setup is complete, a message about device information collection appears (p.70).

## Registering an Existing Account

If you already have an account with CANON iMAGE GATEWAY, you can set that registered account on Connect Station.

- In step 2, press <SET > and select [Register existing account].
- In steps 3 to 5, enter the Email address and password registered with CANON iMAGE GATEWAY.
- When setting a registered account, you do not need to register with the CANON iMAGE GATEWAY site. When the screen shown in step 7 appears, the setup is complete.

## Canceling a Registered Account Setting

Cancel an account that is set on Connect Station. Once you cancel the account setting, you will no longer be able to share images via the Internet.

- In step 2, when you press < MENU> and select [Clear registered account settings], the account setting will be canceled.
- Even if you delete your account from Connect Station, your CANON iMAGE GATEWAY membership remains.
  - If you forget the authentication code, perform [**Create new account**] again from the beginning. You can redo the operation up to ten times.

## **Transferring Images Between Connect Station Units**

To transfer images with another Connect Station, select [Send/receive images] on the Home screen. You can transfer albums, check transferred albums, register and edit contacts, etc.

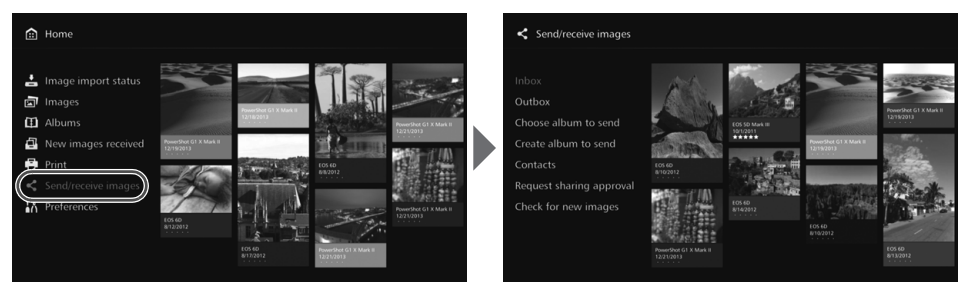

### Requesting Transfer Approval

To transfer images between Connect Station units, you need to register the contact in your Connect Station in advance.

When registering a contact, one Connect Station sends an approval request. If the
other Connect Station receiving the request approves it, the registration of transfer
between the two units will be completed.

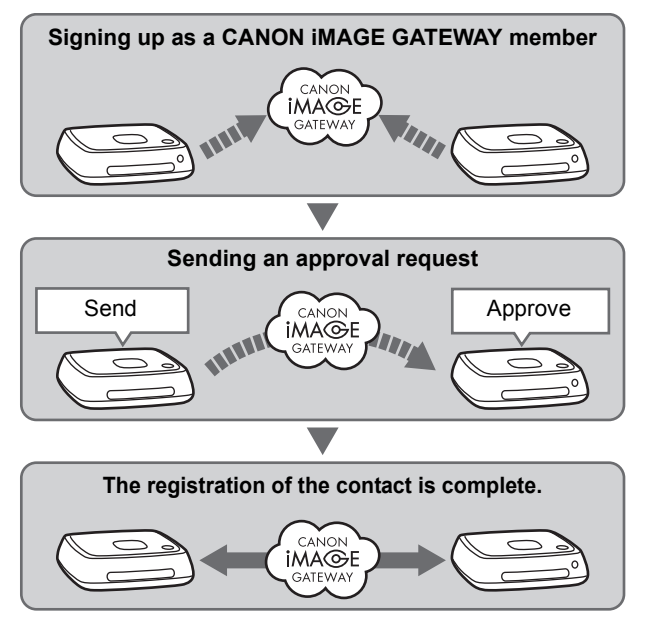

#### Sending an approval request

First, send an approval request from a Connect Station to the Connect Station of the contact.

 Before performing this operation, check the recipient's Email address (the one that the recipient Connect Station has registered with CANON iMAGE GATEWAY).

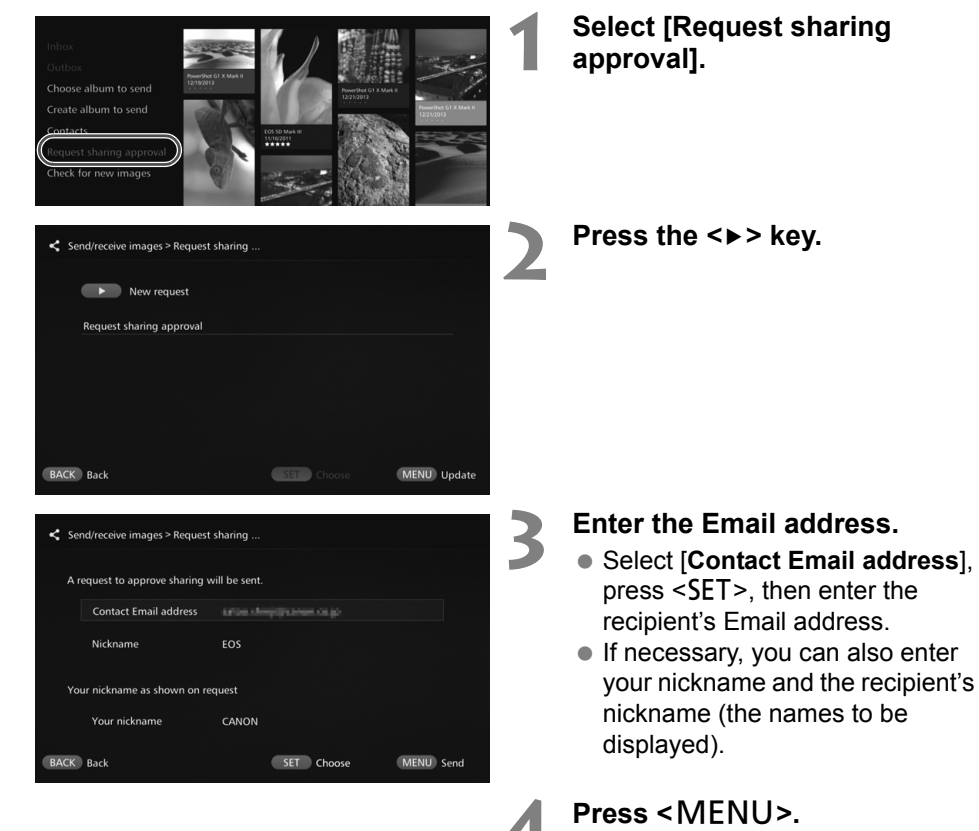

- An approval request will be sent.
- Note that just sending an approval request does not register the contact.

It is recommended to use one nickname for a CANON iMAGE GATEWAY account.
 Up to ten approval requests you sent or received can be saved. Registered contacts and approval requests can be saved up to twenty in total. The number of approval requests which can be saved may be altered due to the specification change of CANON iMAGE GATEWAY.

#### Approving the received approval request

Perform the approval operation on the Connect Station unit that has received an approval request.

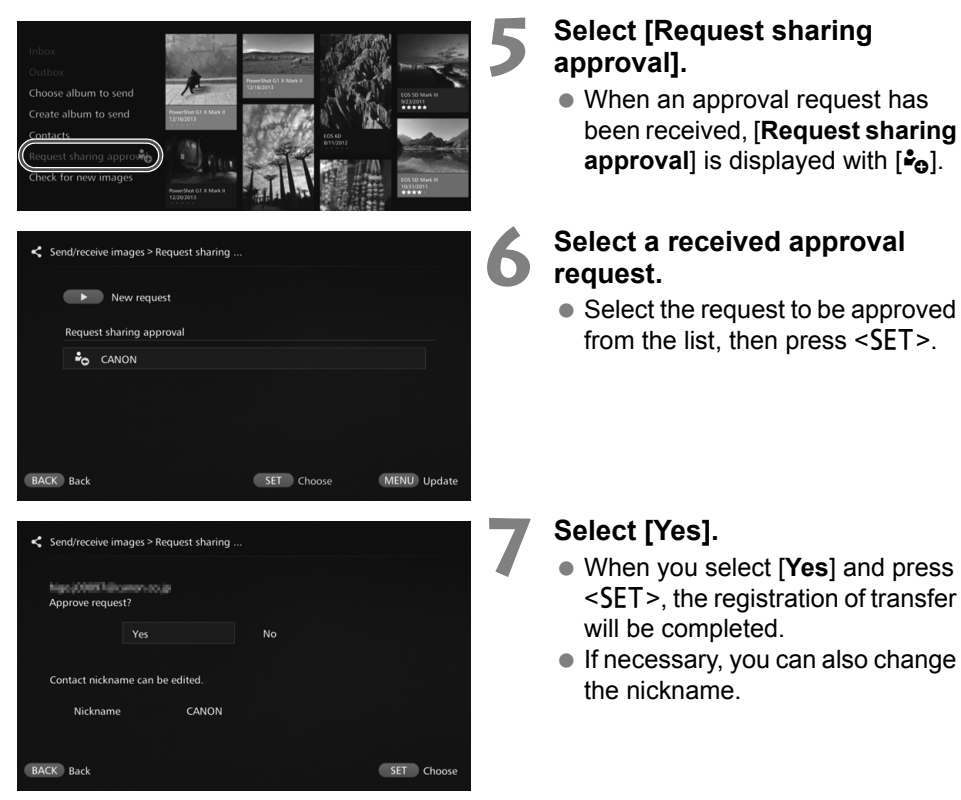

• When the registration of the contact is complete, albums can be transferred with the registered contact. The registered Email addresses are added to [**Contacts**] on both Connect Station units and can be selected when sending images.

## Inbox/Outbox

A list of received or sent albums is displayed.

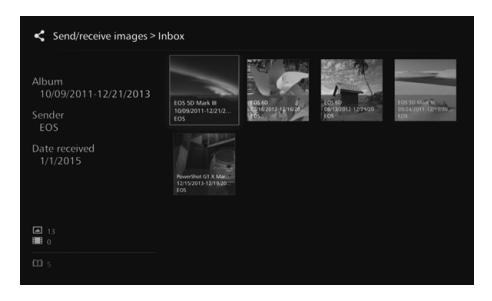

- When you select an album using the < > keys, you can check the album name, number of images, sender and recipient, date of transfer, album comments, etc.
- When you select an album and press <SET>, the album viewing screen appears, allowing you to view the content of the album.

## Selecting and Sending an Album

Select and send a created album.

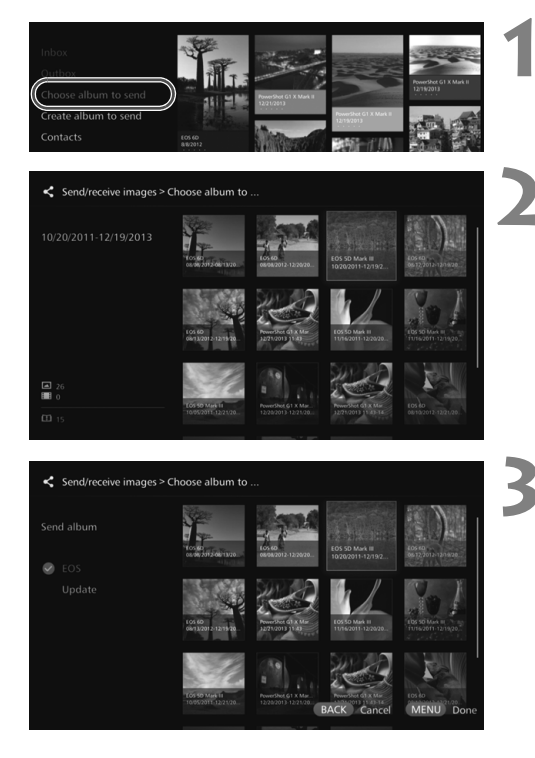

## Select [Choose album to send].

#### Select the album to be sent.

- When you press < MENU> and select [View album], you can check the images in the album.
- Select the album to be sent, then press <SET>.

## Select the recipient from the list.

- The registered recipients are listed in [Contacts].
- Press the <▲> <▼> keys to select the recipient, then press <SET> to append [♥].
- You can select multiple recipients and send the album to them simultaneously.

## Press <MENU>.

 When you are finished selecting the recipient, press <MENU> to send the album.

#### Receiving an album

When Connect Station is in use or standing by, it checks the CANON iMAGE GATEWAY site periodically and receives images automatically.

- When an album is received, the new image notification lamp (blue) blinks.
- You can check the received album by selecting either [New images received] or [Send/receive images] → [Inbox] on the Home screen.
- If you do not receive an album within 30 days, it will no longer be available to you.
- When you want to receive images immediately, select [Check for new images] (p.60).

## Creating and Sending an Album

Create and send a new album.

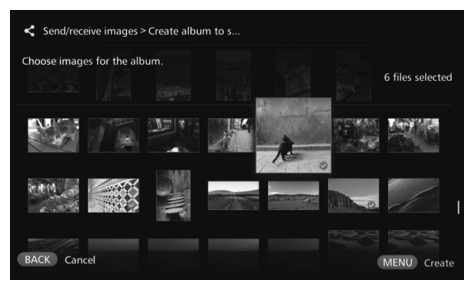

- For information on how to create an album, see "Creating an Album" (p.35).
- Pressing <MENU> creates an album and displays the sending screen. Send the album as in steps 3 and 4 on the previous page.

## Contacts

A list of registered contacts is displayed.

Check registered contacts, clear contacts, and edit contacts' nicknames (names to be displayed).

| <b>&lt;</b> Se | end/receive im | ages > Contacts |     |        |      |        |
|----------------|----------------|-----------------|-----|--------|------|--------|
|                | Contacts       |                 |     |        |      |        |
|                | EOS            |                 |     |        |      |        |
|                |                |                 |     |        |      |        |
|                |                |                 |     |        |      |        |
|                |                |                 |     |        |      |        |
|                |                |                 |     |        |      |        |
|                |                |                 |     |        |      |        |
| BACK           | Back           |                 | SET | Choose | MENU | Update |

- When you select a registered contact and press <SET>, the editing screen appears, allowing you to change the contact's nickname and clear the contact.
- Up to twenty contacts can be registered. The number of contacts which can be registered may be altered due to the specification change of CANON iMAGE GATEWAY.

## Checking New Images

Check CANON iMAGE GATEWAY to see whether there are images sent from another Connect Station.

 When Connect Station is in use or standing by, it receives images automatically. Perform this operation when you want to check received images right away or the power to Connect Station has been off for a prolonged period.

- When a sent album has not been received, an Email is sent to the sender's Email address one week before the expiration date.
  - File sizes you can transfer, image receiving expiration date, and notification date may be altered. For the latest information, refer to CANON iMAGE GATEWAY Web site (http://www.canon.com/cig).

## Transferring Images Between a Smartphone and Connect Station

To transfer images between a smartphone and Connect Station, install and use the dedicated application "Connect Station" version 2.0 or later on a smartphone.

 For details on the "Connect Station" application version 2.0 or later, refer to its download site.

## Requesting Transfer Approval

To transfer images between a smartphone and Connect Station, they need to be registered with each other as a contact in advance.

 When registering a contact, the smartphone sends an approval request. If the Connect Station receiving the request approves it, the registration of transfer between the two devices will be completed.

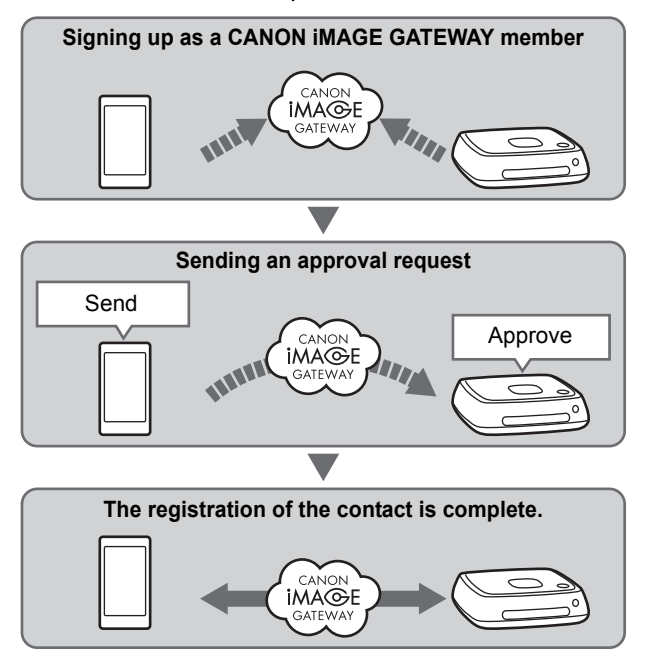

#### Sending an approval request

First, send an approval request from a smartphone to the Connect Station you want to register as a contact.

 Before performing this operation, check the recipient's Email address (the one that the recipient Connect Station has registered with CANON iMAGE GATEWAY).

| Come 20<br>Email address<br>Passward<br>LOG N                                                                                      | 1 | <ul> <li>Log in to CANON iMAGE<br/>GATEWAY.</li> <li>Start the "Connect Station"<br/>application version 2.0 or later on<br/>a smartphone, then log in to<br/>CANON iMAGE GATEWAY.</li> </ul> |
|----------------------------------------------------------------------------------------------------|---|----------------------------------------------------------------------------------------------------|
| Transfer Menu     C     Receive Images via Internet     Send Images via Internet     Transfer Settings     About Transfer Function | 2 | Select [Transfer Settings].                                                                                                    |
| Settings Account Settings Cond Request Receive Request                                                                             | 3 | Select [Send Request].                                                                                                    |
| Contacts  Centacts  Centacts  Update  New Request                                                                                  | 4 | Select [New Request].                                                                                                    |

- It is recommended to use one nickname for a CANON iMAGE GATEWAY account.
   When you start the "Connect Station" application version 2.0 or later for the first time, instructions for image transfer appear.
  - When restarting the "Connect Station" application version 2.0 or later, you do not need to log in to CANON iMAGE GATEWAY.

| Cancel         | New Request                 | Send |
|----------------|-----------------------------|------|
| Receiver's Em  | ail address                 |      |
| Receiver's Nic | kname                       |      |
| Your nicknam   | e displayed on the receiver | side |

- Enter the recipient's Email address in the upper field.
- Enter the recipient's nickname (name to be displayed) in the lower field.
- Select [Send].
- An approval request will be sent.
- Note that just sending an approval request does not register the contact.
- Up to ten approval requests you sent or received can be saved. Registered contacts and approval requests can be saved up to twenty in total. The number of approval requests which can be saved may be altered due to the specification change of CANON iMAGE GATEWAY.

#### Approving the received approval request

Perform the approval operation on the Connect Station unit that has received an approval request. For details, see "Approving the received approval request" on page 58.

• When the registration of the contact is complete, albums can be transferred with the registered contact. The registered Email addresses are added to [**Contacts**] on the smartphone (the "Connect Station", dedicated application) and the Connect Station unit. They can be selected when sending images.

## **Transferring Images with a Dedicated Application**

#### **Sending Images**

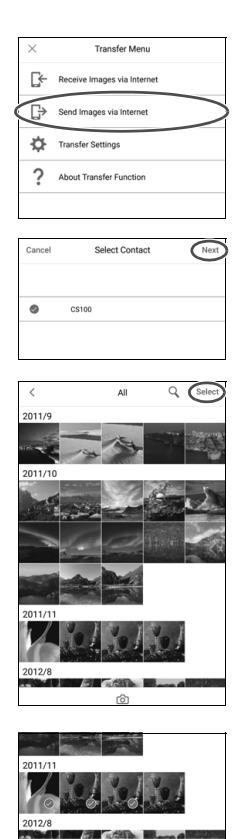

## Log in to CANON iMAGE GATEWAY.

- Start the "Connect Station" application version 2.0 or later on a smartphone, then log in to CANON iMAGE GATEWAY.
- Select [Send Images via Internet].

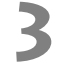

#### Select a recipient.

 Select a recipient. After selecting a recipient, select [Next].

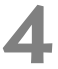

#### Select an image to send.

- Tap on [Select], then select an image to send.
  - When you tap on [6], you can capture and send a still photo immediately.
  - When you tap on [1], you can send an entire album (iOS only).

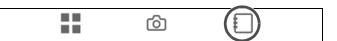

#### Send the image.

● Tap on [九] to send the image.

#### **Receiving Images**

## Log in to CANON iMAGE GATEWAY.

- Start the "Connect Station" application version 2.0 or later on a smartphone, then log in to CANON iMAGE GATEWAY.
- 2 Select [Receive Images via Internet].

| - |
|---|
|   |

#### Receive an image.

- Select an image to receive.
- Tap on [上] to receive the image.

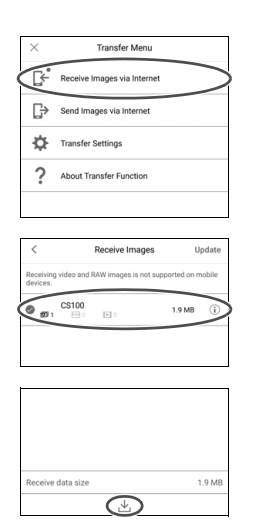

 When you start the "Connect Station" application version 2.0 or later for the first time, instructions for image transfer appear.

 When restarting the "Connect Station" application version 2.0 or later, you do not need to log in to CANON iMAGE GATEWAY.

## Sharing Images via a Web Service

When you select [Send to web service] from the submenu while images are displayed in [Images], you can share the images via CANON iMAGE GATEWAY or a registered Web service.

 To share images via a Web service other than CANON iMAGE GATEWAY, access CANON iMAGE GATEWAY from a computer or other terminal and register the Web service you use.

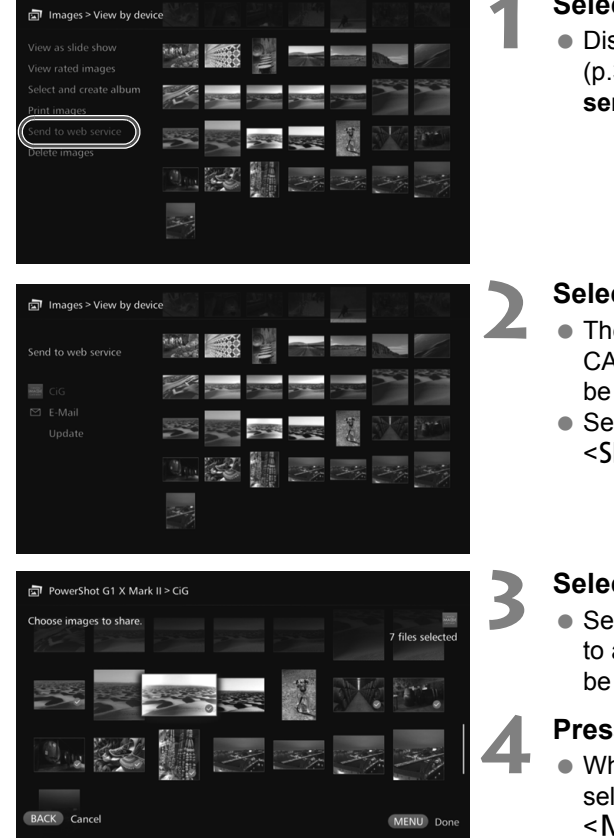

#### Select [Send to web service].

• Display the submenu of [Images] (p.32), then select [Send to web service].

Select a Web service.

- The Web services registered with CANON iMAGE GATEWAY will be listed.
- Select a Web service, then press <SET>.

#### Select images.

 Select images and press <SET> to append [♥] for the images to be shared.

#### Press <MENU>.

- When you are finished with selecting images, press
   <MENU> to share the images.
- When the [Terms of use] screen appears, read its content carefully, and select [Accept].

## **Checking or Changing Settings**

#### To check or change settings, select [Preferences] on the Home screen.

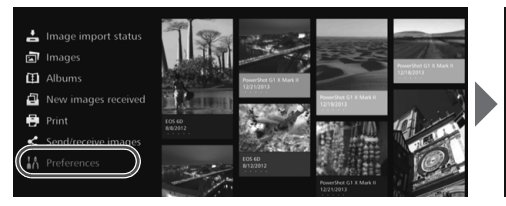

| O O 2                    | 8         |
|--------------------------|-----------|
| Photo display time       |           |
| Movie playback time      | 8 sec.    |
| Transition effect        | Crossfade |
| Loop playback            | Disable   |
| Auto standby             | Enable    |
| Language 🖗               | English   |
| Country or region of use | Other     |
|                          |           |

#### **Preferences List**

| Menu Items                       | Menu Settings                                                      | Page |
|----------------------------------|--------------------------------------------------------------------|------|
| 😳 tab                            |                                                                    |      |
| Photo display time <sup>*1</sup> | 2 sec. / 4 sec. / 6 sec. / 8 sec.                                  | -    |
| Movie playback time*1            | 4 sec. / 8 sec. / 16 sec. / All                                    | -    |
| Transition effect                | None / Crossfade                                                   | -    |
| Loop playback <sup>*2</sup>      | Disable / Enable                                                   | -    |
| Auto standby <sup>*3</sup>       | Enable / Disable                                                   | -    |
| Language                         | Select the language to be used.                                    | -    |
| Country or region of use         | Select the target country or region.                               | -    |
| Optab                            |                                                                    |      |
| Border settings                  | Borderless / Bordered                                              | -    |
| Date printing settings           | Without date / With date                                           | -    |
| Printer selection                | Set the printer to be connected.                                   | -    |
| Background music settings        | Off / On                                                           | -    |
| Background music                 | Select background music.                                           | -    |
| Audio settings                   | Movie audio / Background music / Movie<br>audio + background music | -    |
| Show status                      | Check the image importing status and transfer status.              | 69   |

\*1 The actual time may not be exact.

\*2 When [Enable] is set, playback of an album, auto album, or slide show is repeated.

\*3 When [Enable] is set, Connect Station will automatically go into standby mode after approx. 30 minutes (p.16).

When [Auto standby] is set to [Disable] and the Connect Station is left for a prolonged period with the same screen displayed on the monitor, screen burn-in may result.

| Menu Items                   | Menu Settings                                                                    | Page |
|------------------------------|----------------------------------------------------------------------------------|------|
| tab                          |                                                                                  |      |
| Wi-Fi settings               | Change Wi-Fi settings.                                                           | 69   |
| Network settings             | Change network settings.                                                         | -    |
| Web service account settings | Sign up as a CANON iMAGE GATEWAY member and set up an account.                   | 70   |
| Collect device information   | Make the settings for the collection of camera/ camcorder information.           | 70   |
| Collection of device info.   | The details about the collection of camera/ camcorder information are displayed. | -    |
| Set date/time                | Change the date and time set on Connect Station.                                 | -    |
| Turn off                     | Turn off Connect Station.                                                        | -    |
| 🛎 tab                        |                                                                                  | •    |
| LED brightness               | Bright / Dark                                                                    | -    |
| Control via HDMI             | On / Off                                                                         | 71   |
| Update firmware              | Select to update the firmware.                                                   | 71   |
| Initialize settings          | Reset Connect Station to its initial settings.                                   | 71   |
| Delete all images on system  | Delete all images on Connect Station.                                            | 72   |
| Format system hard disk      | Delete all the settings and images on Connect Station.                           | 72   |
| 🔓 tab                        |                                                                                  | •    |
| Backup                       | Back up images to an external hard disk.                                         | 73   |
| Restore data                 | Restore images backed up to an external hard disk.                               | 74   |
| Format external disk         | Format the external hard disk connected to the USB terminal.                     | 74   |
| 1 tab                        | ·                                                                                |      |
| OSS license                  | Display information on Open Source Software.                                     | -    |

## **Supplementary Information on Preferences**

Items in Preferences for which supplementary information is necessary are described below.

## 🛛 🧔 Tab

#### [Show status]

Check the status of the ongoing processing such as image transfer or printing.

| Space used:       | 100(00()  |  |  |
|-------------------|-----------|--|--|
|                   | : 1GB(0%) |  |  |
|                   |           |  |  |
| Peripherals found |           |  |  |
| Remote browsing   |           |  |  |
|                   |           |  |  |

- When you select a processed item with the <▲> <▼> keys and press <MENU>, you can interrupt the processing and cancel it.
- An item for which [♥] is displayed has an error. Cancel the processed item and try again.

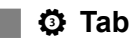

#### [Wi-Fi settings]

Change the settings of the connection with the access point. If you do not make the Wi-Fi settings during the initial setting, use this menu to make the settings.

| 🔥 Wi-Fi se | ttings                                               |     |
|------------|------------------------------------------------------|-----|
| The syst   | em will connect to a wireless access point (router). |     |
|            | Find network                                         |     |
|            | WPS Push button connection (PBC)                     |     |
|            | WPS (PIN code) connection                            |     |
|            |                                                      |     |
| BACK Bac   | SE                                                   | ток |

 Select the connection method from the following three options: [Find network], [WPS Push button connection (PBC)], and [WPS (PIN code) connection].

#### [Web service account settings]

Sign up as a CANON iMAGE GATEWAY member and set up an account. For information on the setup procedure, see "Signing Up as a Member" (p.53).

#### [Collect device information]

For the purpose of providing you with information regarding Canon's products and services and of developing products and services that better meet customer needs, Canon requests that the information related to your usage of this product and cameras/camcorders, lenses and accessories that you connect to this product, be regularly transmitted to Canon via the Internet.

Please note that you may still use this product even if you do not agree to the above. And even after you agree, you may choose to discontinue transmission of your information at any time by changing the setting of this product. For details on how transmitted information is treated, please refer to the CANON iMAGE GATEWAY Privacy Statement.

| <b>¦∦</b> ⊂a | llect device information |   |             |          |   |
|--------------|--------------------------|---|-------------|----------|---|
|              | Device                   |   |             |          |   |
|              |                          | • | Accept      | ►        |   |
|              |                          |   |             |          |   |
|              |                          |   |             |          |   |
|              |                          |   |             |          |   |
|              |                          |   |             |          |   |
|              |                          |   |             |          |   |
| BACK         | Back                     |   | MENU Detail | ed info. | ſ |

- This is available when your CANON iMAGE GATEWAY account is set up on Connect Station.
- When you press < MENU>, you can view detailed information about collection of camera/ camcorder information.
- You can agree to information collection on a product-by-product basis.
- Press the <▲> <▼> keys to select the target product, then press the <◀> <▶> keys to select whether you agree or not.
- When a new product is detected, it is added to the list.
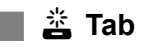

# [Control via HDMI]

When you connect Connect Station to a TV set compatible with the HDMI device control function (HDMI CEC<sup>\*</sup>), you can operate Connect Station using the TV's remote control.

When you use a compatible TV set and want to operate Connect Station using the TV's remote control, set **[On]**.

- \* An HDMI-standard function enabling HDMI devices to control each other so that you can control them with one remote control unit.
- When you operate with the TV's remote controller, the functions of the remote control for Connect Station are assigned as follows:

<BACK>: Blue button / <MENU>: Red button / <@>: Yellow button / <少>: Power button

# [Update firmware]

Update the firmware of Connect Station.

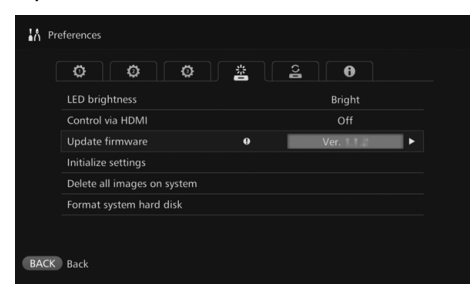

- When Connect Station is connected to the Internet and there is firmware to be updated, [**0**] will be displayed in [**Preferences**] on the Home screen.
- Under the < > tab in the [Preferences] screen shown on the left, select [Update firmware] and press <SET>.
- When you press <**MENU**> in the [**Update firmware**] screen, the download and update of the firmware will start.

# [Initialize settings]

Delete the settings on Connect Station and restore the settings it had at the time of purchase. When you initialize the settings, the network and printer settings will also be deleted; set them again from the beginning.

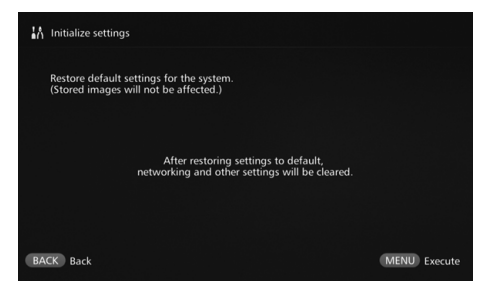

- When you press < MENU>, the settings will be initialized and the Initial settings screen will appear.
- Even if you perform [Initialize settings], the imported images and albums will not be deleted.

Certain TV sets, even those compatible with HDMI CEC, may not operate properly. In that case, operate the TV set using the Connect Station remote control.

# [Delete all images on system]

Delete all images imported to Connect Station.

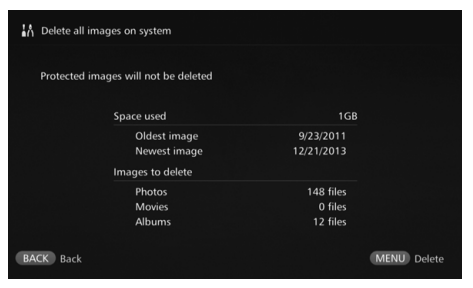

- Protected images will not be deleted.
- Once an image is deleted, it cannot be recovered. Backing up images before deleting them is recommended.
- When you press <MENU>, the deletion will start.

# [Format system hard disk]

Delete all images imported to Connect Station as well as all its settings.

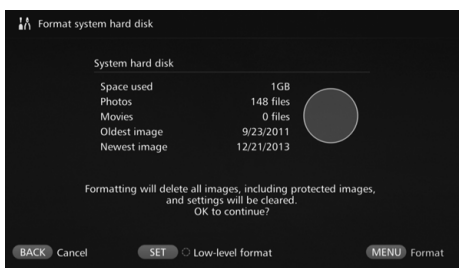

- When you press <**MENU**>, the formatting will start.
- The normal formatting cannot delete all the data on Connect Station's hard disk. To delete the data completely, press <SET > to append [♥] for [Low-level format], then execute formatting.
- When the formatting is complete, Connect Station will restart.
- The standard time it takes for formatting is as follows.
  - Normal formatting: Approx. 1
    minute
  - Low-level formatting: Approx. 10 hours

When you perform [Format system hard disk], all the images imported to Connect Station will be deleted. Even protected images will be deleted, so make sure there is nothing you need to keep. Back up the necessary recorded data before executing formatting.

- When formatting the hard disk to transfer or dispose Connect Station, see "Disposal and Transfer of the Product" (p.9).
- Do not remove or insert a card or USB cable during formatting or firmware update.
- If an error occurs while the system hard disk is formatted, the hard disk may be damaged. In such a case, contact the nearest Canon Service Center.

# Backing Up and Restoring Data

Back up (copy) the data on Connect Station, and restore the backup data to Connect Station. To perform the backup- and restore-related operations, use the [ $\stackrel{\frown}{\cong}$ ] tab in [**Preferences**].

# [Backup]

Back up the data on Connect Station to an external hard disk connected to the USB terminal. If the data on Connect Station is corrupted, you cannot view images; backing up the data on a regular basis is recommended.

| 👫 Backup                                                |                                |                                                           |                                            |
|---------------------------------------------------------|--------------------------------|-----------------------------------------------------------|--------------------------------------------|
| System hard disk                                        |                                | External disk                                             |                                            |
| Space used<br>Photos<br>Movies<br>Backup information    | 464MB<br>64 files ■<br>0 files | Free space<br>Photos<br>Movies<br>Last backup date        | 1868GB<br>35 files<br>0 files<br>6/18/2015 |
| Images to be added<br>TTL file size<br>Photos<br>Movies | 402MB<br>64 files<br>0 files   | Images to be deleted<br>TTL file size<br>Photos<br>Movies | 1G8<br>35 files<br>0 files                 |
|                                                         | Backup                         | all data?                                                 |                                            |
| BACK Cancel                                             |                                |                                                           | MENU Backup                                |

- When you press <MENU>, the backup will start.
- When you back up data to an external hard disk that is connected for the first time, a screen for initializing the external hard disk appears.

# Notes on Backup

- Use a self-powered external hard disk with a capacity from 1 to 2 TB.
- An external hard disk for backup cannot be used for copying images.
- Using new external hard disk is recommended for backup.
- The backup formats the external hard disk, replacing its content with the data of Connect Station. Do not use an external hard disk storing any data you do not want to delete.
- After the backup, the external hard disk may not be recognized even when it is connected to a computer.
- Do not add data to or delete data from the data backed up on an external hard disk, using a computer etc. The data may become impossible to be used for restoring.

# [Restore data]

If Connect Station malfunctions or data is lost, you can restore the backup data. Also, you can restore Connect Station to the latest state of back up, in case you accidentally delete the images on Connect Station.

| Restore data                                                |                                |                      |
|-------------------------------------------------------------|--------------------------------|----------------------|
| Data for restoration found.<br>Note that restoring this dat | a will overwrite all data on t | he system hard disk. |
| Backup date                                                 | Photos                         | Movies               |
| 1/1/2015                                                    | 148                            |                      |
|                                                             | OK to restore data?            |                      |
| BACK Cancel                                                 |                                | MENU Restore data    |

[Format external disk]

Delete all the data recorded on an external hard disk to format it.

| Format exte | rnal disk                                                      |                                                        |                    |             |
|-------------|----------------------------------------------------------------|--------------------------------------------------------|--------------------|-------------|
|             | External disk                                                  |                                                        |                    |             |
|             | Space used<br>Photos<br>Movies<br>Oldest image<br>Newest image | 1GB<br>148 files<br>0 files<br>9/23/2011<br>12/21/2013 | $\bigcirc$         |             |
|             | Formatting will d<br>Forma                                     | elete all data on extern<br>tt the external hard disk  | al hard disk.<br>? |             |
| BACK Cancel | SET                                                            | Low-level format                                       |                    | MENU Format |

• When you press <**MENU**>, the data restoring will start.

- When you press <MENU>, the formatting of the external hard disk will start.
- The normal formatting cannot delete all the data on the external hard disk. To delete the data completely, press <SET > to append [♥] for [Low-level format], then execute formatting.
- The standard time it takes for formatting is as follows.
  - Normal formatting: Approx. 4
    minutes
  - Low-level formatting: Approx. 11 hours and 30 minutes
  - \* When using a hard disk with a capacity of 1 TB.

# Notes on Data Restoring

When restoring data, execute data restoring before importing any images. All images imported before restoring will be deleted.

# **Troubleshooting Guide**

If a problem occurs, first refer to this Troubleshooting Guide. If this Troubleshooting Guide does not resolve the problem, contact the nearest Canon Service Center.

## Power-Related Problems

#### The power cannot be turned on.

- Connect the power cord firmly to the AC adapter unit and power outlet (p.15).
- Insert the DC plug of the AC adapter to Connect Station firmly.

# The power is turned on or off by the TV set's remote control.

 If you set [Control via HDMI] to [Off] under the [Preferences: 3] tab, Connect Station will no longer respond to the TV set's remote control (p.71).

#### The power cannot be turned off even when the power button on Connect Station is pressed.

 You may not be able to turn off the power in such cases as when the firmware is being updated. Wait a while before turning off the power.

#### Connect Station gets hot.

• Connect Station may get hot during use, but this is not a malfunction.

#### The cooling fan and built-in hard disk are always running.

 The cooling fan and built-in hard disk are running even in the standby state, but this is not a malfunction.

# The power to Connect Station is turned off.

- If Connect Station becomes hot, its safety mechanism may turn off the power. If dust has accumulated on the inlet or outlet for internal cooling, remove it.
- Wait a while for Connect Station to cool down before resuming its use.

#### Importing Images

# It takes time to recognize the card or a camera/camcorder connected.

 It may take approx. one minute to recognize the card or a camera/camcorder connected to the USB terminal.

#### Images are not imported.

- Images that have already been imported to Connect Station are not imported.
- If new images are not imported, remove the card or disconnect the device connected to the USB terminal, then restart Connect Station. After Connect Station is started, import images again.
- In the case of the NFC function or Wi-Fi function, check that the function is set properly (p.22).
- Check whether the file format of the image you want to import is compatible with Connect Station (p.21).
- If the same image is recorded on multiple recording media within a camera supporting multiple cards or a camcorder equipped with built-in memory, only one image will be recorded to Connect Station. As a result, the number of transferred images displayed on the camera/camcorder may be different from the number of images saved to Connect Station.
- If there are any destroyed image files among the data to be downloaded, downloading images may not be completed. Delete the destroyed image files before downloading.

# Images cannot be copied to an external hard disk.

- Check that an USB cable is connected to the external hard disk.
- If Connect Station and the external hard disk are connected before Connect Station starts, the external hard disk cannot be recognized. Connect the external hard disk after Connect Station starts.

# It takes time to import images via a wireless LAN.

- If the total size of the image files to be imported is large, the import takes time.
- If you are using a camera/camcorder, put it as close to Connect Station as possible.
- If you are using a smartphone, put it as close to the access point as possible.
- If multiple devices are connected via a wireless LAN at the access point, the target device may not be able to connect. For details, refer to the access point's instruction manual.
- If a microwave oven, Bluetooth device, or other device that uses the 2.4 GHz band is used nearby, put it far away or turn off its power.

# Viewing on a TV Set

# Connect Station's screen does not appear on the TV screen.

- Make sure that the HDMI cable's plug is inserted all the way in (p.14).
- On the TV screen, select the TV's video input to which Connect Station is connected.

# Movies with a resolution exceeding 1920x1080 cannot be played back.

 Movies with a resolution exceeding 1920x1080 cannot be played back.

# Movies are not played back smoothly.

- In some movies, the movement of the subject may not be played back smoothly.
- When Connect Station performs another operation while playing back a movie, the movie may not be played back smoothly.

#### Operation became disabled.

 Hold down the power button for 2 sec. or longer to turn off the power, then turn on the power again.

#### It takes time to play back images.

 It may take some time to play back images edited with a computer, etc.

# NFC Function and Wireless LAN

Connect Station does not respond when I hold a camera/camcorder, smartphone, etc. close to its NFC connect point.

- Check the location of N on the camera/ camcorder, or the location of the NFC antenna of the smartphone or tablet.
- When Connect Station gives three short beeps and the power lamp blinks in red, make sure the NFC function and Wi-Fi function are correctly set on Connect Station, the camera/camcorder, smartphone, etc. (p.22, 41).
- Make sure the smartphone or tablet is compatible with NFC function.
- To find out whether the camera/camcorder is compatible with Connect Station's NFC function, contact the nearest Canon Service Center.

# Connect Station cannot connect to the access point.

- Make sure the power to the access point is on.
- If you cannot connect to the access point now although you were able to connect before, turn off and on Connect Station, the smartphone, tablet, printer, access point, etc. If Connect Station is away from the access point, put it closer.
- If a microwave oven, Bluetooth device, or other device that uses the 2.4 GHz band is used nearby, put it far away or turn off its power.

#### Connect Station cannot be connected directly to a smartphone or tablet.

 A smartphone or tablet cannot be connected directly to Connect Station. Connect it via an access point (p.41).

# **Transferring Images**

#### You don't receive the Email from CANON iMAGE GATEWAY when newly signing up as a member.

 There may be cases that you cannot receive Emails from CANON iMAGE GATEWAY when your Email is set not to accept Emails from certain domains, etc. Refer to the Help in CANON iMAGE GATEWAY site (http://www.canon.com/ cig) for the details of Email settings.

#### Printing

#### Images cannot be printed.

- Make sure the power to the printer, access point, router, etc. is on.
- Make sure there is no error displayed on the printer.
- Make sure the printer is connected to the same access point or router as Connect Station.

## Copying Images to a Card

#### Images cannot be copied to a card.

- Check if a CF card or SDXC card is inserted (p.33).
- Slide the SDXC card's write-protect switch to the Write/Erase position.
- Check the remaining capacity of the card.

# **Error Messages**

# An error related to Connect Station appears on the TV screen.

• Do as instructed in the error message. If you are unsure how to handle the problem, write down the error message, and contact the nearest Canon Service Center.

#### **Backup and Restoring**

#### Data cannot be backed up.

- Use a self-powered external hard disk with a capacity from 1 to 2 TB.
- An external hard disk for backup cannot be used for copying images.
- Using new external hard disk is recommended for backup.

#### Images are gone after I restore data.

 When you restore data, images that are not backed up are deleted.

#### Blinking of Lamps

#### All the lamps are blinking.

 The firmware is being updated (p.71). The lamps stop blinking when the update is complete.

# An error message appears during firmware update.

 Under the [Preferences: 4] tab, select [Update firmware] to update the firmware again (p.71). If error message remains after updating the firmware again, contact the nearest Canon Service Center.

# **Specifications**

## **Built-in Hard Disk**

#### Capacity

- 1 TB
- \* Since part of the disk space is used by the system, the indicated capacity is less than 1 TB.

# Wireless LAN

- Standards compliance IEEE802.11b/g/n
- Transmission method DS-SS modulation (IEEE 802.11b) OFDM modulation (IEEE 802.11g / n)
- Transmission range Approx. 15 m / 49.2 ft.
   \* With no obstructions between the transmitting and receiving antennas and no radio interference
- Transmission frequency (Center frequency)
   Frequency: 2412 - 2462 MHz
   Channel: 1 - 11
- Security WEP, WPA-PSK (TKIP), WPA-PSK (AES), WPA2-PSK (TKIP), WPA2-PSK (AES)

## Wired LAN

 Ethernet 10BASE-T, 100BASE-TX, 1000BASE-T

# Interface

- USB Hi-Speed USB equivalent
- HDMI OUT Type A, CEC-compatible
- Type A, CEC-compa
  Card slot
  - CF card slot, SD memory card slot
  - Supported cards: CF card (Type I or II compatible), SD memory card, SDHC memory card, SDXC memory card (UHS-I not compatible)
  - \* The CFast card is not supported.

# Formats That Can Be Played Back

Still Photos

JPEG, RAW (CR2 only)

Movies

MP4, MOV, AVCHD (Full HD, HD, and VGA (SD) recording quality)

## **Dimensions and Weight**

#### Dimensions (W x H x D)

Approx. 155.6 x 51.1 x 155.6 mm / 6.13 x 2.01 x 6.13 in. (including projecting portions)

Weight

Approx. 570 g / 20.11 oz. (body only, excluding the card slot cover)

## **Operation Environment**

 Working temperature range and humidity 0°C - 35°C / 32°F - 95°F, 20% - 85% RH (no dew condensation allowed)

#### **Power Consumption**

 Power on / standby / power off Max. 10 W / 9.5 W / 0.5 W

## Remote Control

#### Remote Control (CS-RC1)

- Transmission range Approx. 10 m / 32.8 ft.
- Reception angle (for Connect Station) Up/down/left/right: 25° in each direction
- Dimensions (Ŵ x H x D) Approx. 41.3 x 15.1 x 125.5 mm / 1.63 x 0.59 x 4.94 in.
- Weight Approx. 42 g / 1.48 oz. (excluding batteries)

## AC Adapter

#### AC Adapter (CA-PS700)

- Rated input 100 - 240 V AC (50/60 Hz)
- Rated output
  7.4 V DC / 2 A
- DC cord Approx. 1.8 m / 5.9 ft.
- Dimensions (W x H x D) Approx. 112.0 x 29.0 x 45.0 mm / 4.4 x 1.1 x 1.8 in. (excluding power cord)
- Weight Approx. 185 g / 6.53 oz. (excluding power cord)
- All preceding specifications are based on Canon testing standards.
- Product specifications and the exterior are subject to change without notice.

# Wi-Fi (Wireless LAN) / NFC Precautions

#### Model: CS100 systems

This device complies with Part 15 of the FCC Rules. Operation is subject to the following two conditions: (1) This device may not cause harmful interference, and (2) this device must accept any interference received, including interference that may cause undesired operation.

- Note: This equipment has been tested and found to comply with the limits for class B digital devices, pursuant to Part 15 of the FCC Rules. These limits are designed to provide reasonable protection against harmful interference in a residential installation. This equipment generates, uses and can radiate radio frequency energy and, if not installed and used in accordance with the instructions. may cause harmful interference to radio communications. However, there is no guarantee that interference will not occur in a particular installation. If this equipment does cause harmful interference to radio or television reception, which can be determined by turning the equipment off and on, the user is encouraged to try to correct the interference by one or more of the following measures:
  - Reorient or relocate the receiving antenna.
  - Increase the separation between the equipment and receiver.
  - Connect the equipment into an outlet on a circuit different from that to which the receiver is connected.
  - Consult the dealer or an experienced radio/TV technician for help.

The cable with the ferrite core provided with this device must be used with this equipment in order to comply with Class B limits in Subpart B of Part 15 of the FCC rules.

Do not make any changes or modifications to the equipment unless otherwise specified in the manual. If such changes or modifications should be made, you could be required to stop operation of the equipment.

#### Canon U.S.A. Inc.

One Canon Park, Melville, NY 11747, U.S.A. Tel No. 1-800-OK-CANON (1-800-652-2666)

CAN ICES-3 (B) / NMB-3 (B)

# Countries and Regions Permitting wireless LAN/NFC Use

Use of wireless LAN/NFC is restricted in some countries and regions, and illegal use may be punishable under national or local regulations. To avoid violating wireless LAN/ NFC regulations, contact the nearest Canon Service Center.

Note that Canon cannot be held liable for any problems arising from wireless LAN/NFC use in other countries and regions.

#### Model Number

CS100: DS586021 (including WLAN module model: AW-NU173) (including NFC module model: CH9-1372)

#### FCC/IC NOTICE

Model: CS100 (including WLAN Module Model AW-NU173, FCC ID: VUI-CMST173/ IC: 7582A-CMST173, NFC module model: CH9-1372 FCC ID: AZD226/ IC: 498J-226) This device complies with Part 15 of FCC Rules and Industry Canada's licence-exempt RSSs. Operation is subject to the following two conditions: (1) this device may not cause harmful interference, and (2) this device must accept any interference received, including interference that may cause undesired operation.

This transmitter must not be co-located or operated in conjunction with any other antenna or transmitter except Canon accessories supplied or designated for this product.

This equipment complies with FCC/IC radiation exposure limits set forth for an uncontrolled environment and meets the FCC radio frequency (RF) Exposure Guidelines and RSS-102 of the IC radio frequency (RF) Exposure rules. This equipment should be installed and operated keeping the radiator at least 20cm or more away from person's body.

Hereby, Canon Inc., declares that this CS100, CH9-1372 is in compliance with the essential requirements and other relevant provisions of Directive 1999/5/EC.

Please contact the following address for the original Declaration of Conformity:

#### CANON EUROPA N.V.

Bovenkerkerweg 59, 1185 XB Amstelveen, The Netherlands CANON INC. CE

30-2, Shimomaruko 3-chome, Ohta-ku, Tokyo 146-8501, Japan

# Use of Wireless LAN

- According to foreign exchange and foreign trade law regulations, export permission (or service transaction permission) from the Japanese government is necessary to export strategic resources or services (including this product) outside Japan.
- Because this product includes American encryption software, it falls under U.S. Export Administration Regulations, and cannot be exported to or brought into a country under U.S. trade embargo.
- Be sure to make notes of the wireless LAN settings you use.

The wireless LAN settings saved to this product may change or be erased due to incorrect operation of the product, the effects of radio waves or static electricity, or accident or malfunction. Be sure to make notes of wireless LAN settings as a precaution. Note that Canon accepts no responsibility for direct or indirect damages or loss of earnings resulting from a degradation or disappearance of content.

 Canon will not make compensation for damages resulting from loss or theft of the product.

Canon accepts no responsibility for damages or loss resulting from unauthorized access or use of target devices registered on this product due to loss or theft of the product.

 Be sure to use the product as directed in this manual.

Be sure to use the wireless LAN function of this product according to the guidelines noted in this manual. Canon accepts no responsibility for damages or loss if the function and product are used in ways other than as described in this manual.

 To turn off the wireless LAN, turn off Connect Station.

#### **Security Precautions**

Because a wireless LAN uses radio waves to transmit signals, security precautions more stringent than when using a LAN cable are required.

Keep the following points in mind when using a wireless LAN.

Only use networks you are authorized to use.

This product searches for wireless LAN networks in the vicinity and displays the results on the screen. Networks you are not authorized to use (unknown networks) may also be displayed. However, attempting to connect to or using such networks could be regarded as unauthorized access. Be sure to use only networks you are authorized to use, and do not attempt to connect to other unknown networks.

If security settings have not been properly set, the following problems may occur.

Transmission monitoring

Third parties with malicious intent may monitor the wireless LAN transmissions and attempt to acquire the data you are sending.

Unauthorized network access

Third parties with malicious intent may gain unauthorized access to the network you are using to steal, modify, or destroy information. Additionally, you could fall victim to other types of unauthorized access such as impersonation (where someone assumes an identity to gain access to unauthorized information) or springboard attacks (where someone gains unauthorized access to your network as a springboard to cover their tracks when infiltrating other systems).

To prevent these types of problems from occurring, be sure to thoroughly secure your wireless LAN network. Only use this product's wireless LAN function with a proper understanding of the wireless LAN security, and balance risk and convenience when adjusting security settings.

Complies with IMDA Standards DB00671

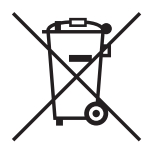

# Only for European Union and EEA (Norway, Iceland and Liechtenstein)

These symbols indicate that this product is not to be disposed of with your household waste, according to the WEEE Directive (2012/19/EU), the Battery Directive (2006/66/EC) and/or national legislation implementing those Directives.

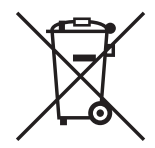

If a chemical symbol is printed beneath the symbol shown above, in accordance with the Battery Directive, this indicates that a heavy metal (Hg = Mercury, Cd = Cadmium, Pb = Lead) is present in this battery or accumulator at a concentration above an applicable threshold specified in the Battery Directive. This product should be handed over to a designated collection point, e.g., on an authorized one-for-one basis when you buy a new similar product or to an authorized collection site for recycling waste electrical and electronic equipment (EEE) and batteries and accumulators. Improper handling of this type of waste could have a possible impact on the environment and human health due to potentially hazardous substances that are generally associated with EEE. Your cooperation in the correct disposal of this product will contribute to the effective usage of natural resources.

For more information about the recycling of this product, please contact your local city office, waste authority, approved scheme or your household waste disposal service or visit <u>www.canon-europe.com/weee</u>, or <u>www.canon-europe.com/weee</u>, or <u>www.canon-europe.com/battery</u>.

#### For CA, USA only

Included lithium battery contains Perchlorate Material – special handling may apply. See www.dtsc.ca.gov/hazardouswaste/perchlorate/ for details.

## Trademarks

- SDXC logo is a trademark of SD-3C, LLC.
- HDMI, the HDMI logo and High-Definition Multimedia Interface are trademarks or registered trademarks of HDMI Licensing LLC in the United States and other countries.
- The Wi-Fi CERTIFIED Logo and the Wi-Fi Protected Setup Mark are certification marks of the Wi-Fi Alliance.
- WPS used on Connect Station settings screens and in this manual stands for Wi-Fi Protected Setup.
- The N-Mark is a trademark or registered trademark of NFC Forum, Inc. in the United States and in other countries.
- Manufactured under license from Dolby Laboratories.
  Dolby and the double-D symbol are trademarks of Dolby Laboratories.

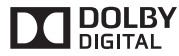

• All other trademarks are the property of their respective owners.

# Index

# Α

| AC Adapter             | 11, 12         |
|------------------------|----------------|
| Access lamp            | 10, 24, 25, 27 |
| Access point name      | 19             |
| Account                |                |
| Album                  |                |
| Adding                 |                |
| Comment                | 48             |
| Creating               |                |
| Creating automatically |                |
| Deleting               |                |
| Editing                |                |
| List                   | 35, 44, 58     |
| Receiving              | 59             |
| Removing               |                |
| Sending                | 59, 60         |
| Title                  | 48             |
| Viewing                | 35, 36, 44     |
| Approval request       | 56             |
| Authentication code    | 55             |
|                        |                |

# в

| Background music    | .36, | 38,  | 67 |
|---------------------|------|------|----|
| Backup              | 3,   | 13,  | 73 |
| Battery compartment |      | .11, | 14 |

# С

| Camera/camcorder                       |   |
|----------------------------------------|---|
| information collection70               | C |
| CANON IMAGE GATEWAY53                  | 3 |
| Account54, 55, 70                      | С |
| Online album53                         | 3 |
| Signing up (Registering) as a member53 | 3 |
| Card9, 12, 13, 23                      | 3 |
| Copying                                | 7 |
| Importing images24                     | 4 |
| Inserting24                            | 1 |
| Removing24                             | 1 |
| Slot10                                 | 0 |
| Classify images → Rating               |   |
| Comment48                              | З |
| Computer12, 13, 41                     | 1 |
| Connect Station                        | 9 |
| Connection diagram                     | 2 |
| Contacts 56 60                         | n |
| Convellimence                          | 2 |
| Copy an images                         | כ |
|                                        |   |

# D

| Data restoring → Restoring |       |
|----------------------------|-------|
| Date/Time1                 | 8, 68 |
| Delete all images          | 33    |

# Е

| Encryption key     | 19                 |
|--------------------|--------------------|
| Erase              | 30, 32, 33, 38, 72 |
| Error              | 17, 28, 77         |
| External hard disk | 12, 13, 73         |
| Formatting         | 74                 |
| F                  |                    |
| Find network       |                    |

| 19, 69 |
|--------|
| 71     |
| 44     |
| 72     |
|        |

# Η

| HDMI                      | 13, 14 |
|---------------------------|--------|
| Cable                     |        |
| Device control (HDMI CEC) | 71     |
| Terminal                  | 10     |
| Home screen               | 20     |
|                           |        |

# I

| Image importing status | 26, 28    |
|------------------------|-----------|
| Image list             | 31        |
| Initial setting        | 17        |
| Initialize settings    | 71        |
| Interface cable12      | 2, 13, 25 |
| IP address             | 43        |

# L

| LAN              |        |
|------------------|--------|
| Cable            |        |
| Terminal         | 10     |
| Language         | 17, 67 |
| Log in           | 42, 43 |
| Log out          | 48     |
| Low-level format | 72, 74 |
|                  |        |

# Μ

| Music | .36, | 38, | 67 |
|-------|------|-----|----|
|-------|------|-----|----|

# Ν

| 🛿 (N-Mark)                    | 22,    | 41 |
|-------------------------------|--------|----|
| New image notification lamp10 | 0, 27, | 29 |
| New images                    | 29,    | 60 |
| NFC                           | 22,    | 41 |
| Connect point10               | J, 22, | 42 |

# Ρ

| Password → Encryptic | on key |
|----------------------|--------|
|----------------------|--------|

| PictBridge        |     |     | 13, | 39 |
|-------------------|-----|-----|-----|----|
| Playback settings | 30, | 36, | 38, | 48 |
| Power             |     |     | 12, | 16 |
| Button            | 10, | 11, | 15, | 16 |
| Lamp              |     | 10, | 15, | 17 |
| Terminal          |     |     |     | 10 |
| Preferences       |     |     |     | 67 |
| Print             |     | 32, | 38, | 39 |
| Settings          |     |     |     | 39 |
| Printer           |     | 12, | 13, | 39 |
| Processing status |     | 27, | 28, | 69 |
| Properties        |     |     |     | 48 |
| Protect           |     |     |     | 38 |
|                   |     |     |     |    |

# R

| Rating         |     | 32, | 38 |
|----------------|-----|-----|----|
| Remote control |     | 11, | 14 |
| Restoring      |     |     | 74 |
| Rotate         | 30, | 32, | 38 |
| Router         | 12, | 13, | 16 |

# S

| Sharing               |                        |
|-----------------------|------------------------|
| Shooting information  |                        |
| Shooting month        |                        |
| Slide show            | 30, 32, 36, 38, 44, 48 |
| Smartphone            | 12, 13, 41             |
| SSID → Access point n | ame                    |
| Standby state         |                        |
| Status                |                        |

# Т

| Tablet              | 12, 13, 4       | 1 |
|---------------------|-----------------|---|
| Тар                 |                 | 4 |
| Thumbnail           | . 29, 31, 36, 4 | 4 |
| Transferring images |                 | 2 |
| Transition effect   |                 | 7 |
| U                   |                 |   |
| Unload              | 15 1            | 0 |

| Upload   | 45, 48 |
|----------|--------|
| USB      |        |
| Cable    | 12, 13 |
| Terminal | 10, 25 |
|          |        |

#### ۷

| Viewing images by           |    |
|-----------------------------|----|
| camera/camcorder model used | 31 |

# W

| Web browser                        | 41       |
|------------------------------------|----------|
| Web service 12                     | , 53, 66 |
| Wi-Fi lamp 10                      | , 22, 27 |
| Wired connection                   | 25       |
| Wired LAN                          | 16       |
| Wireless connection                | 22       |
| WPS                                | 18, 69   |
| Personal identification number (PI | N)<br>69 |
| Push button connection (PBC) mode  | 18, 69   |
|                                    | ,        |

# Canon

- The descriptions in this Instruction Manual are current as of February 2017. For information on the compatibility with any products introduced after this date, contact any Canon Service Center.
- Interface or functions of this product are subject to change for product improvement or firmware update. In such a case, sample screens or operation instructions in this manual may differ from the screens or operations on the actual product.

For the Instruction Manual reflecting the improvement or firmware update, refer to Canon Web site.

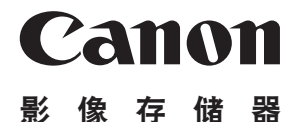

# Connect Station CS100 使用说明书

本手册中的操作说明假设固件版本为 2.5 或更高版本。

电视机注释

如果电视机的分辨率不是全高清 (1920×1080) 或高清 (1280×720),则可能不会出现 Connect Station 的屏幕。

简体中文

在使用本产品之前,请务必先仔细阅读本使用说明书。 请务必妥善保管好本书,以便日后能随时查阅(保留备用)。 请在充分理解内容的基础上,正确使用。 简介

作为一款先进设备, Connect Station可导入捕捉的图像, 让您可在电视机、智能手机 等设备上观看这些图像, 或者在网络上共享这些图像, 此外, 还能通过其他方式享受 图像带来的乐趣。 可使用该设备执行以下操作。

1 导入 2 观看 CF SD CANON iMA@E GATEWAY SNS 6 备份 3 共享 \*中国大陆地区尚不支持 Canon Image Gateway服务 (截至2014年12月的信息)。 CF SD 5 复制

4 打印

- 1 导入图像
- 2 观看图像
- 3 通过网络共享图像
- 4 使用打印机打印图像
- 5 将图像复制到存储卡或外接硬盘
- 6 将图像备份至外接硬盘

# 使用Connect Station之前

为避免发生意外和故障,首先请阅读"安全注意事项"(第6-7页)和"操作注意事项" (第8-9页)。

# 关于版权

您所在国家或地区的版权法可能禁止将使用本产品导入的版权图像数据用作除私人娱 乐外的其他用途。另外要注意,某些公开演出、展览等可能禁止拍照,即使供个人欣 赏也不例外。

# 备份及图像数据注意事项

本产品属配备内置硬盘的精密仪器,可能会因意外故障或其他问题而导致图像数据丢 失。因此,建议将数据备份至外接硬盘,以防止意外删除或遭遇故障。

# 本产品的使用

本产品配有内置硬盘。撞击、震动等因素可能会导致硬盘出现故障或导致导入的图像损坏或丢失。在本产品的使用和存放过程中,请您遵守以下细则,以保护硬盘。

- 避免产品受到撞击、震动或跌落。
- 将产品安装在水平面上。
- 请勿将相机/摄像机或其他物体放置或跌落在本产品上。
- 请勿阻塞本产品的进风口和出风口。
- 请勿将本产品放置在以下地方。
  - 布满灰尘或潮湿的地方
  - 酷热或严寒的地方(操作环境:温度0℃-35℃;相对湿度20%-85%/不可有结露。)
  - 阳光直接照射的地方
  - •低气压地区(海平面以上超过3,000 m)
  - 有磁铁或电动机等装置的强磁场地区
  - 通风欠佳的地方
  - 使用化学制剂的地方, 如实验室
- •本产品不具备防尘或防泼溅能力。

# ■ 物品清单

开始使用前,请检查产品包装内是否包含以下所有物品。如有缺失,请与经销商联系。

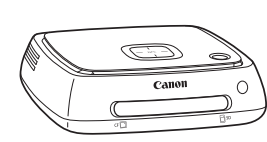

Connect Station CS100 (带有存储卡插槽盖)

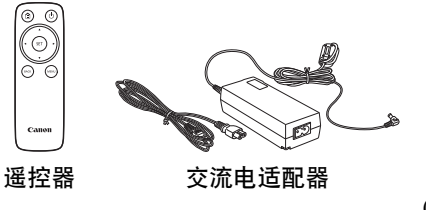

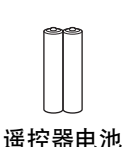

(2节7号/R03电池)

↓ 本产品随附电源线为本产品专用电源线,不能连接至任何其他设备。

0 0 (11)

# ■ 本说明书编辑常规

- 在本手册中,"接入点"指可实现无线LAN连接的无线LAN终端设备(无线LAN接入 点、无线LAN路由器等)。
- 在本手册中,"相机/摄像机"指小型数码相机、数码单镜头反光相机、微单系统 (无反光镜)相机和数码摄像机。屏幕中出现的"设备"指以上这些设备。
- 方括号[]表示电视机屏幕上显示的菜单名称或其他内容。尖括号<>表示本设备和谣 控器上的按钮或其他部分。
- 本手册在描述相机/摄像机、智能手机、平板电脑、计算机、打印机和电视机的操作 时, 假设您已阅读讨这些设备的使用说明书并孰知这些设备的使用方法。
- 在本手册中, "CF卡"指CompactFlash卡, "SD卡"指SD/SDHC/SDXC卡。"存储 卡"指用于记录图像或影片的所有存储卡。

#### 本说明书中的图标

<▲><▼><◀><►> : 代表遥控器上的十字键和可以按下的方向键。

(第\*\*页)

< >

: 更多信息的参考页码。 : 警告, 避免在操作中出现问题。

# 0

- : 补充信息。

目录

#### 简介: 第2页

安全注意事项: 第6页 / 使用须知: 第8页 / 开源软件: 第9页 / 部件名称: 第10页 / 连接图: 第12页

#### 安装: 第14页

将电池装入遥控器:第14页 / 将Connect Station连接至电视机:第14页 / 进行初始 设置:第17页 / 主屏幕:第20页

## 导入相机/摄像机中的图像: 第21页

导人图像:第21页/图像导人状态:第26页/指示灯:第27页/屏幕上的图标:第 28页/观看新图像:第29页

## 观看图像: 第31页

观看图像列表中的图像:第31页 / 创建和观看作品集:第35页 / 播放期间可执行的操作:第38页

### 打印静止图像: 第39页

设置打印机: 第39页 / 打印: 第40页

# 通过智能手机或其他终端设备操作: 第41页

在网络浏览器中显示操作屏幕:第41页/观看作品集:第44页/从终端设备上传图像:第45页/终端设备的菜单屏幕:第48页/通过专用应用程序操作:第49页

# 传输和共享图像: 第52页

注册为会员: 第53页 / 在Connect Station装置之间传输图像: 第56页 / 在智能手机 与Connect Station之间传输图像: 第61页/通过专用应用程序传输图像: 第64页/通 过网络服务共享图像: 第66页

# 查看或更改设置: 第67页

首选项的补充信息: 第69页 / 备份和还原数据: 第73页

# 参考: 第75页

故障排除指南: 第75页 / 错误信息: 第77页 / 规格: 第78页 / Wi-Fi(无线LAN)/NFC 注意事项: 第79页 / 索引: 第82页

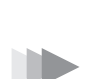

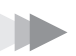

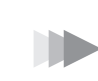

# 安全注意事项

以下注意事项旨在防止您和他人受到伤害。请在使用本产品前,确保完全理解并遵守这些 注意事项。如果您的产品出现任何故障、问题或损坏,请与附近的佳能快修中心或您购买 本产品的经销商联系。

# ▲ 警告: 请遵守以下警告说明。否则,可能会导致死亡或严重伤害。

- 本产品可用于100 V交流电至240 V交流电(50 Hz或60 Hz)家用电源插座,请勿使用其他电源。
- 雷雨天气下,请勿触摸电源插头或本产品。
- 请勿在多尘或潮湿的地方使用或存放本设备,以避免引起火灾、过热、触电或灼伤。
- 定期拔下电源插头,用干布清除电源插座周围区域上积聚的灰尘。如果灰尘积聚在电源插头周围且插座潮湿,可能导致火灾。
- 请勿在已连接交流电适配器的情况下移动本产品。否则可能损坏电源线、引起火灾或触电。而且,如果接触到其他物体还会导致伤害。
- 如果长时间不使用本产品或在产品维护期间,请事先断开电源插头的连接。在连接电源的情况下搁置或存放本产品,可能会因漏电或其他问题导致火灾。
- 请勿自行拆卸或改装本产品。
- 请遵守以下有关电源线的安全说明。
  - •务必将电源插头完全插入。
  - •请勿使用其导线已破损或绝缘材料已损坏的电源线。
  - •请勿用力扭动电源线。
  - •请勿在电源线上放置重物。
  - •请勿改装电源线。
- 请勿用湿手接触电源插头。否则可能导致触电。
- 请勿使任何电源线接近热源。
- 请勿使插头、端子或带有金属材料的插座短路。否则可能导致触电、发热或火灾。
- 请勿在拔下电源线时拉扯电源线(请在插拔时握住电源插头)。
- 请勿将随附的交流电适配器用于其它设备。
- 请勿使用本说明书中未指定的交流电适配器。否则可能导致触电、过热、火灾或伤害。
- 请勿阻塞本产品用于内部冷却的出风口和进风口。如果产品内部积聚热量,可能导致火 灾或产品故障。
- 如果本产品摔落造成外壳破裂并暴露出内部零件时,请勿触摸内部零件。否则可能会因高压导致触电。
- 如果产品过热、冒烟或发出异味,请立即拔下插在本产品上的电源线。否则可能导致火 灾、热损伤或触电。请与您的经销商或附近的佳能快修中心联系。
- 请勿让产品进水或使产品变得潮湿。如果本产品变得潮湿,请勿使用。否则,可能导致 触电、灼伤或火灾。
- 请勿使用油漆稀释剂、苯或其他有机溶剂擦拭本产品,否则可能引发火灾或损害健康。

- 如果遥控器变热、冒烟或发出燃烧的气味,请立即从遥控器中取出电池,操作时请务必小心谨慎,以防止灼伤。如果在不取出电池的情况下继续使用遥控器,可能导致火灾或灼伤。
- 请勿接触遥控器中流出的电池漏液。如果电池漏液接触到皮肤或衣物,请立即用清水冲洗。如果电池漏液进入眼睛,请立即用清水冲洗眼睛并及时就医。
- 请遵循以下有关电池的安全事项,避免造成火灾、过热、化学品泄漏、爆炸和触电事故:
  - 请勿使用本手册中未指定的电池,也不要为这些电池充电。请勿使用自制电池或改装
    电池。避免电池短路,且勿自行拆卸或改装电池。请勿加热或焊接电池。请勿使电池
    接近火焰或水。
  - •请勿错误插入电池的正负极。
  - •请勿混用新旧电池或使用不同类型的电池。
- 丢弃电池时,请用胶带使电池电子触点绝缘,避免其与其他金属物体或电池接触,以免引起火灾或爆炸。
- 存放或使用本设备时,将其置于儿童和婴幼儿接触不到的地方,并仔细阅读以下说明。
  - •电源线或直流电源线缠绕在脖颈上可能导致窒息。
  - 电源线或直流电源线缠绕在脖颈或身体上可能导致触电或伤害。
  - 吞食任何部件(零件)或电池均可能导致窒息或伤害。如果儿童或婴幼儿吞食任何部件 (零件)或电池,请立即就医。(电池漏液还可能会损害肠胃。)

## ▲ 注意: 请遵守以下注意事项。否则, 可能导致身体伤害或财产损失。

- 使用或存放本产品时请勿使其暴露在高温下(直接暴露在阳光下、放在汽车后备箱或汽车 仪表板上等)。否则本产品温度升高可能灼伤皮肤。
- 请勿将本产品放置在不稳固的地方。否则可能会导致本产品跌落,引起损害或故障。
- 请勿将产品放在低温环境中。否则产品将变冷,接触时可能导致损害。
- 请勿将交流电适配器连接至用于国外旅行等用途的变压器。否则交流电适配器可能会出现故障。
- 如果长时间不使用遥控器,请取出电池,避免损坏或腐蚀本产品。

# 使用须知

- 本产品是精密仪器。请勿将其摔落或使其受到撞击。
- 请勿将本产品放置在任何具有强磁场的物品(如磁铁或电动机)附近。另外也要避免将本 产品靠近发出较强无线电波的物体,如大型天线。强磁场可能导致产品故障或破坏图像 数据。
- 请勿改装本产品。否则可能导致产品故障或丢失图像数据。
- 如果将本产品放置在金属物体上,可能导致数据传输失败或发生其它故障。
- 如果由于电源中断、闪电等因素瞬间断电,可能导致产品故障或图像数据丢失。
- 无法导入要求使用版权保护技术的图像数据。
- 请勿将本产品的交流电适配器放置在狭小的空间内,例如本产品与墙壁之间的空间。
- 儿童须在能够正确使用本产品的成人监护下使用本产品。
- 将本产品连接至某设备前,请阅读并遵守该设备厂商列出的警告和注意事项。
- 请勿使用有机溶剂等清洁剂擦拭本产品。
- 为避免本产品生锈或受到腐蚀,请勿将本产品放置在有烈性化学制剂的地方,如化学实验室。
- 如果灰尘积聚在本产品用于内部冷却的进风口或出风口,先关闭电源,拔下电源插头和 直流插头,然后清除灰尘。

#### 温度升高

使用本产品时,其主要装置和/或交流电适配器可能变热。这不是故障,但是,如果皮肤长时间持续接触本产品,可能会导致低温灼伤。

#### 结露

在以下等情况下,如果产品外部或内部产生水滴,会发生结露现象:

- •将本产品从寒冷的地方突然移至温暖的地方。
- •将本产品从空调环境下突然移至炎热、潮湿的地方。
- •将产品放置在潮湿的地方。

如果在本产品带有水珠时使用它,可能导致产品故障。如果认为本产品有结露,请关闭产 品电源并等待,直至产品温度与周围环境温度一致,然后再使用本产品。

#### 运输

运输本产品时,请取出存储卡、拔下交流电适配器,同时从主机上拔下连接线,并在运输 期间使用原包装材料、容器或可避免本产品受到碰撞的方式包装本产品。

## 存储卡

- 为保护存储卡和记录的数据不受损坏,请注意下列各项:
  - •请勿将存储卡掉落、弯折或弄湿。请勿对其施加过大外力、使其受到撞击或震动。
  - •请勿用手指或任何金属物品接触存储卡的电子触点。
  - •请勿在存储卡上粘贴任何贴纸等。
  - ·请勿在任何具有强磁场的物品(如电视机、扬声器或磁铁)附近存放或使用存储卡。另外 要避免易于产生静电的场所。
  - •请勿将存储卡置于阳光下曝晒或靠近热源。
  - •将存储卡存放在盒中。
  - •请勿将存储卡存放在高温、多尘或潮湿的环境中。
  - •请勿自行拆卸或改装存储卡。
- 请务必按正确方向插入存储卡。按错误方向插入存储卡可能会导致产品和/或存储卡出现 故障。
- 将存储卡转交给其他人之前,建议使用计算机数据删除软件彻底删除存储卡数据。丢弃 存储卡时,建议将其销毁。

#### 丢弃和转让本产品

丢弃或转让本产品时,请采取以下措施避免图像和无线LAN设置中包含的个人信息泄露。

 即使执行[格式化系统硬盘],本产品内置硬盘中记录的个人信息和其他数据也可能不会 被彻底删除。丢弃或转让本产品时,建议选中[低级格式化]以执行低级格式化。

# 开源软件

本产品包含开源软件模块。

有关详细信息,请在产品的主屏幕上选择[首选项],然后在[⊕]标签中点击[OSS许可协议]。

#### 软件应受GPL和LGPL的约束

该产品包含根据GPL和LGPL许可的软件模块。如果需要获取软件的源代码,请与产品购买 地所在国家/地区的佳能销售公司联系。

# 部件名称

■ 机身 正面和顶部

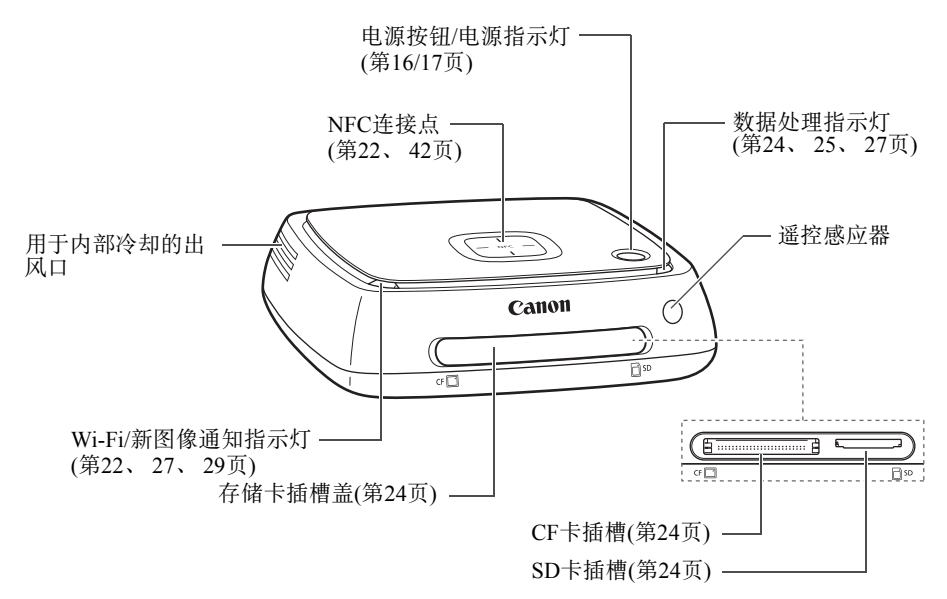

背面和底部

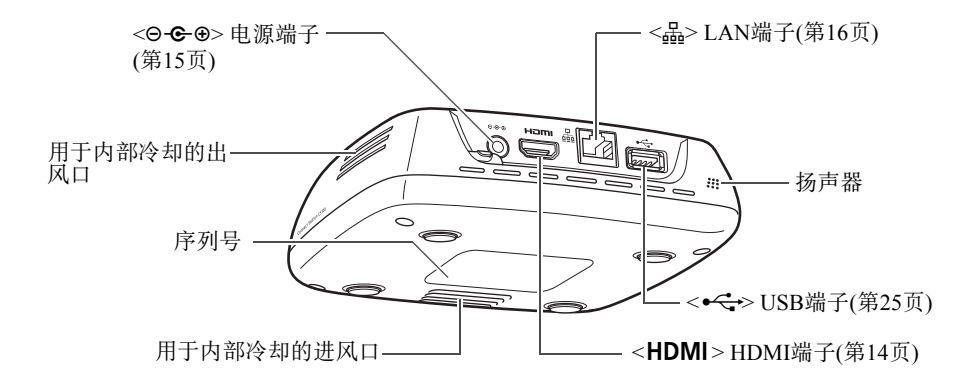

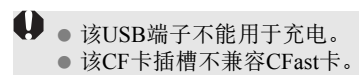

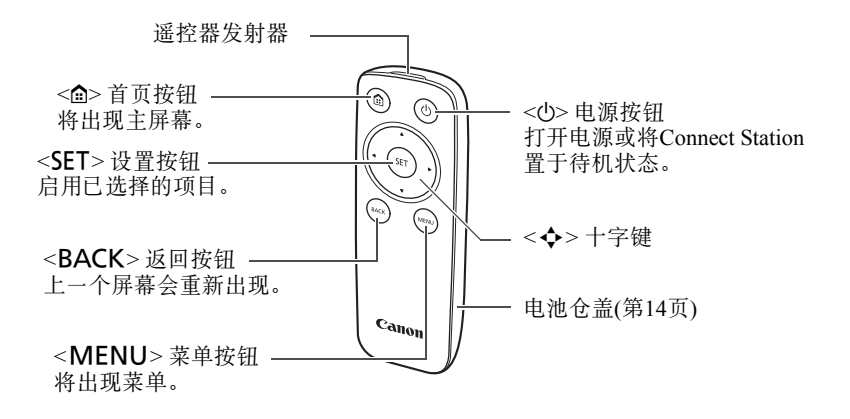

■ 交流电适配器(第15页)

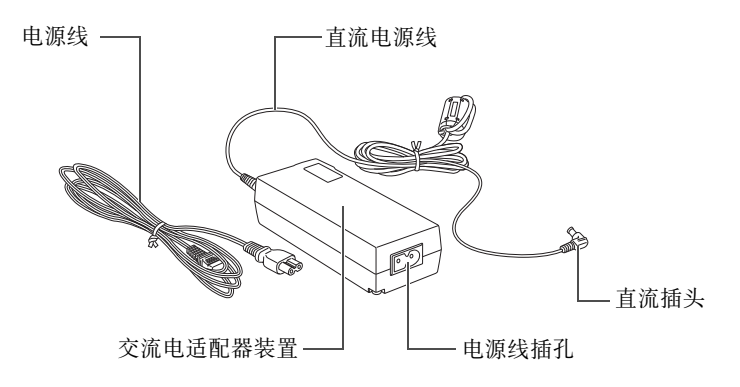

# 连接图

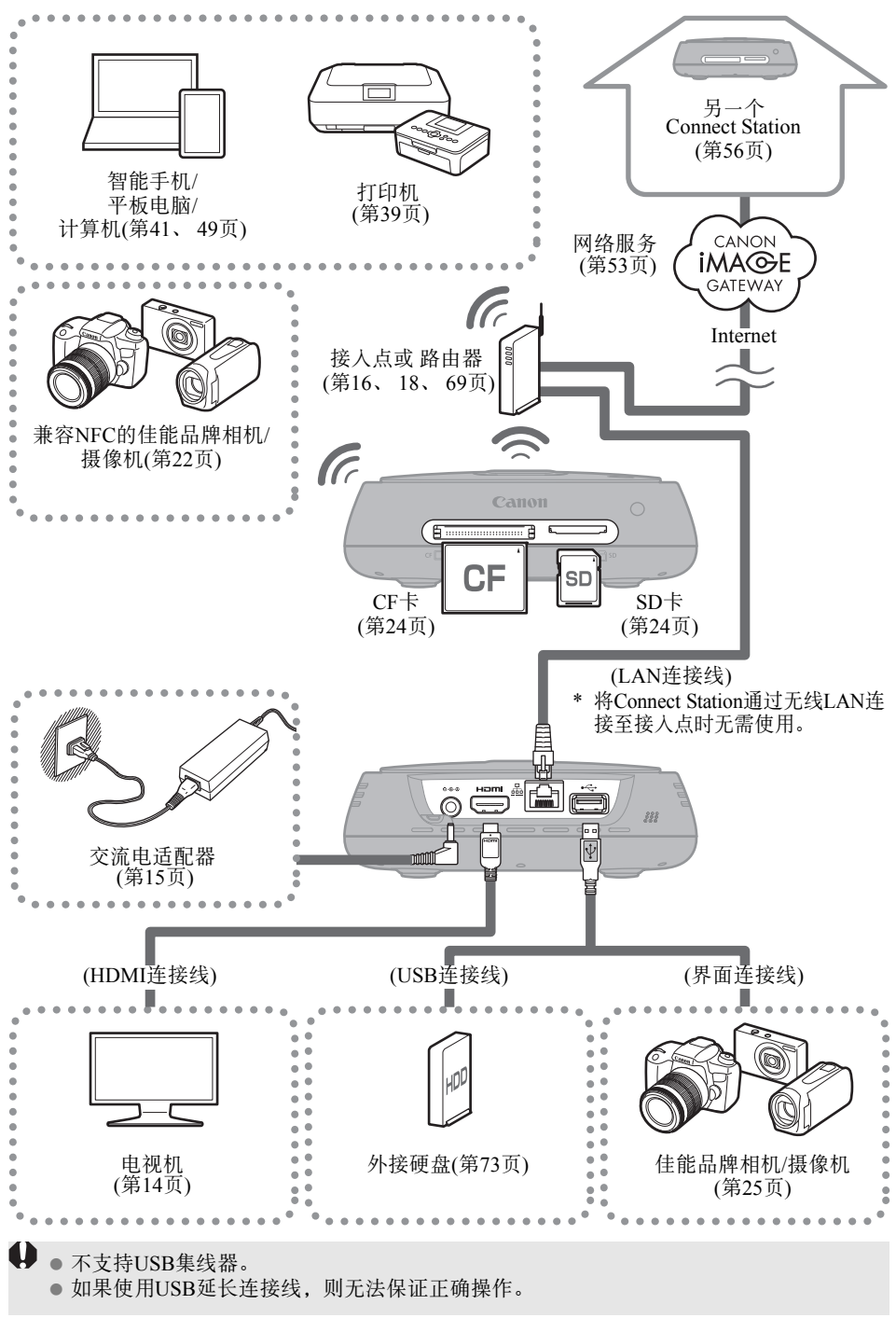

# ■ 可连接Connect Station的设备

| 要连接的设备                        | 连接后,<br>您可以…                             | 连接方式<br>(连接端子)                      | 备注                                                        |
|-------------------------------|------------------------------------------|-------------------------------------|-----------------------------------------------------------|
| 具备 HDMI 端<br>子的电视机            | 观看图像                                     | 有线连接(HDMI)                          | 通过HDMI连接线(市售) <sup>*1</sup><br>连接                         |
| 化金叶油                          |                                          | 无线LAN                               | 兼容NFC的佳能产品型号                                              |
| 徑的府相加/<br>摄像机 <sup>*2*3</sup> | 导人图像                                     | 有线连接(USB)                           | 通过接口连接线(选购) <sup>*4</sup><br>连接                           |
| SD 卡/CF卡                      | 导人 <sup>*5</sup> 并复制<br>图像 <sup>*6</sup> | 存储卡插槽                               | _                                                         |
| Wi-Fi打印机                      | 打印图像                                     | 无线LAN/有线<br>LAN (LAN) <sup>*7</sup> | 支持 PictBridge( 无线 LAN)<br>或 Pictbridge(LAN)的打印机<br>(第39页) |
| 接入点                           | 共享图像等                                    | 无线LAN                               | —                                                         |
| 路由器                           | 共享图像等                                    | 有线LAN(LAN)                          | 通过LAN连接线(市售) <sup>*8</sup><br>连接                          |
| 计算机                           | 上传和观看图像                                  | 无线LAN/有线<br>LAN (LAN) <sup>*7</sup> | 已安装网络浏览器的计算<br>机(第41页)                                    |
| 智能手机/<br>平板电脑                 | 上传、下载和<br>观看图像                           | 无线LAN                               | 已安装网络浏览器或<br>"Connect Station"应用程<br>序的终端设备(第41、49页)      |
| 外接硬盘                          | 备份 <sup>*9</sup> 和复制图像 <sup>*10</sup>    | 有线连接(USB)                           | 通过USB连接线连接                                                |

\*1 使用"高速HDMI连接线"。

\*2 有关无线LAN连接兼容的相机/摄像机的信息,请参阅第22页。

\*3 有关有线连接兼容的相机/摄像机的信息,请参阅第25页。

\*4 根据相机/摄像机的不同,可能会随机附送连接线。有关可兼容连接线的信息,请参阅相机/ 摄像机说明书等文件。

\*5 有关兼容图像导入功能的存储卡的信息,请参阅第23页。

- \*6 有关兼容图像复制功能的存储卡的信息,请参阅第33页。
- \*7 通过接入点、路由器等建立连接。
- \*8 对于LAN连接线,请使用5e类或以上的STP(屏蔽双绞线)连接线。
- \*9 有关兼容备份功能的外接硬盘的条件,请参阅第73页。

\*10 有关兼容图像复制功能的外接硬盘的条件,请参阅第34页。

安装

# 将电池装入遥控器

本遥控器使用2节7号/R03电池(随附)。

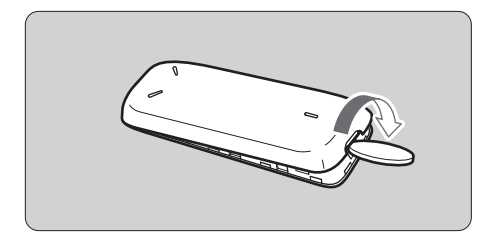

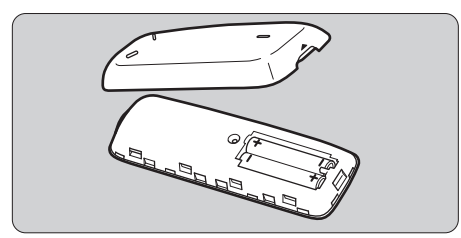

- 将硬币或其他类似物品放入电池 仓盖的凹槽处并旋转,即可打开 电池仓盖。
- (2) 将电池插入电池仓,确保正负极 方向正确,然后盖上电池仓盖。

如需更换电池,请使用2节相同品牌的新电池。如果使用可充电电池,请使用充满电的相同品牌电池。

# 将Connect Station连接至电视机

Connect Station连接至电视机后,即可在观看电视机屏幕时操作Connect Station。将 Connect Station连接至电视机前,请准备HDMI连接线(市售),并根据以下步骤进行连接。

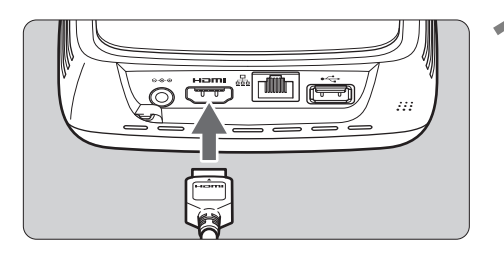

## 将HDMI连接线连接至Connect Station。

• 将连接线接头插入Connect Station 的HDMI端子。

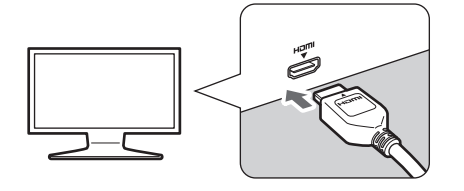

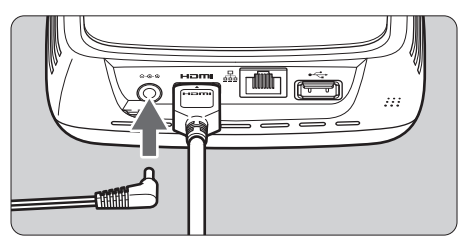

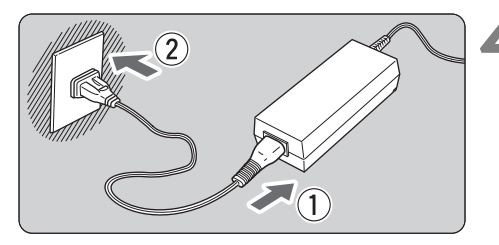

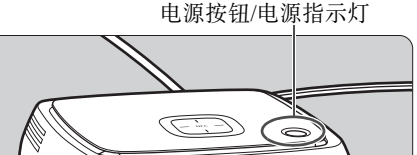

Canon

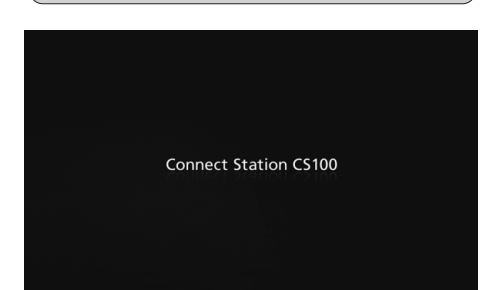

将HDMI连接线连接至电视机。

- ●将 HDMI 连接线连接至电视机的 HDMI IN端子。
- 将直流插头连接至Connect Station。
  - 将直流电源线的插头连接至 Connect Station的电源端子,并将 该插头的连接线向外伸展(如图所 示)。

连接电源线。 如图所示连接电源线。

# 打开电视机并切换电视机的视频 输入以选择所连接的端子。

# 开启Connect Station。

5

6

- 按电源按钮开启Connect Station。
- ▶ [Connect Station CS100]出现在 屏幕上时,表示连接成功。
- ▶当第一次开启电源时,电源指示灯 从橙色变为绿色后,会出现初始设 置屏幕(第17页)。(需要约1分钟时 间,随后Connect Station启动。)

Connect Station电源开启或待机时,请勿将其抬起或移动。 如果Connect Station跌落或与其他物体撞击,可能会损坏其硬盘。

# 📕 通过有线LAN连接

通过有线LAN将Connect Station连接至网络时,请使用LAN连接线(市售)将Connect Station与已接入Internet的路由器相连。

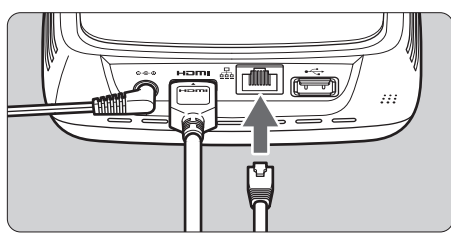

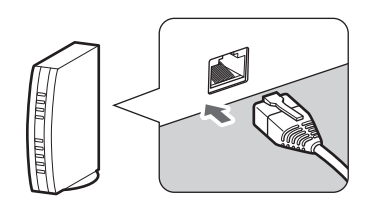

# Connect Station安装场所

- 如果阻塞Connect Station两侧用于内部冷却的出风口或位于Connect Station底部的进风口,可能会导致设备故障。请勿在Connect Station下放置织物等物品。(否则会阻塞进风口。)
- 确保为Connect Station的两侧均保留至少5 cm的空间。
- 将Connect Station安装在无坠落等危险的水平面上。
- 请勿在Connect Station上放置任何物体。
- 请勿将Connect Station安装在可能变得炙热的地方或潜在热源附近。

# ■ 电源按钮操作

## 打开电源

如果在Connect Station处于关闭状态时按电源按钮,电源指示灯将亮起橙色。Connect Station启动时指示灯将变为绿色。(需要约1分钟时间,随后Connect Station启动。)

## 关闭电源

按住Connect Station上的电源按钮,直到屏幕上出现[关机](约2秒)。关机过程完毕后,电源指示灯将关闭。

## 将Connect Station转入待机模式

按遥控器上的<0>按钮或Connect Station上的电源按钮。Connect Station的电源指示灯将从绿色变为橙色。

- 在下列情况下将Connect Station转入待机模式。
  - •频繁使用Connect Station。
  - •需自动接收从另一个Connect Station发送的图像。

当电源开启后不操作Connect Station达30分钟, Connect Station将会进入待机模式(在图像播放期间以及[自动待机]设为[关闭]时除外,第67页)。

电源指示灯

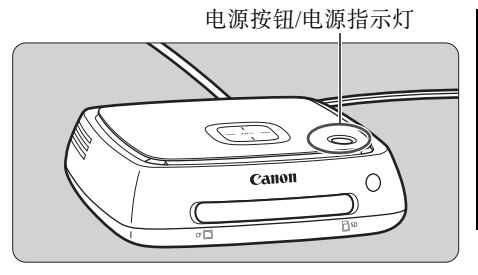

| Connect Station状态 | 电源指示灯     |
|-------------------|-----------|
| 电源开启              | 绿色(指示灯亮起) |
| 电源关闭              | (指示灯关闭)   |
| 待机                | 橙色(指示灯亮起) |
| 更新固件              | 绿色(闪烁)    |
| 错误                | 红色(闪烁)    |
|                   |           |

- Connect Station电源开启或待机时,请勿将其抬起或移动。如果Connect Station跌落或与 其他物体撞击,可能会损坏其硬盘。
  - 当Connect Station的电源开启时或当Connect Station处于待机状态时,如果断开电源线或 直流插头的连接,可能会导致设备故障。断开电源线或直流插头的连接前,请确保电源 指示灯已关闭。
  - •打开电源前,请确保设备中没有插入存储卡,也没有将相机/摄像机连接至USB端子。
  - 如果电源指示灯闪烁红色,请开启Connect Station,并在电视机屏幕上查看是否有连接错误(第28页)。如果在电源指示灯闪烁红色时无法开启Connect Station,请联系附近的佳能快修中心。
  - 即使处于待机状态, Connect Station消耗的电量也与打开电源时一样多(第78页)。

# 进行初始设置

按照以下步骤,在观看电视机屏幕时使用Connect Station遥控器操作Connect Station。

Connect Station通过有线LAN进行连接(第16页)时,将不显示步骤3和步骤4中的屏幕。

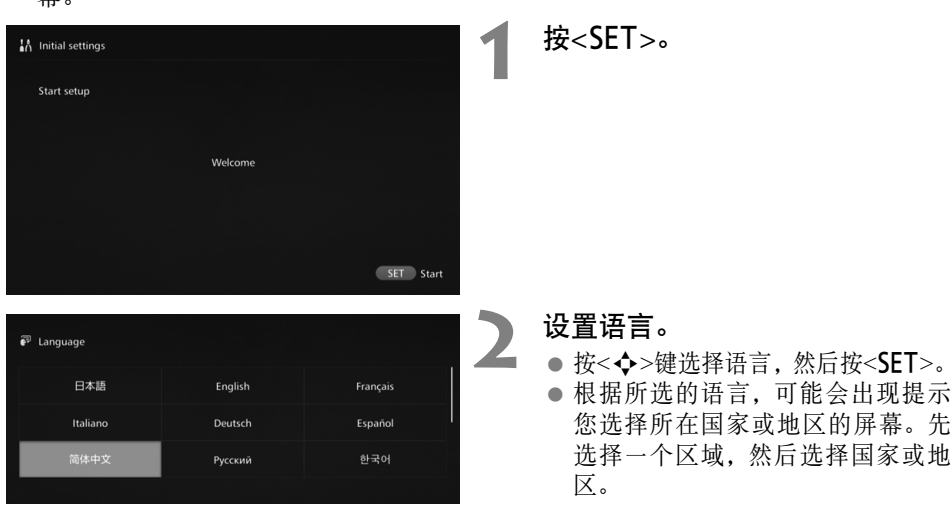

| Wi−Fi设置 |              |  |
|---------|--------------|--|
|         |              |  |
|         |              |  |
|         | 寻找网络         |  |
|         | WPS按钮连接(PBC) |  |
|         | 跳过Wi-Fi设置    |  |
|         |              |  |

选择项目。

- ●选择项目,然后按<SET>。
- 选择适用于该项目的步骤。
  - [寻找网络]: 进入步骤4-B(第19页)。
  - [WPS按钮连接(PBC)]: 进入步骤4-A。
  - [**跳过Wi-Fi设置**]: 进入步骤5。
- Connect Station通过有线LAN进行 连接(第16页)时,不会显示此屏 幕。进入步骤5。

# **4-A** [WPS按钮连接(PBC)]

首先,检查要使用的接入点是否支持(Wi-Fi Protected Setup)。

简休中文

| 使用WPS(Wi-Fi保护设置)自 | 自动连接            |
|-------------------|-----------------|
|                   | 正在连接 请稍候。       |
|                   | 0               |
|                   |                 |
|                   |                 |
|                   |                 |
| 设置日期/时间           |                 |
| <b>_</b>          |                 |
| 年/月/日 24小时        | 2015 1 1 00: 00 |
|                   |                 |
|                   |                 |
| 完成设置              |                 |
|                   |                 |
| 使用的国家或地区          | 406(2.55)       |
| Wi-Fi设置           | 完成              |

保存初始设置并前往主屏幕

- 按接人点的WPS按钮,此时将显示 左侧屏幕。
- 有关按钮位置以及按住该按钮所 需时间的详细信息,请参阅所用接 人点的说明书。
- ▶完成连接后,将出现[设置日期/时 间]屏幕。
- 设置日期和时间。
  - 按<<>>>>键选择要更改的项目, 然后按<▲><▼>键更改值。
  - 完成设置后,按<**SET**>。

# 查看设置。

 ● 设置完成屏幕出现后,说明已完成 初始设置。查看设置后按<SET>。
 ▶ 将出现主屏幕(第20页)。

语言

# **4-B** [寻找网络]

建立连接前,请先了解以下信息\*:

- 接入点名称(SSID)
- •为该接入点指定的密钥(密码)

\*有关接入点名称(SSID)和密钥(密码)的信息,请参阅该接入点的说明书。

|                                                                                                    | 安全美型 WEP<br>重新提素<br>輸入Wi-Fr密码(密明)<br>■<br>■ b c d e f g h i j k l mn o p q r s t u v w x y z<br>A B C D E F G H i J K L MNOP Q R S T U V W X Y Z<br>O 12 3 4 56 7 8 9 、 S 1 * ' + () ; : @=&<br>[] { } # % ^ ? \ *   ` < > . / 」 & 0 2 |                    | 地列达用设备                               |                                      | 0454054                                |                      |
|----------------------------------------------------------------------------------------------------|----------------------------------------------------------------------------------------------------|--------------------|--------------------------------------|--------------------------------------|----------------------------------------|----------------------|
| 安全类型 WEP<br>重新搜索<br>輸入Wi-Fi密码(密明)<br>」<br>■ b c d e f g h i j k i mn o p q r s t u v w x y z<br>A B C D E F G H i J K L MN O P Q R S T U V W X Y Z<br>0 1 2 3 4 5 6 7 8 9 , \$ ! * ' + ( ) ; : @= & | 安全类型 WEP<br>重新搜索<br>输入Wi-Fi密码(密钥)                                                                                                    |                    | <b>元1977日12日</b>                     |                                      | Constant of the                        |                      |
| 重新搜索<br>输入Wi-Fi密码(密明)<br>↓<br>■ Doc de fgh i jk i mnopqrstuvwxyz<br>ABCDE FGH i Jk L MNOP QRSTUVWXYZ<br>0123456789,\$!*`+();:@=8                                                                    | 重新搜索<br>输入Wi-Fi密码(密钥)<br>↓<br>■ b c d e f g h i j k l mn o p q r s t u v w x y z<br>A B C D E F G H I J K L MN O P Q R S T U V W X Y Z<br>0 123456789, \$ l * ' + () ; : @=&<br>[] {} # % ^ ? \*   ` <>. / & € С Э                     |                    | 安全类型                                 |                                      | WEP                                    |                      |
| ####15#<br>輸入Wi-Fi應砌(密明)<br>↓<br>■ b c d e f g h i j k i m n o p q r s t u v w x y z<br>A B C D E F G H i J K L M N O P Q R S T U V W X Y Z<br>0 1 2 3 4 5 6 7 8 9 , \$ ! * ' + ( ) ; : @=&         | 羅州1544<br>输入Wi-Fi密码(密钥)<br> <br> <br>  ■bcdefghijkImnopqrstuvwxyz<br>ABCDEFGHIJKLMNOPQRSTUVWXYZ<br>0123456789,\$I*`+();:@=&<br>[]{}#%^?\*!`<>./ \$000                                                                                  |                    |                                      | またゆあ                                 |                                        |                      |
| 緣入WI-Fi密码(密明)<br> <br>■ b c d e f g h i j k i m n o p q r s t u v w x y z<br>A B C D E F G H i J K L M N O P Q R S T U V W X V Z<br>0 1 2 3 4 5 6 7 8 9 , \$ ! * ' + ( ) ; : @=&                    | 输入Wi-Fi密码(密钥)<br>┃<br>■bcdefghijkimnopqrstuvwxyz<br>ABCDEFGHIJKLMNOPQRSTUVWXYZ<br>0123455789、\$1*`+();:@=&<br>[]{}#%^?\* `<<>./ \$00                                                                                                   |                    |                                      | 里新按东                                 |                                        |                      |
| 輸入Wi-Fi密码(密明)<br> <br>■ b c d e f g h i j k i m n o p q r s t u v w x y z<br>A B C D E F G H i J K L M N O P Q R S T U V W X V Z<br>0 1 2 3 4 5 6 7 8 9 , \$ ! * ' + ( ) ; : @=&                    | 输入Wi-Fi密码(密钥)<br>┃<br>■bcdefghijkimnopqrstuvwxyz<br>ABCDEFGHIJKLMNOPQRSTUVWXYZ<br>0123455789,\$I*`+();:@=&<br>[]{}#%^?\* `<<./ €00                                                                                                    |                    |                                      |                                      |                                        |                      |
| 輸入Wi-Fi密码(密明)<br>↓<br>■ b c d e f g h i j k i m n o p q r s t u v w x y z<br>A B C D E F G H i J K L M N O P Q R S T U V W X V Z<br>0 1 2 3 4 5 6 7 8 9 _ ~ ~ , \$ ! * ' + () ; : @=&               | 输入WI-Fi密码(密明)<br>┃<br>■ b c d e f g h i j k i mn o p q r s t u v w x y z<br>A B C D E F G H i J K L MN O P Q R S T U V W X Y Z<br>0 1 2 3 4 5 6 7 8 9 , \$ 1 * ' + () ; : @=&<br>[]{}#%^?\* `<<>./ \$ 0 0                              |                    |                                      |                                      |                                        |                      |
| 输入Wi-Fi密码(密钥)<br>↓<br>■ bodefghijkimnopqrstuvwxyz<br>A B C D E F G H I J K L M NOP O R S T U VWX Y Z<br>0 1 2 3 4 5 6 7 8 9 , \$ ! * ' + ();:@=&                                                    | 输入WI-Fi定码(密钥)<br>■ b c d e f g h i j k i mn o p q r s t u v w x y z<br>A B C D E F G H i J K L MN O P Q R S T U V W X Y Z<br>0 1 2 3 4 5 5 7 8 9 , S i * ' + () ; : @=&<br>[]{}#%^?\* `<<>./                                           | Bull Alterna       |                                      |                                      |                                        |                      |
| ab c d e f g h i j k l mn o p q r s t u v w x y z<br>AB C D E F G H I J K L MN O P Q R S T U V W X Y Z<br>0 1 2 3 4 5 6 7 8 9 , \$ ! * ' + ( ) ; ; @= &                                             | ■bcdefghijklmnopqrstuvwxyz      ABCDEFGHIJKLMNOPQRSTUVWXYZ      0123455789,SI*'+();:@=&      []{}#%^?\* `<>./_                                                                                                    | 初始设备               |                                      |                                      |                                        |                      |
| ab c d e f g h i j k l mn o p q r s t u v w x y z<br>A B C D E F G H I J K L MN O P Q R S T U V W X Y Z<br>0 1 2 3 4 5 6 7 8 9 , \$ ! ' ' + ( ) ; : @= &                                            | abcdefghijkImnopqrstuvwxyz<br>ABCDEFGHIJKLMNOPQRSTUVWXYZ<br>0123456789,\$!*'+();:@=&<br>[}{}#%^?\* `<>./60D                                                                                                    | 初始设置               | 输入Wi-Fi密码/密                          | 钥)                                   |                                        |                      |
| a b c d e f g h i j k l m no p q r s t u v w x y z<br>A B C D E F G H I J K L M NO P Q R S T U V W X Y Z<br>0 1 2 3 4 5 6 7 8 9 , \$ ! * ' + ( ) ; : @= &                                           | abcdefghijklmnopqrstuvwxyz<br>ABCDEFGHIJKLMNOPQRSTUVWXYZ<br>0123456789,\$!*'+();:@=&<br>[}{}#%^?\* `<>./60D                                                                                                    | interen<br>interne | 输入Wi-Fi密码(密                          | 钥)                                   |                                        |                      |
| ABCDEFGHIJKLMNOPQRSTUVWXYZ<br>0123456789~,\$!!*'+();:@=&                                                                                                    | ABCDEFGHIJKLIMNDGUTSTUVWXYZ<br>0123456789_~~,\$!*`+();:@=&<br>[]{}#%^?\" `<>./_ CO                                                                                                    | 初始设置               | 输入Wi-Fi密码(密                          | 钥)                                   |                                        |                      |
| 0123456789~,\$!*'+();:@=&                                                                                                    | 0123456789~,\$!*'+();:@=&<br>[]{}#%^?\" ` <>>./                                                                                                    | 初始设置               | 输入Wi-Fi密码(密                          | 钥)                                   |                                        |                      |
|                                                                                                    | []{}#%^?\" ]<>./_ \$                                                                                                    | 初始後前<br>351章外間     | 输入Wi-Fi德码(密<br> <br>abcdef<br>ABCDEF | 钥)<br>ghijklm                        | nn op qrstuv<br>NN OP OP STUV          | wx y z               |
| []{}#%^?\"  <>./ X∈∌                                                                                                    |                                                                                                    | 10219 M            | 输入Wi−Fi密码(密<br>)<br>ABCDEF<br>012345 | 钥)<br>ghijklm<br>GHIJKLM<br>6789 — ~ | nnopqrstuvi<br>INOPQRSTUVI<br>≲l*'+()· | wxyz<br>WXYZ<br>·@=& |

- (1) 选择要连接的接入点名称 (SSID)。
- 按<◀><▶>键选择[找到外围设备]的 接入点名称(SSID),然后按<SET>。
- 选择[手动输入]后,在输入屏幕中 输入接入点名称(SSID)。
- (2) 输入密钥(密码)。
- 通过<◆>键选择字符,然后按 <SET>输入该字符。
- 完成后,选择[**确定**],然后按 <**SET**>。请等待直至连接完成。
- 连接至未加密接人点时,不会显示 此屏幕。
- ▶完成连接后,将出现[设置日期/ 时间]屏幕。

□ • 如果选择[**跳过Wi-Fi设置**]、重新连接到其他接人点或使用WPS(PIN码)进行连接,可稍后 在[**首选项**]中进行设置(第69页)。

- 如果选择[WPS按钮连接(PBC)]后两秒内未检测到接入点,会出现一条错误信息。在这种情况下,请确认接入点支持WPS并重试,或选择[寻找网络]以建立连接。
- 如果用MAC地址筛选您使用的网络,需在接入点注册Connect Station的MAC地址。该MAC地址位于Connect Station的底部。
- 如果选择字符或图像时遥控器的反应较慢,请慢慢操作遥控器。

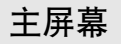

选择菜单并按<SET>,将出现相应的设置屏幕。

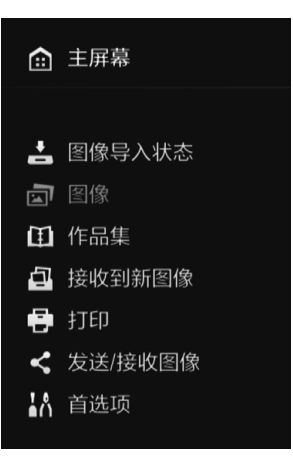

[图像导入状态](第26页) 从相机/摄像机、存储卡等导人图像 时,可以检查导人状态。

[图像](第31页) 按拍摄日期或相机/摄像机列出图像。 还可以一次性删除多张图像或将其复 制到存储卡或外接硬盘。

[作品集](第35页) 可以观看、创建和编辑作品集。

[接收到新图像](第29页) 可以检查新导入的图像。

[打印](第39页) 可以打印静止图像。

[发送/接收图像](第52页) 可以通过其他Connect Station传输图 像。

[首选项](第67页) 可以更改Connect Station设置。还可 以将图像备份到外接硬盘,并将其从 备份中还原。

# 导入相机/摄像机中的图像

将相机/摄像机拍摄的图像导入Connect Station。将相机/摄像机靠近Connect Station、使用界面连接线进行连接或将存储卡插入Connect Station时,尚未导入的图像将导入Connect Station。

要将图像从智能手机、平板电脑、计算机等设备导入Connect Station, 请参阅"通过智能手机或其他终端设备操作"(第41页)。

# 导入图像

导入拍摄的图像时,可以选择以下三种方式之一。

| 通过无线连接导人 | 第22页 |
|----------|------|
| 从存储卡中导入  | 第23页 |
| 通过有线连接导入 | 第25页 |

如果更改了用于储存图像的文件夹的名称或文件夹的结构,可能无法再导入图像。

■ 可通过有线连接导人记录在摄像机内置存储器中的图像。

• 有关相机/摄像机的电源, 建议使用充满电的电池或交流电适配器套件。

# Connect Station可播放的图像格式

Connect Station可以播放的图像格式如下所示。即使可将其他格式的文件导入Connect Station,也不能播放这些格式的文件。

| 静止图像 | JPEG/RAW(仅CR2格式)                    |
|------|-------------------------------------|
| 短片   | MOV/MP4/AVCHD<br>(全高清、高清和VGA(标清)画质) |

● • Connect Station可能无法播放使用计算机等编辑的图像,或者播放可能比较耗时。

•开始播放图像之前,无法使用遥控器(电源按钮除外)。

● Connect Station无法播放4K短片。

# 通过无线连接导入

通过无线方式连接Connect Station和相机/摄像机来导入图像。

#### 兼容的相机/摄像机

仅使用兼容NFC的佳能小型数码相机、数码单镜头反光相机、微单系统(无反光镜)相机 或数码摄像机拍摄的图像,可通过无线连接导入。有关支持Connect Station 且兼容 NFC的佳能品牌相机/摄像机的信息,请参阅佳能网站。

## 相机的NFC功能

- 打开要连接的相机/摄像机的电源,事先将其设置为允许使用NFC功能。有关操作步骤的信息,请参阅相机/摄像机说明书。
- 凰(N标记)的位置因每台相机/摄像机的型号而异。请提前检查 №的位置。

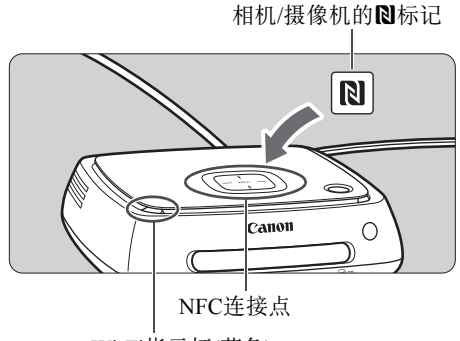

Wi-Fi指示灯(蓝色)

导入图像

- 小心地将要连接的相机/摄像机上 的№靠近Connect Station上的NFC 连接点。
- ▶ Connect Station会发出两声短暂的 提示音,Wi-Fi指示灯会闪烁两 次。如相机/摄像机的液晶屏上显 示连接信息,则即使将相机/摄像 机远离Connect Station,也能通过 Wi-Fi建立通信。
- ▶ 连接Connect Station后, Wi-Fi指示 灯将闪烁,并开始导入图像。
- 请勿将相机/摄像机置于Connect Station上,因为相机/摄像机无法稳定放置。
- 导入完成后,关闭相机/摄像机的电源以中止连接。
- 将相机/摄像机靠近Connect Station时,请勿将相机/摄像机摔落在其上或将相机/摄像机用 力推向Connect Station。否则可能会损坏内置硬盘。
  - •导人图像时,即使将兼容NFC的相机/摄像机靠近Connect Station,仍无法连接。
  - 如果在相机/摄像机上覆盖了外罩或其他物件,可能无法建立连接。此时,请取下外罩等物件,将相机/摄像机靠近Connect Station。
  - 由于可能无法立即识别相机/摄像机,因此小心地将相机/摄像机靠近Connect Station上的 NFC连接点时,请水平旋转相机/摄像机。
  - 仅将相机/摄像机靠近Connect Station可能不会建立连接。如出现此情况,请用相机/摄像 机轻触Connect Station。
  - 当连接Connect Station至相机/摄像机时,发出三声短促的提示音并且电源指示灯闪烁红色, 此时表示Connect Station处于未建立连接的状态。查看相机/摄像机是否可随时进行连接。
  - 导人图像时,如果移动相机/摄像机和Connect Station且使他们相距较远,导入可能会花费一些时间或者连接可能会中止。
  - 如果相机/摄像机的电池在导入期间耗尽,导入将停止。更换电池后再尝试导入。
  - 建立无线LAN连接后,即使通过界面连接线进行连接,可能也无法连接相机/摄像机。
  - 电池电量较低的情况下,即使将某些兼容NFC的相机/摄像机靠近Connect Station,也可能无法建立连接。此时,请为电池充电,然后将相机/摄像机靠近Connect Station。
- 将相机/摄像机的N靠近Connect Station时,可能会打开某些相机/摄像机的电源。
   如果所有图像均已导人,则不会启动导入。

# 📕 从存储卡中导入

将存有已拍摄图像的存储卡插入Connect Station即可导入图像。

可以从存储卡中导入图像,该存储卡须是2010年及以后发布的佳能小型数码相机、数码单镜头反光相机、微单系统(无反光镜)相机或数码摄像机拍摄所用存储卡。虽然可以导入其他相机使用的存储卡中的图像,但不保证可将图像导入Connect Station。

### 兼容的存储卡

从存储卡导入图像时,可以使用以下存储卡。

- SD/SDHC/SDXC存储卡
- CF(Compact Flash)卡

\*不支持CFast卡。

#### SD卡

#### 数据处理指示灯(绿色)

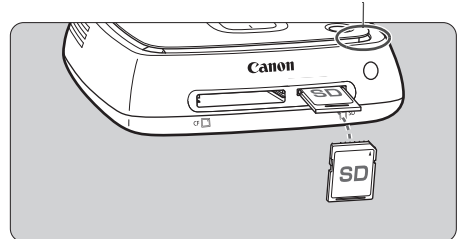

#### CF卡

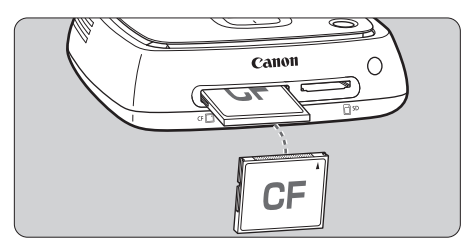

## 导入图像

- 将存储卡插入存储卡插槽。
- ▶ 数据处理指示灯将闪烁,并开始导入图像。
- •数据处理指示灯停止闪烁并保持亮起时,导入完成。取出存储卡。

插入存储卡

- 提前取下存储卡插槽盖。
- 正面朝上插入SD卡,直到咔哒一 声就位。
- 正面朝上插入CF卡,以便将有对 齐小孔的一端朝里插入。按错误 方向插入存储卡可能会损坏 Connect Station。

取出存储卡

- 确认数据处理指示灯未闪烁。
- 轻轻推动SD卡并释放, SD卡将 弹出。
- 如果使用的是CF卡,请慢慢将其 拉出。

 Connect Station的数据处理指示灯(绿色)闪烁时,表示Connect Station正在导入、复制 或备份图像。数据处理指示灯闪烁时,请勿执行以下任何操作;否则可能会破坏图像数 据或者损坏Connect Station、存储卡或已连接的设备。

- •断开USB连接线的连接。
- •取出存储卡。
- ●拔下电源线。
- 插入或取出存储卡时,请适当握住Connect Station。
- 小心不要将存储卡插槽盖弄丢。确保在未使用存储卡插槽时将其盖上。

🗊 如果所有图像均已导入,则不会启动导入。

# 📕 通过有线连接导入(USB端子)

通过使用界面连接线(USB连接线)将Connect Station连接到相机/摄像机来导入图像。有关界面连接线的信息,请参阅相机/摄像机说明书。

### 兼容的相机/摄像机

可通过有线连接导入图像的相机/摄像机包括2010年及以后发布的佳能小型数码相机、数码单镜头反光相机、微单系统(无反光镜)相机和数码摄像机。虽然其他相机/摄像机 也可通过有线方式进行连接,但不保证可将图像导入Connect Station。

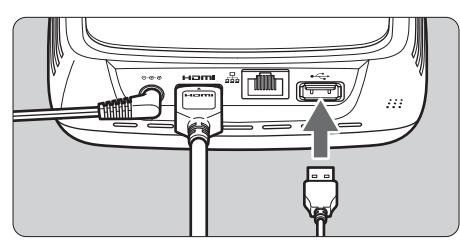

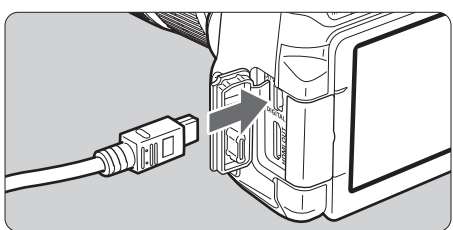

### 导入图像

- 使用可将相机/摄像机连接到计算 机的界面连接线。
- 将Connect Station上的USB端子连接到相机/摄像机,然后打开相机/摄像机的电源。
- ▶ 数据处理指示灯将闪烁,并开始导 入图像。
- 数据处理指示灯停止闪烁并保持 亮起时,导入完成。关闭相机/摄像 机的电源,然后断开连接线的连 接。

- 连接或断开连接线时,请适当握住Connect Station。断开连接线的连接时,请握住插头; 请勿拉扯连接线。
  - 将连接线连接到Connect Station后,请勿在Connect Station电源开启时将其抬起或移动。 如果Connect Station跌落或与其他物体撞击,可能会损坏其硬盘。
  - 如果连接相机/摄像机或插入存储卡后,有尚未导入的图像,但又无法启动图像导入流程时,请断开与相机/摄像机的连接、取出存储卡、重新启动Connect Station,然后重试。
  - 与相机/摄像机连接时,请使用充满电的电池。
  - 如果使用接口连接线将可通过USB 充电的相机/摄像机连接到Connect Station,则无法将相机/摄像机中的图像导入Connect Station。
  - 当Connect Station的硬盘正在格式化或者其固件正在更新时,请勿连接USB连接线或插入 存储卡。
  - 使用EOS-1D X Mark II拍摄的大小超过4 GB的短片文件无法通过有线连接导入。请从存储卡中导入(第23页)。
- Ⅰ 即使Connect Station处于待机状态,仍可以导入图像(第16页)。
  - 如果所有图像均已导入,则不会启动导入。

# 图像导入状态

要检查图像导入状态,请在主屏幕上选择[图像导入状态]。

| 査 主屏幕                                                                                   | ē 💩                                                      | <b>土</b> 图像导入状态                                 | 0 D           |
|-----------------------------------------------------------------------------------------|----------------------------------------------------------|-------------------------------------------------|---------------|
| <ul> <li>■像导入状态</li> <li>■ 图像</li> <li>① 作品集</li> <li>④ 授收到新图像</li> <li>● 打印</li> </ul> |                                                          | 系统状态<br>◎ 参容量: 982GB<br>己使用空间: 2GB(0%)<br>设备/煤体 |               |
| < 发送/接收图像                                                                               |                                                          | SD卡 进行中                                         | <b>——</b> 50% |
| ┟ 首选项                                                                                   | LOLD DUDAN Reserved Cit & Mark                           | CF卡 等待中                                         |               |
|                                                                                         | FoundShirt (3) (Kilak II<br>1991(kih2)21<br>2012(kih2)21 | BACK 返回                                         | MENU 取消导入     |

- • 依次按<▲> <▼>键和<MENU>选择项目后,可取消Connect Station导人图像或待 机时正在执行的处理流程。
- 在导入期间,代表正在导入数据的图标将显示在屏幕右上角(第28页)。
- •由于以下情况等因素,图像导入时间将有所不同。
  - •要导入的图像的数量和大小。
  - •所用存储卡的写出速度。
  - 使用无线连接时的信号接收状态。
- 导入短片需要较长时间。

通过Wi-Fi/新图像通知指示灯和数据处理指示灯的亮起情况,可以查看处理状态或已 连接设备的连接状态。

Wi-Fi/新图像通知指示灯

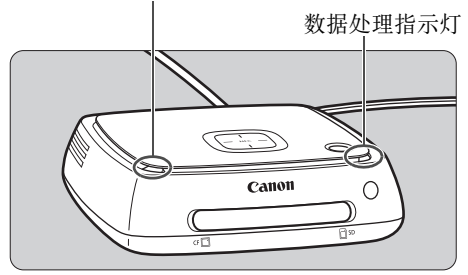

| 指示灯                    | 显示   | 连接状态/处理状态                                                                                                    |
|------------------------|------|----------------------------------------------------------------------------------------------------|
| Wi-Fi/新图像通知<br>指示灯(蓝色) | 闪烁   | <ul> <li>正从通过无线LAN连接的相机/摄像机导入数据时</li> <li>存在新图像时<sup>*1</sup></li> <li>已从其他Connect Station接收到图像时<sup>*1</sup></li> <li>某设备已靠近NFC连接点,并建立连接时</li> <li>正在更新固件时<sup>*2</sup></li> </ul> |
| 数据处理指示灯<br>(绿色)        | 闪烁*3 | <ul> <li>正从存储卡或通过有线方式连接的相机/摄像机导人数据时</li> <li>将图像数据复制到存储卡或外接硬盘时</li> <li>将图像数据备份到外接硬盘时</li> <li>正在更新固件时*2</li> </ul>                                                                 |
|                        | 亮起   | •导人图像完成时                                                                                                    |

\*1 在主屏幕上选择[接收到新图像]会关闭指示灯。

\*2电源指示灯还会闪烁绿色。

\*3处理完成后,指示灯将保持亮起。

# 屏幕上的图标

处理(导入或传输图像)时、待机时或者发生错误时,都将在屏幕右上角显示相应图标。 处理完成或消除错误原因后,图标将消失。

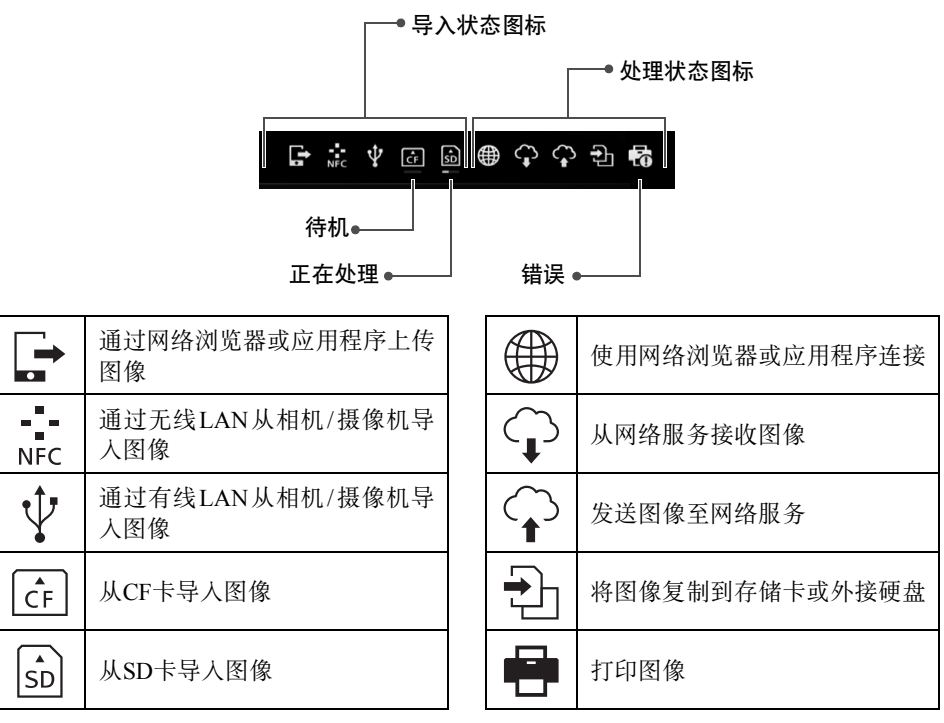

### 指示存在错误(❶)时

- 显示指示错误的导人状态图标(●)时,请参阅[图像导入状态]屏幕(第26页)以检查错误状态。选择错误项并按<MENU>,可以停止导人并清除错误。
- 显示指示错误的处理状态图标(●)时,选择[首选项] → [✿]选项卡 → [显示状态] (第69页),然后检查错误状态。
- 如果存在错误, [●]将显示在[图像导入状态]或[首选项]和[显示状态]中。

 <sup>●</sup> 至少显示一个图标时,将无法执行以下操作: [备份]、[还原数据]、[格式化系统硬盘]、[更新固件]和[删除系统上的所有图像]

# 观看新图像

要观看新导人的图像,请在主屏幕上选择[接收到新图像]。在[接收到新图像]屏幕中, 所有同时导人的图像将作为一个组(新图像组)进行管理。

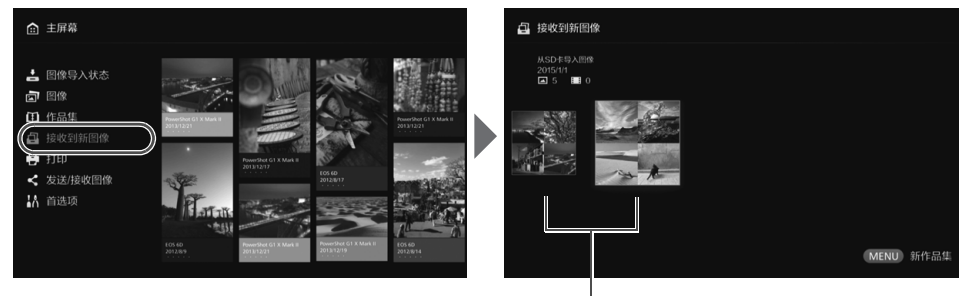

新图像组

- 上个月导人的新图像组中最多有五个可根据其导人的日期顺序进行管理。
- 添加图像后,[●]将显示在主屏幕的[接收到新图像]中,新图像通知指示灯(蓝色)将 闪烁。选择[接收到新图像]并按下<SET>后,[●]和指示灯都会关闭。
- •选择新图像组并按<SET>,该组中的图像将显示为缩略图形式。
- 选择新图像组并按 < MENU>,即可将该新图像组编译到作品集中。如果每次都在 某个事件结束后导入图像,可事先从[接收到新图像]为该事件创建作品集。

# 设置子菜单

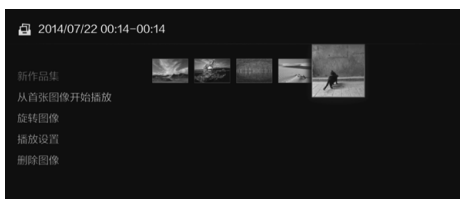

在新图像组显示为缩略图形式时按 <**MENU**>,将出现如下所示的菜 单。

| 菜单项       | 设置                                                                               |
|-----------|----------------------------------------------------------------------------------|
| 新作品集      | 将新图像组编译到作品集中。                                                                    |
| 从首张图像开始播放 | 将播放新图像组的幻灯片。                                                                     |
| 旋转图像*     | 将旋转选定图像。每次按< <b>SET</b> >后,图像将顺时针旋转90°。                                          |
| 播放设置      | 指定幻灯片播放设置。可以设置每张静止图像的显示时间和短<br>片播放时间。                                            |
| 删除图像      | 将删除从新图像中选择的图像。<br>选择一张图像后按 <set>,将[♥]添加到要删除的图像上。按<br/><menu>将删除该图像。</menu></set> |

\*选择短片时不可用。

观看图像

要在电视机上观看图像,请在主屏幕上选择[图像]或[作品集]。

# 观看图像列表中的图像

要观看选定拍摄日期或相机/摄像机的图像、一次性删除多张图像或者将多张图像复制 到存储卡,请在主屏幕上选择[图像]。

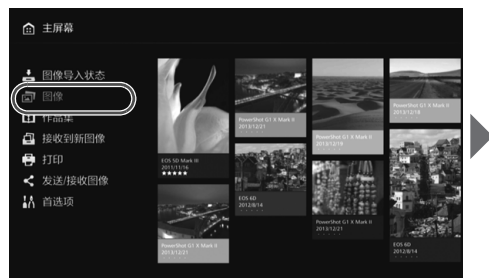

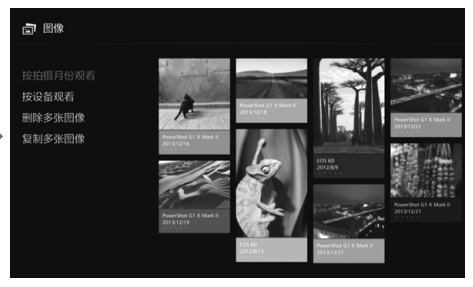

- 根据拍摄日期或拍摄所用的相机/摄像机,对要显示的图像进行排序。
- 通过选择显示列表中的图像,可以创建作品集、将图像添加到作品集、打印、将图像发送到网络服务、旋转、删除等。还可以观看所列图像的幻灯片,或仅显示已评分的图像。
- 一次性删除多张图像或者将多张图像复制到存储卡时,根据拍摄日期对要显示的图像进行排序。

### 📕 按拍摄日期或相机/摄像机观看图像

通过选择拍摄日期或用于拍摄的相机/摄像机来搜索图像。

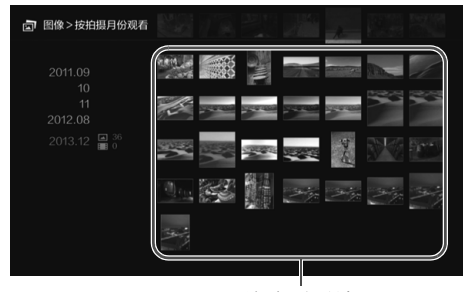

缩略图区域

- 在左侧区域选择拍摄日期或用于 拍摄的相机/摄像机时,相应图像 将在屏幕的右侧区域显示为缩略 图形式。
- 按<**SET**>或<▶>键后,可以在缩 略图区域选择图像。
- 要打印选定图像、播放幻灯片,或执行其他操作,按<MENU>。

● 如果按住<◆>键浏览图像,可能会略过选择框。

# 设置子菜单

| 圖像>按拍摄月份观看 | 1999 - Fili Jan 🔔 1999 - Sta                                        |
|------------|---------------------------------------------------------------------|
|            |                                                                     |
|            |                                                                     |
|            |                                                                     |
|            | 5. <b>21 11 12 12 12 1</b> 2 12 12 12 12 12 12 12 12 12 12 12 12 12 |

如果选择拍摄日期或用于拍摄的相机/摄像机,或者在缩略图区域选择 图像,则按<**MENU**>后,将出现 如下所示的菜单。

| 菜单项         | 设置                                                                        |
|-------------|---------------------------------------------------------------------------|
| 作为幻灯片观看     | 将播放目标图像的幻灯片。                                                              |
| 观看已评分的图像    | 仅显示已评分的图像。可以在图像播放期间设置评分(第38页)。                                            |
| 选择并创建作品集    | 将从选定图像中创建作品集。<br>有关如何创建作品集的信息,请参阅"创建作品集"<br>(第35页)。                       |
| 将图像添加到作品集*1 | 将图像添加到已创建的作品集。<br>从列表中选择作品集并按 <set>,图像将添加到选<br/>定作品集。</set>               |
| 打印图像*2*3    | 选择要打印的图像。<br>有关如何打印的信息,请参阅"打印静止图像"(第<br>39页)。                             |
| 在线分享图像      | 将通过网络服务共享选定图像。<br>有关如何共享图像的信息,请参阅"通过网络服务<br>共享图像"(第66页)。                  |
| 旋转图像*1*2    | 将旋转选定图像。<br>每次按< <b>SET</b> >后,图像将顺时针旋转90°。                               |
| 删除图像        | 删除选定图像。<br>选择一张图像后按 <set>,将[♥]添加到要删除的图<br/>像上。按<menu>将删除该图像。</menu></set> |

\*1 仅在缩略图区域选择图像后显示。

\*2选择短片时不可用。

\*3未设置打印机时不可用。

# 🔳 一次性删除或复制图像

按拍摄日期指定图像,将其一次性删除或复制到存储卡或外接硬盘。还可以从显示的 图像中依次选择图像。

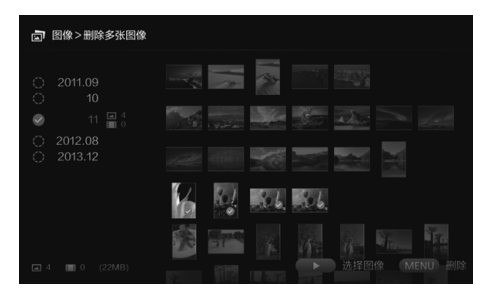

- 按拍摄日期对目标图像进行排序, 并将[♥]添加到要删除或复制的图 像上。
- 在左侧区域选择拍摄日期并按
   <SET>,将[♥]添加到所有目标 图像上。
- 按<>>键在缩略图区域选择图像。
   选择一张图像后按<SET>,将[♥]
   添加到该图像上。
- 按<MENU>将删除或复制该图像。

### [复制多张图像]

将图像复制到存储卡,目的是将图像传输至计算机或其他设备。即使将图像复制到存储卡后将该存储卡插入相机/摄像机,相机/摄像机也无法显示这些图像。

- 复制图像时,请注意以下说明事项。
  - 要复制到存储卡,请使用 SDXC 卡或 CF 卡。 SD 卡或 SDHC 卡无法通过 Connect Station复制图像。
  - 使用以exFAT格式化的存储卡或外接硬盘。
  - 可能会格式化存储卡或外接硬盘。请勿使用储存有重要图像或数据的存储卡或外接硬盘。
- ●选择[复制多张图像]后,将首先出现存储卡选择屏幕。按<▲><▼>键选择要向其复制图像的存储卡。

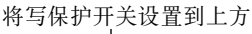

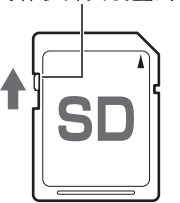

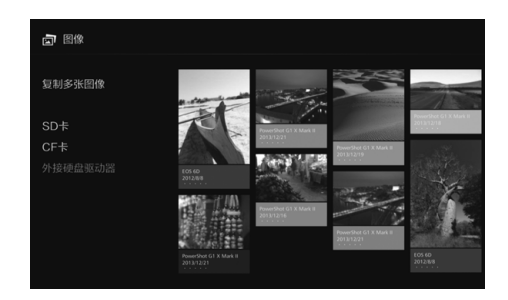

- 使用容量不超过2 TB的自供电外接硬盘。
  - 用于复制图像的外接硬盘无法用于备份。
  - 如果目标位置中包含DCIM文件夹,则无法选择该目标位置用于复制图像。请使用计算机 或其他设备删除该DCIM文件夹。
  - 即使执行[删除多张图像],也无法删除已被保护的图像。
  - 将图像从Connect Station复制到存储卡或外接硬盘后,请勿再将这些图像从该存储卡或外接硬盘导人回Connect Station。
  - 如果所用的存储卡或外接硬盘以 exFAT 之外的文件系统格式化,则会显示该存储卡或外接硬盘的初始化屏幕。
- □ 如果Connect Station中未插入存储卡或未连接外接硬盘,则[复制多张图像]不可用。
  - 如果为总共64 GB的图像执行[复制多张图像],则完成复制大概需要3个小时。但是,根据Connect Station的操作状态和要复制的图像的条件(大小、数量等)不同,完成复制可能需要3小时或更长时间。
  - 要使用已被Connect Station格式化过的SDXC卡或CF卡进行拍摄,请使用相机/摄像机将 该卡进行格式化。

# 创建和观看作品集

创建作品集后,可以执行以下操作:

- 立即观看收藏的图像并共享图像。
- 立即观看旅行或其他活动的图像并共享图像。
- 通过网络浏览器观看图像。

要观看、创建或编辑作品集,请在主屏幕上选择[作品集]。

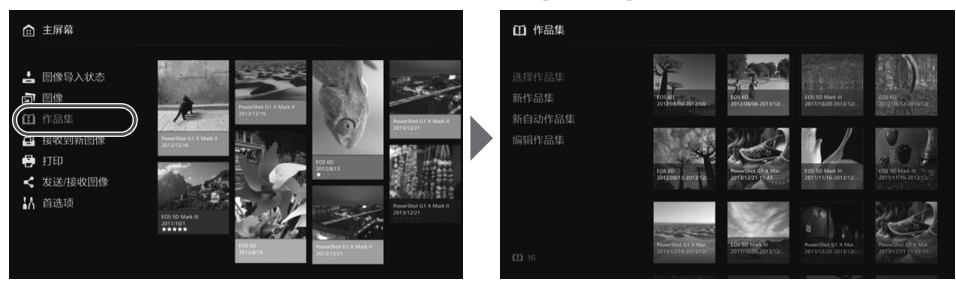

# 📕 创建作品集

从导入到Connect Station的图像中选择所需图像,然后创建作品集。

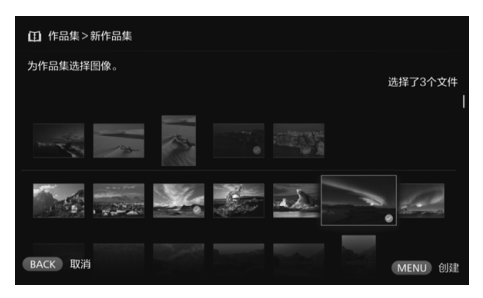

### ●选择[新作品集]后将显示图像选择 屏幕。

- 选择图像后按<SET>,将[♥]添加 到要编译到作品集中的图像上。
- 按<MENU>创建作品集。

# 📕 自动创建作品集

Connect Station会自动选择图像并创建自动作品集。

选择[新自动作品集]后将显示自动作品集设置屏幕。
 设置[自动作品集播放时间]和[图像类型]并选择[确定]后,将创建一个自动作品集。

# 📕 选择作品集

选择作品集后按<SET>,将播放作品集的幻灯片。

### 设置子菜单

| ① 作品集>选择作品集                     |                            |                                |                                      |  |
|---------------------------------|----------------------------|--------------------------------|--------------------------------------|--|
| 與看作品集<br>发送作品集<br>删除作品集<br>播放设置 | 10140<br>2012/08/652012/08 | бл ю.<br>2012/06/05 2013 1 2/. | EOS 50 Mar II<br>2011/10/20 2013 12/ |  |

选择作品集并按<**MENU**>,将出现 如下所示的菜单。

| 菜单项   | 设置                                                                             |  |  |
|-------|--------------------------------------------------------------------------------|--|--|
| 观看作品集 | 作品集中的图像将显示为缩略图形式。                                                              |  |  |
| 发送作品集 | 通过Internet将作品集发送到其他Connect Station。<br>有关设置和如何发送作品集的信息,请参阅"传输和共享图<br>像"(第52页)。 |  |  |
| 删除作品集 | 将删除选定作品集。                                                                      |  |  |
| 播放设置  | 指定幻灯片播放设置。<br>可以设置每张静止图像的显示时间和短片播放时间。                                          |  |  |

| 1 2012/08/08-2012/0                         | 8/13 |  |  |  |
|---------------------------------------------|------|--|--|--|
| 从前张图像开始播放<br>发送作品集<br>音乐[]<br>编辑作品集<br>播放设置 |      |  |  |  |

作品集中的图像显示为缩略图形式时 按<**MENU**>,将出现如下所示的菜 单。

| 菜单项       | 设置                                                                             |
|-----------|--------------------------------------------------------------------------------|
| 从首张图像开始播放 | 将播放作品集的幻灯片。                                                                    |
| 发送作品集     | 通过Internet将作品集发送到其他Connect Station。<br>有关设置和如何发送作品集的信息,请参阅"传输和共享图<br>像"(第52页)。 |
| 音乐        | 选择幻灯片播放期间要播放的背景音乐。                                                             |
| 编辑作品集     | 将图像添加到作品集,或从作品集删除图像。有关操作步骤的<br>信息,请参阅"编辑作品集"(第37页)。                            |
| 播放设置      | 指定幻灯片播放设置。<br>可以设置每张静止图像的显示时间和短片播放时间。                                          |

# 🔳 编辑作品集

将图像添加到作品集,或从作品集删除图像。即使从作品集删除图像,也不会将其从 Connect Station删除。

●选择作品集并按<SET>,将出现编辑屏幕。

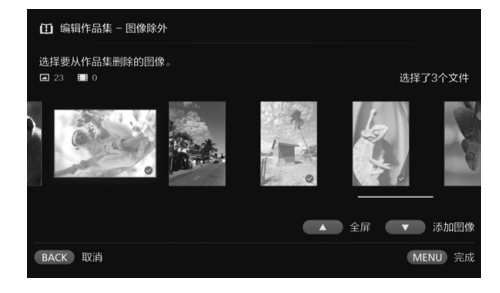

选择要删除的图像

●选择一张图像后按 <**SET**>,将 [♥] 添加到要删除的图像上。

#### 选择要添加的图像

- 按<▼>键可显示图像选择屏幕。选择一张图像后按<SET>,将[♥]添加到要添加的图像上。
- 按<MENU>后,将确认要添加的 图像并重新出现编辑屏幕。

#### 保存编辑后的数据

 按<MENU>后,将保存编辑后的 数据并重新出现作品集选择屏幕。

选择作品集并按<**MENU**>,将出现 如下所示的菜单。

| 菜单项       | 设置                 |
|-----------|--------------------|
| 复制到外接记录媒体 | 将选定作品集复制到存储卡或外接硬盘。 |
| 删除作品集     | 将删除选定作品集。          |

#### 设置子菜单

# 播放期间可执行的操作

播放选定图像或幻灯片时,可以使用遥控器执行以下操作。

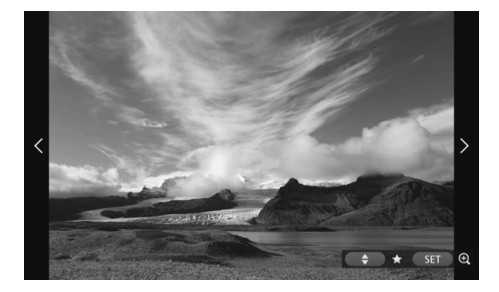

# 设置子菜单

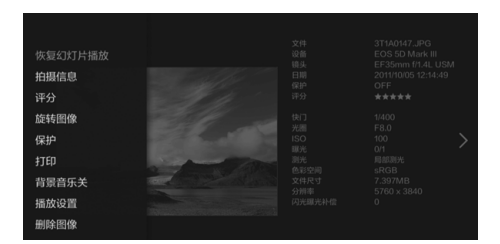

- <◀> :显示上一张图像。
- <▶> :显示下一张图像。
- <▲><▼>:从五个等级中选择一个 等级来对图像进行评分 (第32页)<sup>\*1</sup>。
- <SET> : (照片)放大图像\*2 (短片)暂停
- \*1作品集播放时无法进行设置。
- \*2 要在放大的视图中缩小图像,请按 <**MENU**>。

在单张图像播放或幻灯片播放期间按 <**MENU**>,将出现如下所示的菜 单。

| 菜单项                | 设置                          |
|--------------------|-----------------------------|
| 恢复幻灯片播放            | 开始/停止幻灯片播放。                 |
| 拍摄信息               | 切换拍摄信息的显示设置。                |
| 评分 <sup>*1</sup>   | 从五个等级中选择一个等级来对图像进行评分(第32页)。 |
| 旋转图像 <sup>*2</sup> | 将图像顺时针旋转90°。                |
| 保护 <sup>*1</sup>   | 启用/关闭保护设置。                  |
| 打印*2*3             | 打印显示的图像。                    |
| 背景音乐*1             | 背景音乐的开/关设置。                 |
| 播放设置               | 设置每张静止图像的显示时间和短片播放时间。       |
| 删除图像 <sup>*1</sup> | 删除显示的图像。                    |
| 从作品集中删除*4          | 从作品集中删除显示的图像。               |

\*1播放作品集时不显示。

\*2选择短片时不显示。

\*3未设置打印机时不可用。

\*4 仅在播放作品集时显示。

# 打印静止图像

打印导入到Connect Station的静止图像。

# 可连接的打印机

可通过接入点或路由器连接Connect Station 至支持PictBridge (无线LAN)或PictBridge (LAN)的打印机进行打印。

# 设置打印机

选择要连接到的打印机。执行此操作前,将打印机连接到Connect Station使用的接入点或路由器。

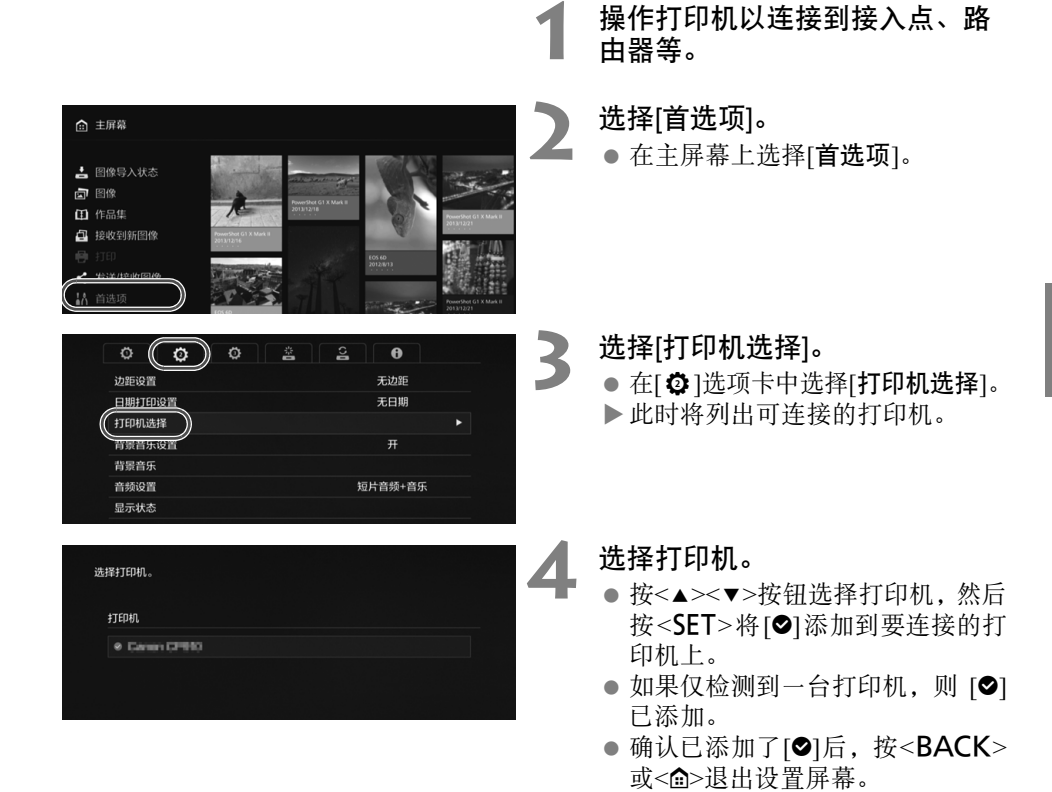

打印

### 打印已选择的图像。

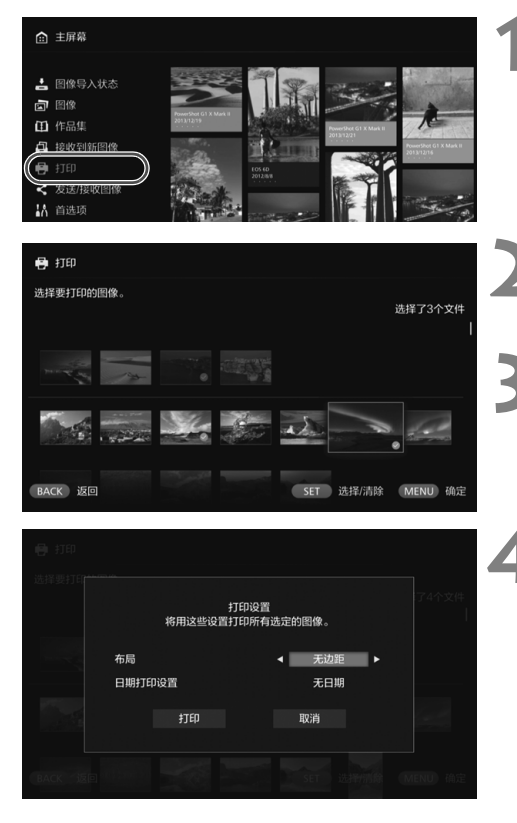

### 选择[打印]。

- 在主屏幕上选择[打印]。
- ▶出现图像选择屏幕。

### 选择要打印的图像。

●选择一张图像后按<**SET**>,将[♥] 添加到要打印的图像上。

### 按<MENU>。

- 选择要打印的图像后,按

   MENU>。
- ▶出现[**打印设置**]屏幕。

#### 开始打印。

● 在[**打印设置**]屏幕中设置以下项目。

| 布局     | 有边距/无边距 |
|--------|---------|
| 日期打印设置 | 有日期/无日期 |

●选择[**打印**]并按<**SET**>,将开始打 印。

• 无法打印短片。

- 根据打印机型号,可能不会显示Connect Station的[**打印设置**]屏幕,或者无法显示打印日期。
- 根据打印机型号和设置, [布局]设置可能会与打印结果不一致。
- 即便使用USB连接线连接Connect Station和打印机,也无法进行打印。
- 使用Connect Station时,无法指定[布局]和[日期打印设置]以外的其他设置。有关如何指 定纸张尺寸、类型等信息,请参阅打印机的说明书。
- 根据打印机型号,可能无法打印大尺寸图像。
- □ 一次最多可以选择99张图像。

# 通过智能手机或其他终端设备操作

可以使用智能手机、平板电脑或计算机等终端设备观看存储在Connect Station中的图像,或将图像从终端设备发送到Connect Station。可使用专用应用程序或网络浏览器执行这些操作。

- 要使用此功能,需事先将Connect Station连接至接入点、路由器等(第16页)。而且, 还需要事先将终端设备连接到Connect Station使用的接入点、路由器等。
- •一次最多可以连接5个终端设备。但是,一次只能从一个终端设备上传图像。

#### 浏览器

已确认以下操作系统和网络浏览器与此设备兼容。因使用环境而异,操作可能会不同。

- Windows 10、 Windows 8.1、 Windows 7: Chrome
- Mac OS X 10.11/10.12: Safari(启用隐私浏览时,此功能不可用。)
- iOS(OS版本9/10): Safari(启用隐私浏览时,此功能不可用。)
- Android(OS版本4.4/5.1/6.0): Chrome

\*不保证有关上述操作系统及网络浏览器的操作适用于所有终端设备。

\*如果网络浏览器设置已禁用JavaScript,则可能无法正确显示图像。

#### 专用应用程序

可以在智能手机或平板电脑上使用专用应用程序 "Connect Station" 观看、下载和上传 图像(第49页)

## 在网络浏览器中显示操作屏幕

### 📕 通过使用NFC功能显示

支持Android Beam 且兼容NFC的Android智能手机或平板电脑(OS版本4.2或更高版本) 支持您使用NFC功能显示操作屏幕。

- ●带有₨(N标记)的终端设备与NFC兼容。请注意,某些兼容NFC的终端设备没有₨。 如果不确定您的终端设备是否支持NFC,请与该设备厂商联系。
- 提前设置终端设备以便可以使用NFC功能,并确保了解NFC天线的位置。有关设置 步骤的信息,请参阅终端设备的说明书。
- 不保证需使用NFC功能的各项操作可用于所有终端设备。如果无法显示使用NFC功能的操作屏幕,请参阅"通过输入IP地址显示"(第43页)。

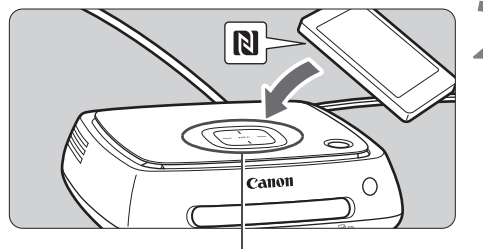

NFC连接点

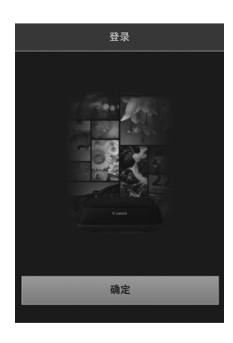

操作终端设备,将其连接到 Connect Station使用的接入点、 路由器等。

### 将终端设备靠近Connect Station 上的NFC连接点。

- 小心地将终端设备上的图靠近 Connect Station上的NFC连接点。
- Connect Station会发出两声短促的 提示音,Wi-Fi指示灯会闪烁两 次。如果终端设备上的浏览器启 动并显示登录屏幕,则即使将该 终端设备远离Connect Station,也 能通过Wi-Fi建立通信。
- 操作终端设备以登录Connect Station。
  - 在终端设备屏幕上选择[**确定**]。
  - ▶将出现作品集列表(第44页)。

- 将终端设备靠近Connect Station时,请勿将终端设备摔落在其上或将终端设备用力推向 Connect Station。否则可能会损坏内置硬盘。
  - 如果在终端设备上覆盖了外罩或其他物件,可能无法建立连接。此时,请取下外罩等物件,将终端设备靠近Connect Station。
  - 由于可能无法立即识别终端设备,因此小心地将终端设备靠近Connect Station上的NFC连接点时,请水平旋转终端设备。
  - 仅将终端设备靠近Connect Station可能不会建立连接。如出现此情况,请用终端设备轻触 Connect Station。
  - 如果Connect Station响起三声短暂的提示音且电源指示灯闪烁红色,请查看是否将 Connect Station连接到了接入点、路由器等。

# ■ 通过输入IP地址显示

如果终端设备不支持NFC,可在网络浏览器中输入IP地址以显示操作屏幕。

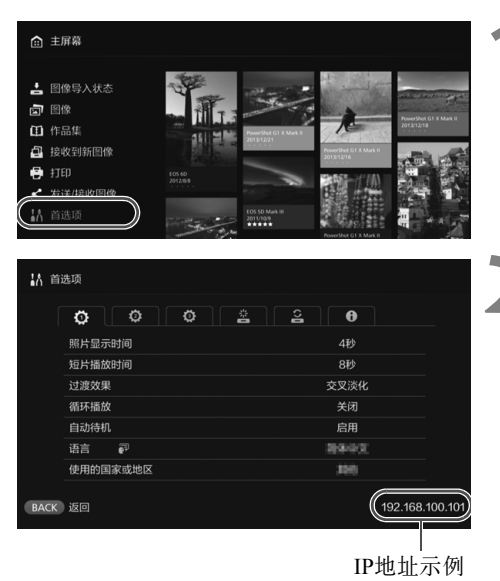

- 在Connect Station中选择[首选项]。
- 在主屏幕上选择[**首选项**]。

检查IP地址。

● [**首选项**]屏幕右下角显示的数字为 IP地址。

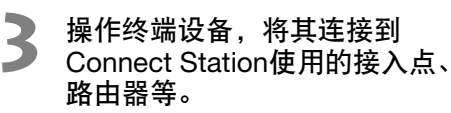

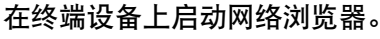

 在网络浏览器的地址字段中输入 步骤2中查看的IP地址。

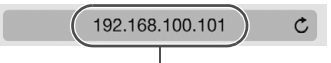

IP地址示例

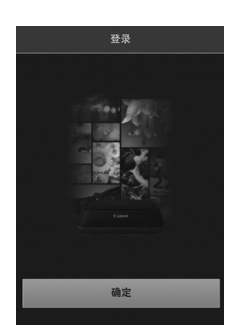

### 操作终端设备以登录Connect Station.

6

在终端设备中输入IP地址。

● 在终端设备屏幕上选择[**确定**]。 ▶ 将出现作品集列表(第44页)。

# 观看作品集

使用终端设备上的网络浏览器观看Connect Station中的作品集。

#### 如何操作屏幕

#### 轻拂

- 要滚动屏幕,请沿水平方向轻拂屏幕。
- 沿垂直方向轻拂作品集,可以在电视机屏幕上播放作品集的幻灯片。

#### 点击

- 从列表中洗择作品集或图像时,屏幕将按以下顺序切换。 作品集>缩略图显示>单张图像显示
- ●选择屏幕左上角的[<]后,将按以下顺序切换回屏幕。</li> 单张图像显示 > 缩略图显示 > 作品集 > 登录屏幕
- ●选择屏幕右上角的[≡]后,将出现菜单。
- 在单张图像显示中选择「□□」后,将播放作品集的幻灯片。点击图像外侧时会出现 [⊡].

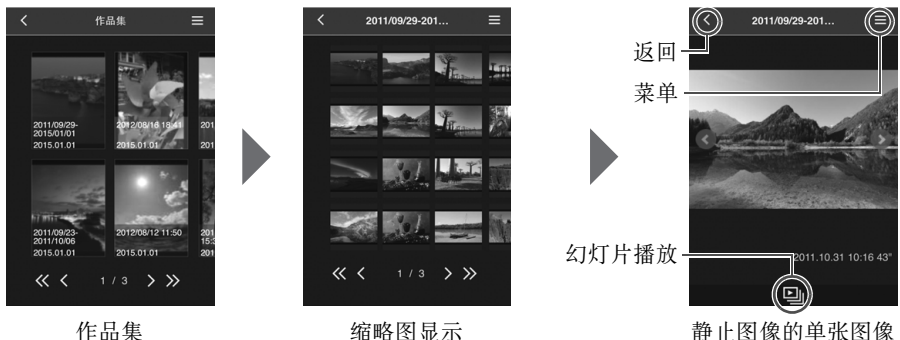

显示

- 0 ● 如果在网络浏览器中观看作品集时使用Connect Station将该作品集删除或对其进行编辑, 则可能无法在终端设备上正确显示图像。
  - 无法观看Connect Station中未作为作品集管理的图像。
  - 虽然短片显示在列表中,但是无法播放。在单张图像显示中,短片左上角将出现[╹┯]。
  - 显示[首选项]屏幕(第67页)时,无法沿垂直方向轻拂作品集以在电视机屏幕上播放幻灯 片。
  - 终端设备处于登录状态时,不能删除Connect Station上的图像。
- -● 可根据浏览器功能将Connect Station上的图像也保存在终端设备上。
  - 在单张图像显示中轻触图像,可以实际大小显示该图像。洗择[<)可返回单张图像显示。
     </p>

# 从终端设备上传图像

### 智能手机和平板电脑

将智能手机或平板电脑上的静止图像导入到Connect Station。

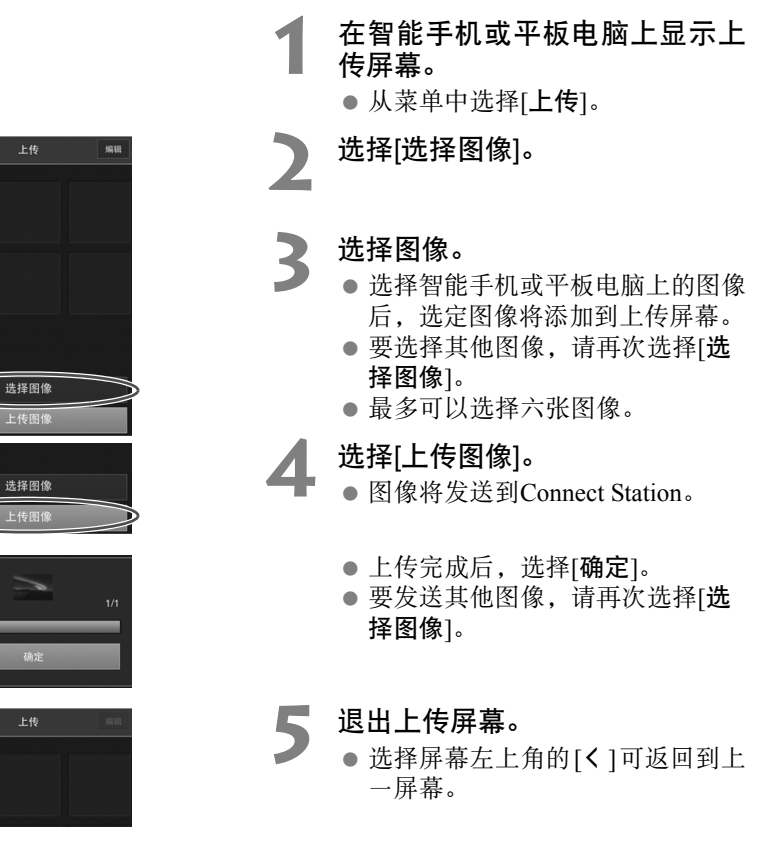

• 无法上传短片。

 $\bigcirc$ 

- 如果在上传期间激活智能手机或平板电脑的省电功能,可能会发生传输错误。
- 如果已激活智能手机或平板电脑的省电功能,将断开与Connect Station的通信连接。
- 从相机/摄像机或存储卡下载图像时,无法从智能手机或平板电脑上传图像。同样,无法
   同时从多台智能手机或平板电脑上传图像。

使用专用应用程序 "Connect Station"可以一次性上传智能手机或平板电脑中的静止图像和短片。

# ■ 计算机

将计算机中的静止图像和短片导入Connect Station。

在计算机上显示上传屏幕。

- 从菜单中选择[**上传**]。
- 选择静止图像和短片。
- 2 ●将静止图像和短片拖放到上传屏 幕可添加图像。
  - 选择[选择图像]后,也可以在对话 框中选择图像。
  - 一次最多可选择1000张图像。

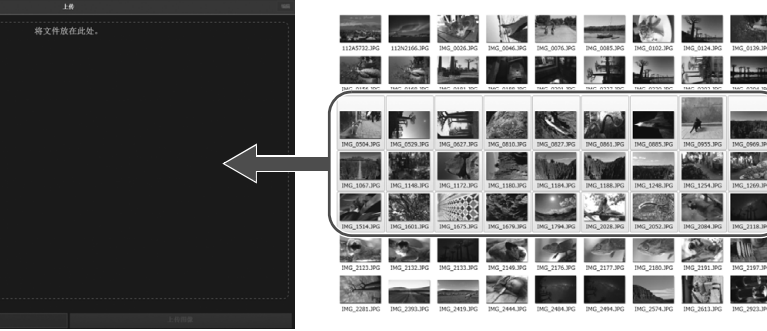

4

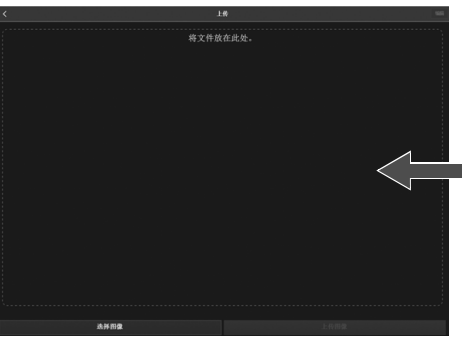

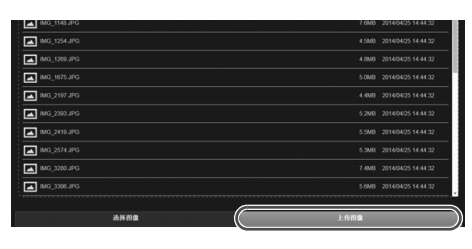

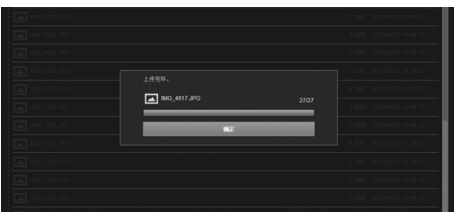

选择[上传图像]。

- 静止图像和短片将发送到Connect Station.
- 上传完成后,选择[**确定**]。 ● [作品集]屏幕再次出现。

● • 如果在上传期间激活计算机的省电功能,可能会发生传输错误。

- 如果已激活计算机的省电功能,将断开与Connect Station的通信连接。
- 从相机/摄像机或存储卡下载图像时,无法从计算机上传图像。同样,无法同时从多台计 算机上传图像。

# 终端设备的菜单屏墓

从终端设备的菜单屏幕上传图像或进行各种设置。

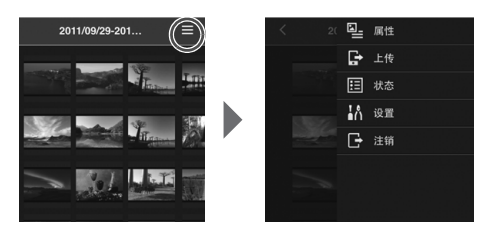

 ●选择屏幕右上角的[≡]将显示菜单 屏幕。

### ■ 属性

编辑作品集和图像的标题和评论。

- 在缩略图显示中,可以编辑作品集的标题和评论。
- 在单张图像显示中,可以编辑图像评论。

# ■ 上传

将终端设备上的图像导入到Connect Station。有关操作步骤的信息,请参阅"从终端设 备上传图像"(第45页)。

# ■ 状态

检查Connect Station的操作状态,如硬盘的剩余容量和图像导入状态。

### ■ 设置

指定幻灯片播放设置。

| 幻灯片播放 | 设置图像过渡时间。 |
|-------|-----------|
| 过渡效果  | 设置图像过渡方法。 |

## 🔳 注销

断开Connect Station与终端设备的连接后返回到登录屏幕。

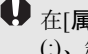

↓ 在「属性」中只能输入单字节的大写和小写字母(A到Z)、句点(.)、下划线(\_)、连字符(-)、冒号 (:)、斜杠(/)、空格和数字。最多可以输入40个字符。

# 通过专用应用程序操作

使用专用应用程序 "Connect Station" (免费)在智能手机或平板电脑上观看存储在 Connect Station中的图像,或下载/上传图像。

- 需要在装有iOS或Android的智能手机或平板电脑上安装 "Connect Station"应用程序。
- 需要提前将Connect Station和智能手机或平板电脑连接到相同的接入点(第16、18页)。
- 一次最多可连接5个智能手机或平板电脑。但是,一次最多只能从一个智能手机或平板电脑上传图像。

# "Connect Station" 应用程序

- 可以从App Store或Google Play下载 "Connect Station"应用程序(Android用户还可以 从佳能中国的主页下载)。
- 有关 "Connect Station"应用程序支持的操作系统版本,请参阅 "Connect Station" 应用程序的下载网站。
- 由于Connect Station固件更新或 "Connect Station"应用程序、iOS、Android等软件更新, "Connect Station"应用程序的界面或功能可能会改变。在此情况下, "Connect Station"应用程序的功能可能与本手册中的示例屏幕或操作说明有所不同。

# ■ 通过 "Connect Station"应用程序进行连接

通过 "Connect Station" 应用程序将智能手机或平板电脑连接到 Connect Station 的步骤 如下。

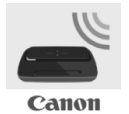

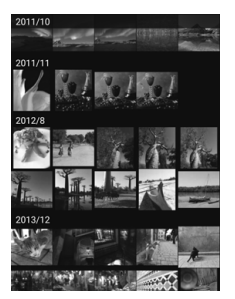

### 启动 "Connect Station" 应用程序

- 在智能手机或平板电脑上启动 "Connect Station" 应用 程序。
- 如果出现显示多个Connect Station图标的屏幕,选择并点击要连接型号的序列号(第10页)。

智能手机或平板电脑上出现如左侧所示的屏幕时,表示连接 完成。

# 使用 "Connect Station" 应用程序可执行的操作

- "Connect Station"应用程序的主要功能如下所述。
- 可以按照日期顺序观看存储在Connect Station中的所有图像。也可以通过指定拍摄日 期搜索图像。
- 可以选择要下载的图像和作品集,然后一次性将其下载到智能手机或平板电脑。
- 可以编辑作品集的标题和评论。
- 可以一次上传智能手机或平板电脑中的图像。
- 通过纵向轻拂图像,可以在电视机屏幕上显示该图像。

"Connect Station"应用程序2.0版或更高版本的特定功能如下所述。

- 可以上传使用智能手机拍摄的短片。
- 可以登录CANON iMAGE GATEWAY,在智能手机与Connect Station之间传输图像 (第52、61页)。

● 在[属性]中只能输入单字节的大写和小写字母(A到Z)、句点(.)、下划线(\_)、连字符(-)、 冒号(:)、斜杠(/)、空格和数字。最多可以输入40个字符。

有关 "Connect Station" 应用程序2.0版或更高版本的注意事项

- 导入使用智能手机拍摄的短片时,会将其转换为用于在Connect Station上播放。但是,根据原始短片文件的不同,转换可能无法正确执行,并且使用Connect Station播放可能会失败或在智能手机上的播放显示异常。建议您同时留存原始短片。请注意,不使用专用应用程序导入的短片无法正常播放。
- 对于从智能手机导入到Connect Station的短片的拍摄日期和时间,会显示导入日期和时间, 或协调世界时(UTC,与格林威治标准时间在本质上是相同的)。
- 上传使用智能手机拍摄的短片可能比较耗时。
- 根据短片类型不同,播放期间声音可能不同步,或播放可能不流畅。
- □ 有关 "Connect Station"应用程序的详细信息,请参阅其下载网站。
  - 有关CANON iMAGE GATEWAY的详细信息,请参阅第52页。
  - 实际应用程序屏幕可能有所变更, 敬请留意。

可以将Connect Station连接到Internet以共享图像,也可以在Connect Station装置之间传输图像以与您的家人和朋友共享这些图像(第56页)。

传输图像(在Connect Station装置之间)

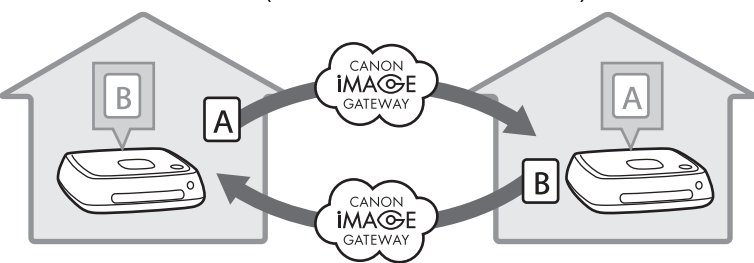

使用专用应用程序"Connect Station"2.0版或更高版本时,您可以登录CANON iMAGE GATEWAY执行以下操作。

• 将智能手机拍摄的图像发送到已注册的Connect Station装置(第64页)。

• 在智能手机上接收从已注册的Connect Station装置发送的图像(第65页)。

传输图像(在智能手机与Connect Station之间)

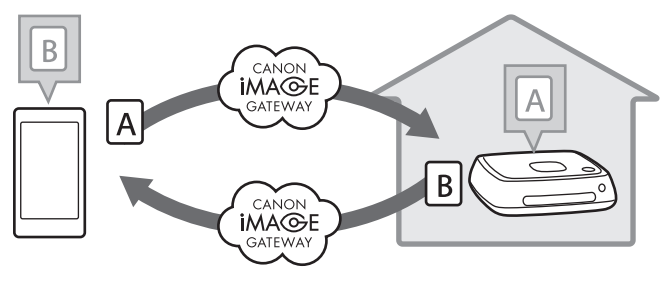

# 注册为会员

要通过Internet共享和传输图像, 需要先注册为CANON iMAGE GATEWAY会员(免费), 并将该帐户添加至Connect Station。

成为CANON iMAGE GATEWAY 会员后,即可在在线作品集中共享拍摄的照片并体验 一系列服务。此外,使用其他Connect Station传输图像或使用注册的网络服务共享图像 时,CANON iMAGE GATEWAY可以充当图像的中继站点。

- 要注册为CANON iMAGE GATEWAY 会员,您需要一台可以接收电子邮件的终端设备(智能手机、平板电脑、计算机等)。
- 如果使用的是CANON iMAGE GATEWAY以外的其他网络服务,则必须拥有一个服务帐户。有关详细信息,请咨询各项网络服务所对应的网站。
- 如果将CANON iMAGE GATEWAY帐户添加到Connect Station,则会在检测到新设备 (第70页)后出现一条有关设备信息收集的消息。

- CANON iMAGE GATEWAY 服务在某些国家和地区不受支持。有关支持这些服务的国家和地区信息,请参阅佳能网站(http://www.canon.com/cig)。
  - 要共享和传输图像,必须能够连接到Internet。(需要拥有Internet服务提供商的帐户,还必须完成线路连接。)
  - 连接到提供商的费用和访问提供商接入点的通信费用会单独收取。
  - 如果已注册网络服务的服务功能有所更改,则操作可能会与本手册中的描述有所不同, 或者无法执行操作。
  - 有关会员注册的注意事项,请参阅CANON iMAGE GATEWAY站点上的 "帮助"。

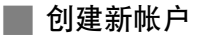

新注册为CANON iMAGE GATEWAY会员并在Connect Station上设置帐户。

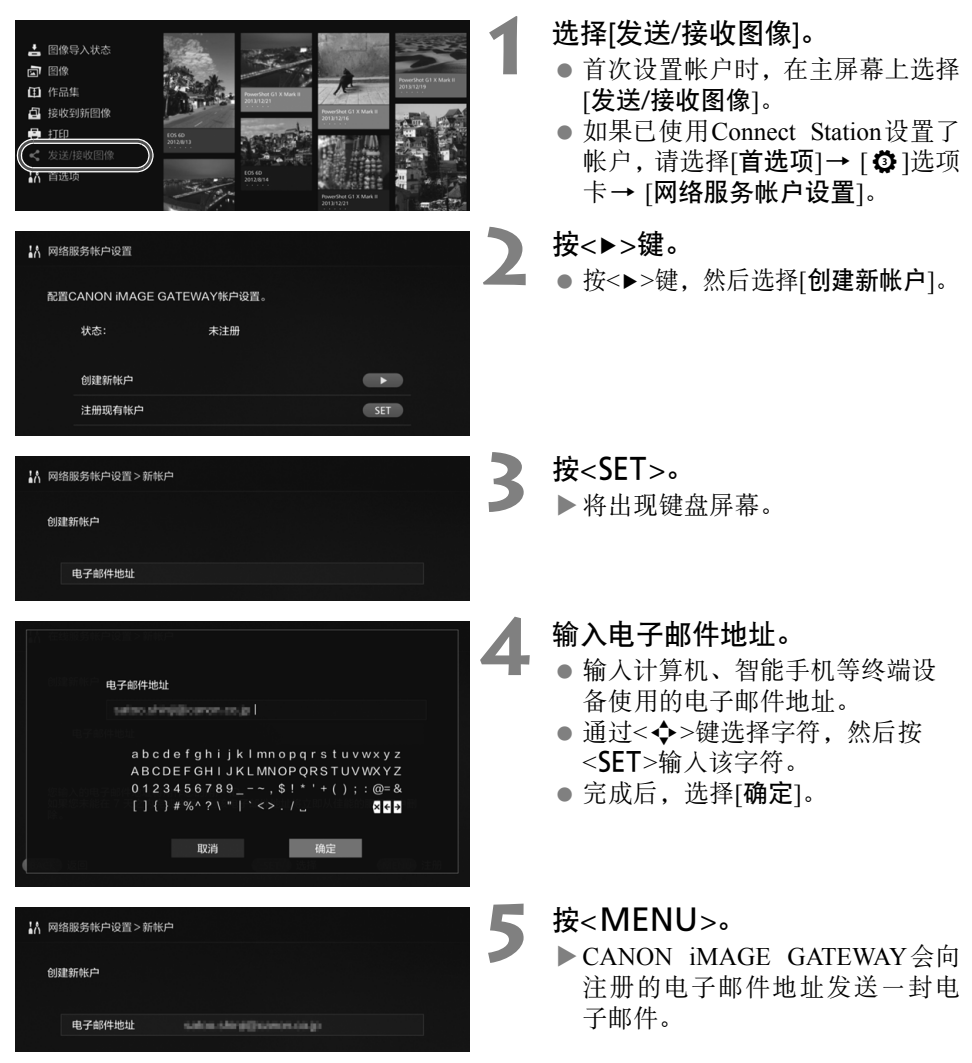

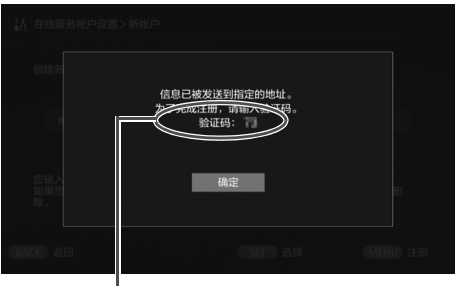

验证码 务必记下该验证码。

| ₩ 在线服务帐户设置 | >新帐户        |           |
|------------|-------------|-----------|
|            | 现已推出多种在线服务。 |           |
|            |             |           |
|            | 确定          |           |
|            |             | (MENU) 注册 |

# 注册为会员。

- 单击计算机、智能手机等终端设 备接收到的电子邮件中显示的链 接,连接到CANON iMAGE GATEWAY站点。按照站点说明注 册为会员。
- 注册时,需要使用电视机屏幕上 显示的验证码。
- 注册完成后,在Connect Station上 按<SET>。

### 完成设置。

- 电视机上出现左侧屏幕时,表示 CANON iMAGE GATEWAY注册 和Connect Station上的帐户设置已 完成。按<SET>退出设置屏幕。
- 设置完成后,将出现一条有关设备 信息收集的消息(第70页)。

# 🔲 注册现有帐户

如果已拥有CANON iMAGE GATEWAY帐户,可以在Connect Station上设置该注册帐户。

- 在步骤2中, 按<SET>并选择[注册现有帐户]。
- 在步骤3到5中,输入注册CANON iMAGE GATEWAY时使用的电子邮件地址和密码。
- 设置已注册的帐户时,不需要在CANON iMAGE GATEWAY网站注册。出现步骤7中显示的屏幕时,表示设置已完成。

# 🔳 取消已注册的帐户设置

取消在Connect Station上设置的帐户。取消帐户设置后,将无法再通过Internet共享图像。

- 在步骤2中,按<MENU>并选择[清除已注册的帐户设置]后,将取消帐户设置。
- 即使您删除了在Connect Station中的帐户,仍会保留您的CANON iMAGE GATEWAY 会员资格。

# 在Connect Station装置之间传输图像

要使用其他Connect Station传输图像,请在主屏幕上选择[发送/接收图像]。可以传输作品集、检查已传输的作品集、注册和编辑联系人等。

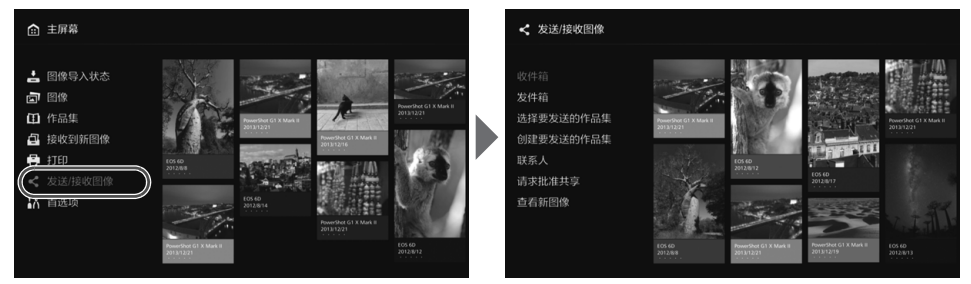

# 请求传输批准

要在Connect Station装置之间传输图像,需要提前在Connect Station中注册联系人。

• 注册联系人时,其中一个Connect Station会发送一个批准请求。如果另一个收到请求的Connect Station批准了该请求,表示这两个装置之间的传输注册已完成。

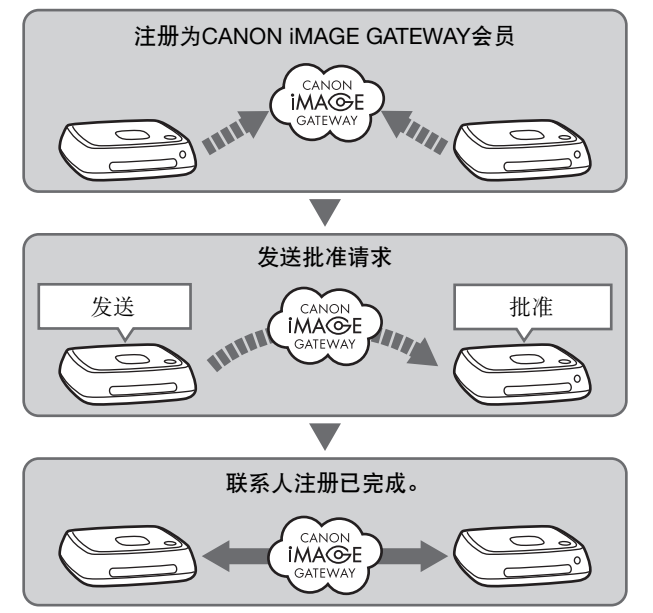

### 发送批准请求

- 首先,从一个Connect Station向联系人的Connect Station发送批准请求。
- 执行此操作前,请检查收件人的电子邮件地址(收件人Connect Station在CANON iMAGE GATEWAY中注册的电子邮件地址)。

| <ul> <li>次件積</li> <li>大件着</li> <li>送録要友送的作品集</li> <li>創建要友送的作品集</li> <li>確認</li> <li>確認</li> <li>(小火批消共等)</li> <li>(山水消費)</li> <li>(山水消費)</li>     &lt;</ul> |        | American Control of Control of Co | 1 | 选择[请求批准共享]。                                    |
|----------------------------------------------------------------------------------------------------|--------|----------------------------------------------------------------------------------------------------|---|------------------------------------------------|
| ✓ 发送/接收图像>请求批准共享                                                                                                    |        |                                                                                                    | 2 | 按<▶>鍵。                                         |
| ▶ 新请求                                                                                                    |        |                                                                                                    |   |                                                |
| 请求批准共享                                                                                                    |        |                                                                                                    |   |                                                |
| BACK JE                                                                                                    | 13.1¥  | MENU 更新                                                                                                    |   |                                                |
|                                                                                                    |        |                                                                                                    |   | 输入由子邮件地址。                                      |
| 《 友达/接收图像 > 请求批准共享                                                                                                    |        |                                                                                                    | 5 | ● 洗择[联系 \ 邮扑] 按/CET \ 纷                        |
| 将会发送批准共享的请求。                                                                                                    |        |                                                                                                    |   | ● 远升[ <b>秋东八</b> 间址],按、JCT/,然<br>后输入收件人的由子邮件抽抽 |
| 联系人邮址                                                                                                    |        |                                                                                                    |   | ▲ 加果需要 还可以输入您的昵称和                              |
| 昵称                                                                                                    | EOS    |                                                                                                    |   | 收件人的昵称(要显示的名称)。                                |
| 请求上显示的您的昵称                                                                                                    |        |                                                                                                    |   |                                                |
| 您的昵称                                                                                                    | CANON  |                                                                                                    |   |                                                |
| BACK 返回                                                                                                    | SET 选择 | MENU 发送                                                                                                    |   |                                                |
|                                                                                                    |        |                                                                                                    |   | 按 <menu>。</menu>                               |

4 ▶将发送批准请求。

 请注意,仅发送批准请求并不表示 完成联系人注册。

建议CANON iMAGE GATEWAY帐户使用一个昵称。

•可保存最多十个发送/接收的批准请求。共可保存二十个已注册的联系人和批准请求。如 CANON iMAGE GATEWAY的规格变化,可保存的批准请求的数量也可能会改变。

## 批准接收到的批准请求

在接收到批准请求的Connect Station装置上执行批准操作。

| 次件指<br>支件描<br>通择要支送的作品集<br>创建安达的作品集<br><u>国本</u><br><u>国本</u> 出生す事<br>直有所図像 | American       American       American | 5 | 选择[请求批准共享]。<br>● 接收到批准请求后,将显示[请求<br>批准共享]和[♣]。      |
|-----------------------------------------------------------------------------|----------------------------------------------------------------------------------------------------|---|-----------------------------------------------------|
| ★ 发送/接收图像>请求批准共享<br>所请求<br>请求批准共享<br>る CANON                                |                                                                                                    | 6 | 选择接收到的批准请求。<br>● 从列表中选择要批准的请求, 然后<br>按 <set>。</set> |
| BACK 返回                                                                     | SET 选择 MENU 更新                                                                                                    |   |                                                     |
| < 发送/接收图像>请求批准共享                                                            |                                                                                                    | 7 | 选择[是]。                                              |
| 是否批准请求?                                                                     |                                                                                                    |   | ● 选择[是]并按 <set>,将完成传输<br/>注册。</set>                 |
| 是                                                                           | 否                                                                                                    |   | ● 如果需要,还可以更改昵称。                                     |
| 可以编辑联系人昵称。                                                                  |                                                                                                    |   |                                                     |
| 昵称 CANON                                                                    |                                                                                                    |   |                                                     |
| BACK 返回                                                                     | SET 选择                                                                                                    |   |                                                     |

 完成联系人注册后,可与已注册的联系人传输作品集。注册的电子邮件地址已添加 到两个Connect Station装置的[联系人]中,可在发送图像时选择。

# 📕 收件箱/发件箱

将显示已接收或已发送的作品集列表。

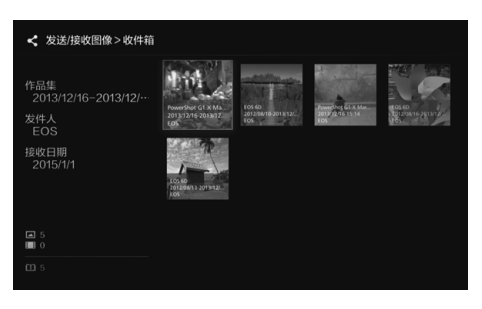

- ●使用<◆>键选择作品集时,可以 查看作品集名称、图像数量、发件 人和收件人、传输日期以及作品集 评论等信息。
- 选择作品集并按<SET>,将出现作 品集观看屏幕,可通过该屏幕观看 作品集的内容。
## 📕 选择并发送作品集

选择并发送创建的作品集。

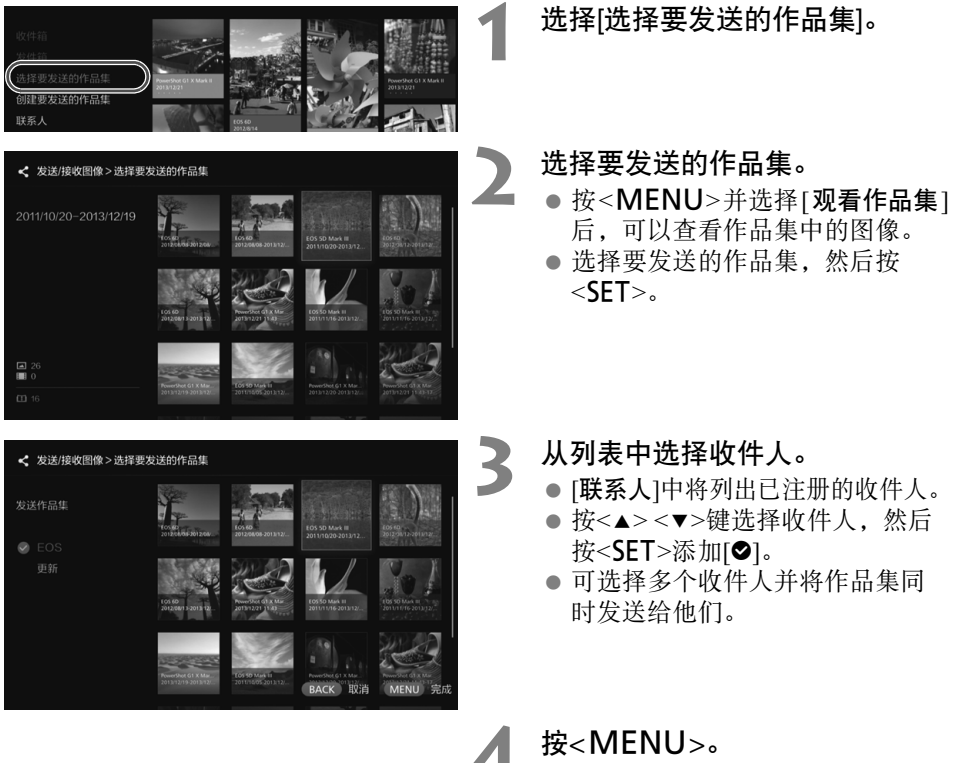

 完成收件人选择后,按<MENU> 发送作品集。

#### 接收作品集

当Connect Station正在使用或处于待机状态时,将定期查看CANON iMAGE GATEWAY 站点并自动接收图像。

- 接收到作品集时,新图像通知指示灯(蓝色)将闪烁。
- 通过在主屏幕上选择[**接收到新图像**]或[**发送/接收图像**]→[**收件箱**],可以查看接收 到的作品集。
- 如果未在30天内接收到作品集,该功能将不再可用。
- 如果要立即接收图像,请选择[查看新图像](第60页)。

## 📕 创建并发送作品集

创建并发送新作品集。

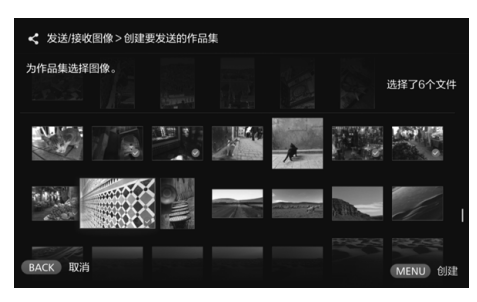

- 有关如何创建作品集的信息,请参 阅"创建作品集"(第35页)。
- 按<MENU>可创建作品集并显示 发送屏幕。按照上一页中的步骤3 和4发送作品集。

## 联系人

将显示已注册的联系人列表。 可查看已注册的联系人、清除联系人并编辑联系人的昵称(要显示的名称)。

| < 发  | 送/接收图像>联系人 |        |        |
|------|------------|--------|--------|
|      | 联系人        |        |        |
|      | EOS        |        |        |
|      |            |        |        |
|      |            |        |        |
|      |            |        |        |
|      |            |        |        |
|      |            |        |        |
| BACK | 返回         | SET 选择 | MENU更新 |

- 选择已注册的联系人并按 <SET>, 将出现编辑屏幕,可通过该屏幕更 改联系人的昵称并清除联系人。
- 最多可注册二十个联系人。如 CANON iMAGE GATEWAY的规 格变化,可注册的联系人的数量 也可能会改变。

## 查看新图像

查看CANON iMAGE GATEWAY以了解是否其他Connect Station发送了图像。

当Connect Station正在使用或处于待机状态时,会自动接收图像。如果要立即查看接收到的图像,或Connect Station的电源已关闭较长时间,可执行此操作。

- 如果未接收到已发送的作品集,会在到期日前一周向发件人的电子邮件地址发送电子邮件。
  - 可传输的文件大小、接收图像的到期日期和通知日期可能会变化。了解最新信息,请访问CANON iMAGE GATEWAY网站(http://www.canon.com/cig)。

## 在智能手机与Connect Station之间传输图像

要在智能手机与Connect Station之间传输图像,请在智能手机上安装并使用专用应用程序 "Connect Station" 2.0版或更高版本。

• 有关 "Connect Station" 应用程序2.0版或更高版本的详细信息,请参阅其下载网站。

## 📕 请求传输批准

要在智能手机与Connect Station之间传输图像,需要提前在两个设备上互相注册为联系人。

• 注册联系人时,智能手机会发送批准请求。如果收到请求的Connect Station批准了该 请求,表示这两个设备之间的传输注册已完成。

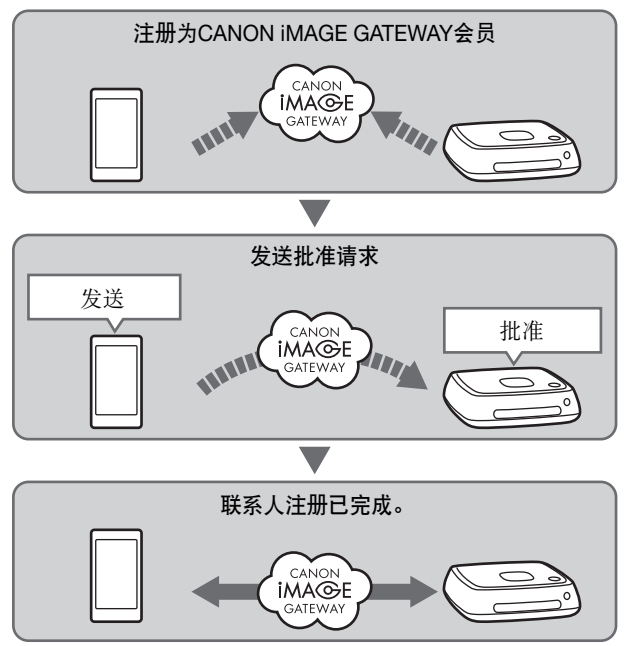

#### 发送批准请求

首先,从智能手机向要注册为联系人的Connect Station发送批准请求。

• 执行此操作前,请检查收件人的电子邮件地址(收件人Connect Station在CANON iMAGE GATEWAY中注册的电子邮件地址)。

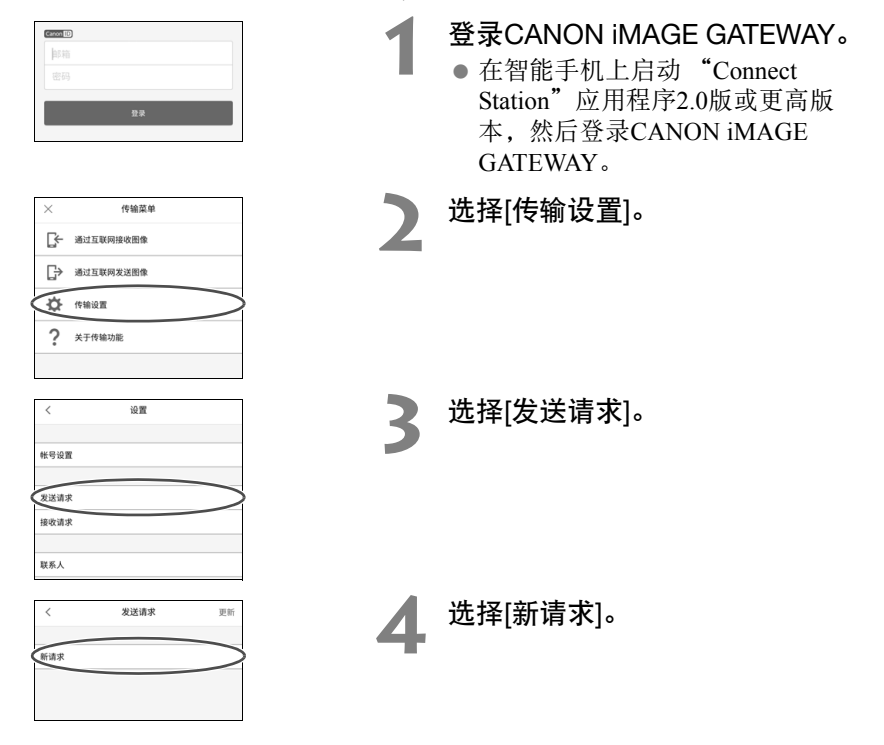

📱 • 建议CANON iMAGE GATEWAY帐户使用一个昵称。

● 第一次启动 "Connect Station" 应用程序2.0版或更高版本时,会显示图像传输的说明。

• 重新启动 "Connect Station" 应用程序2.0版或更高版本时,无需登录CANON iMAGE GATEWAY。

|   | 取消                | 新请求  | 发送 |
|---|-------------------|------|----|
|   |                   |      |    |
|   | 接收者的 邮箱           |      |    |
| l | 接收者的昵称            |      |    |
|   | 您显示在接收者的<br>***** | 端的昵称 |    |

- 发送新请求。
  - 在上方字段中输入收件人的电子 邮件地址。
  - 在下方字段中输入收件人的昵称 (要显示的名称)。
  - 选择[**发送**]。
  - ▶ 将发送批准请求。
  - 请注意,仅发送批准请求并不表示 完成联系人注册。

□ 可保存最多十个发送或接收的批准请求。共可保存二十个已注册的联系人和批准请求。如 CANON iMAGE GATEWAY的规格变化,可保存的批准请求的数量也可能会改变。

## 批准接收到的批准请求

在接收到批准请求的Connect Station装置上执行批准操作。有关详细信息,请参阅第58页的"批准接收到的批准请求"。

完成联系人注册后,可通过已注册的联系人传输作品集。注册的电子邮件地址会添加到智能手机("Connect Station",专用应用程序)和Connect Station装置的[联系人]中。发送图像时可以选择该电子邮件地址。

## 通过专用应用程序传输图像

▋ 发送图像

登录CANON iMAGE GATEWAY。

 在智能手机上启动 "Connect Station"应用程序2.0版或更高版 本,然后登录CANON iMAGE GATEWAY。

选择[通过互联网发送图像]。

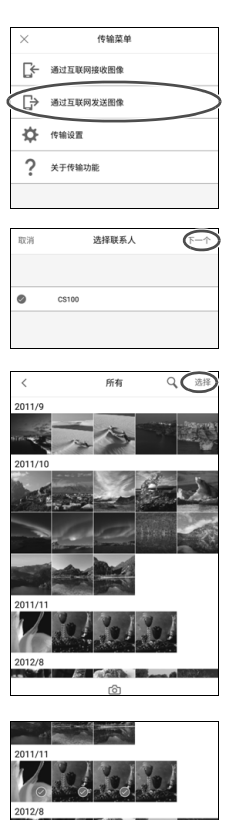

 $\widehat{(\uparrow)}$ 

选择收件人。 ●选择收件人。选择收件人后,选择 [下一个]。

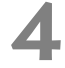

选择要发送的图像。

- 点击[选择],然后选择要发送的图像。
  - •点击[**③**]时,可以立即拍摄并发送静止图像。
  - 点击[]]时,可以发送整个作品 集(仅iOS)。

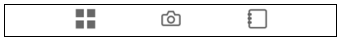

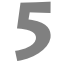

#### 发送图像。

● 点击[1]以发送图像。

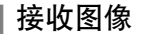

| $\times$ | 传输菜单            |            |
|----------|-----------------|------------|
| F        | 通过互联网接收图像       | $\bigcirc$ |
| ₽        | 通过互联网发送图像       |            |
| ¢        | 传输设置            |            |
| ?        | 关于传输功能          |            |
|          |                 |            |
| <        | 接收图像            | 更新         |
| 移动设备     | F不支持接收视频和RAW图像。 |            |
|          | CS100           | 7.9 MB (j  |
|          |                 |            |
|          |                 |            |
|          |                 |            |
|          |                 |            |
|          |                 |            |
|          |                 |            |

登录CANON iMAGE GATEWAY。

- 在智能手机上启动 "Connect Station"应用程序2.0版或更高版 本,然后登录CANON iMAGE GATEWAY。
- 选择[通过互联网接收图像]。

- **3 接收图像。** • 选择要接收的图像。
  - 点击[也]以接收图像。

第一次启动 "Connect Station"应用程序2.0版或更高版本时,会显示图像传输的说明。
 重新启动 "Connect Station"应用程序2.0版或更高版本时,无需登录CANON iMAGE GATEWAY。

## 通过网络服务共享图像

如果在[**图像**]中显示图像时从子菜单选择[**在线分享图像**],则可以通过CANON iMAGE GATEWAY或已注册的网络服务共享这些图像。

• 要通过CANON iMAGE GATEWAY以外的其他网络服务共享图像,请从计算机或其他终端设备访问CANON iMAGE GATEWAY并注册要使用的网络服务。

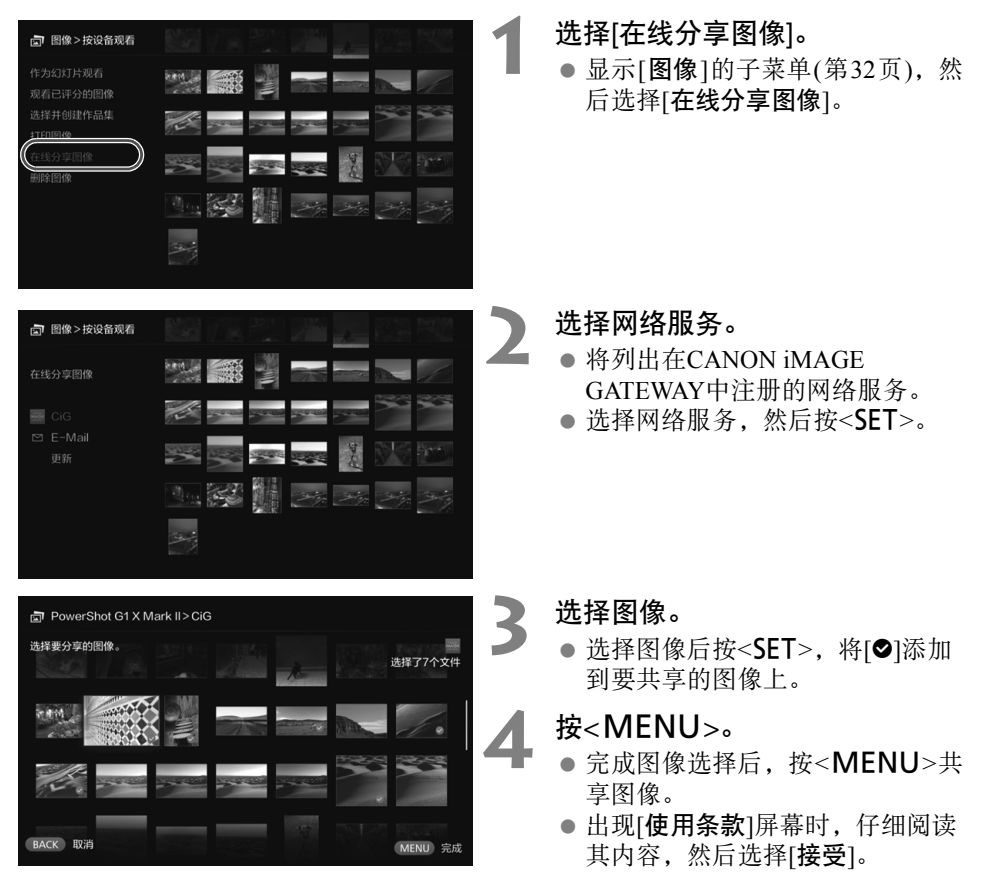

# 查看或更改设置

#### 要查看或更改设置,请在主屏幕上选择[**首选项**]。

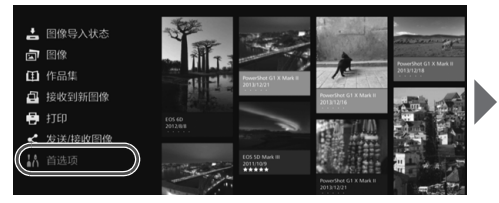

| 000      | ÷ 2 0 |
|----------|-------|
| 照片显示时间   | 4秒    |
| 短片播放时间   | 8秒    |
| 过渡效果     | 交叉淡化  |
| 循环播放     | 关闭    |
| 自动待机     | 启用    |
| 语言 🖗     | 20462 |
| 使用的国家或地区 | 390   |

## 首选项列表

| 菜单项                | 菜单设置                | 页码 |
|--------------------|---------------------|----|
| <b>○</b> 选项卡       |                     |    |
| 照片显示时间*1           | 2秒/4秒/6秒/8秒         | —  |
| 短片播放时间*1           | 4秒/8秒/16秒/全部        | _  |
| 过渡效果               | 无/交叉淡化              | _  |
| 循环播放 <sup>*2</sup> | 关闭/启用               | —  |
| 自动待机*3             | 启用/关闭               | _  |
| 语言                 | 选择要使用的语言。           | _  |
| 使用的国家或地区           | 选择目标国家或地区。          | —  |
| ❹选项卡               |                     |    |
| 边距设置               | 无边距/有边距             |    |
| 日期打印设置             | 无日期/有日期             |    |
| 打印机选择              | 设置要连接的打印机。          |    |
| 背景音乐设置             | 关/开                 |    |
| 背景音乐               | 选择背景音乐。             |    |
| 音频设置               | 短片音频/背景音乐/短片音频+背景音乐 |    |
| 显示状态               | 查看图像导人状态和传输状态。      | 69 |

\*1 实际时间可能与上表数值有差异。

\*2 设为[启用]时,会重复播放作品集、自动作品集或幻灯片。

\*3 设为[启用]时,大约30分钟后, Connect Station将自动进入待机模式(第16页)。

| 菜单项        | 菜单设置                           | 页码 |
|------------|--------------------------------|----|
| ❹选项卡       |                                |    |
| Wi-Fi设置    | 更改Wi-Fi设置。                     | 69 |
| 网络设置       | 更改网络设置。                        | -  |
| 网络服务帐户设置   | 注册为CANON iMAGE GATEWAY会员并设置帐户。 | 70 |
| 收集设备信息     | 进行相机/摄像机信息收集的相关设置。             | 70 |
| 设备信息收集     | 显示有关相机/摄像机信息收集的详情。             | -  |
| 设置日期/时间    | 更改Connect Station上设置的日期和时间。    | -  |
| 关闭         | 关闭Connect Station。             | -  |
| 🚢 选项卡      |                                |    |
| LED亮度      | 明亮/黑暗                          | -  |
| 经由HDMI控制   | 开/关                            | 71 |
| 更新固件       | 选择此选项可更新固件。                    | 71 |
| 初始化设置      | 将Connect Station重置为其初始设置。      | 71 |
| 删除系统上的所有图像 | 删除Connect Station上的所有图像。       | 72 |
| 格式化系统硬盘    | 删除Connect Station上的所有设置和图像。    | 72 |
| 旨选项卡       |                                |    |
| 备份         | 将图像备份至外接硬盘。                    | 73 |
| 还原数据       | 还原备份至外接硬盘的图像。                  | 74 |
| 格式化外接磁盘    | 格式化已连接到USB端子的外接硬盘。             | 74 |
| ●选项卡       |                                |    |
| OSS许可协议    | 显示有关开源软件的信息。                   | -  |

## 首选项的补充信息

以下是需要补充说明的首选项项目。

## 📕 🧿 选项卡

#### [显示状态]

查看当前处理状态,如图像传输或打印。

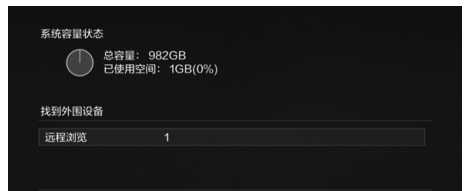

## ✿选项卡

- 通过<▲> <▼>键选择已开始处理 的项目并按<**MENU**>,可以中断 处理过程并将其取消。
- 显示[❷]的项目有错误。取消已开 始处理的项目并重试。

[Wi-Fi设置]

更改接入点的连接设置。如果未在初始设置期间设置Wi-Fi,请使用此菜单进行设置。

| 本系统将这   | 连接到无线接入点(路由器)。 |    |
|---------|----------------|----|
|         | 寻找网络           |    |
|         | WPS按钮连接(PBC)   |    |
|         | WPS(PIN码)连接    |    |
|         |                |    |
| BACK 返回 | SET            | 确定 |

从以下三个选项中选择连接方法:
 [寻找网络]、[WPS按钮连接(PBC)]
 和[WPS(PIN码)连接]。

#### [网络服务帐户设置]

注册为CANON iMAGE GATEWAY会员并设置帐户。有关设置步骤的信息,请参见"注册为会员"(第53页)。

#### [收集设备信息]

为向您提供佳能产品和服务的相关信息和开发可以更好地满足客户需求的产品和服务,佳能作出如下请求:通过互联网,定期将本产品以及连接至本产品的照相机/摄像机、镜头和配件的相关使用信息传输至佳能。

请注意,即使不同意上述请求,您仍可以使用本产品。同意之后,您仍可以通过更改本产品的设置,随时选择中断您信息的传输。有关如何处理传输的信息的详情,请参阅 CANON iMAGE GATEWAY 隐私声明。

| ₩<br>₩ | 集设备信息 |   |        |     |  |
|--------|-------|---|--------|-----|--|
|        | 设备    |   |        |     |  |
|        |       | 4 | 接受     | Þ   |  |
|        |       |   |        |     |  |
|        |       |   |        |     |  |
|        |       |   |        |     |  |
|        |       |   |        |     |  |
|        |       |   |        |     |  |
| BACK   | 返回    |   | MENU 详 | 细信息 |  |

- 在Connect Station上设置CANON iMAGE GATEWAY帐户后,即可 进行此项操作。
- 按<**MENU**>后,即可查看有关相 机/摄像机信息收集的详细信息。
- 您可同意按产品进行信息收集。
- 按<▲><▼>键选择目标产品,然 后按<◀><▶>键选择是否同意。
- 检测到新产品时,会将其添加到列表。

#### [经由HDMI控制]

将Connect Station连接到与HDMI设备控制功能(HDMI CEC\*)兼容的电视机,可以使用电视机的遥控器操作Connect Station。

使用兼容的电视机并要使用电视机的遥控器操作Connect Station时,请将此选项设置为 [开]。

\*一项HDMI标准功能,支持HDMI设备间相互控制,只需使用一台遥控装置即可对这些设备进 行控制。

• 使用电视机遥控器操作时,用于Connect Station的遥控功能分配如下:

<BACK>: 蓝色按钮/<MENU>: 红色按钮/<@>: 黄色按钮/<0>: 电源按钮

## [更新固件]

更新Connect Station的固件。

| 計算   | 选项         |   |          |      |   |
|------|------------|---|----------|------|---|
|      | 0 0        | Ø | <u>ٹ</u> | 20   |   |
|      | LED亮度      |   |          | 明亮   |   |
|      | 经由HDMI控制   |   |          |      |   |
|      | 更新固件       |   | 0        | Ver. | • |
|      | 初始化设置      |   |          |      |   |
|      | 删除系统上的所有图像 |   |          |      |   |
|      | 格式化系统硬盘    |   |          |      |   |
|      |            |   |          |      |   |
| ВАСК | 返回         |   |          |      |   |

- Connect Station连接到Internet时, 如果存在任何要更新的固件,主屏 幕上的[首选项]中将显示[❶]。
- 如左侧所示,在[首选项]屏幕中的
   <>设置页下,选择[更新固件]
   并按<SET>。
- 按[**更新固件**]屏幕上的<**MENU**> 后,将开始下载并更新固件。

## [初始化设置]

删除Connect Station上的设置并还原其购买时的设置。初始化设置时,还将删除网络和打印机设置;请重新对其进行设置。

| ł٨ | 初始化设置                        |         |
|----|------------------------------|---------|
|    | 将系统还所为武认设置。<br>(存储的图像不会变影响。) |         |
|    | 还原为默认设置后,网络和其他设置将被清除。        |         |
|    |                              |         |
| BA | CK 返回                        | MENU 执行 |

- 按<**MENU**>后,将初始化设置并 出现初始设置屏幕。
- 即使执行[初始化设置],也不会删除导人的图像和作品集。

某些电视机即使与HDMI CEC兼容,也可能无法正常操作。在这种情况下,使用Connect Station遥控器操作电视机。

## [删除系统上的所有图像]

删除导入到Connect Station的所有图像。

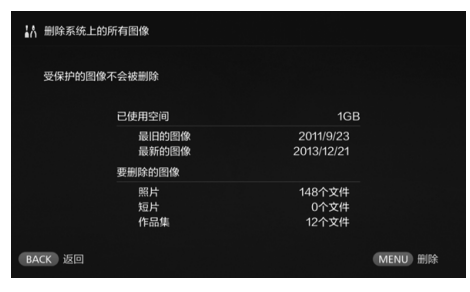

## [格式化系统硬盘]

#### 删除导入到Connect Station的所有图像及其设置。

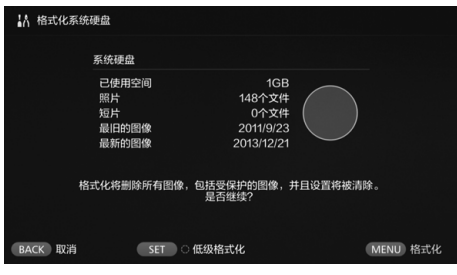

- 受保护的图像不会被删除。
- 图像删除后,将无法恢复。建议在 删除图像前对其进行备份。
- 按<MENU>后,将开始删除。

- 按<MENU>后,将开始格式化。
- 普通格式化不会删除Connect Station硬盘上的所有数据。要彻底 删除数据,按<SET>将[♥]添加到 [低级格式化],然后执行格式化。
- 格式化完成后,将重新启动 Connect Station。
- •格式化所需的标准时间如下。
  - 普通格式化: 大约1分钟
  - •低级格式化:大约10小时

 执行[格式化系统硬盘]时,将删除导入到Connect Station的所有图像。即使是受保护的 图像也会被删除,因此请确保没有要保存的内容。在执行格式化之前备份所需的已记录 数据。

- 格式化硬盘以转让或丢弃Connect Station时,请参阅"丢弃和转让本产品"(第9页)。
- 在格式化或固件更新期间,请勿取出或插入存储卡或USB连接线。
- 如果格式化系统硬盘时发生错误,该硬盘可能已损坏。如果出现这种情况,请联系附近的佳能快修中心。

## 备份和还原数据

备份(复制)Connect Station上的数据,然后将备份数据还原到Connect Station。要执行备份和还原相关的操作,请使用[首选项]中的[2]选项卡。

## [备份]

将Connect Station上的数据备份到连接至USB端子的外接硬盘。如果Connect Station上的数据已损坏,将无法观看图像;建议定期备份数据。

| ₩ 备份                  |                   |                                      |     |                                    |                                      |
|-----------------------|-------------------|--------------------------------------|-----|------------------------------------|--------------------------------------|
| 系统硬盘                  |                   |                                      |     | 外接磁盘                               |                                      |
| 已使用空间<br>照片<br>短片     | <b>司</b><br>末息    | 464MB<br>64个文件<br>0个文件               |     | 可用空间<br>照片<br>短片<br>最后备份日期         | 1868GB<br>35个文件<br>0个文件<br>2015/6/15 |
| 要决比<br>总3<br>照》<br>短》 | 加的囲像<br>文件尺寸<br>片 | 402MB<br>64个文件<br>0个文件<br><b>是否备</b> | 份所有 | 要删除的图像<br>总文件尺寸<br>照片<br>短片<br>数据? | 1GB<br>35个文件<br>0个文件                 |
| BACK 取消               |                   |                                      |     |                                    | MENU 备份                              |

- 按<MENU>后,将开始备份。
- 将数据备份到首次连接的外接硬 盘时,将出现要求初始化外接硬 盘的屏幕。

## ● 备份注意事项

- 使用容量为1至2 TB的自供电外接硬盘。
- 用于备份的外接硬盘无法用于复制图像。
- 建议在备份时使用全新的外接硬盘。
- 备份将格式化外接硬盘,并将其内容替换为Connect Station的数据。请勿使用储存有重要数据的外接硬盘。
- 备份后,即使外接硬盘已连接到计算机,也可能无法识别。
- 请勿使用计算机等从备份在外接硬盘中的数据中删除数据,或向其中添加数据。否则这 些数据可能无法还原。

#### [还原数据]

如果Connect Station发生故障或数据丢失,可以还原备份数据。

如果意外删除了Connect Station上的图像,还可以将Connect Station还原为最新的备份 状态。

| ₩ 还原数据                      |             |           |  |  |  |
|-----------------------------|-------------|-----------|--|--|--|
| 找到用于还原的数据。<br>请注意,还原此数据将覆盖系 | 《统硬盘上的所有数据。 |           |  |  |  |
| 备份日期                        | 照片          | 短片        |  |  |  |
| 2015/1/1                    | 148         |           |  |  |  |
| 是否还原数据?                     |             |           |  |  |  |
| BACK 取消                     |             | MENU 还原数据 |  |  |  |

## [格式化外接磁盘]

删除外接硬盘上记录的所有数据可以对其进行格式化。

| ₩ 格式化外                          | 接磁盘                                 |                                                  |            |          |  |  |  |
|---------------------------------|-------------------------------------|--------------------------------------------------|------------|----------|--|--|--|
|                                 | 外接磁盘                                |                                                  |            |          |  |  |  |
|                                 | 已使用空间<br>照片<br>短片<br>最旧的图像<br>最新的图像 | 1GB<br>148个文件<br>0个文件<br>2011/9/23<br>2013/12/21 | $\bigcirc$ |          |  |  |  |
| 格式化将删除外接硬盘上的所有数据。<br>是否格式化外接硬盘? |                                     |                                                  |            |          |  |  |  |
| BACK 取消                         | SET                                 | 〇 低级格式化                                          |            | MENU 格式化 |  |  |  |

● 按<MENU>后,将开始数据还原。

- 按<**MENU**>后,将开始格式化外 接硬盘。
- 普通格式化不会删除外接硬盘上的所有数据。要彻底删除数据,按<SET>,将[♥]添加到[低级格式化],然后执行格式化。
- 格式化所需的标准时间如下。
  - 普通格式化: 大约4分钟
  - •低级格式化:大约11小时30分钟
  - \* 使用容量为1 TB的硬盘时。

数据还原注意事项 还原数据时,请先执行数据还原,然后再导入图像。还原前导入的所有图像都将被删除。

彖老

## 故障排除指南

如果出现问题,请先参阅本故障排除指南。如果本故障排除指南不能解决问题,请联系附近的佳能快修中心。

## 电源相关问题

#### 无法打开电源。

- 将电源线紧紧插入交流电适配器装置和 电源插座(第15页)。
- 将交流电适配器的直流插头紧紧插入 Connect Station。

#### 使用电视机的遥控器打开或关闭电源。

● 如果在[首选项: 益]选项卡下将[经由HDMI 控制]设置为[关], Connect Station将不再对 电视机的遥控器做出响应(第71页)。

#### 即使按Connect Station上的电源 按钮,也无法关闭电源。

在更新固件等情况下,可能无法关闭电源。请等待一段时间后再关闭电源。

#### Connect Station变热。

 Connect Station可能会在使用过程中变热, 这不属于故障。

#### 冷却风扇和内置硬盘始终运行。

 即使在待机状态下,冷却风扇和内置硬 盘也会运行,这不属于故障。

#### Connect Station的电源被关闭。

- 如果Connect Station变热,其安全机制可能会将电源关闭。如果内部冷却的进风口或出风口积聚了灰尘,请将其清除。
- 请等待Connect Station冷却,然后再继续 使用。

## 导入图像

识别存储卡或连接的相机/摄像机需要 一些时间。

 识别存储卡或连接到USB端子的相机/摄 像机可能需要约1分钟的时间。

#### 图像未导入。

- 不能导入已导入Connect Station的图像。
- 如果未导人新图像,请取出存储卡或断 开连接到USB端子的设备,然后重新启 动Connect Station。启动Connect Station 后,请重新导入图像。
- 如果使用NFC功能或Wi-Fi功能,请查看 此功能的设置是否正确(第22页)。
- 查看要导人的图像的文件格式是否与 Connect Station兼容(第21页)。
- 对于支持多张存储卡的相机或配有内置 存储器的摄像机,如果在其多个记录媒体 上均记录了同一张图像,则只有一张图像 会记录到Connect Station。因此,相机/摄 像机上显示的已传输图像数量可能与储 存至Connect Station的图像数量不同。
- 如果要下载的数据中包含任何已损坏的 图像文件,可能无法完成图像下载。请在 下载前删除已损坏的图像文件。

#### 无法将图像复制到外接硬盘。

- 查看USB连接线是否连接到外接硬盘。
- 如果在启动Connect Station之前连接 Connect Station与外接硬盘,则无法识别 外接硬盘。请在启动Connect Station后连 接外接硬盘。

#### 通过无线LAN导入图像需要一些时间。

- 如果要导人的图像文件总大小太大,导人可能需要一些时间。
- 如果使用的是相机 / 摄像机,请尽可能将 其靠近Connect Station。
- 如果使用的是智能手机,请尽可能将其靠 近接入点。
- 如果通过无线 LAN 在接人点连接多台设备,则目标设备可能无法连接。有关详细信息,请参阅接人点的说明书。
- 如果附近使用了微波炉、蓝牙设备或其他 采用2.4 GHz波段的设备,请将其移开或 关闭其电源。

#### 在电视机上观看

# Connect Station的屏幕无法显示在电视机屏幕上。

- 确保HDMI连接线的插头完全插入(第14页)。
- 在电视机屏幕上,选择连接Connect Station的电视机视频输入。

#### 无法播放分辨率超过1920×1080的短 片。

●无法播放分辨率超过1920×1080的短片。

#### 短片无法流畅播放。

- 在某些短片中,可能无法流畅播放被摄 体的移动。
- 当Connect Station在回放短片期间进行另一个操作时,短片可能不会流畅地回放。

#### 操作无效。

按住电源按钮2秒或更长时间,以关闭电源,然后再开启电源。

#### 播放图像需要花费一些时间。

 播放使用计算机等编辑的图像时,可能 需要一些时间。

#### NFC功能和无线LAN

#### 将相机/摄像机、智能手机等靠近 Connect Station的NFC连接点 时, Connect Station无反应。

- ●检查相机/摄像机上№的位置,或智能手 机或平板电脑的NFC天线的位置。
- 如果Connect Station响起三声短暂的提示 音且电源指示灯闪烁红色,请确保已在 Connect Station、相机/摄像机、智能手机 等设备上正确设置了NFC功能和Wi-Fi功 能(第22页、第41页)。
- ●确保智能手机或平板电脑与NFC功能兼 容。
- 要了解您的相机/摄像机是否与Connect Station的NFC功能兼容,请联系附近的佳 能快修中心。

#### Connect Station无法连接到接入点。

- 确保接入点的电源处于打开状态。
- 如果之前可以连接到接入点但现在无法 连接,请关闭Connect Station、智能手机、 平板电脑、打印机、接入点等的电源,然 后再开启,如果Connect Station远离接入 点,请将其就近放置。
- 如果附近使用了微波炉、蓝牙设备或其他 采用2.4 GHz波段的设备,请将其移开或 关闭其电源。

#### 无法将Connect Station 直接 连接到智能手机或平板电脑。

 无法将智能手机或平板电脑直接连接到 Connect Station。通过接入点进行连接(第 41页)。

#### 传输图像

#### 新注册为会员后,没有收到 CANON iMAGE GATEWAY的邮件。

 如果将电子邮件设置为不接收从某些 域发出的电子邮件等,将无法收到 CANON iMAGE GATEWAY的邮件。 请在CANON iMAGE GATEWAY网站 (http://www.canon.com/cig)的帮助中了 解电子邮件设置的详细情况。

#### 打印

#### 无法打印图像。

- 确保打印机、接入点、路由器等的电源处 于打开状态。
- 确保打印机上未显示任何错误。
- 确保将打印机连接至Connect Station使用 的接入点或路由器。

#### 将图像复制到存储卡

#### 无法将图像复制到存储卡。

- 查看是否插入了CF卡或SDXC卡(第33页)。
- ●将SDXC卡的写保护开关滑动至写人/删 除位置。
- 检查存储卡的剩余容量。

## 错误信息

#### 电视机屏幕上出现与Connect Station 相关的错误。

 请按照错误信息中的指示进行操作。 如果不确定如何处理该问题,请记录下 错误信息,然后联系附近的佳能快修中 心。

## 备份和还原

#### 无法备份数据。

- 使用容量为1至2 TB的自供电外接硬盘。
- •用于备份的外接硬盘无法用于复制图像。
- 建议在备份时使用全新的外接硬盘。

#### 还原数据后图像丢失。

•还原数据时,将删除未备份的图像。

#### 指示灯闪烁

#### 所有指示灯都在闪烁。

 正在更新固件(第71页)。更新完成后,指 示灯将停止闪烁。

#### 固件更新期间出现错误信息。

● 在[首选项: △]选项卡下,选择[更新固件]再次更新固件(第71页)。如果再次更新固件后仍出现错误信息,请联系附近的佳能快修中心。

## 规格

#### 内置硬盘

- 容量
  - 1 TB
  - \*由于系统会占用部分磁盘空间,显示的容量可能会低于1 TB。

#### 无线LAN

- 兼容标准 IEEE802.11b/g/n
- 传输方式 DS-SS调制(IEEE 802.11b) OFDM调制(IEEE 802.11g / n)
- 传输范围 约15 m

\*传输和接收天线间没有障碍物且没有无线 电干扰

- 传输频率(中央频率)
   频率: 2412 2462 MHz
   信道: 1 11
- 安全性 WEP、WPA-PSK (TKIP)、WPA-PSK (AES)、WPA2-PSK (TKIP)、WPA2-PSK (AES)

有线LAN

• 以太网 10BASE-T、100BASE-TX、 1000BASE-T

#### 接口

USB

等效高速USB

- HDMI输出 A型, CEC兼容
- A型, CEC 兼名 ● 存储卡插槽
  - CF卡插槽、SD存储卡插槽
  - •支持的存储卡: CF卡(兼容I型或II型)、 SD存储卡、SDHC存储卡、SDXC存储卡 (不兼容UHS-I)
  - \*不支持CFast卡。

#### 可播放的格式

● 静止图像

JPEG、 RAW(仅CR2)

● 短片

MP4、MOV、AVCHD

(全高清、高清和VGA(标清)画质)

#### 尺寸和重量

- 尺寸(宽×高×厚) 约155.6×51.1×155.6 mm(包括伸出部分)
- ●重量 约570 g(仅机身,不包括存储卡插槽盖)

#### 操作环境

 ■ 工作温度范围和湿度
 0°C-35°C,相对湿度20%-85%(不可有 结露)

#### 功耗

• 电源开启/待机/电源关闭 最大10 W/9.5 W/0.5 W

#### 遥控器

- 遥控器(CS-RC1)
- 传输范围
- 约10 m
- 接收角度(用于Connect Station)
   上/下/左/右:每个方向均为25°
- 尺寸(宽×高×厚) 约41.3×15.1×125.5 mm
- **重量** 约42 g(不包括电池)

#### 交流电适配器

- 交流电适配器(CA-PS700)
- 额定输入 100-240 V交流电(50/60 Hz)
- 额定输出
   7.4 V直流电/2 A
- 直流电源线 约1.8 m
- 尺寸(宽×高×厚)
   约112.0×29.0×45.0 mm (不包括电源线)
- 重量
  - 约185g(不包括电源线)
- 上述所有规格基于佳能测试标准。
- 因产品改进,规格或外观可能有所变更, 敬请留意。

## Wi-Fi(无线LAN)/NFC注意事项

#### 允许使用无线LAN/NFC的国家和地区

某些国家和地区限制使用无线LAN/NFC, 根据国家或地方的法规,非法使用可能会受 到惩罚。请注意遵守当地法规。

#### ■型号

DS586022 (销售型号: Connect Station CS100) (包括WLAN模块型号: AW-NU173) (包括NFC模块型号: CH9-1372)

#### 微功率(短距离)无线电设备管理暂行规定

- 使用频率: 2.4 2.4835 GHz
- 等效全向辐射功率 (EIRP):
   天线增益< 10dBi 时: ≤ 100 mW 或≤</li>
   20 dBm
- 最大功率谱密度: 天线增益< 10dBi 时: ≤ 10 dBm / MHz (EIRP)
- 载频容限: 20 ppm
- 带外发射功率(在2.4-2.4835GHz频段以外)
   ≤ -80 dBm / Hz(EIRP)
- 杂散辐射等其他技术指标请参照信部无 2002/353 号文件
- 使用频率: 13.553-13.567MHz
- 所发射的磁场强度在距设备 10 米处不得 超过 42dBµA/m(采用准峰值检波);
- 频率容限: ≤ 100×10<sup>-6</sup>
- 杂散辐射:对于 13.553-13.567MHz 频段 设备,频段两端偏移 140kHz 频率范围 的限值为 9dBμA/m(10 米处,准峰值)

- 不得擅自更改发射频率、加大发射功率 (包括额外加装射频功率放大器),不得 擅自外接天线或改用其它发射天线;
- 使用时不得对各种合法的无线电通信业 务产生有害干扰;一旦发现有干扰现象 时,应立即停止使用,并采取措施消除 干扰后方可继续使用;
- 使用微功率无线电设备,必须忍受各种 无线电业务的干扰或工业、科学及医疗 应用设备的辐射干扰;
- 4. 不得在飞机和机场附近使用。
- 为了避免触电的危险,不得将交流电适配器放置在液体可能滴下和飞溅的地方。 切勿将产品暴露在滴水的环境下,也不要将盛有水的容器放在产品上方。
- 将蜡烛或其它明火远离此产品以避免起火。
- 散热孔被报纸、桌布、窗帘等堵塞可能导 致过热而引起火灾。

#### 无线LAN的使用

- 根据国际汇兑和国际贸易法律法规,向日本以外的国家和地区出口重要服务或资源(包括本产品)时,需要获得日本政府的出口许可(或劳务交易许可)。
- 本产品使用美国制造的加密软件,所以 须遵守美国出口管理条例,并且不得将 本产品出口或携带至美国贸易禁运国家 和地区。
- 请务必牢记您使用的无线LAN设置。
   错误操作本产品、受到无线电波或静电的影响、发生意外或出现故障,均可能会改变或删除储存在本产品中的无线LAN设置。为保险起见,请务必牢记无线LAN设置。
- 对于因本产品遗失或失窃导致的损害, 佳能公司恕不承担责任,敬请谅解。
   对于因本产品遗失或失窃后,对本产品中已注册目标设备进行未授权访问或使用而导致的损害或损失,佳能公司恕不承担责任,敬请谅解。
- 请务必按照本手册中的说明使用本产品。
   请务必根据本手册中的指南使用本产品的无线LAN功能。佳能对未按照本指南中的各项说明使用该功能和本产品而导致的事故或损失恕不承担责任,敬请谅解。
- 如要关闭无线LAN,请先关闭Connect Station。

#### 安全注意事项

与使用LAN连接线相比,无线LAN使用无线 电波传输信号时需要更为严格地遵守安全 注意事项。

使用无线LAN时请注意以下几点。

- 仅可使用已获得使用权限的网络。
- 本产品会搜索附近的无线LAN网络并在 屏幕上显示结果。可能也会显示未获得使 用权限的网络(未知网络)。但是,如果试 图连接或使用这些未知网络,则可能会被 视为未经授权的访问。请务必仅使用已获 得使用权限的网络,请勿试图连接其他未 知网络。

如果未正确设置安全设置,可能会发生以下 问题:

- 传输受到监控
   心存恶意的第三方可能会监控无线LAN
   传输并尝试获取发送中的数据。
- 未经授权的网络访问
   心存恶意的第三方可能会在未经授权的 情况下访问您正在使用的网络,进而窃 取、篡改或毁坏信息。
   此外,您还可能会受到其他类型的未经授 权网络访问的侵害,例如虚假身份(某人 会通过虚假身份获取对未经授权的信息 的访问)或跳板攻击(某人会对您的网络获 取未经授权的访问,在入侵其他系统时将

为避免出现此类问题,请务必全面确保无线 LAN网络的安全。

其作为跳板来掩盖踪迹)。

请仅在正确了解无线LAN安全的情况下使 用本产品的无线LAN功能,并在调整安全设 置时兼顾风险性和便利性。

|                                                                                                    |      | 有害物质 |      |          |       |        |
|----------------------------------------------------------------------------------------------------|------|------|------|----------|-------|--------|
| 部件名称                                                                                                    | 铅    | 汞    | 镉    | 六价铬      | 多溴联苯  | 多溴二苯醚  |
|                                                                                                    | (Pb) | (Hg) | (Cd) | (Cr(VI)) | (PBB) | (PBDE) |
| 电气实装部分                                                                                                    | ×    | 0    | 0    | 0        | 0     | 0      |
| 金属部件                                                                                                    | ×    | 0    | 0    | 0        | 0     | 0      |
| 本表格依据 SJ/T 11364 的规定编制。<br>〇:表示该有害物质在该部件所有均质材料中的含量均在<br>GB/T 26572 规定的限量要求以下。<br>×:表示该有害物质至少在该部件的某一均质材料中的含量超出<br>GB/T 26572 规定的限量要求。     |      |      |      |          |       |        |
| FOR P.R.C. ONLY<br>本标志适用于在中华人民共和国销售的电子电气产品,标志中央的数字<br>代表产品的环保使用期限。<br>只要您遵守与本产品相关的安全与使用方面的注意事项,在从生产日期<br>起算的上述年限内,就不会产生环境污染或对人体及财产的严重影响。 |      |      |      |          |       |        |

商标

- SDXC标志是SD-3C, LLC的商标。
- HDMI、 HDMI标志和High-Definition Multimedia Interface是HDMI Licensing LLC在美国和其它国家(地区)的商标或注册商标。
- Wi-Fi CERTIFIED徽标和Wi-Fi Protected Setup标志是Wi-Fi联盟(Wi-Fi Alliance)的认证标志。
- Connect Station设置屏幕和本手册中使用的WPS代表Wi-Fi Protected Setup。
- •N标记是NFC Forum, Inc.在美国和其它国家(地区)的商标或注册商标。
- 本产品经过杜比实验室的许可而制造。
   杜比和双D符号是杜比实验室的注册商标。
- 所有其他商标均属其各自所有者的财产。

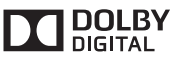

## 索引

## 数字和字母

| CANON iMAGE GATEWAY |      |     | . 53 |
|---------------------|------|-----|------|
| 在线作品集               |      |     | . 53 |
| 帐户                  | .54、 | 55、 | 70   |
| 注册为会员               |      |     | . 53 |
| Connect Station     |      |     | .49  |
| HDMI                |      | 13、 | 14   |
| 端子                  |      |     | .10  |
| 连接线                 |      | 12、 | 13   |
| 设备控制(HDMI CEC)      |      |     | .71  |
| IP地址                |      |     | .43  |
| LAN                 |      | 13、 | 16   |
| 端子                  |      |     | .10  |
| 连接线                 |      | 12、 | 13   |
| <b>凰</b> (N标记)      |      | 22、 | 41   |
| NFC                 |      | 22、 | 41   |
| 连接点                 | .10、 | 22、 | 42   |
| PictBridge          |      | 13、 | 39   |
| SSID →接入点名称         |      |     |      |
| USB                 |      |     | .13  |
| 端子                  |      | 10、 | 25   |
| 连接线                 |      | 12、 | 13   |
| Wi-Fi指示灯            | .10、 | 22、 | 27   |
| WPS                 |      | 18、 | 69   |
| 按钮连接(PBC)模式         |      | 18、 | 69   |
| 个人标识号(PIN)模式        |      |     | . 69 |

## А

按使用的相机/摄像机型号观看图像 ......31

## В

| 保护   |      |     | .38 |
|------|------|-----|-----|
| 备份   | 3、   | 13、 | 73  |
| 背景音乐 | .36、 | 38、 | 67  |
| 播放设置 | 36,  | 38、 | 48  |

## С

| 初始化设置   | <br>     | .71  |
|---------|----------|------|
| 初始设置    | <br>     | .17  |
| 处理状态    | 28、      | 69   |
| 传输图像    | <br>     | . 52 |
| 存储卡9、12 | 13、      | 23   |
| 插槽      | <br>     | .10  |
| 插入      | <br>     | .24  |
| 导入图像    | <br>     | .24  |
| 复制      | <br>.33、 | 37   |
| 取出      | <br>     | .24  |
| 错误17    | 28、      | 77   |
| 82      |          |      |

## D

| 打印    | 32、  | 38、  | 39 |
|-------|------|------|----|
| 设置    |      |      | 39 |
| 打印机   | .12、 | 13、  | 39 |
| 待机状态  |      |      | 16 |
| 登录    |      | 42、  | 43 |
| 低级格式化 |      | 72、  | 74 |
| 点击    |      |      | 44 |
| 电池仓   |      | .11、 | 14 |
| 电源    |      | .12、 | 16 |
| 按钮10、 | 11、  | 15、  | 16 |
| 端子    |      |      | 10 |
| 指示灯   | .10、 | 15,  | 17 |
|       |      |      |    |

## F

| 分类图像 →评 | 分 |
|---------|---|
| 复制所有图像  |   |

## G

| 格式化系统硬盘 | . 72 |
|---------|------|
| 共享      | .66  |
| 固件      | .71  |
| 过渡效果    | 67   |

## Н

| 还原    |     |     |     |     |     | .74  |
|-------|-----|-----|-----|-----|-----|------|
| 幻灯片播放 | 30、 | 32、 | 36、 | 38、 | 44、 | 48   |
| 恢复幻灯片 | 播放  |     |     |     |     | . 38 |

## J

| 计算机12、   | 13、 | 41   |
|----------|-----|------|
| 交流电适配器   | 11、 | 12   |
| 接入点名称    |     | . 19 |
| 界面连接线12、 | 13、 | 25   |

## L

| 连接图 | <br>     | .12 |
|-----|----------|-----|
| 联系人 | <br>.56、 | 60  |
| 路由器 | <br>13.  | 16  |

## Μ

| 密码 | →密钥 |    |
|----|-----|----|
| 密钥 |     | 19 |

#### Ρ 平板电脑 12、13、 41 38 评论 48 Q 轻拂 44 R 日期/时间 18、 68 S 删除 72 48 首诜项 67 属性 48 数据处理指示灯 ......10、24、25、 27 数据还原→还原 缩略图 29、31、36、44 Т 28 W 外接硬盘 73 网络浏览器 ......41 无线连接 22 Х 相机/摄像机信息收集 ......70 60 新图像通知指示灯 ......10、27、 29 38 69 Υ 验证码 55

| - 1世 km h-1 ・・・・・・・・・・・・・・・・・・・・・・・・・・・・・・・・・・・ | ••••• | •••••• |    |
|-------------------------------------------------|-------|--------|----|
| 遥控器                                             |       |        | 14 |
| 音乐                                              | .36、  | 38、    | 67 |
| 有线LAN                                           |       |        | 16 |
| 有线连接                                            |       |        | 25 |
| 语言                                              | ••••• | 17、    | 67 |
|                                                 |       |        |    |

#### Ζ 帐户 55. 70 智能手机 ......12、13、 41 主屏幕 20 标题\_\_\_\_\_\_48 60 观看 35、36、 44 接收 59 列表 35、44、58 自动创建 35

# Canon

原 产 地: 请参照保修卡、产品包装箱或产品机身上的标示
进 口 商: 佳能(中国)有限公司
进 口 商 地 址: 北京市东城区金宝街89号金宝大厦15层 邮编100005

- 本使用说明书中的说明为2017年2月时的内容。有关与此日期后推出的产品的兼容性信息,请与佳能(中国)热线中心联系。有关最新版本的使用说明书请参阅佳能(中国)官方网站(www.canon.com.cn)。
   佳能(中国)热线中心电话:4006-222666(仅支付市话费且支持手机拨打,香港、澳门及台湾地区除外)
- 本产品的界面或功能会随产品改进或固件更新而改变。因此,本手册中的示例屏幕或操作说明可能与实际产品的屏幕或操作不同。
   有关反映了产品改进或固件更新的说明书,请参阅佳能网站。

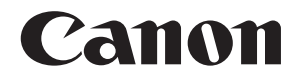

# Connect Station CS100

本說明書中的操作說明假設韌體版本為 2.5 或更高版本。

#### 電視機註釋

如電視機的解像度非全高清 (1920×1080) 或高清 (1280×720),則可能不會出現 Connect Station 的螢幕。 繁體中文

介紹

Connect Station是一款具備多種功能的裝置,可匯入拍攝的影像,並在電視機、智能手機等設備上檢視該些影像,亦可透過網路與他人共享影像。 您可使用此裝置進行以下操作。

2 檢視

1 匯入

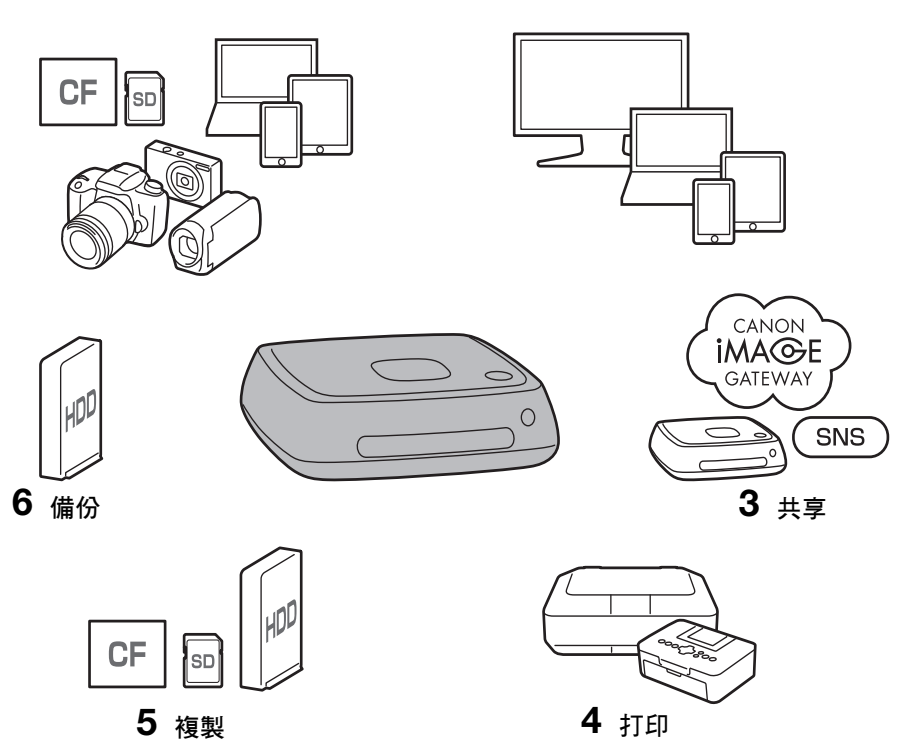

- 1 匯入影像
- 2 檢視影像
- 3 透過網路共享影像
- 4 使用打印機打印影像
- 5 複製影像至記憶卡或外置硬碟
- 6 備份影像至外置硬碟

## 使用Connect Station之前

為避免發生意外及故障,請先閱讀「安全注意事項」(第6至7頁)及「操作注意事項」 (第8至9頁)。

## 關於版權

除個人欣賞外,貴國的版權法律可能禁止您將本產品中匯入的受版權保護的任何主體 影像資料用作其他用途。另請注意,即使影像只供個人欣賞,某些公開演出、展覽等 仍可能禁止拍照。

## 影像資料的備份及免責聲明

本產品為內置硬碟的精密器材,突然發生的故障或其他問題可能會導致影像資料丟失。 因此,建議將資料備份至外置硬碟,以防止意外刪除或故障發生。 如因產品故障導致匯入的影像資料損壞或丟失,佳能將無法對影像資料進行修復及恢 復。對於影像資料的任何損壞或丟失,佳能公司不承擔任何責任。

## 本產品的操作

本產品中內置硬碟。撞擊或震動等外力會導致硬碟發生故障或影像資料的損壞或丟失。 無論產品在使用或待命狀態,請按照以下說明進行操作以保護硬碟。

- 請勿使本產品受到撞擊、震動或將其摔落。
- 在水平的位置安裝本產品。
- 請勿將相機/攝錄機或其他物件放置或摔落在本產品上。
- 請勿阻擋本產品的進氣口或排氣口。
- 請勿在以下位置放置本產品。
  - 多塵或潮濕的地方
  - 極熱或極冷的地方(操作環境:溫度0℃ -35℃/32°F -95°F;相對溼度 20%-85%/不允許有水氣凝結。)
  - •暴露在陽光直射的地方
  - •低氣壓的地方(海拔3,000 m / 9,843 呎或以上)
  - 有強力磁場的地方,如磁鐵或電動馬達
  - 通風欠佳的地方
  - 進行化學操作的地方,如實驗室
- 本產品不具備防塵防水滴特性。

#### ■ 設備清單

使用前, 請檢查您的產品包裝內是否包括以下設備。如有漏失, 請與您的經銷商聯絡。

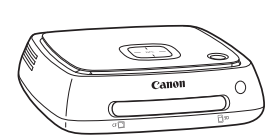

Connect Station CS100 (隨附記憶卡插槽蓋)

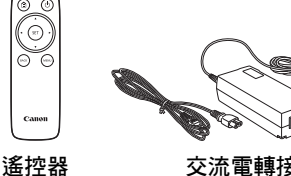

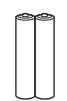

交流電轉接器

遙控器裏用雷池 (兩枚AAA/R03電池)

本產品隨附的電源線僅供本產品專用。此電源線不能連接至其他裝置。

0 0 (11)

°C

#### ■ 本說明書使用的符號

- 在本說明書中,術語「存取點」表示轉送無線區域網路連接的無線區域網路終端 (如無線區域網路存取點、無線區域網路路由器等)。
- 在本說明書中, 術語「相機/攝錄機」表示數碼輕便相機、數碼單鏡反光相機、 EOS M數碼相機及數碼攝錄機。在螢幕中,術語「裝置」表示以上這些裝置。
- 括弧[]表示顯示在電視機螢幕中的選單名稱或其他項目。角括弧<>表示本裝置及 遙控器上的按鈕或其他項目。
- 本說明書中介紹的相機/攝錄機、智能手機、平板電腦、電腦、打印機及電視機的 操作都假設您已閱讀相關產品的說明書並已了解這些裝置的操作。
- 在本說明書中,「CF記憶卡」表示CompactFlash記憶卡,「SD記憶卡」表示SD/ SDHC/SDXC記憶卡。「記憶卡」表示用於記錄影像或短片的所有記憶卡。

#### 本說明書中的圖示

| < <b>\$</b> >                                                               |                     |
|-----------------------------------------------------------------------------|---------------------|
| $<\!\!\!\!\!\!\!\!\!\!\!\!\!\!\!\!\!\!\!\!\!\!\!\!\!\!\!\!\!\!\!\!\!\!\!\!$ | :表示遙控器上的十字鍵及其按下的方向。 |
| (第**頁)                                                                      | :補充資訊的參考頁碼。         |
| 0                                                                           | :在操作時避免問題發生的警告。     |
|                                                                             | :補充資訊。              |
|                                                                             |                     |

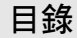

#### 介紹:第2頁

安全注意事項:第6頁/操作注意事項:第8頁/開放原始碼軟體:第9頁/部件名 稱:第10頁/連接圖表:第12頁

#### 安裝:第14頁

將電池裝入遙控器:第14頁 / 將Connect Station連接至電視機:第14頁 / 執行初始 設定:第17頁 / 主螢幕:第20頁

#### 匯入相機/攝錄機中的影像:第21頁

匯入影像:第21頁/影像匯入狀態:第26頁/指示燈:第27頁/螢幕上的圖示:第
 28頁/檢視新影像:第29頁

#### 檢視影像:第31頁

檢視影像清單中的影像:第31頁 / 建立及檢視相簿:第35頁 / 播放過程中可執行的 操作:第38頁

#### 打印靜止影像:第39頁

設定打印機:第39頁/打印:第40頁

#### 透過智能手機或其他終端設備操作:第41頁

在網頁瀏覽器上顯示操作螢幕:第41頁/檢視相簿:第44頁/從終端設備上傳影像:第45頁/終端設備的選單螢幕:第48頁/透過專用應用程式操作:第49頁

#### 傳輸及共享影像:第52頁

註冊為成員:第53頁 / 在Connect Station設備之間傳輸影像:第56頁 /在智能手機與Connect Station之間傳輸影像:第61頁/透過專用應用程式傳輸影像:第64頁 / 透過網路服務共享影像:第66頁

#### 查看或變更設定:第67頁

有關喜好設定的補充資訊:第69頁/備份及還原資料:第73頁

#### 參考:第75頁

疑難排解指南:第75頁 / 錯誤提示訊息:第77頁 / 規格:第78頁 / Wi-Fi(無線區域 網路)/NFC注意事項:第79頁 / 索引:第82頁

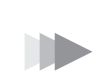

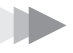

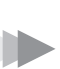

## 安全注意事項

以下注意事項提供了避免對自己及他人造成傷害或受傷的說明。在使用本產品前請確保充分理解 並遵循以下注意事項。如遇到本產品發生故障、問題或損壞,請聯絡附近的佳能客戶服務中心或 向您銷售本產品的經銷商。

▲ 警告: 請遵循以下警告。否則,可能會造成死亡或嚴重的身體傷害。

- 請勿使用100至240 V交流電(50 Hz或60 Hz)家用電源插座以外的電源供電。
- 請勿在雷雨期間觸摸電源插頭或本產品。
- 請勿在多塵或潮濕的地方使用或存放本器材。這樣可避免引起火災、過熱、觸電或灼傷。
- 定期拔除電源插頭並使用乾布清潔電源插座周圍的灰塵。如果灰塵堆積在電源插頭周圍,且插 座變潮濕,可能會引起火災。
- 請勿在連接交流電轉接器的情況下移動本產品。否則可能會損壞電源線並引起火災或觸電。同樣, 刮碰到其他物件可能會造成傷害。
- 在較長一段時間內不使用本產品或在進行維護期間,請事先拔掉電源插頭。在連接電源的狀態 下放置或存放本產品,可能會因漏電或某些問題引起火災。
- 請勿自行拆開或改裝本產品。
- 遵循以下有關電源線的安全事項。
  - •務必將電源插頭完全插入。
  - •請勿使用連線已破損或絕緣層已損壞的電源線。
  - •請勿強力扭曲電源線。
  - •請勿在電源線上放置任何重物。
  - •請勿改裝電源線。
- 請勿用濕手接觸電源插頭。否則可能會引起觸電。
- 請勿將任何連接線置於熱源附近。
- 請勿使插頭、端子或帶有金屬材料的插座短路。否則可能會引起觸電、發熱或火災。
- 拔除電源線時請勿拉扯電源線(請握住電源插頭)。
- 請勿將隨附的交流電轉接器用於任何其他裝置。
- 請勿使用本使用說明書中未指定的交流電轉接器。否則可能會引起觸電、發熱、火災或傷害。
- 請勿阻擋本產品用於內部冷卻的排氣口及進氣口。如熱量在產品內部累積,可能會引起火災或 產品故障。
- 如本產品摔落造成外殼破裂並暴露出內部零件,請勿觸摸內部零件。否則可能會因高壓導致觸 電。
- 如果過熱、冒煙或發出異味,請立即從本產品上拔除電源線。否則,可能引起火災、熱損壞或 觸電。請聯絡經銷商或附近的佳能客戶服務中心。
- 請勿使水進入本產品,亦不要讓本產品變得潮濕。如本產品變得潮濕,請勿使用。否則,可能引起觸電、灼傷或火災。
- 請勿使用油漆稀釋劑、苯或其他有機溶劑擦拭本產品,否則可能引發火災或損害健康。

- 如果遙控器變熱、冒煙或發出燃燒的氣味,請立即小心取出遙控器中的電池,避免灼傷。如果 不取出電池而繼續使用遙控器,可能會引起火災或灼傷。
- 請勿接觸從遙控器中流出的電池洩漏液。如電池洩漏液接觸到皮膚或衣物,請立即用清水沖洗。如電池洩漏液進入眼睛,請立即用清水沖洗眼睛並尋求醫生協助。
- 請執行以下有關電池的安全事項,以免造成火災、過熱、化學品洩漏、爆炸及觸電事故:
  - 請勿使用本使用說明書中未指定的電池,亦不要為未指定的電池充電。請勿使用任何自製電 池或改裝電池。請勿使電池短路,亦不要自行拆開或改裝電池。請勿將電池加熱或焊接。請 勿將電池置於火或水中。
  - •請勿錯誤插入電池的正負機。
  - •請勿混用新舊電池或不同型號的電池。
- 丟棄電池時,請用膠帶使電池電子接點絕緣,避免其與其他金屬物件或電池接觸,以免引起火災或爆炸。
- 請在存放及使用本裝置時,將其置於兒童及嬰幼兒無法觸及之處,並牢記以下注意事項。
  - 電源線或直流電源線纏繞在脖頸上可能會導致窒息。
  - 電源線或直流電源線纏繞在脖頸或身體上可能會引起觸電或傷害。

#### \Lambda 注意: 請遵循以下注意事項。否則,可能會導致身體受傷或財產損毀。

- 請勿在高溫環境下使用或儲存本產品(將本產品暴露在陽光直射的地方,或置於車廂內或車內 的儀表板上等)。本產品可能會因此變熱,並灼傷皮膚。
- 請勿將本產品置於不平整的地方。否則可能引起本產品掉落,導致損害或產品故障。
- 請勿將本產品置於低溫環境中。否則本產品將變冷,接觸時可能會導致受傷。
- 請勿將交流電轉接器連接到用於海外旅行等用途的變壓器。否則交流電轉接器可能會出現故障。
- 如長時間不使用遙控器,請取出電池,以免遙控器受到損害或腐蝕。

## 操作注意事項

- 本產品是精密器材。請勿將其摔落或使其受到撞擊。
- 請勿將本產品靠近具有強力磁場的物體,如磁鐵或電動馬達。亦要避免將本產品靠近發出強力無線電波的物體,如大型天線。強力磁場可能引起產品故障或破壞影像資料。
- 請勿自行拆開本產品。否則可能會導致產品故障或影像資料丟失。
- 如將本產品放置在金屬物體上,可能會導致傳輸失敗或發生其他故障。
- 因電源中斷、閃電等因素瞬間斷電,可能會導致產品故障或影像資料丟失。
- 無法匯入要求使用著作權保護技術的影像資料。
- 請勿將本產品的交流電轉接器放在狹小的空間內,如本產品與牆壁之間的空間。
- 兒童須在可正確使用本產品的成人監護下使用本產品。
- 將本產品連接至某裝置時,請仔細閱讀並遵守該裝置製造商列出的警告及注意事項。
- 請勿使用含有有機溶劑的清潔劑擦拭本產品。
- 為避免生鏽或腐蝕,請勿將本產品存放在有化學品的地方,如化學實驗室中。
- 如灰塵堆積在本產品用於內部冷卻的進氣口或排氣口,先關閉電源,拔除電源插頭和直流電 插頭,然後清除灰塵。

#### 溫度升高

本產品在使用時,其主機及/或交流電轉接器可能會變熱。這不屬於故障,但是,如皮膚長期持續接觸本產品,可能會導致低溫灼傷。

#### 水氣凝結

在以下等情況中,如本產品的外部或內部出現小水滴,會發生水氣凝結現象:

- 將本產品突然從低溫處帶入溫暖的地方。
- 將本產品突然從有冷氣的地方帶入炎熱、潮濕的地方。
- 將本產品存放在潮濕的地方。

在有水氣凝結的情況下使用本產品,可能會導致產品故障。如您認為本產品可能有水氣凝結,請關閉產品電源並等待,直至本產品的溫度與外部環境溫度相同,然後再使用本產品。

#### 運輸

運輸本產品時,請從主機上移除記憶卡、交流電轉接器及連接線,然後用其原始封裝材料或容器 進行封裝,亦可使用可避免本產品在運輸期間受到撞擊的方式進行封裝。

#### 記憶卡

- 如要保護記憶卡及記錄的資料,請注意以下事項:
  - 請勿摔落、屈曲或弄濕記憶卡。請勿使記憶卡受到過度外力、撞擊或震動影響。
  - •請勿使用手指或金屬物件接觸記憶卡的電子接點。
  - •請勿在記憶卡上貼任何標籤。
  - 請勿在靠近任何強力磁場區域,如電視機、揚聲器或磁鐵處存放或使用記憶卡。還要避免易 於產生靜電的場所。
  - •請勿將記憶卡置於陽光下曝曬或靠近熱源。
  - •請將記憶卡儲存在盒子裡。
  - •請勿將記憶卡存放於高溫、多塵或潮濕的環境中。
  - •請勿自行拆開或改裝記憶卡。
- 確保以正確的方向插入記憶卡。如以錯誤的方向插入記憶卡,可能會導致本產品及/或記憶卡 故障。
- 將記憶卡交給他人前,建議使用電腦上的資料刪除軟件完全刪除記憶卡中的資料。建議您在丟棄記憶卡時損毀記憶卡。

#### 本產品的處置及轉送

 處置或轉送本產品時,請執行以下操作,以避免洩露影像及無線區域網路設定中包含的個人資訊。
 即使執行了[格式化系統硬碟],亦可能無法完全刪除記錄在本產品內置硬碟中的個人資訊及其 他資料。處置或轉送本產品時,建議透過選擇[低階格式化]執行低階格式化。

## 開放原始碼軟體

產品包含開放原始碼軟體(Open Source Software)模組。 如需詳細資料,請選取產品首頁畫面上的[**喜好設定]**,然後按一下[❶]索引標籤中的[**OSS授權**]。

#### 受GPL及LGPL規範之軟體

產品包含依GPL及LGPL授權之軟體模組。若貴用戶必須取得軟體原始碼,請連絡貴用戶購買產品所在之國家/地區中之Canon銷售公司。

## 部件名稱

機身

正面及頂部

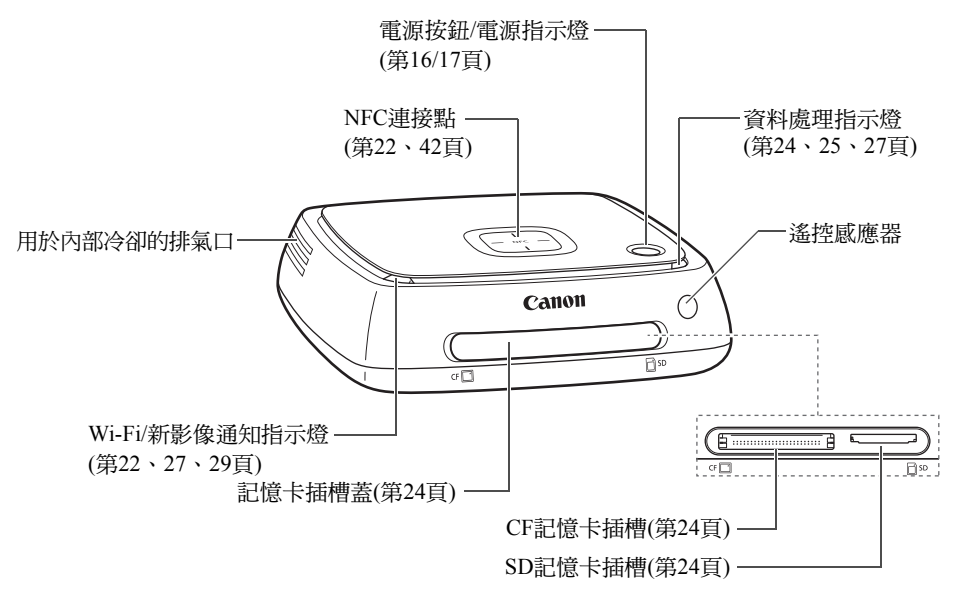

背面及底部

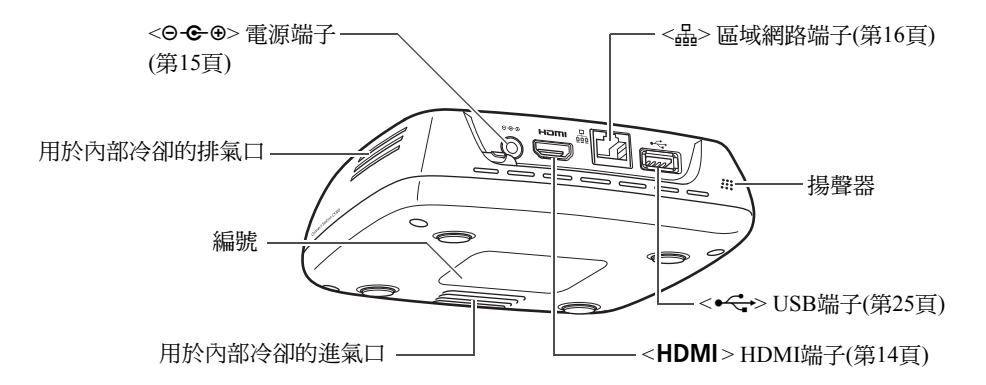

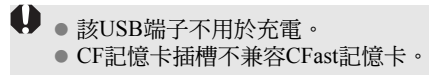
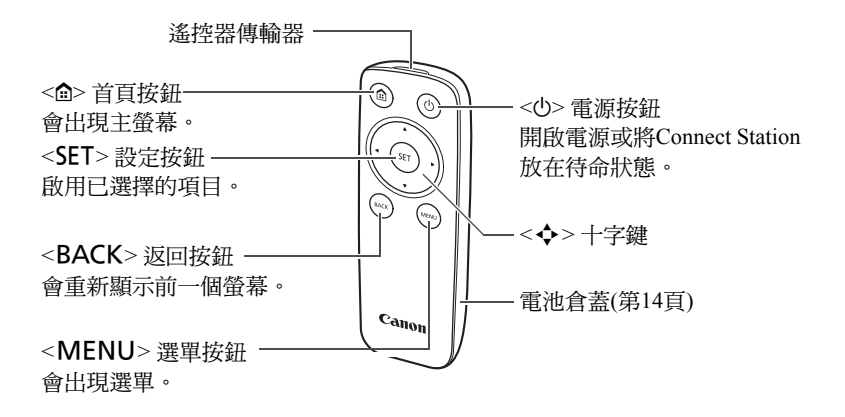

● 交流電轉接器(第15頁)

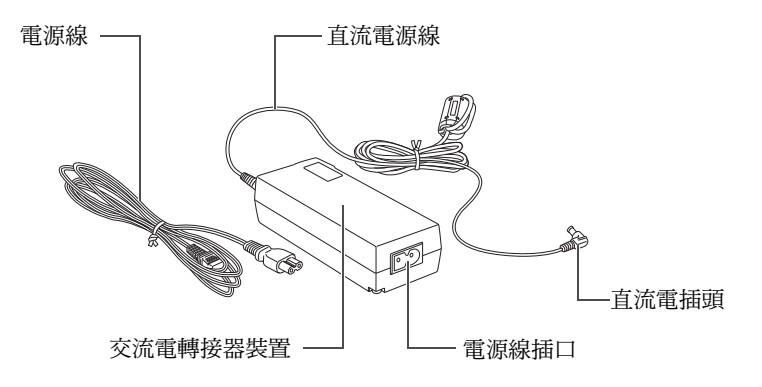

# 連接圖表

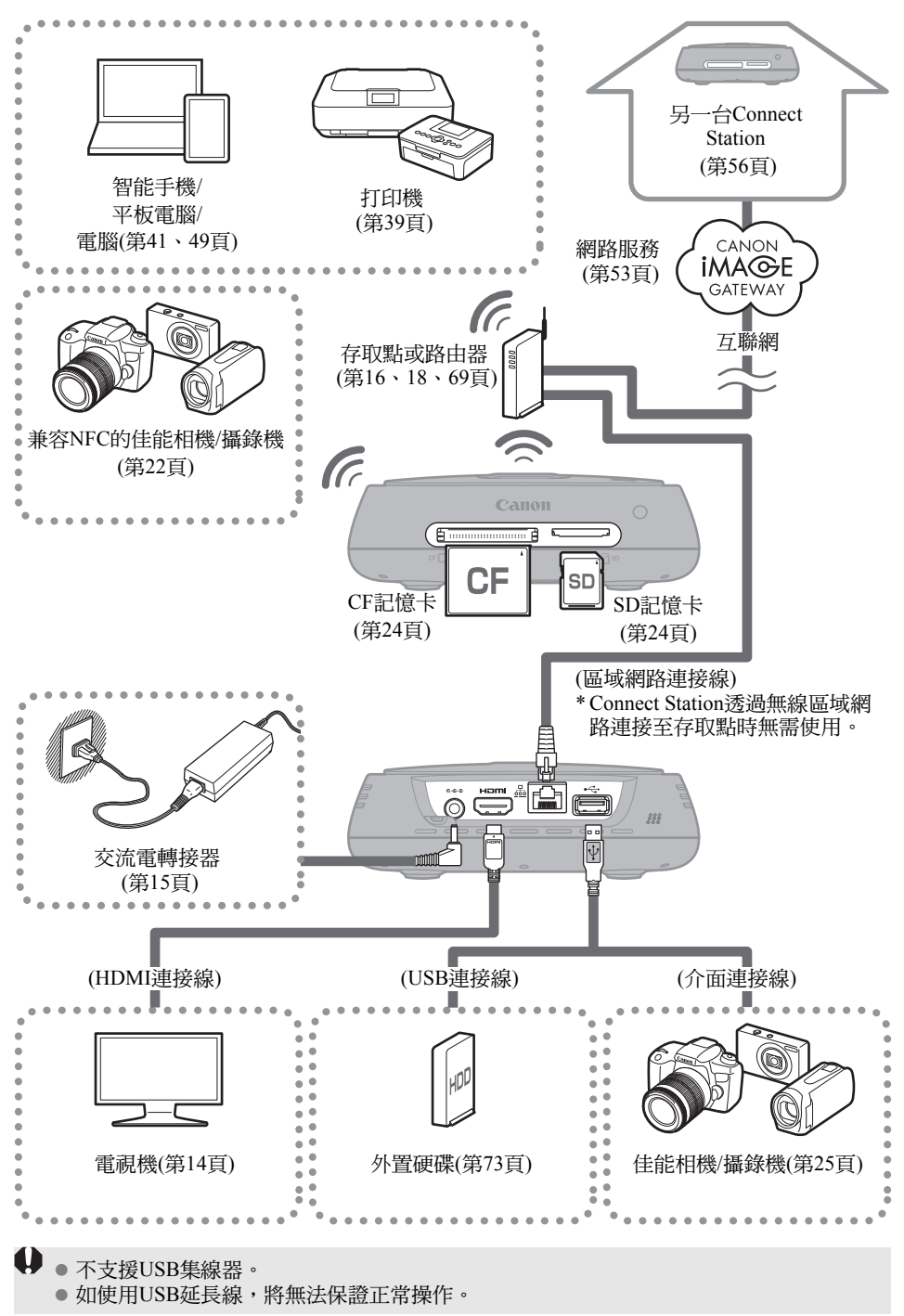

## ■ 可連接Connect Station的設備

| 要連接的裝置           | 連接後 <sup>,</sup><br>您可以… | 連接方式(連接端子)                            | 備註                                                          |
|------------------|--------------------------|---------------------------------------|-------------------------------------------------------------|
| 有HDMI端子的<br>電視機  | 檢視影像                     | 有線連接(HDMI)                            | 透過HDMI連接線<br>(需另購) <sup>*1</sup> 連接                         |
| 佳能相機/ 厩入影俛       |                          | 無線區域網路                                | 兼容NFC的<br>佳能產品型號                                            |
| 攝錄機*2*3          | 匯八於隊                     | 有線連接(USB)                             | 透過介面連接線<br>(需另購) <sup>*4</sup> 連接                           |
| SD 記憶卡/<br>CF記憶卡 | 匯入*5及複製影像*6              | 記憶卡插槽                                 | -                                                           |
| Wi-Fi 打印機        | 打印影像                     | 無線區域網路/有線區<br>域網路(區域網路) <sup>*7</sup> | 支援PictBridge(無線<br>區域網路)或<br>Pictbridge(區域網路)<br>的打印機(第39頁) |
| 存取點              | 共享影像等                    | 無線區域網路                                | _                                                           |
| 路由器              | 共享影像等                    | 有線區域網路<br>(區域網路)                      | 透過區域網路連接線<br>(需另購) <sup>*8</sup> 連接                         |
| 電腦               | 上傳及檢視影像                  | 無線區域網路/有線區<br>域網路(區域網路) <sup>*7</sup> | 已安裝網頁瀏覽器的<br>電腦(第41頁)                                       |
| 智能手機/<br>平板電腦    | 上傳、下載及檢視影<br>像           | 無線區域網路                                | 已安裝網頁瀏覽器或<br>「Connect Station」應<br>用程式的終端(第41、<br>49頁)      |
| 外置硬碟             | 備份*9及複製影像*10             | 有線連接(USB)                             | 透過USB連接線連接                                                  |

\*1 使用「高速HDMI連接線」。

\*2 有關無線區域網路連接兼容的相機/攝錄機的資訊,請參閱第22頁。

\*3 有關有線連接兼容的相機/攝錄機的資訊,請參閱第25頁。

- \*4 因相機/攝錄機型號而異,可能會在產品中隨附該連接線。有關兼容連接線的詳細資訊,請參 閱相機/攝錄機使用說明書等。
- \*5 有關兼容影像匯入功能的記憶卡的資訊,請參閱第23頁。
- \*6 有關兼容影像複製功能的記憶卡的資訊,請參閱第33頁。
- \*7 透過存取點、路由器等建立連接。
- \*8 對於區域網路連接線,請使用5e類或以上的STP (屏蔽雙絞線)連接線。
- \*9 有關兼容備份功能的外置硬碟的條件,請參閱第73頁。
- \*10 有關兼容複製影像功能的外置硬碟的條件,請參閱第34頁。

安裝

# 將電池裝入遙控器

本遙控器使用兩枚AAA/R03電池(隨附)。

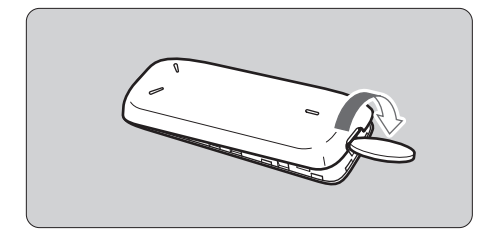

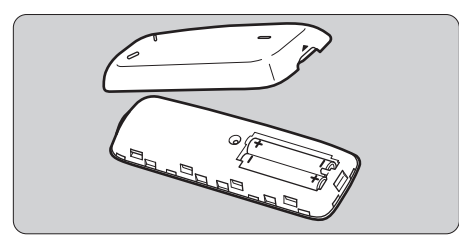

- 將錢幣或其他類似物件放入電池 倉蓋的凹槽處並旋轉,可打開電池 倉蓋。
- (2)將電池插入電池倉,確保電池的正 負極插入正確,然後關閉電池倉 蓋。

更換電池時,請使用兩枚相同品牌的新電池。如使用可充電電池,請使用電量充足的相同品牌電池。

# 將Connect Station連接至電視機

將Connect Station連接至電視機,可在注視電視機螢幕時操作Connect Station。要將 Connect Station連接至電視機,請準備HDMI連接線(需另購),並按照以下步驟進行連接。

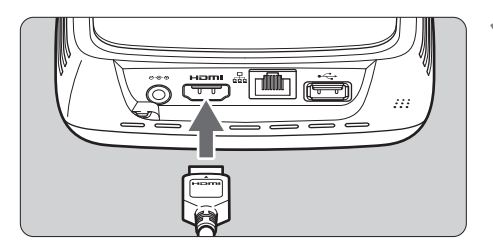

- 連接HDMI連接線至Connect Station。
  - 將連接線連接器插入Connect Station的HDMI端子。

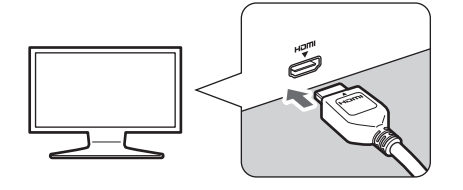

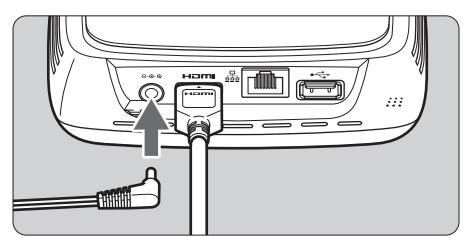

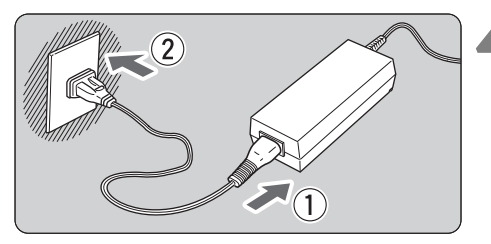

電源按鈕/電源指示燈

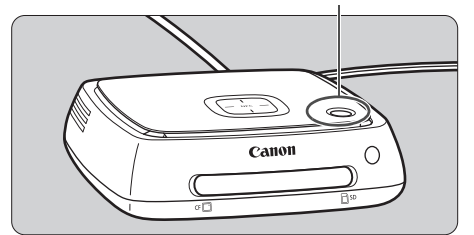

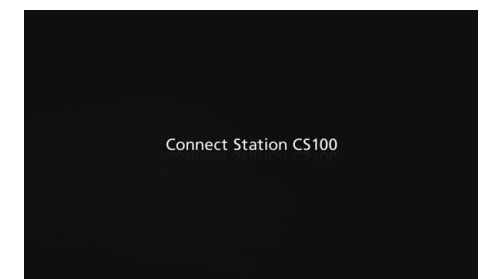

連接HDMI連接線至電視機。

● 連接HDMI連接線至電視機的 HDMI IN端子。

## ▶ 將直流電插頭連接至Connect ■ Station。

- 將直流電源線的插頭連接至 Connect Station的電源端子,如圖 所示,直流電插頭的電源線朝向 外側。
- **連接電源線。** ● 如圖所示連接電源線。

## 閞啟電視機並切換電視機的視頻 輸入以選擇連接的端子。

# 開啟Connect Station。

- 按下電源按鈕以開啟Connect Station。
- ▶螢幕上顯示[Connect Station CS100]時,連接完成。
- ▶首次打開電源時,電源指示燈從 橙色變為綠色,並出現初始設定 螢幕(第17頁)。(約1分鐘後Connect Station會啟動。)

電源已開啟或處於待命狀態時,請勿抬起或移動Connect Station。 摔落或與其他物體碰撞,都可能會損壞Connect Station的硬碟。

# 📕 透過有線區域網路連接

要透過有線區域網路將Connect Station連接至網路,用區域網路連接線(需另購)將Connect Station連接至已接入互聯網的路由器。

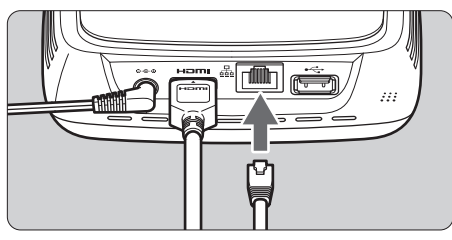

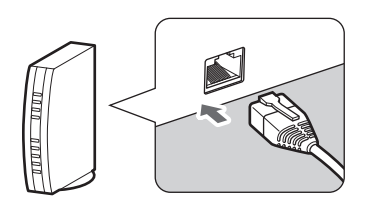

## Connect Station的安裝位置

- 阻擋Connect Station側面用於內部冷卻的排氣口或底部的進氣口,可能會導致產品 故障。請勿將布料等放在Connect Station的下面。(否則可能會阻擋進氣口。)
- 確保在Connect Station兩側保留至少5 cm(2呎)的空隙。
- 在沒有掉落等危險的水平地方安裝Connect Station。
- 請勿在Connect Station上放置任何物件。
- 請勿將Connect Station安裝在可能變為炙熱或靠近潛在熱源的地方。

## 電源按鈕操作

#### 開啟電源

如在電源關閉的情況下按下Connect Station上的電源按鈕,電源指示燈會亮起橙色。 Connect Station啟動後指示燈將變為綠色。(約1分鐘後Connect Station會啟動。)

#### 關閉電源

持續按住Connect Station上的電源按鈕,直至螢幕上出現[關機](約2秒)。關機過程完成後,電源指示燈會熄滅。

## 讓Connect Station進入待命模式

按下遙控器上的<0>或Connect Station上的電源按鈕。Connect Station上的電源指示燈將從綠色變為橙色。

• 在以下情況,可讓Connect Station進入待命模式。

- 頻繁使用Connect Station。
- 自動接收從另一台Connect Station發送的影像。

電源指示燈

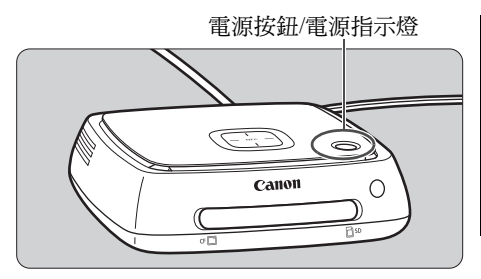

| Connect Station狀態 | 電源指示燈     |
|-------------------|-----------|
| 電源開啟              | 綠色(指示燈亮起) |
| 電源關閉              | (指示燈關閉)   |
| 待命                | 橙色(指示燈亮起) |
| 更新韌體              | 綠色(閃爍)    |
| 錯誤                | 紅色(閃爍)    |
|                   |           |

- 電源已開啟或處於待命狀態時,請勿抬起或移動Connect Station。摔落或與其他物體碰撞,都可能會損壞Connect Station的硬碟。
  - 如在Connect Station電源已開啟或Connect Station處於待命模式時拔除電源線或直流電插頭,可能會導致產品故障。拔除電源線或直流電插頭前,請查看並確保電源指示燈已熄滅。
  - 開啟電源前,請查看並確保沒有插入記憶卡,亦沒有相機/攝錄機連接至本產品的USB 端子。
  - 如電源指示燈閃爍紅色,請開啟Connect Station並在電視機螢幕上查看錯誤內容(第28頁)。
     如在電源指示燈閃爍紅色時無法開啟Connect Station,請聯絡附近的佳能客戶服務中心。
  - 處於待命模式時, Connect Station的能耗與其電源開啟時一樣多(第78頁)。

# 執行初始設定

在注視電視機螢幕的同時,可使用Connect Station遙控器按以下描述操作Connect Station。

• 透過有線區域網路(第16頁)連接Connect Station時,不會顯示步驟3及4中的螢幕。

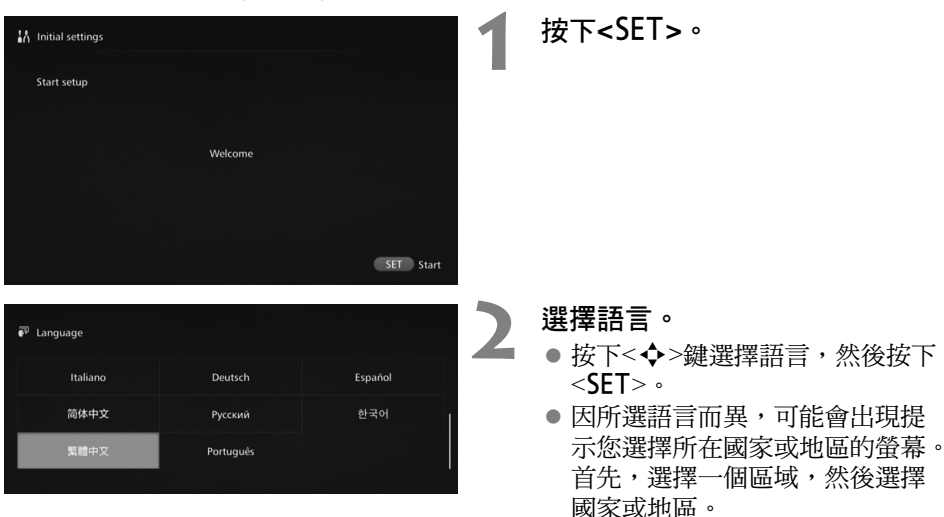

| Wi−Fi設定 |              |  |
|---------|--------------|--|
|         | 尋找網路         |  |
|         | WPS按鈕連接(PBC) |  |
|         | 跳過Wi-Fi設定    |  |
|         |              |  |

- 選擇項目。
  - 選擇項目,然後按下<SET>。
  - 選擇適用於該項目的步驟。
    - •[尋找網路]: 進入步驟4-B(第19頁)。
    - [WPS按鈕連接(PBC)]: 進入步驟4-A。
    - [**跳過Wi-Fi設定**]: 進入步驟5。
  - 透過有線區域網路(第16頁)連接 Connect Station時,不會顯示此螢 幕。進入步驟5。

# 4-A [WPS按鈕連接(PBC)]

首先,檢查將要使用的存取點是否支援WPS(Wi-Fi Protected Setup, Wi-Fi保護設定)。

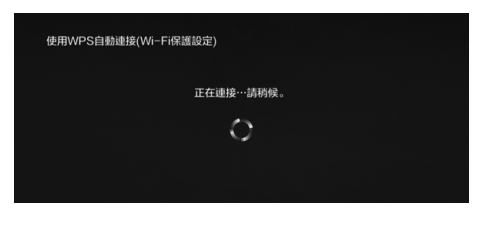

| 設定日期/6        | 時間       |      |     |     |    |
|---------------|----------|------|-----|-----|----|
| ▲<br>年/月<br>▼ | /日 24 小時 | 2015 | 1 1 | 00: | 00 |
|               |          |      |     |     |    |
| 設定完成          |          |      |     |     |    |
| 倒             | 使用國家/地區  |      |     | +8  |    |
|               | Vi-Fi設定  |      |     | 完成  |    |

儲存初始設定並前往主螢幕

- 按下存取點的WPS按鈕, 會顯示 左側的螢幕。
- 有關該按鈕的位置及按住該按鈕 的所需持續時間,請參閱該存取 點的使用說明書。
- ▶完成連接後,會顯示[設定日期/時間]螢幕。

## 設定日期及時間。

按下<<>>鍵選擇要更改的項目,然後按下<▲><▼>鍵更改值。
 完成設定後,按下<SET>。

#### ● 完成設定後,按下<SET>

## 查看設定。

- 設定完成螢幕出現,表示初始設定已完成。查看設定,然後按下
   SET>。
- ▶會出現主螢幕(第20頁)。

# **4-B** [尋找網路]

建立連接前,請確保已了解以下資訊<sup>\*</sup>:

- •存取點名稱(SSID)
- 為存取點指定的加密金鑰(密碼)

\*有關存取點名稱(SSID)及加密金鑰(密碼)的詳細資訊,請參閱該存取點的使用說明書。

| 選擇迴邊設備                                                                                                    |      |               |   |  |
|----------------------------------------------------------------------------------------------------|------|---------------|---|--|
| 找到的週邊設備<br>安全功能類型                                                                                               | •    | CANION<br>WEP | ŀ |  |
|                                                                                                    | 重新投  | 我尋            |   |  |
|                                                                                                    |      |               |   |  |
| Martin Martin Martin Martin Martin Martin Martin Martin Martin Martin Martin Martin Martin Martin Martin Martin | :金鑰) |               |   |  |

| <sup>回 ISISISIS</sup> 輸入Wi- | Fi密碼(加密金鑰)    |             |     |
|-----------------------------|---------------|-------------|-----|
|                             |               |             |     |
| 12.51A 17                   | ocdefahiiklm  | noparstuvwx | v z |
| S AI                        | BCDEFGHIJKLM  | NOPQRSTUVWX | YZ  |
|                             | { } #%^?\" `< | >./_ ×      | €→  |
|                             | 取消            | 確定          |     |
|                             |               |             |     |

- (1) 選擇要連接的存取點的名稱 (SSID)。
- 按下<<>>鍵在[找到的週邊設備]中選擇存取點名稱(SSID),然後按下<SET>。
- 如選擇[手動輸入],請在輸入螢幕
   中輸入存取點名稱(SSID)。
- (2) 輸入加密金鑰(密碼)。
- 使用<◆>鍵選擇一個字元,然後 按下<SET>輸入該字元。
- 完成輸入後,選擇[確定],然後按下<SET>。請等待,直到連接完成。
- 連接至未加密存取點時,不會顯示此螢幕。
- 完成連接後,會顯示[設定日期/時間]螢幕。

如選擇[跳過Wi-Fi設定],重新連接到其他存取點或使用WPS(PIN碼)連接,可稍後在[喜好設定](第69頁)中設定。

- 如選擇[WPS按鈕連接(PBC)]後2分鐘內無法偵測到該存取點,會出現錯誤訊息。這種情況下,確認該存取點支援WPS,然後再次嘗試連接,或選擇[尋找網路]建立連接。
- 如用MAC位址篩選您使用的網路,需在存取點註冊Connect Station的MAC位址。該MAC位址在Connect Station的底部。
- 如選擇字元或影像時遙控器的回應較慢,請慢慢操作遙控器。

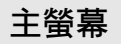

選擇選單並按下<SET>後,將出現相應的設定螢幕。

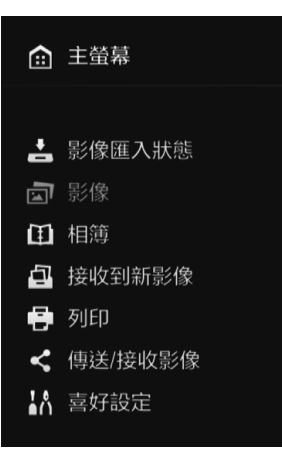

**[影像匯入狀態]**(第26頁)

從相機/攝錄機、記憶卡等匯入影像 時,可查看其匯入狀態。

[影像](第31頁) 影像將按照拍攝日期或使用的相機/ 攝錄機列出。亦可一次過刪除多張影 像或將多張影像複製到記憶卡或外置 硬碟。

**[相簿]**(第35頁) 可檢視、建立及編輯相簿。

[接收到新影像](第29頁) 可查看新匯入的影像。

**[列印]**(第39頁) 可打印靜止影像。

【傳送/接收影像】(第52頁) 可與另一台Connect Station傳輸影像。

[喜好設定](第67頁)

可更改Connect Station的設定。亦可將 影像備份至外置硬碟,並從備份中還 原該些影像。

# 匯入相機/攝錄機中的影像

將相機/攝錄機拍攝的影像匯入Connect Station。將相機/攝錄機靠近Connect Station、使用介面連接線進行連接,或在Connect Station中插入記憶卡時,可將尚未匯入的影像匯入Connect Station。

如欲將智能手機、平板電腦、電腦等中的影像匯入Connect Station,請參閱「透過智能 手機或其他終端設備操作」(第41頁)。

# 匯入影像

匯入拍攝的影像時,請從以下三種方法中任選其一。

| 透過無線連接匯入 | 第22頁 |
|----------|------|
| 從記憶卡匯入   | 第23頁 |
| 透過有線連接匯入 | 第25頁 |

如更改了用於存儲影像的資料夾的名稱或資料夾的結構,可能無法再匯入影像。

• 可透過有線連接匯入記錄在攝錄機內部記憶體中的影像。

• 有關相機/攝錄機的電源,建議使用電量充足的電池或交流電轉接器套件。

## 可在Connect Station上播放的影像格式

Connect Station可播放以下格式的影像。即使將任何其他格式的檔案匯入Connect Station,亦無法播放。

| 靜止影像 | JPEG/RAW(僅CR2格式)   |  |  |
|------|--------------------|--|--|
| 短片   | MOV/MP4/AVCHD      |  |  |
|      | (全高清、高清及VGA(標清)畫質) |  |  |

Connect Station可能無法播放使用電腦等編輯的影像,或者播放可能會耗費一些時間。
 開始播放影像之前,無法使用遙控器(電源按鈕除外)。

• Connect Station無法播放4K短片。

透過無線方式將Connect Station與相機/攝錄機連接起來,即可匯入影像。

#### 兼容的相機/攝錄機

僅使用兼容NFC的佳能數碼輕便相機、數碼單鏡反光相機、EOS M數碼相機或數碼 攝錄機拍攝的影像,可透過無線連接匯入。有關兼容NFC且支援Connect Station的 佳能品牌相機/攝錄機的詳細資訊,請參閱佳能網站。

#### 相機/攝錄機的NFC功能

- 事先開啟要連接的相機/攝錄機並進行設定,以使用其NFC功能。有關操作步驟的 詳細資訊,請參閱該相機/攝錄機的使用說明書。
- 根據相機/攝錄機的型號, Q(N標記)的位置不同。請事先查看 Q的位置。

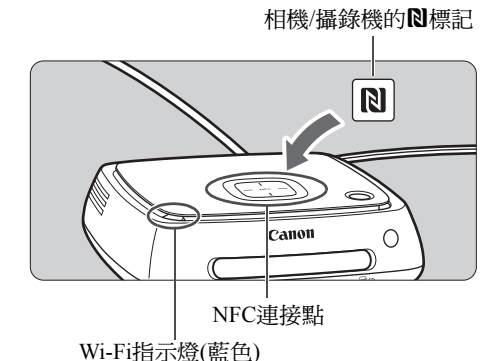

匯入影像

- 將要連接的相機/攝錄機上的№標記,小心地靠近Connect Station上的NFC連接點。
- Connect Station會發出兩聲短暫的 提示音,Wi-Fi指示燈會閃爍兩 次。如相機/攝錄機的LCD監視器 上顯示連接訊息,則即使將相機/ 攝錄機遠離Connect Station,亦能 透過Wi-Fi建立通訊。
- Connect Station連接成功後,Wi-Fi 指示燈會閃爍,並開始匯入影像。
- 請勿將相機/攝錄機放在Connect Station上(因為無法將相機/攝錄機穩固地放在 上面)。
- 影像匯入完畢後,關閉相機/攝錄機以中斷連接。

- 將相機/攝錄機靠近Connect Station時,請勿將相機/攝錄機摔落在Connect Station上,亦 不要用相機/攝錄機擠壓Connect Station。否則可能會損壞內置硬碟。
  - 在匯入影像的過程中,即使將兼容NFC的相機/攝錄機靠近Connect Station,亦無法建立 連接。
  - 如在相機/攝錄機上覆蓋了外罩或其他物件,可能無法建立連接。此時,請取下外罩等物件,將相機/攝錄機靠近Connect Station。
  - 由於可能無法輕鬆識別相機/攝錄機,請小心地將相機/攝錄機靠近Connect Station上的 NFC連接點時,請水平旋轉相機/攝錄機。
  - 僅將相機/攝錄機靠近Connect Station可能無法建立連接。這種情況下,用相機/攝錄機輕 輕觸碰Connect Station。
  - 將Connect Station連接至相機/攝錄機時,如Connect Station響起三聲短暫的提示音且電源 指示燈閃爍紅色,表明Connect Station未建立連接。查看相機/攝錄機是否可隨時連接。
  - 匯入影像期間,如相機/攝錄機與Connect Station之間的距離太遠,匯入時間可能會稍長 或連接可能會中斷。
  - 匯入影像期間,如相機/攝錄機的電池電量耗盡,匯入將停止。更換電池,然後再嘗試 匯入影像。
  - 建立無線區域網路連接後,即使使用介面連接線,亦可能無法連接相機/攝錄機。
  - 電池電量較低的情況下,即時將某些兼容NFC功能的相機/攝錄機靠近Connect Station, 亦可能無法建立連接。此時,請為電池充電,然後將相機/攝錄機靠近Connect Station。
- 將相機/攝錄機的N靠近Connect Station時,某些相機/攝錄機的電源可能會開啟。
   匯入所有影像後,將不再啟動匯入流程。

## 從記憶卡匯入

將儲存有已拍攝影像的記憶卡插入Connect Station,即可匯入影像。

 若該記憶卡使用2010年或以後發行的佳能數碼輕便相機、數碼單鏡反光相機、 EOS M數碼相機或數碼攝錄機拍攝影像,可匯入該記憶卡內的影像。亦可從使用其 他相機/攝錄機拍攝影像的記憶卡中匯入影像,但不保證可將該些影像匯入Connect Station。

#### 兼容的記憶卡

從記憶卡匯入影像時,可使用以下記憶卡。

- SD/SDHC/SDXC記憶卡
- CF(Compact Flash)記憶卡
  - \*不支援CFast記憶卡。

SD記憶卡 資料處理指示燈(綠色)

#### CF記憶卡

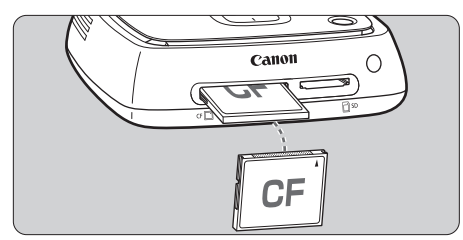

#### 匯入影像

- 將記憶卡插入記憶卡插槽。
- ▶資料處理指示燈會閃爍,將開始匯入影像。
- 資料處理指示燈停止閃爍並保持亮起時,影像匯入完成。移除記憶卡。

插入記憶卡

- 事先移除記憶卡插槽蓋。
- 插入一張SD記憶卡(正面朝上), 直至安裝到位。
- 插入一張CF記憶卡(正面朝上), 將要對齊有微小孔洞的一端向內 插入。<u>以錯誤方向插入記憶卡會</u> 毀壞Connect Station。

#### 移除記憶卡

- 檢查並確保資料處理指示燈不再 閃爍。
- 輕輕按下SD記憶卡後釋放,即可 將其彈出。
- 如使用CF記憶卡,請緩慢拔出。

 Connect Station在匯入、複製或備份影像時,資料處理指示燈會閃爍綠色。資料處理 指示燈閃爍時請勿執行以下任何操作,否則可能會損壞影像資料或毀壞Connect Station、記憶卡或連接的裝置。

- 拔除USB連接線。
- •移除記憶卡。
- •拔除電源線。
- 插入或移除記憶卡時,適當握住Connect Station。
- 請勿丟失記憶卡插槽蓋。確保在不使用記憶卡插槽時將其蓋上。

匯入所有影像後,將不再啟動匯入流程。

## 📕 透過有線連接匯入(USB端子)

透過介面連接線(USB連接線)將Connect Station連接至相機/攝錄機,然後匯入影像。有關介面連接線的詳細資訊,請參閱相機/攝錄機的使用說明書。

#### 兼容的相機/攝錄機

可透過有線連接匯入影像的相機/攝錄機為2010年或以後發行的以下產品:佳能數碼輕 便相機、數碼單鏡反光相機、EOS M數碼相機及數碼攝錄機。可能亦可透過有線連接 方式連接其他相機/攝錄機,但不保證可將影像匯入Connect Station。

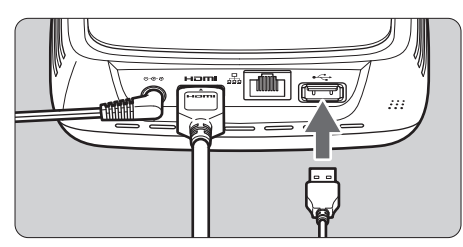

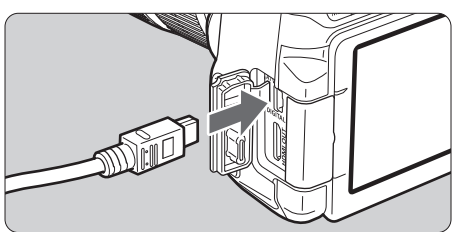

#### 匯入影像

- 使用可將相機/攝錄機連接至電腦 的介面連接線。
- 將相機/攝錄機連接至Connect Station上的USB端子,然後開啟相 機/攝錄機的電源。
- ▶資料處理指示燈會閃爍,開始匯入 影像。
- 資料處理指示燈停止閃爍並保持 亮起時,影像匯入完成。關閉相 機/攝錄機電源,然後拔除連接 線。

- 連接或拔除連接線時,適當握住Connect Station。拔除連接線時,握住插頭,請勿拉扯 連接線。
  - 將連接線連接到Connect Station後,請勿在Connect Station電源開啟狀態下抬起或移動 Connect Station。摔落或與其他物體碰撞,都可能會損壞Connect Station的硬碟。
  - 有尚未匯入的影像時,如已連接相機/攝錄機或已插入記憶卡,但影像匯入流程仍未啟動, 請斷開與相機/攝錄機的連接、移除記憶卡、重新啟動Connect Station,然後再次嘗試。
  - 連接至相機/攝錄機時,請使用充滿電的電池。
  - 無法使用介面連接線將兼容USB充電方式的相機/攝錄機中的影像匯入至Connect Station。
  - 正在格式化Connect Station的硬碟或正在更新Connect Station的韌體時,請勿連接USB連接線或插入記憶卡。
  - 使用EOS-1D X Mark II拍攝的尺寸超過4 GB的短片檔案無法透過有線連接匯入。請從記憶卡匯入(第23頁)。
- □ 即使Connect Station處於待命狀態(第16頁),仍可匯入影像。
  - 匯入所有影像後,將不再啟動匯入流程。

# 影像匯入狀態

### 要查看影像匯入狀態,在主螢幕上選擇[影像匯入狀態]。

|                                                                                                    |                                  | i i                                                                                                    | 4      | 影像匯入狀態                                                           |                            | e e       |  |
|----------------------------------------------------------------------------------------------------|----------------------------------|----------------------------------------------------------------------------------------------------|--------|------------------------------------------------------------------|----------------------------|-----------|--|
| <ul> <li>● 影像區入狀態</li> <li>● 影像</li> <li>① 影像</li> <li>① 指導</li> <li>④ 提收到新影像</li> <li>● 初印</li> </ul> | Particular State                 | And the second second se | Mark 1 | 系統狀態<br>()<br>()<br>()<br>()<br>()<br>()<br>()<br>()<br>()<br>() | 將暈量: 982GB<br>明空間: 2GB(0%) |           |  |
| < 傳送/接收影像<br>計 喜好設定                                                                                    | 2011/2/7                         | 10540<br>2012/014                                                                                                    |        | SD <del>↓</del><br>CF卡                                           | 進行中<br>等待中                 | 60%       |  |
|                                                                                                    | EOS 60<br>2012.618<br>2013.11221 | PowerShot G1 X Mark II<br>2013/12/19<br>2013/12/19                                                                                                    | В      | ACK 返回                                                           |                            | MENU 取消匯入 |  |

- 按下<▲> <▼>鍵後按下<MENU>選擇項目,可取消Connect Station正匯入影像或 待命時正在執行的流程。
- 匯入期間,表示正匯入資料的圖示將顯示在螢幕的右上角(第28頁)。
- 由於以下情況等因素,影像匯入時間將有所不同。
  - •要匯入的影像的數量及尺寸。
  - •所用記憶卡的寫出速度。
  - •使用無線連接時的信號接收狀態。
- 匯入短片需要較長時間。

Wi-Fi/新影像通知指示燈及資料處理指示燈的照明情況,可讓您獲知處理狀態或連接裝置的連接狀態。

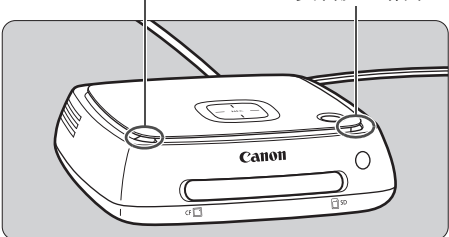

| 指示燈                    | 顯示               | 連接狀態/處理狀態                                                                                                    |
|------------------------|------------------|----------------------------------------------------------------------------------------------------|
| Wi-Fi/新影像通知<br>指示燈(藍色) | 閃爍               | <ul> <li>透過無線區域網路從已連接的相機/攝錄機匯入影像時</li> <li>有新影像時<sup>*1</sup></li> <li>已接收來自另一台Connect Station的影像時<sup>*1</sup></li> <li>某設備已靠近NFC存取點,並建立連接時</li> <li>正在更新韌體時<sup>*2</sup></li> </ul> |
| 資料處理指示燈<br>(綠色)        | 閃爍 <sup>*3</sup> | <ul> <li>透過有線區域網路從記憶卡或已連接的相機/攝錄機匯入影像時</li> <li>影像資料正複製到記憶卡或外置硬碟時</li> <li>影像資料正備份至外置硬碟時</li> <li>正在更新韌體時*2</li> </ul>                                                                 |
|                        | 亮起               | • 匯入影像完成時                                                                                                    |

\*1 在主螢幕上選擇[接收到新影像]後,指示燈會熄滅。

\*2電源指示燈亦閃爍綠色。

\*3處理完成後,指示燈將保持亮起。

# 螢幕上的圖示

進行處理(匯入或傳輸影像)、待命或發生錯誤時,螢幕的右上角會顯示圖示。處理完成 或錯誤原因消除後,圖示會消失。

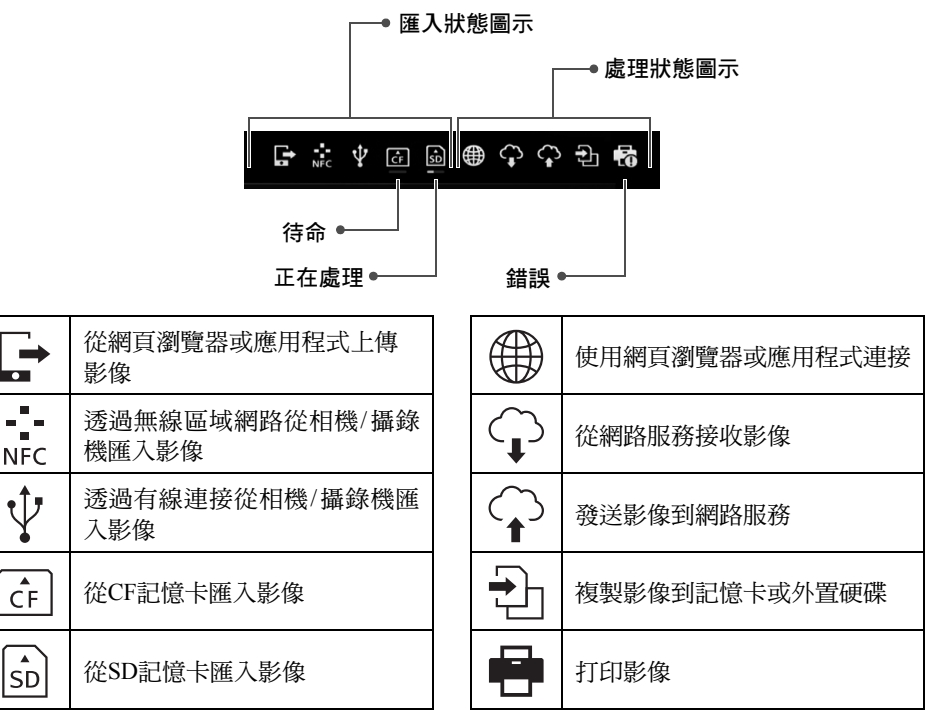

### 表示出現錯誤(₽)時

- ●出現表示錯誤的匯入狀態圖示(●)時,請在[影像匯入狀態]螢幕(第26頁)中查看錯誤 狀態。選擇錯誤項目並按下<MENU>,可停止匯入,清除錯誤。
- 出現表示錯誤的處理狀態圖示(④)時,選擇[喜好設定] → [亞]設定頁 → [顯示狀態] (第69頁),然後查看錯誤狀態。
- 如果存在錯誤,[影像匯入狀態]、[喜好設定]或[顯示狀態]中會顯示[9]。

↓ 如顯示至少一個圖示,將無法執行以下操作:
 [備份]、[還原資料]、[格式化系統硬碟]、[更新韌體]及[刪除系統中的所有影像]

# 檢視新影像

要檢視新匯入的影像,在主螢幕上選擇[**接收到新影像**]。在[**接收到新影像**]螢幕中,所 有同時匯入的影像將作為一個組(新影像組)進行管理。

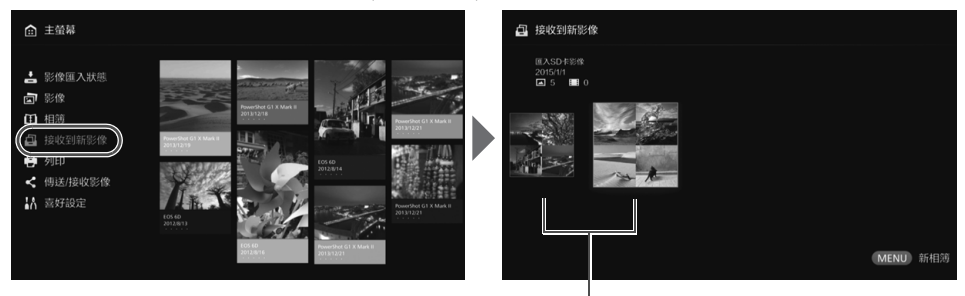

新影像組

- 將上一個月匯入的新影像組(最多五組)按照匯入時的日期順序進行管理。
- 添加影像後,[●]會出現在主螢幕的[接收到新影像]中,新影像通知指示燈(藍色)會 閃爍。選擇[接收到新影像]並按下<SET>後,[●]及指示燈都會關閉。
- 選擇新影像組並按下<SET>,該影像組內的影像將顯示為縮圖。
- 選擇新影像組並按下<MENU>,可將新影像組編入相簿。如每次都在某個事件結 束後匯入影像,可事先從[接收到新影像]為該事件創建相簿。

## 設定子選單

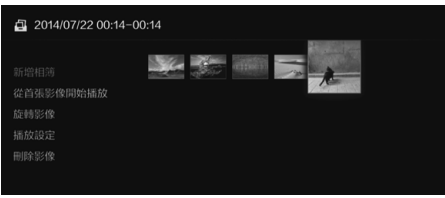

#### 新影像組作為縮圖顯示時按下 <**MENU**>,會出現以下選單。

| 選單項目      | 設定                                                                             |
|-----------|--------------------------------------------------------------------------------|
| 新增相簿      | 新影像組會被編入相簿。                                                                    |
| 從首張影像開始播放 | 將播放新影像組的幻燈片。                                                                   |
| 旋轉影像*     | 選擇的影像會旋轉。每次按下< <b>SET</b> >,影像都會順時針旋轉<br>90°。                                  |
| 播放設定      | 指定幻燈片播放設定。可設定每張靜止影像的顯示時間及短<br>片播放時間。                                           |
| 刪除影像      | 會刪除從新影像中選擇的影像。<br>選擇影像並按下 <set>,為要刪除的影像添加[♥]。按下<br/><menu>會刪除該影像。</menu></set> |

\*選擇短片時不可用。

檢視影像

要在電視機上檢視影像,請在主螢幕上選擇[影像]或[相簿]。

## 檢視影像清單中的影像

要按已選拍攝日期或相機/攝錄機檢視影像、一次過刪除多張影像,或將多張影像複製 到記憶卡,在主螢幕上選擇[**影像**]。

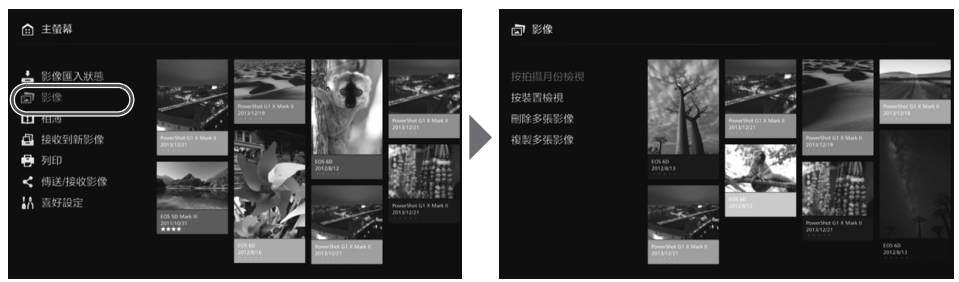

- 按照拍攝日期或拍攝時使用的相機/攝錄機將要顯示的影像排序。
- 從顯示的清單中選擇所需影像後,可為該些影像執行以下操作:建立相簿、將影像 添加至相簿、打印、發送影像至網路服務、旋轉、刪除等。亦可檢視列出影像的幻 燈片或僅顯示已分級的影像。
- 一次過刪除多張影像或將多張影像複製到記憶卡時,要顯示的影像會按照拍攝日期 排序。

#### 🔜 按拍攝曰期或相機/攝錄機檢視影像

透過選擇拍攝日期或拍攝時使用的相機/攝錄機搜尋影像。

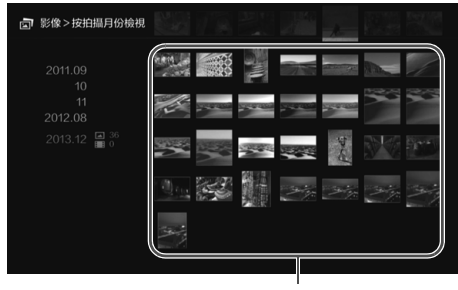

縮圖區域

- 在左側區域中選擇拍攝日期或拍 攝時使用的相機/攝錄機後,相應 的影像將在螢幕的右側區域顯示 為縮圖。
- 按下<SET>或<▶>鍵,即可在縮 圖區域中選擇影像。
- 要打印選擇的影像、播放幻燈片 或執行其他操作,按下
   <MENU>。

● 如按住<◆>鍵瀏覽影像,可能會略過選擇框。

## 設定子選單

| 家像>按拍攝月份檢視         |          |                        | A                                                                                                    |            |
|--------------------|----------|------------------------|----------------------------------------------------------------------------------------------------|------------|
|                    |          |                        | and the second                                                                                                    |            |
| 檢視已分級影像<br>選擇並建立相簿 |          |                        |                                                                                                    |            |
|                    | C. Salar | The stage of the stage | C.L. C. LENS                                                                                                    |            |
| 列印影像               | ~        |                        | 24                                                                                                    |            |
|                    | 1        |                        | and the second second se | nate rate  |
|                    |          |                        |                                                                                                    | < <u> </u> |
|                    | 1221     |                        |                                                                                                    |            |

選擇拍攝日期或拍攝所用相機/攝錄 機後或者在縮圖區域選擇影像後按下 <**MENU**>,會出現以下選單。

| 選單項目      | 設定                                                                       |
|-----------|--------------------------------------------------------------------------|
| 以幻燈片播放    | 會播放目標影像的幻燈片。                                                             |
| 檢視已分級影像   | 僅顯示已分級的影像。可在播放影像時設定分級(第38頁)。                                             |
| 選擇並建立相簿   | 按照選擇的影像建立相簿。<br>有關相簿建立方法的詳細資訊,請參閱「建立相簿」(第35頁)。                           |
| 將影像加入相簿*1 | 影像將添加至已建立的相簿。<br>從清單中選擇相簿後按下 <set>,即可將影像添加至選擇的相<br/>簿。</set>             |
| 列印影像*2*3  | 打印選擇的影像。<br>有關打印方法的詳細資訊,請參閱「打印靜止影像」(第39頁)。                               |
| 線上分享影像    | 會透過網路服務共享選擇的影像。<br>有關影像共享方法的詳細資訊,請參閱「透過網路服務共享影<br>像」(第66頁)。              |
| 旋轉影像*1*2  | 會旋轉選擇的影像。<br>每次按下 <set>,影像都會順時針旋轉90°。</set>                              |
| 刪除影像      | 删除選擇的影像。<br>選擇影像並按下 <set>,為要刪除的影像添加[♥]。按下<br/><menu>會刪除該影像。</menu></set> |

\*1僅在選中縮圖區域內的影像時顯示。

\*2 選擇短片時不可用。

\*3 未設定打印機時不可用。

## 📕 一次過刪除或複製影像

按照拍攝日期指定影像,然後一次過刪除該些影像或將該些影像複製到記憶卡或外置 硬碟。亦可從顯示的影像中逐一選擇影像。

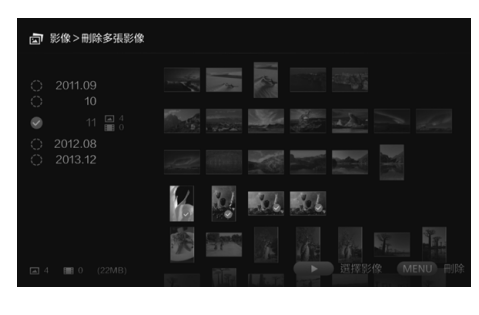

- 按照拍攝日期為目標影像排序, 並為要刪除或要複製的影像添加
   [♥]。
- 在左側區域中選擇拍攝日期並按下<SET>,即可為所有目標影像添加[♥]。
- 按下<▶>鍵選擇縮圖區域中的影像。選擇影像並按下<SET>,為該影像添加[♥]。
- 按下<MENU>會刪除或複製該影像。

## [複製多張影像]

將影像複製到記憶卡,目的是將影像傳輸至電腦或其他設備。即使將影像複製到記憶 卡後將該記憶卡插入相機/攝錄機,相機/攝錄機亦無法顯示該些影像。 短制影響時,其法意以工證明專項

- 複製影像時,請注意以下說明事項。
  - 如要複製到記憶卡,請使用SDXC記憶卡或CF記憶卡。SD記憶卡或SDHC記憶 卡無法透過Connect Station複製影像。
  - 使用以exFAT進行格式化的記憶卡或外置硬碟。
  - 可能會格式化記憶卡或外置硬碟。請勿使用儲存有重要影像或資料的記憶卡或外置硬碟。
- 選擇[複製多張影像]後,首先會出現該記憶卡選擇螢幕。按下<▲><▼>鍵選擇要向 其複製影像的記憶卡。

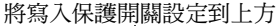

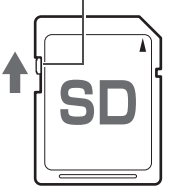

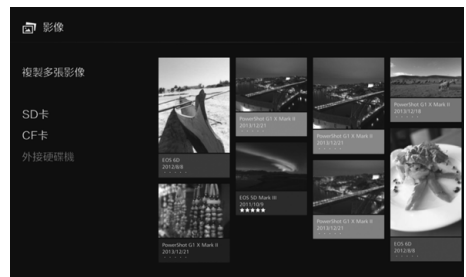

- 使用容量不超過2 TB的自供電外置硬碟。
  - 用於複製影像的外置硬碟無法用於備份。
  - 如目的地包含DCIM資料夾,則無法選擇該目的地用於複製影像。請使用電腦或其他裝置 刪除該DCIM資料夾。
  - 即使執行[删除多張影像],亦無法刪除已被保護的影像。
  - 將影像從Connect Station複製到記憶卡或外置硬碟後,請勿再次將該些影像從記憶卡或外置硬碟反向匯入Connect Station。
  - 如使用的記憶卡或外置硬碟以exFAT之外的檔案系統格式化,則會顯示該記憶卡或外置硬 碟的初始化螢幕。
- □ 如Connect Station中未插入記憶卡或未連接外置硬碟,則[複製多張影像]不可用。
  - 如果為總共64 GB的影像執行[複製多張影像],則完成複製大約需要3個小時。但是,因 Connect Station的操作狀態及要複製的影像的條件(尺寸、數量等)而異,完成複製可能需 要3小時或更長時間。
  - 要使用已經過Connect Station格式化的SDXC記憶卡或CF記憶卡進行拍攝,請使用相機/ 攝錄機格式化該記憶卡。

# 建立及檢視相簿

建立相簿後可執行以下操作:

- 立即檢視喜愛的影像,亦可共享該些影像。
- 立即檢視某次旅行或某次活動中拍攝的影像,亦可共享該些影像。
- 從網頁瀏覽器檢視影像。

#### 要檢視、建立或編輯相簿,在主螢幕上選擇[相簿]。

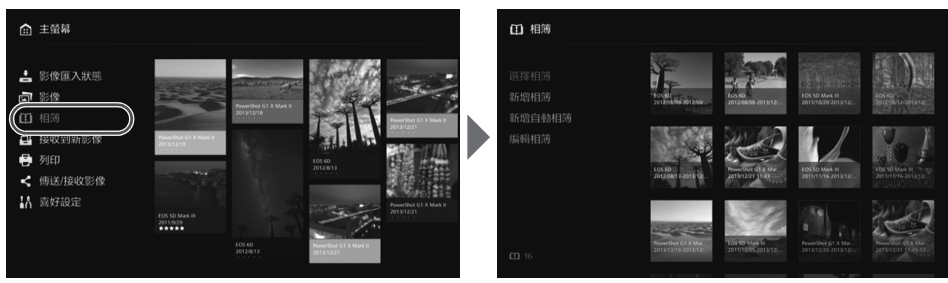

## 📕 建立相簿

從匯入至Connect Station的影像中選擇所需影像,然後建立相簿。

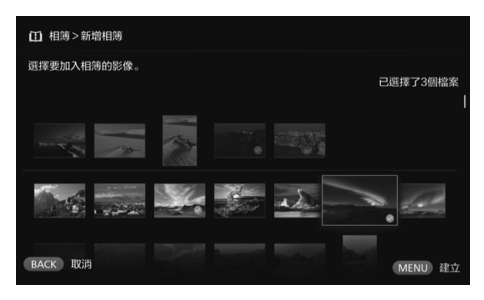

- 選擇[新增相簿],顯示影像選擇螢幕。
- 選擇影像並按下<SET>,為要編 入相簿的影像添加[♥]。
- 按下<MENU>建立相簿。

## 📕 自動建立相簿

Connect Station可自動選擇影像並建立自動相簿。

選擇[新增自動相簿],顯示自動相簿設定螢幕。
 設定[自動相簿播放時間]及[影像類型]並選擇[確定],可建立自動相簿。

## 📕 選擇相簿

選擇相簿並按下<SET>,會播放該相簿的幻燈片。

### 設定子選單

| ① 相簿>選擇相簿                    |                               |                       |                                     |  |
|------------------------------|-------------------------------|-----------------------|-------------------------------------|--|
| 檢視相薄<br>發送相薄<br>刪除相薄<br>播放設定 | 101 10<br>2012 Cont 2012 Cont | бала<br>2012/00:20112 | 105 50 Mar II<br>2011/02/03 2012/12 |  |

選擇相簿的同時按下<**MENU**>,會 出現以下選單。

| 選單項目 | 設定                                                                         |
|------|----------------------------------------------------------------------------|
| 檢視相簿 | 相簿中的影像將顯示為縮圖。                                                              |
| 發送相簿 | 透過互聯網將相簿發送至另一台Connect Station。<br>有關設定及相簿發送方法的詳細資訊,請參閱「傳輸及共享<br>影像」(第52頁)。 |
| 刪除相簿 | 會刪除選擇的相簿。                                                                  |
| 播放設定 | 指定幻燈片播放設定。<br>可設定每張靜止影像的顯示時間及短片播放時間。                                       |

1 2012/08/08-2012/08/13 Ten Jam 

相簿中的影像顯示為縮圖的同時按下 <**MENU**>,會出現以下選單。

| 選單項目      | 設定                                                                         |
|-----------|----------------------------------------------------------------------------|
| 從首張影像開始播放 | 會播放該相簿的幻燈片。                                                                |
| 發送相簿      | 透過互聯網將相簿發送至另一台Connect Station。<br>有關設定及相簿發送方法的詳細資訊,請參閱「傳輸及共享<br>影像」(第52頁)。 |
| 音樂        | 選擇要在播放幻燈片期間使用的背景音樂。                                                        |
| 編輯相簿      | 將影像添加至相簿,或從相簿中移除影像。有關操作步驟的詳細資訊,請參閱「編輯相簿」(第37頁)。                            |
| 播放設定      | 指定幻燈片播放設定。<br>可設定每張靜止影像的顯示時間及短片播放時間。                                       |

## 📕 編輯相簿

將影像添加至相簿,或從相簿中移除影像。即使從相簿中移除影像,亦不會從Connect Station中刪除該些影像。

● 選擇相簿並按下<SET>,將出現編輯螢幕。

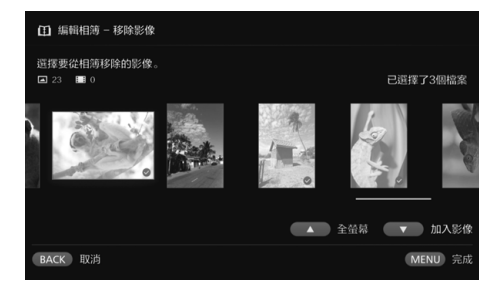

選擇要移除的影像

 選擇影像並按下<SET>,為要移 除的影像添加[♥]。

#### 選擇要添加的影像

- 按下<▼>鍵以顯示影像選擇螢幕。 選擇影像並按下<SET>,為要添 加的影像添加[♥]。
- 按下<MENU>,會確定要添加的 影像,並再次出現編輯螢幕。

#### 儲存編輯後的資料

 按下<MENU>,會儲存編輯後的 資料,並再次出現相簿選擇螢幕。

選擇相簿的同時按下<**MENU**>,會 出現以下選單。

| 選單項目      | 設定                 |
|-----------|--------------------|
| 複製到外接記錄媒體 | 選擇的相簿將複製到記憶卡或外置硬碟。 |
| 刪除相簿      | 會刪除選擇的相簿。          |

#### 設定子選單

刪除相簿

# 播放過程中可執行的操作

播放選擇的影像或幻燈片時,可透過遙控器執行以下操作。

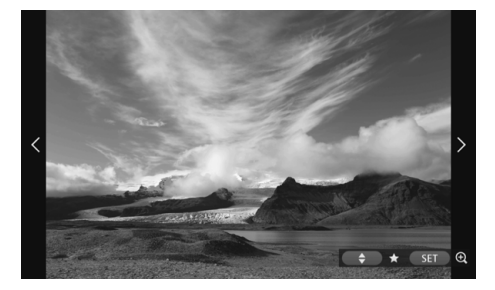

## 設定子選單

| 繼續幻燈片播放<br><b>拍攝資訊</b> |                 |        |     |  |
|------------------------|-----------------|--------|-----|--|
| 12412                  |                 |        | OFF |  |
| 73 #82                 |                 |        |     |  |
| 旋轉影像                   |                 | 快門     |     |  |
| 保護                     |                 | ISO    |     |  |
| रुगाहत                 | Server .        |        |     |  |
| ,                      | Start marks and |        |     |  |
| 背景音樂:關                 | are.            | (1) 信息 |     |  |
| 播放設定                   |                 |        |     |  |
| 刪除影像                   |                 |        |     |  |

# <◀> :顯示上一張影像。

- <▶> :顯示下一張影像。
- <▲><▼> :使用五種級別之一為影 像分級(第32頁)<sup>\*1</sup>。
- <SET> :(相片)放大影像<sup>\*2</sup> (短片)暫停
- \*1不能在播放相簿的過程中設定。
- \*2要在放大檢視時縮小影像尺寸,按下 <**MENU**>。

在單張影像播放或幻燈片播放過程中 按下<**MENU**>,會出現以下選單。

| 選單項目               | 設定                    |
|--------------------|-----------------------|
| 繼續幻燈片播放            | 開始/停止幻燈片播放。           |
| 拍攝資訊               | 切換拍攝資訊的顯示設定。          |
| 分級 <sup>*1</sup>   | 使用五種級別之一為影像分級(第32頁)。  |
| 旋轉影像 <sup>*2</sup> | 影像順時針旋轉90°。           |
| 保護 <sup>*1</sup>   | 啟動/關閉保護設定。            |
| 列印*2*3             | 打印顯示的影像。              |
| 背景音樂 <sup>*1</sup> | 背景音樂的開/關設定。           |
| 播放設定               | 設定每張靜止影像的顯示時間及短片播放時間。 |
| 刪除影像*1             | 刪除顯示的影像。              |
| 從相簿中移除*4           | 從相簿中移除顯示的影像。          |

\*1正在播放相簿時不顯示。

\*2 選擇短片時不顯示。

\*3 未設定打印機時不可用。

\*4僅當播放相簿時顯示。

# 打印靜止影像

打印匯入Connect Station的靜止影像。

### 可連接的打印機

透過存取點或路由器,將Connect Station連接到支援PictBridge(無線區域網路)或 PictBridge(區域網路)的打印機,即可進行打印。

# 設定打印機

選擇要連接的打印機。執行此操作前,將打印機連接至Connect Station使用的存取點 或路由器。

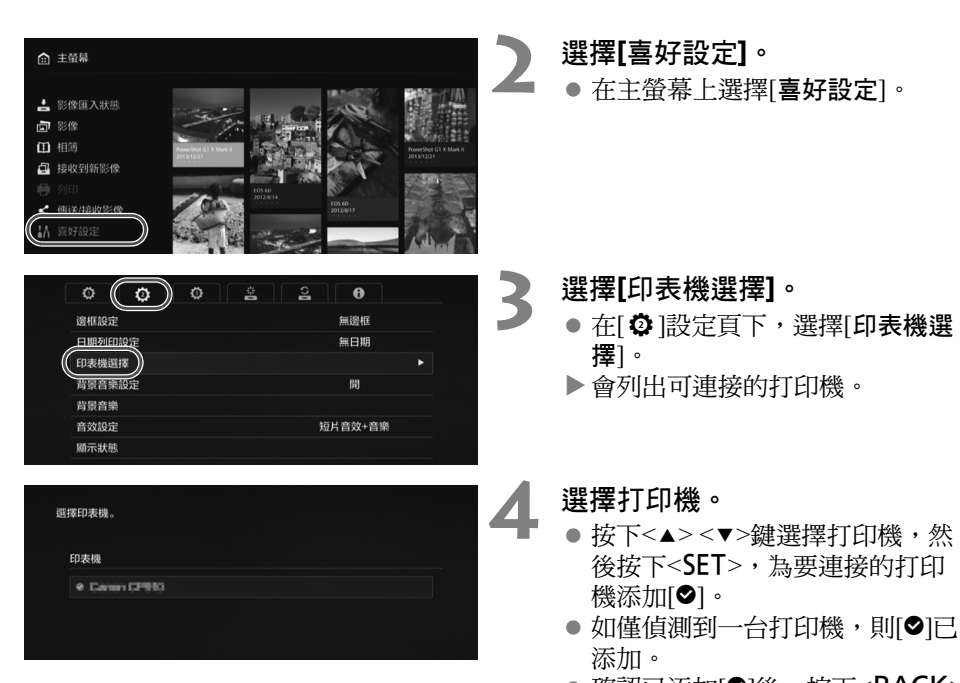

 確認已添加[♥]後,按下<BACK> 或<<sup>(</sup>)>退出設定螢幕。

操作打印機,將其連接到該存取

點、路由器等。

# 打印

## 打印選擇的影像。

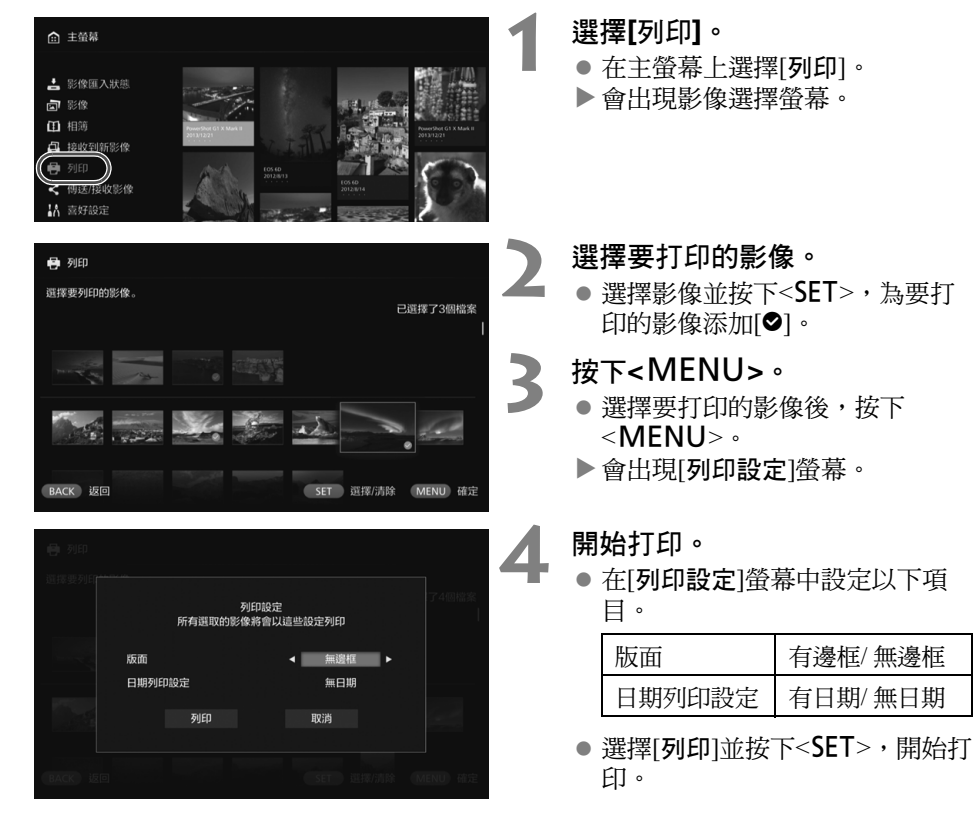

● 無法打印短片。

- 因打印機型號而異,可能無法顯示Connect Station的[列印設定]螢幕或無法顯示打印日期。
- •因打印機型號及設定而異,[版面]中的設定可能與打印結果不一致。
- 即使透過USB連接線將Connect Station連接到打印機,亦無法打印。
- 不能透過Connect Station指定[版面]及[日期列印設定]以外的設定。有關紙張尺寸、類型等指定方法的詳細資訊,請參閱該打印機的使用說明書。
- 因打印機型號而異,可能無法打印大尺寸影像。
- □ 一次最多可選擇99張影像。

# 透過智能手機或其他終端設備操作

可使用智能手機、平板電腦或電腦等終端設備檢視儲存在Connect Station中的影像,或 將影像從終端設備發送至Connect Station。可使用專用應用程式或網頁瀏覽器執行這些 操作。

- 要使用此功能,需事先將Connect Station連接到存取點、路由器等(第16頁)。而
   且,還需要事先將終端設備連接到Connect Station使用的存取點、路由器等。
- 一次最多可連接5台終端設備。但是,一次僅可以從一個終端設備上傳影像。

#### 瀏覽器

以下作業系統及網頁瀏覽器已確認可與本產品兼容:因環境而異,操作可能不同。

- Windows 10 Windows 8.1 Windows 7 : Chrome
- Mac OS X 10.11/10.12: Safari(啟用私密瀏覽時,此功能不可用。)
- iOS(OS版本9/10): Safari(啟用私密瀏覽時,此功能不可用。)
- Android(OS版本4.4/5.1/6.0): Chrome

\*不保證有關上述作業系統及網頁瀏覽器的操作適用於所有終端設備。

\*如網頁瀏覽器設定已禁用JavaScript,影像將不會正確顯示。

#### 專用應用程式

可在智能手機或平板電腦上使用專用應用程式「Connect Station」檢視、下載及上傳影像(第49頁)。

## 在網頁瀏覽器上顯示操作螢幕

#### 📕 透過使用NFC功能顯示

兼容NFC且支援Android Beam的Android智能手機或平板電腦(OS版本4.2或以上),可透過使用NFC功能顯示操作螢幕。

- 具有№(N標記)的終端設備可兼容NFC。注意:部份兼容NFC的終端設備沒有№。 如不確定您的終端設備是否支援NFC,請聯絡該設備的製造商。
- 事先設定終端設備,以使用NFC功能,同時需了解NFC天線的位置。有關設定步驟 的詳細資訊,請參閱該終端設備的使用說明書。
- 不保證需使用NFC功能的各項操作可用於所有終端設備。如無法顯示使用NFC功能的操作螢幕,請參閱「透過輸入IP位址顯示」(第43頁)。

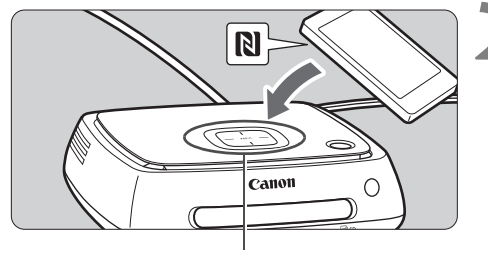

NFC連接點

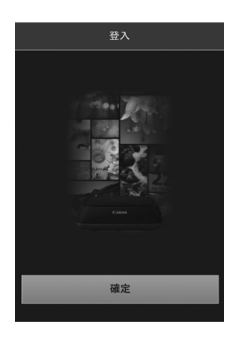

操作終端設備,將其連接到 Connect Station使用的存取點、 路由器等。

#### 將終端設備靠近Connect Station 上的NFC連接點。

- 將終端設備上的<sup>ℕ</sup>,小心地靠近 Connect Station上的NFC連接點。
- Connect Station將響起兩聲短暫的 提示音,Wi-Fi指示燈會閃爍兩 次。如終端設備上的瀏覽器啟動 並顯示登入螢幕,則即使將該終 端設備遠離Connect Station,亦能 透過Wi-Fi建立通訊。
- 操作終端設備<sup>,</sup>登入Connect Station。
  - 在終端設備螢幕上,選擇[確定]。
  - 會出現相簿清單螢幕(第44頁)。

- 將終端設備靠近Connect Station時,請勿將該終端設備跌落在Connect Station上,亦不要 用該終端設備擠壓Connect Station。否則可能會損壞內置硬碟。
  - 如在終端設備上覆蓋了外罩或其他物件,可能無法建立連接。此時,請取下外罩等物件,將終端設備靠近Connect Station。
  - 由於可能無法輕鬆識別終端設備,請在小心地將該終端設備靠近Connect Station上的 NFC連接點時,請水平旋轉終端設備。
  - 僅將終端設備靠近Connect Station可能無法建立連接。這種情況下,用終端設備輕輕觸 碰Connect Station。
  - 如Connect Station響起三聲短暫的提示音且電源指示燈閃爍紅色,請查看是否將Connect Station連接到了存取點、路由器等。

## 📕 透過輸入IP位址顯示

如終端設備不支援NFC,可將IP位址輸入網頁瀏覽器以顯示操作螢幕。

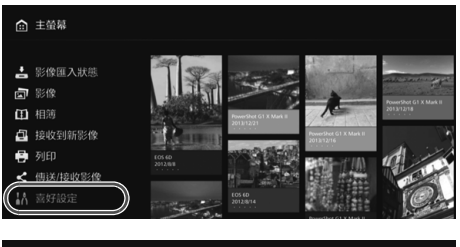

| 【八 喜女 | 好設定  |            |   |          |        |   |       |          |           |
|-------|------|------------|---|----------|--------|---|-------|----------|-----------|
| ſ     | ٥    | ø          | ¢ | <b>}</b> | #<br>0 | 2 | 0     |          |           |
|       | 相片顯示 | 時間         |   |          |        |   | 4秒    |          |           |
|       | 短片播放 | 時間         |   |          |        |   | 8秒    |          |           |
|       | 轉場效果 |            |   |          |        |   | 交错淡入淡 | 出        |           |
|       | 循環播放 |            |   |          |        |   | 關閉    |          |           |
|       | 自動待機 |            |   |          |        |   | 啟動    |          |           |
|       | 語言   | <b>e</b> 7 |   |          |        |   | 10002 |          |           |
|       | 使用國家 | '地區        |   |          |        |   | 398   |          |           |
| ВАСК  | 返回   |            |   |          |        |   |       | (192.168 | 8.100.101 |
|       |      |            |   |          |        |   |       |          |           |

IP位址範例

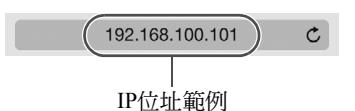

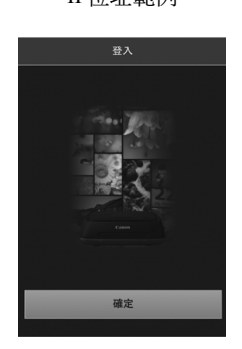

- 在Connect Station上選擇[喜好 設定]。
  - 在主螢幕上選擇[喜好設定]。
- 查看該IP位址。
  - [**喜好設定**]螢幕右下角顯示的數字 是IP位址。

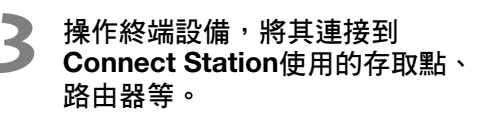

啟動終端設備上的網頁瀏覽器。

- 將該IP位址輸入終端設備。
  - 將步驟2中查看的IP位址輸入網頁 瀏覽器的地址欄位。
- 6 操作終端設備,登入Connect Station。
  - 在終端設備螢幕上,選擇[確定]。
  - 會出現相簿清單螢幕(第44頁)。

## 檢視相簿

使用終端設備上的網頁瀏覽器檢視Connect Station中的相簿。

### 螢幕操作方法

#### 擬動

- 要捲動螢幕,可在水平方向上撥動螢幕。
- 在垂直方向上撥動相簿,可在電視機帶幕上播放相簿的幻燈片。

#### 輕點

- 從清單中選擇相簿或影像,會按以下順序切換帶幕。 相簿>縮圖顯示>單張影像顯示
- 選擇螢幕左上角的[く],會按以下順序將螢幕切換回來。 **單張影像顯示 > 縮圖顯示 > 相簿 > 登入螢幕**
- 選擇螢幕右上角的[Ξ],會顯示選單。
- 在單張影像顯示中選擇[四], 會播放相簿的幻燈片。輕點影像外側, 會出現[四]。

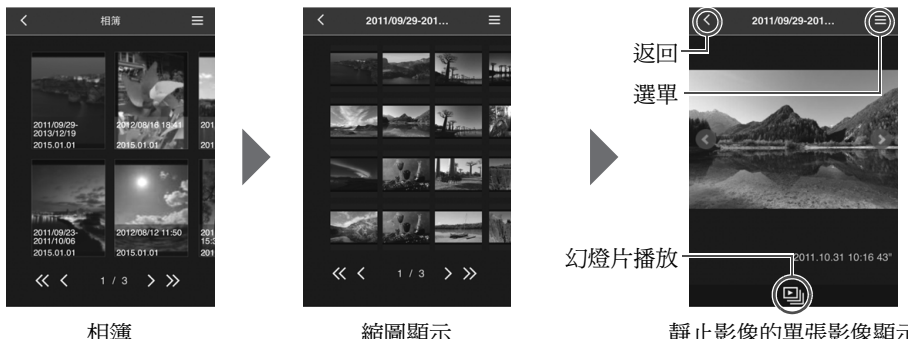

縮圖顯示

靜止影像的單張影像顯示

- 0 如在網頁瀏覽器中檢視相簿時使用Connect Station刪除或編輯該相簿,影像可能無法在 終端設備上正確顯示。
  - Connect Station中未編入相簿的影像不能被檢視。
  - 短片亦顯示在清單中,但不能播放。在單張影像顯示中,短片的左上角會出現[',]。
  - 顯示[喜好設定]螢幕(第67頁)時,無法透過垂直撥動相簿在電視機螢幕上播放幻燈片。
  - 終端設備在登入狀態時,不能刪除Connect Station上的影像。
- ● 因瀏覽器功能而異,亦可將Connect Station中的影像儲存在終端設備上。
  - 在單張影像顯示中輕點影像,可以實際尺寸顯示該影像。選擇[<]可還原至單張影像顯</li> 示。

# 從終端設備上傳影像

## 📕 智能手機及平板電腦

將智能手機或平板電腦中的靜止影像匯入Connect Station。

| 1                     | 在智能手機或平板電腦中顯示上<br>傳螢幕。<br>● 在選單中選擇[上傳]。                                                                             |
|-----------------------|----------------------------------------------------------------------------------------------------|
| <u></u>               | 選擇[選擇影像]。                                                                                                    |
| <b>退</b> 標影像<br>在上傳影像 | <ul> <li>選擇影像。</li> <li>在智能手機或平板電腦上選擇影像,該選擇的影像將添加至上傳螢幕。</li> <li>要選擇其他影像,再次選擇[選擇影像]。</li> <li>最多可選擇六張影像。</li> </ul> |
| 選擇影像<br>在上傳影像         | 選擇【正在上傳影像】。<br>●該影像會發送至Connect Station。                                                                             |
|                       | <ul> <li>上傳完成後,選擇[確定]。</li> <li>要發送其他影像,再次選擇[選擇<br/>影像]。</li> </ul>                                                 |
| £# ##                 | <b>退出上傳螢幕。</b><br>●選擇螢幕左上角的[ <b>&lt;</b> ],可返回上<br>一個螢幕。                                                            |

● 無法上傳短片。

- 如在上傳過程中啟用智能手機或平板電腦的省電功能,可能會出現傳輸錯誤。
- 如啟用智能手機或平板電腦的省電功能,會中止與Connect Station的通訊。
- 從相機/攝錄機或記憶卡下載影像時,無法從智能手機或平板電腦上傳影像。同樣,無法同時從多台智能手機或平板電腦上傳影像。

↓ 使用專用應用程式「Connect Station」可以一次過上傳智能手機或平板電腦中的靜止影像及短片。

將電腦中的靜止影像及短片匯入至Connect Station。

在電腦上顯示上傳螢幕。

● 從選單中選擇[上傳]。

- 選擇靜止影像及短片。
  - 將靜止影像及短片拖放到上傳螢 幕可添加影像。
  - 選擇[選擇影像]後,亦可在對話方 塊中選擇影像。
  - 一次最多可選擇1000張影像。

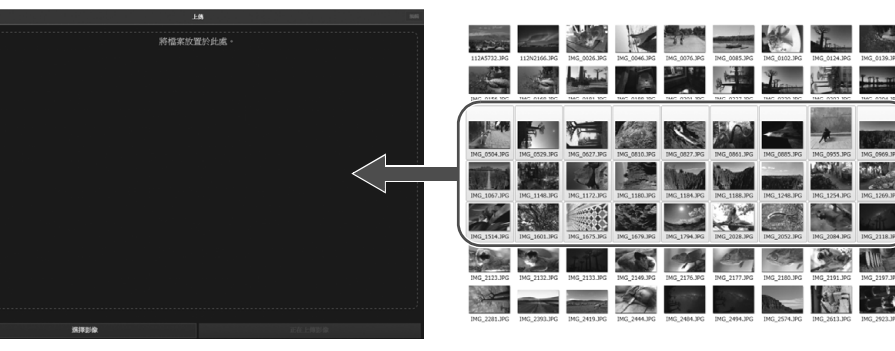

-

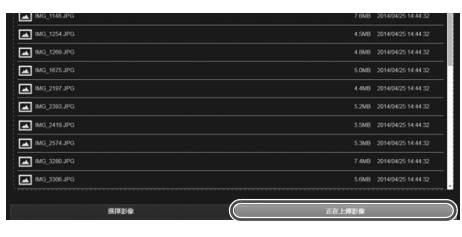

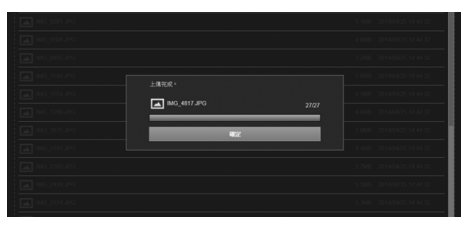

選擇[正在上傳影像]。

• 靜止影像及短片將發送至Connect Station。

● 上傳完成後選擇[**確定**]。

● [相簿]螢幕會再次出現。
• 如在上傳過程中啟用電腦的省電功能,可能會出現傳輸錯誤。

- 如啟用電腦的省電功能,會中止與Connect Station的通訊。
- 從相機/攝錄機或記憶卡下載影像時,無法從電腦上傳影像。同樣,無法同時從多台電 腦上傳影像。

## 終端設備的選單螢幕

從終端設備的選單螢幕上傳影像或完成多種設定。

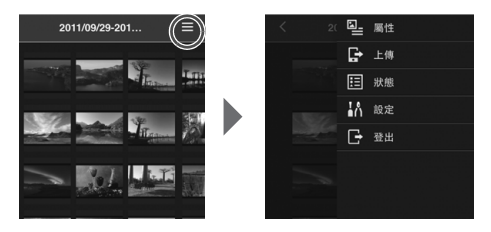

## 屬性

編輯相簿及影像的標題及留言。

- 在縮圖顯示中,可編輯相簿的標題及留言。
- 在單張影像顯示中,可編輯影像的留言。

## 🔳 上傳

將終端設備中的影像匯入Connect Station。有關操作步驟的詳細資訊,請參閱「從終端設備上傳影像」(第45頁)。

## ■ 狀態

查看Connect Station的操作狀態,如硬碟的剩餘容量及影像匯入狀態。

## 🔤 設定

指定幻燈片播放設定。

| 幻燈片播放 | 設定影像的轉場時間。 |
|-------|------------|
| 轉場效果  | 設定影像的轉場方式。 |

## 📃 登出

斷開Connect Station與終端設備之間的連接後,會返回登入螢幕。

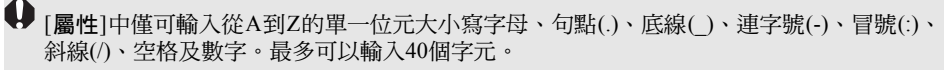

 選擇螢幕右上角的[≡],顯示選單 螢幕。

## 透過專用應用程式操作

使用專用應用程式「Connect Station」(免費)在智能手機或平板電腦上檢視儲存在 Connect Station中的影像,或下載/上傳影像。

- 需要在安裝有iOS或Android的智能手機或平板電腦上安裝「Connect Station」應用 程式。
- 需要事先將Connect Station及智能手機或平板電腦連接到相同的存取點(第16、18頁)。
- 一次最多可以連接5個智能手機或平板電腦。但是,一次最多只能從一個智能手機 或平板電腦上傳影像。

## 「Connect Station」應用程式

- 可從App Store或Google Play下載「Connect Station」應用程式。
- 有關「Connect Station」應用程式支援的作業系統版本,請參閱「Connect Station」 應用程式的下載網站。
- 由於Connect Station韌體更新或「Connect Station」應用程式、iOS、Android等軟件 更新,「Connect Station」應用程式的介面或功能可能會改變。這種情況下,「Connect Station」應用程式的功能可能與本說明書中的範例螢幕或操作說明有所不同。

## ■ 透過「Connect Station」應用程式進行連接

透過「Connect Station」應用程式將智能手機或平板電腦連接至Connect Station的步驟如下。

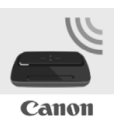

## 2011/10 2011/11 2012/8 2013/12 2013/12

## 啟動「Connect Station」應用程式

- 在智能手機或平板電腦上啟動「Connect Station」應用程式。
- 如出現顯示多個Connect Station圖示的螢幕,選擇並輕點要 連接的型號的編號(第10頁)。

智能手機或平板電腦上出現如左側所示的螢幕時,表示連接完成。

## ■ 使用「Connect Station」應用程式可執行的操作

- 「Connect Station」應用程式的主要功能如下。
- 可以按照日期順序檢視儲存在Connect Station中的所有影像。也可以透過指定拍攝 日期搜索影像。
- 可以選擇要下載的影像及相簿,然後將其一次過下載至智能手機或平板電腦。
- 可以編輯相簿的標題及留言。
- 可以一次過上傳智能手機或平板電腦中的影像。
- 透過縱向撥動影像,可以在電視機螢幕上顯示該影像。
- 「Connect Station」應用程式2.0版或更高版本的特定功能如下。
- 可以上傳使用智能手機拍攝的短片。
- 可以登入CANON iMAGE GATEWAY,在智能手機與Connect Station之間傳輸影像 (第52、61頁)。

● [屬性]中僅可輸入從A到Z的單一位元大小寫字母、句點(.)、底線(\_)、連字號(-)、冒號
 (:)、斜線(/)、空格及數字。最多可以輸入40個字元。

有關「Connect Station」應用程式2.0版或更高版本的注意事項

- 匯入使用智能手機拍攝的短片時,會將其轉換為用於在Connect Station上播放。但是,因 原始短片檔案而異,轉換可能無法正確執行,並且使用Connect Station播放可能會失敗或 在智能手機上的播放顯示異常。建議您同時留存原始短片。請注意,不使用專用應用程 式匯入的短片無法正常播放。
- 對於從智能手機匯入至Connect Station的短片的拍攝日期和時間,會顯示匯入日期和時間, 或國際標准時間(UTC,本質上與格林威治時間相同)。
- 上傳使用智能手機拍攝的短片可能會耗費一些時間。
- 因短片類型而異,播放期間聲音可能不同步,或播放可能不流暢。
- □ 有關「Connect Station」應用程式的詳細資訊,請參閱其下載網站。
  - 有關CANON iMAGE GATEWAY的詳細資訊,請參閱第52頁。
  - 實際應用程式螢幕可能會有變更, 恕不另行通知。

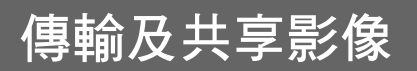

可將Connect Station連接至互聯網以共享影像,亦可在Connect Station設備之間傳輸影像 以與家人及朋友共享該些影像(第56頁)。

傳輸影像(在Connect Station設備之間)

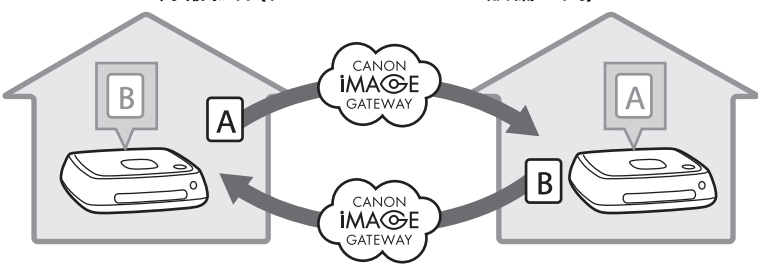

使用專用應用程式「Connect Station」2.0版或更高版本時,您可以登入CANON iMAGE GATEWAY執行以下操作。

- 將智能手機拍攝的影像發送至已註冊的Connect Station設備(第64頁)。
- 在智能手機上接收從已註冊的Connect Station設備發送的影像(第65頁)。

### 傳輸影像(在智能手機與Connect Station之間)

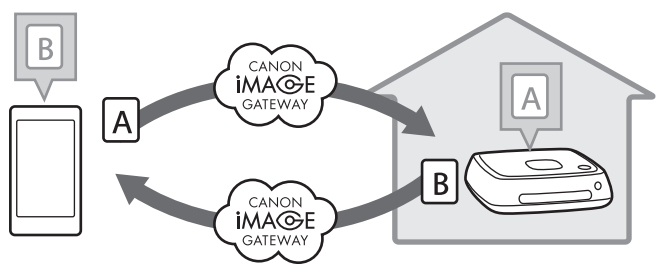

## 註冊為成員

要透過互聯網共享並傳輸影像,需註冊為CANON iMAGE GATEWAY成員(免費),並將該帳號添加至Connect Station。

成為CANON iMAGE GATEWAY成員後,即可共享線上相簿中拍攝的影像並享受多項 服務。與另一台Connect Station傳輸影像或使用註冊的網路服務共享影像時,可將 CANON iMAGE GATEWAY作為轉送影像的站點。

- 要註冊為CANON iMAGE GATEWAY成員,需要可接收電子郵件的終端設備(智能 手機、平板電腦、電腦等)。
- 如使用的是CANON iMAGE GATEWAY以外的其他網路服務,必須擁有可使用該些服務的帳號。有關詳細資訊,請參閱各網路服務的網站。
- 如將CANON iMAGE GATEWAY帳號添加至Connect Station,值測到新設備時(第70 頁),會顯示有關設備資訊收集的訊息。

- 某些國家及地區不支援CANON iMAGE GATEWAY服務。有關支援該服務的國家及地區 的詳細資訊,請參閱佳能網站(http://www.canon.com/cig)。
  - 要共享及傳輸影像,必須連接互聯網。(需要互聯網服務提供商帳號,且已完成線路連接。)
  - 連接至提供商的費用及訪問提供商存取點的通訊費用將單獨收取。
  - 如已註冊的網路服務的服務功能已變化,實際操作可能與本說明書中的描述不同,或者可能無法執行操作。
  - 有關成員註冊的注意事項,請參閱CANON iMAGE GATEWAY網站的「說明」。

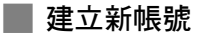

新註冊為CANON iMAGE GATEWAY成員,並在Connect Station上設定帳號。

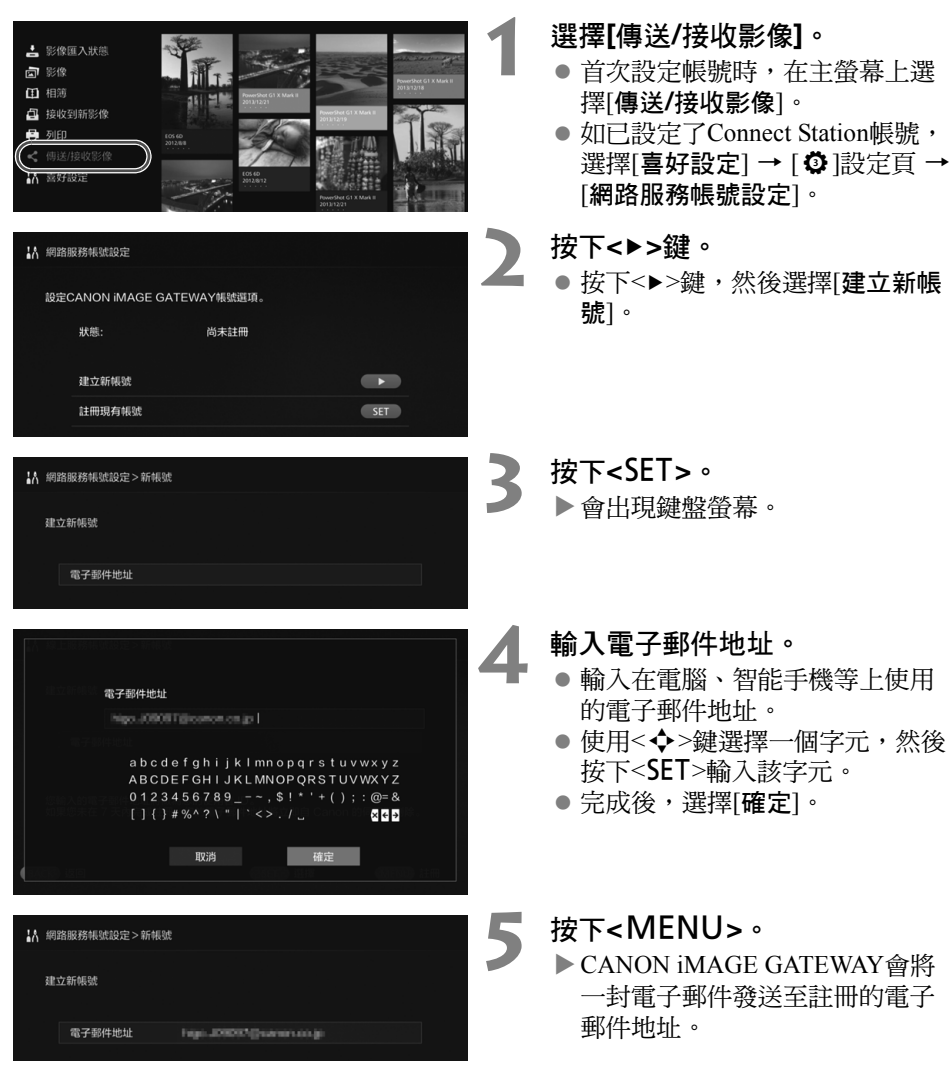

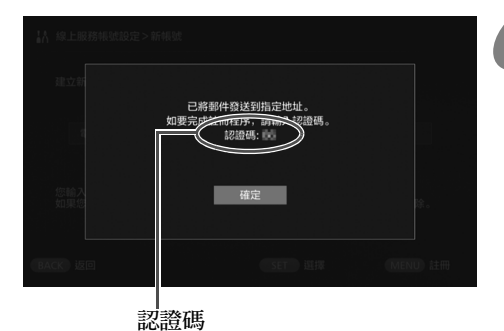

務必記下該認證碼。

註冊為成員。

- 按一下電腦、智能手機等接收的 電子郵件中顯示的連結,連接至 CANON iMAGE GATEWAY網站。 按照網站說明註冊為成員。
- 要註冊成功,需使用電視機螢幕
   上顯示的認證碼。
- 完成註冊後,按下Connect Station 上的<SET>。

#### 1 49.5 ШКАНКИВ № > ККАКА ЩСТ 20 ЩСТ 20 ЩС

### 設定完成。

- 電視機上顯示左側螢幕後, CANON iMAGE GATEWAY註冊 及Connect Station帳號設定已完 成。按下<SET>退出設定螢幕。
- 設定完成後,會出現有關設備資 訊收集的訊息(第70頁)。

## 📕 註冊現有帳號

如已有CANON iMAGE GATEWAY帳號,可在Connect Station上設定該已註冊的帳號。

- 在步驟2中,按下<SET>並選擇[註冊現有帳號]。
- 在步驟3至5中,輸入註冊CANON iMAGE GATEWAY時使用的電子郵件地址及密碼。
- 設定已註冊帳號時,不需要在CANON iMAGE GATEWAY網站註冊。步驟7中的螢 幕出現後,設定完成。

### 📕 取消已註冊帳號設定

取消在Connect Station上設定的帳號。取消該帳號設定後,無法再透過互聯網共享影像。

- 在步驟2中,按下<MENU>並選擇[清除已註冊帳號設定],將取消該帳號設定。
- 即使您刪除在Connect Station中的帳號,仍會保留您的CANON iMAGE GATEWAY 成員資格。

## 在Connect Station設備之間傳輸影像

要與另一台Connect Station傳輸影像,在主螢幕上選擇[傳送/接收影像]。可傳輸相簿、 查看已傳輸的相簿、註冊並編輯聯絡人等。

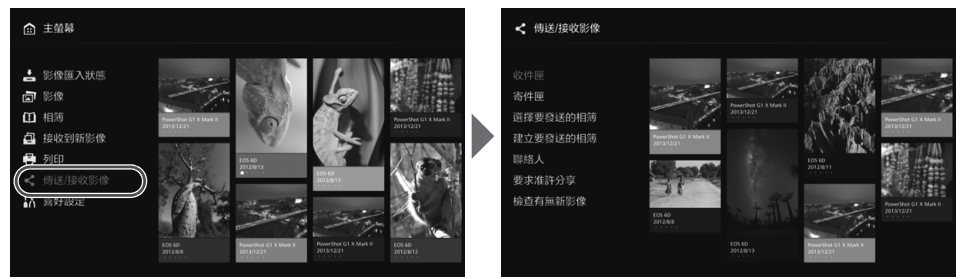

## 要求傳輸核准

要在Connect Station設備之間傳輸影像,需要事先在Connect Station中註冊聯絡人。

• 註冊聯絡人時,一台Connect Station發送一個核准請求。如接收該請求的另一台 Connect Station核准了該請求,則兩台設備之間的傳輸註冊完成。

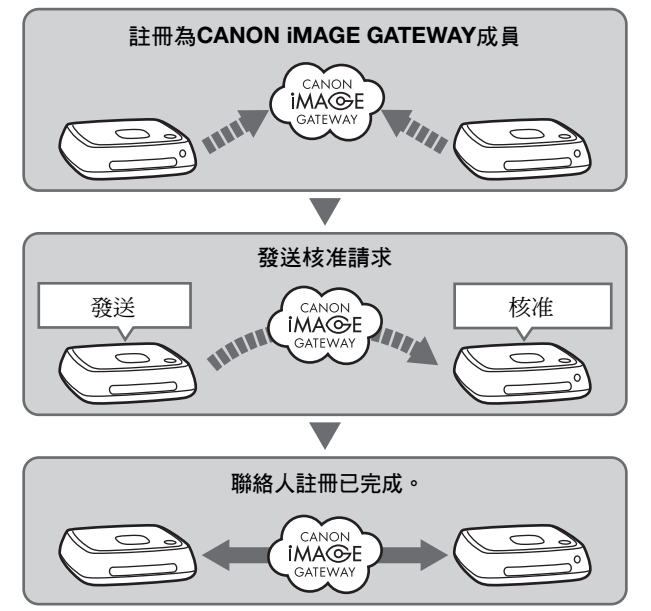

### 發送核准請求

首先,從一台Connect Station向聯絡人的Connect Station發送一個核准請求。

 執行此操作前,先查看收件人的電子郵件地址(使用CANON iMAGE GATEWAY註 冊的收件人Connect Station電子郵件地址)。

| 較件是<br>通得要發展站的相防<br>建立要發展的相防<br>開始人<br>(東進許分算<br>防直有無額影像     | r Hart                      |         | 1 | 選擇[要求准許分享]。                                                                                                    |
|--------------------------------------------------------------|-----------------------------|---------|---|----------------------------------------------------------------------------------------------------|
| 傅送/接收影像>要求准許分享 新請求 要求准許分享                                    |                             |         | 2 | 按下<▶>鍵。                                                                                                    |
| BACK 返回                                                      |                             | MENU 更新 |   |                                                                                                    |
| < 傳送撥較影像>要求准許分享<br>將會發送分享後准要求。<br>聯絡電子都件<br>應隔<br>顯示在要求上你的暖雨 | tambo theophic areas to a t |         | 3 | <ul> <li>輸入電子郵件地址。</li> <li>選擇[聯絡電子郵件],按下</li> <li>SET&gt;,然後輸入收件人的電子</li> <li>郵件地址。</li> <li>如需要,亦可輸入您的暱稱及收件人的暱稱(要顯示的名稱)。</li> </ul> |
| 您的眼稱<br>BACK 返回                                              | CANON<br>SET 逛擇             | MENU)發送 |   |                                                                                                    |
|                                                              |                             |         |   | 按下 <mfnu>。</mfnu>                                                                                                    |

- 4 ▶ 會發送一個核准請求。
  - 注意,僅發送核准請求並不表示 完成聯絡人註冊。

建議CANON iMAGE GATEWAY帳號使用一個暱稱。

 可保存最多十個發送/接收的核准請求。共可保存二十個已註冊的聯絡人及核准請求。 如CANON iMAGE GATEWAY的規格變化,可保存的核准請求的數量亦可能會改變。

## 核准接收到的核准請求

在已接收到核准請求的Connect Station設備上執行核准操作。

| <ul> <li>収付肥<br/>為行還</li> <li>通信委員送的相応</li> <li>建立委員送的相応</li> <li>2015年</li> <li>2015年</li> <li>2015月</li> <li>2015年</li> <li>2015年<th>A second second se</th><th>5</th><th><ul> <li>選擇[要求准許分享]。</li> <li>●接收到核准請求後,[要求准許分享]上會顯示[♣]。</li> </ul></th></li></ul> | A second second se | 5 | <ul> <li>選擇[要求准許分享]。</li> <li>●接收到核准請求後,[要求准許分享]上會顯示[♣]。</li> </ul>                           |
|----------------------------------------------------------------------------------------------------|----------------------------------------------------------------------------------------------------|---|-----------------------------------------------------------------------------------------------|
| < 傳送/接收影像>要求准許分享                                                                                                    |                                                                                                    | 6 | <ul> <li>選擇一個接收到的核准請求。</li> <li>● 從清單中選擇要核准的請求,然<br/>後按下<set>。</set></li> </ul>               |
| BACK 返回                                                                                                    | SET 選擇 MENU 更新                                                                                                    |   |                                                                                               |
| 《 傳送/接收影像 > 要求推許分享           中央・2000年1月1日           是否核准要求?           星           您可编辑器络人的题稿。                                                                                                    | Б                                                                                                    | 7 | <ul> <li>選擇[是]。</li> <li>● 選擇[是]並按下<set>,傳輸註冊<br/>完成。</set></li> <li>● 如需要,亦可變更暱稱。</li> </ul> |
| 暱稱 CANON                                                                                                    |                                                                                                    |   |                                                                                               |
| BACK 返回                                                                                                    | SET 进择                                                                                                    |   |                                                                                               |

完成聯絡人註冊後,即可與已註冊的聯絡人傳輸相簿。已註冊的電子郵件地址會添加至兩台Connect Station設備的[聯絡人]中,可在發送影像時選擇該電子郵件地址。

## 📕 收件匣/寄件匣

顯示已接收或已發送相簿的清單。

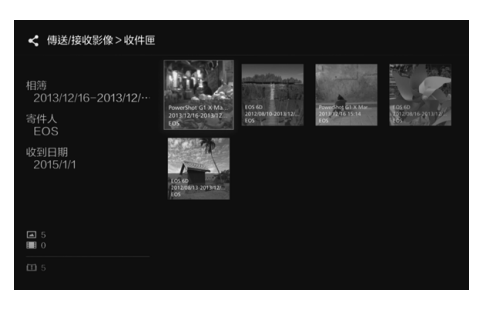

- ●使用<◆>鍵選擇相簿,可查看該 相簿的名稱、影像數量、寄件人 及收件人、傳輸日期、相簿留言 等。
- 選擇相簿並按下<SET>,會顯示 相簿檢視螢幕,以檢視相簿內容。

## 📕 選擇及發送相簿

選擇並發送已建立的相簿。

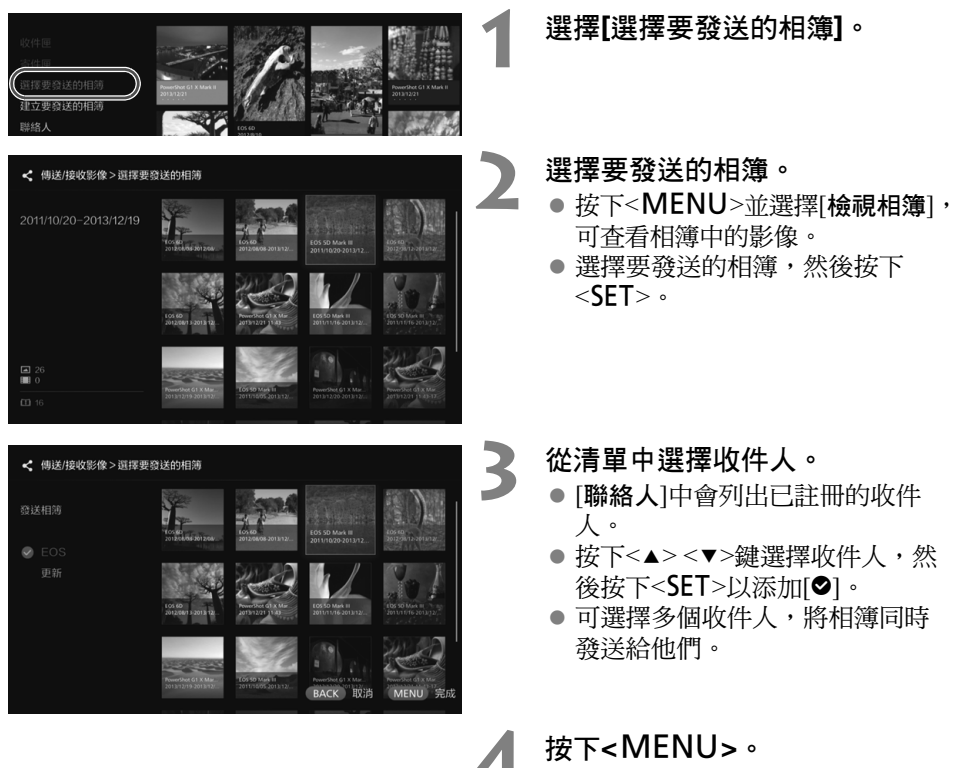

• 選擇收件人的操作完成後, 按下 <**MENU**>發送相簿。

### 接收相簿

Connect Station在使用中或待命時,會定期查看CANON iMAGE GATEWAY網站,自動接收影像。

- 接收相簿後,新影像通知指示燈(藍色)會閃爍。
- 在主螢幕上選擇[接收到新影像]或[傳送/接收影像] → [收件匣],即可查看接收到的相簿。
- 如在30日內未接收到相簿,此功能將會停用。
- 如要立刻接收影像,選擇[檢查有無新影像](第60頁)。

## 📕 建立並發送相簿

建立並發送新相簿。

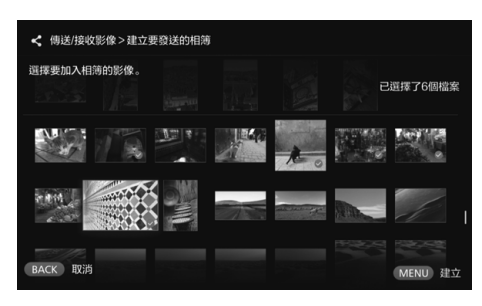

- 有關相簿建立方法的詳細資訊, 請參閱「建立相簿」(第35頁)。
- 按下<MENU>建立相簿並顯示發送螢幕。按照上一頁中步驟3和4的描述發送相簿。

## 聯絡人

顯示已註冊的聯絡人清單。 查看已註冊的聯絡人、清除聯絡人及編輯聯絡人暱稱(要顯示的名稱)。

| < 傳送/接收影 | 像>聯絡人 |        |      |    |
|----------|-------|--------|------|----|
| 聯絡人      |       |        |      |    |
| EOS      |       |        |      |    |
|          |       |        |      |    |
|          |       |        |      |    |
|          |       |        |      |    |
|          |       |        |      |    |
| BACK 返回  |       | SET 選擇 | MENU | 更新 |

- 選擇已註冊的聯絡人並按下
   <SET>,會出現編輯螢幕,可在 該螢幕中變更聯絡人的暱稱及清 除聯絡人。
- 最多可註冊二十個聯絡人。如 CANON iMAGE GATEWAY的規 格變化,可註冊的聯絡人的數量 亦可能會改變。

## 📕 查看新影像

查看CANON iMAGE GATEWAY,了解另一台Connect Station是否發送了影像。

Connect Station在使用中或待命時,會自動接收影像。如要立即查看接收到的影像,或Connect Station的電源已關閉較長時間,可執行此操作。

- 如未接收到已發送的相簿,將在到期日前一周向寄件人的電子郵件地址發送一封電子郵件。
  - 可傳輸的檔案尺寸、接收影像的到期日期及通知日期可能會變化。了解最新資訊,請瀏 覽CANON iMAGE GATEWAY網站(http://www.canon.com/cig)。

## 在智能手機與Connect Station之間傳輸影像

要在智能手機與Connect Station之間傳輸影像,請在智能手機上安裝並使用專用應用程式「Connect Station」2.0版或更高版本。

• 有關「Connect Station」應用程式2.0版或更高版本的詳細資訊,請參閱其下載網站。

## 要求傳輸核准

要在智能手機與Connect Station之間傳輸影像,需要事先在兩台裝置上互相註冊為聯絡人。

 註冊聯絡人時,智能手機會發送核准請求。如接收該請求的Connect Station核准了 該請求,則兩台裝置之間的傳輸註冊完成。

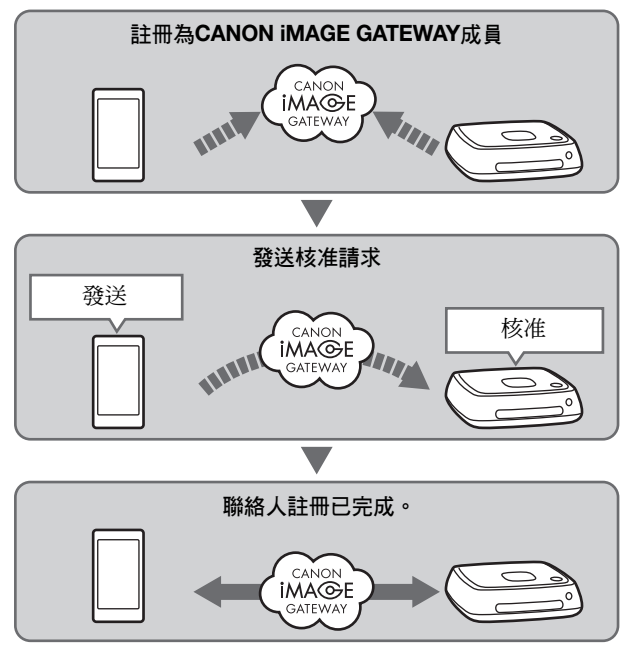

### 發送核准請求

首先,從智能手機向要註冊為聯絡人的Connect Station發送核准請求。

 執行此操作前,先查看收件人的電子郵件地址(使用CANON iMAGE GATEWAY註 冊的收件人Connect Station電子郵件地址)。

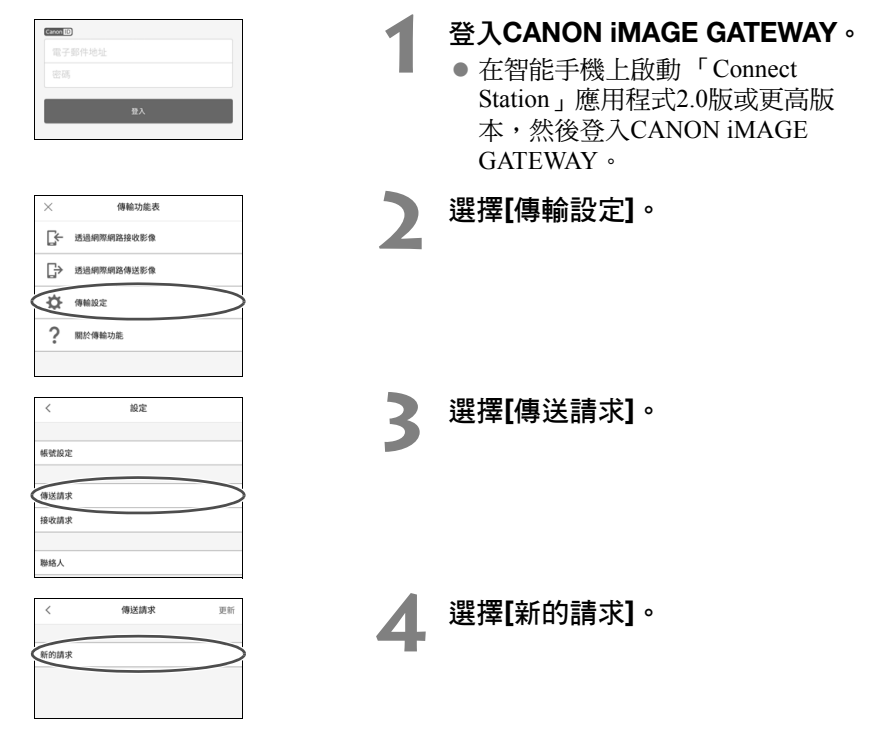

● 建議CANON iMAGE GATEWAY帳號使用一個暱稱。

• 首次啟動「Connect Station」應用程式2.0版或更高版本時,會顯示影像傳輸的說明。

● 重新 ( Connect Station ) 應用程式2.0版或更高版本時,毋須登入 CANON iMAGE GATEWAY。

| 取消               | 新的請求  | 傳送 |
|------------------|-------|----|
| 接收者的電子           | 8件地址  |    |
| 接收者暱稱            |       |    |
| 您顧示在接收:<br>***** | 皆端的暱稱 |    |

- 在上方欄位中輸入收件人的電子郵件地址。
- 在下方欄位中輸入收件人的暱稱 (要顯示的名稱)。
- 選擇[傳送]。
- ▶會發送一個核准請求。
- 注意,僅發送核准請求將無法註 冊聯絡人。

「可保存最多十個發送或接收的核准請求。共可保存二十個已註冊的聯絡人及核准請求。如 CANON iMAGE GATEWAY的規格變化,可保存的核准請求的數量亦可能會改變。

### 核准接收到的核准請求

在已接收到核准請求的Connect Station設備上執行核准操作。有關詳細資訊,請參閱 第58頁的「核准接收到的核准請求」。

完成聯絡人註冊後,即可與已註冊的聯絡人傳輸相簿。已註冊的電子郵件地址會添加至智能手機(「Connect Station」,專用應用程式)及Connect Station設備的[聯絡人]中。發送影像時可選擇該電子郵件地址。

## 透過專用應用程式傳輸影像

■ 發送影像

G ☆ 傍輸設定 ? 關於傳輸功能

177:36

0 CS100

<

2011/9

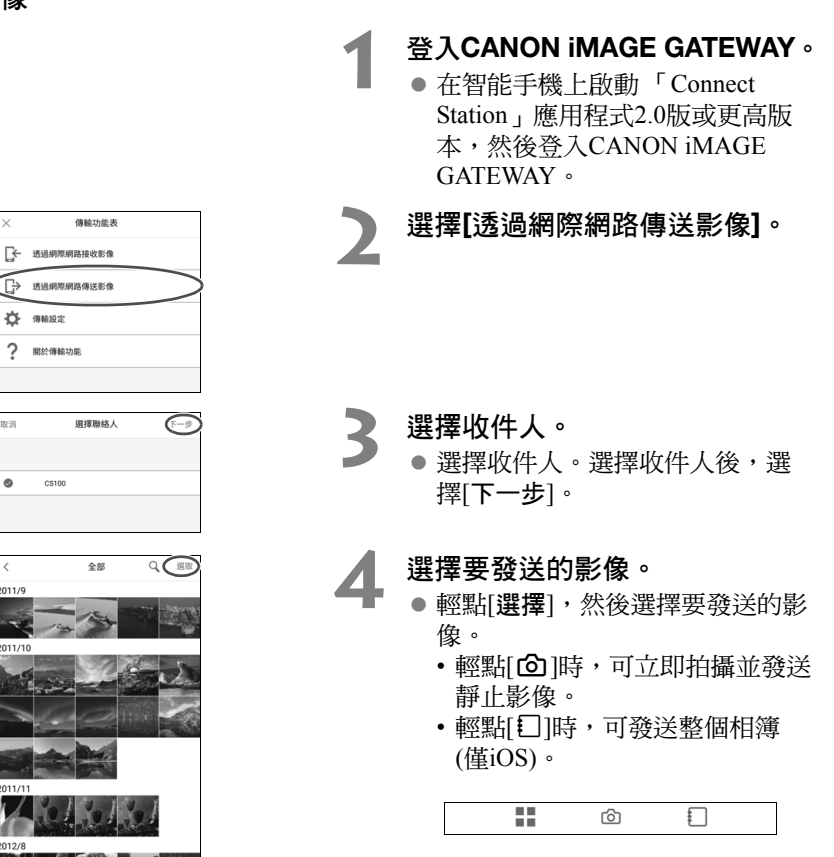

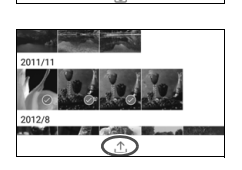

發送影像。

● 輕點[凸]以發送影像。

| $\times$ | 傳輸功能表            |       |       |
|----------|------------------|-------|-------|
| ÷4       | 透過網際網路接收影像       |       | >     |
| ₽        | 透過網際網路傳送影像       |       |       |
| \$       | 傳輸設定             |       |       |
| ?        | 關於傳輸功能           |       |       |
|          |                  |       |       |
|          |                  |       |       |
| <        | 接收影像             |       | 更新    |
| 行動装置     | 不支援接收影片檔和RAW檔影像。 |       |       |
|          | CS100            | 7.9MB |       |
|          |                  |       |       |
|          |                  |       |       |
|          |                  |       |       |
|          |                  |       |       |
|          |                  |       |       |
|          |                  |       |       |
|          |                  |       |       |
| 接收資料     | 北大小              |       | 7.9MB |
|          |                  |       |       |

## 登入CANON iMAGE GATEWAY。

- 在智能手機上啟動「Connect Station」應用程式2.0版或更高版 本,然後登入CANON iMAGE GATEWAY。
- ] 選擇[透過網際網路接收影像]。

- 接收影像。選擇要接收的影像。
  - 輕點[出]以接收影像。

首次啟動「Connect Station」應用程式2.0版或更高版本時,會顯示影像傳輸的說明。
 重新啟動「Connect Station」應用程式2.0版或更高版本時,毋須登入CANON iMAGE GATEWAY。

## 透過網路服務共享影像

- [影像]中顯示影像的同時從子選單中選擇[線上分享影像],即可透過CANON iMAGE GATEWAY或已註冊的網路服務共享該些影像。
- 要透過CANON iMAGE GATEWAY以外的其他網路服務共享影像,請從電腦或其他 終端設備連接CANON iMAGE GATEWAY,註冊要使用的網路服務。

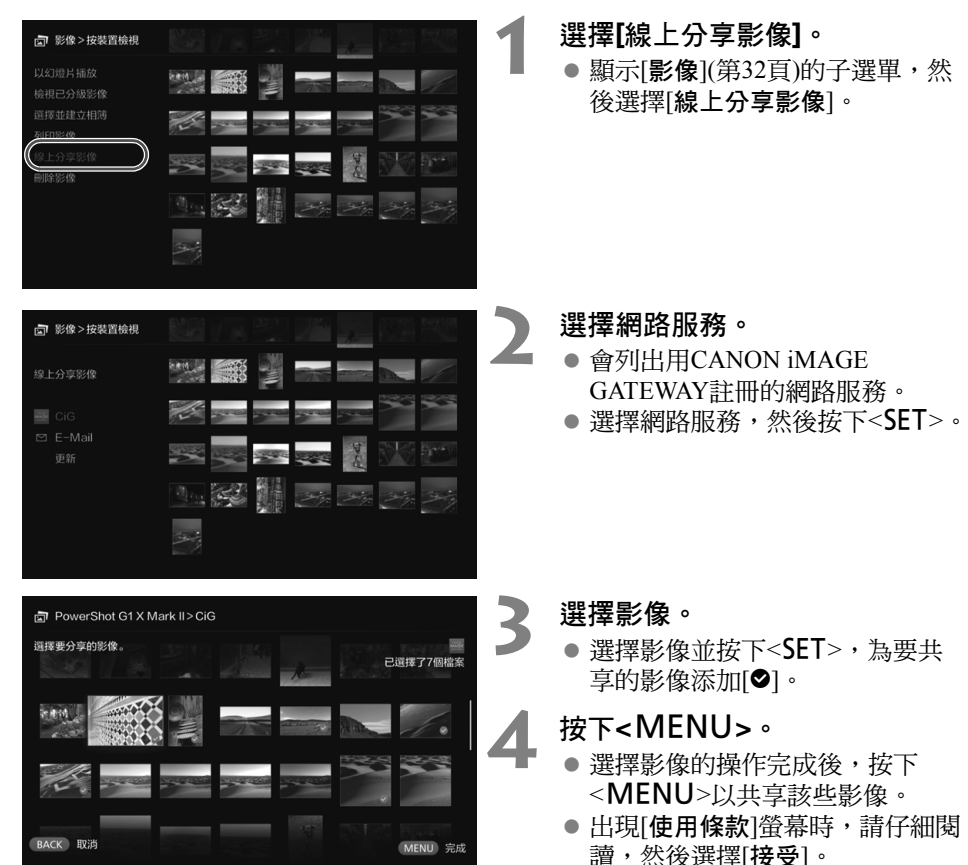

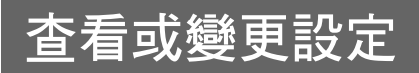

### 要查看或變更設定,在主螢幕中選擇[**喜好設定**]。

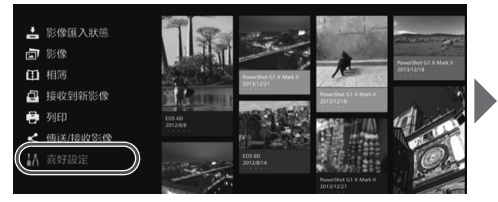

| Ø Ø     | 20     |
|---------|--------|
| 相片顯示時間  | 4秒     |
| 短片播放時間  | 8秒     |
| 轉場效果    | 交錯淡入淡出 |
| 循環播放    | 關閉     |
| 自動待機    | 殷動     |
| 語言 🖗    | 1000X  |
| 使用國家/地區 | 200    |

## 喜好設定清單

| 選單項目               | 選單設定                | 頁碼 |
|--------------------|---------------------|----|
| <b>○</b> 設定頁       |                     |    |
| 相片顯示時間*1           | 2秒/4秒/6秒/8秒         | —  |
| 短片播放時間*1           | 4秒/8秒/16秒/全部        | _  |
| 轉場效果               | 無/交錯淡入淡出            | -  |
| 循環播放 <sup>*2</sup> | 關閉/啟動               | -  |
| 自動待機 <sup>*3</sup> | 啟動/關閉               | -  |
| 語言                 | 選擇要使用的語言。           | -  |
| 使用國家/地區            | 選擇目標國家或地區。          | -  |
| ◎ 設定頁              |                     |    |
| 邊框設定               | 無邊框/有邊框             | -  |
| 日期列印設定             | 無日期/有日期             | I  |
| 印表機選擇              | 設定要連接的打印機。          |    |
| 背景音樂設定             | 關/開                 | -  |
| 背景音樂               | 選擇背景音樂。             | -  |
| 音效設定               | 短片音效/背景音樂/短片音效+背景音樂 | -  |
| 顯示狀態               | 查看影像匯入狀態及傳輸狀態。      | 69 |

\*1 實際時間可能與上表數值不符。

\*2 設為[啟動]時,會重複播放相簿、自動相簿或幻燈片。

\*3 設為[啟動]時,大約30分鐘後, Connect Station將自動進入待機模式(第16頁)。

▶將[自動待機]設為[關閉]並且長時間不操作Connect Station,監視器上顯示同一畫面時,可能 會產生螢幕烙印。

| 選單項目         | 選單設定                                   | 頁碼 |
|--------------|----------------------------------------|----|
| ◎設定頁         |                                        |    |
| Wi-Fi設定      | 變更Wi-Fi設定。                             | 69 |
| 網路設定         | 變更網路設定。                                | —  |
| 網路服務帳號設定     | 註冊為CANON iMAGE GATEWAY成員,並設定帳號。        | 70 |
| 收集裝置資訊       | 進行相機/攝錄機資訊收集設定。                        | 70 |
| 裝置資訊收集       | 顯示有關相機/攝錄機資訊收集的詳細訊息。                   | —  |
| 設定日期/時間      | 變更Connect Station上設定的日期及時間。            | —  |
| 關閉           | 關閉Connect Station。                     | —  |
| <b>娄</b> 設定頁 |                                        |    |
| LED亮度        | 明亮/昏暗                                  | —  |
| 透過HDMI控制     | 開/關                                    | 71 |
| 更新韌體         | 選擇該選項,以更新韌體。                           | 71 |
| 初始化設定        | 將Connect Station重設為初始設定。               | 71 |
| 刪除系統中的所有影像   | 刪除Connect Station中的所有影像。               | 72 |
| 格式化系統硬碟      | 刪除Connect Station中的所有設定及影像。            | 72 |
| ≧ 設定頁        |                                        |    |
| 備份           | 備份影像至外置硬碟。                             | 73 |
| 還原資料         | 還原已備份至外置硬碟的影像。                         | 74 |
| 格式化外置硬碟      | 格式化已連接至USB端子的外置硬碟。                     | 74 |
| ●設定頁         |                                        |    |
| OSS授權        | 顯示有關開放原始碼軟體(Open Source Software)的 資訊。 | _  |

## 有關喜好設定的補充資訊

以下為需要補充說明的喜好設定項目。

## 📕 🙆 設定頁

## [顯示狀態]

查看進行中的處理(如影像傳輸或打印)狀態。

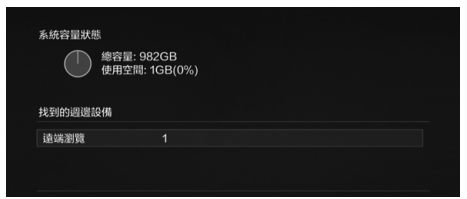

## 🗘 設定頁

- 使用<▲><▼>鍵選擇已開始處理 的項目,然後按下<MENU>,可 中斷及取消該項處理。
- 有[♥]顯示的項目有錯誤。取消該
   已開始處理的項目並再試一次。

[Wi-Fi設定]

變更與存取點的連接設定。如在初始設定期間未進行Wi-Fi設定,可使用該選單進行設定。

| 此系统將連接到無線存取點(路由器)。 |        |
|--------------------|--------|
| 尋找網路               |        |
| WPS按鈕連接(PBC)       |        |
| WPS(PIN碼)連接        |        |
|                    |        |
| BACK 返回            | SET 確定 |

 可從以下三個選項中選擇連接方式:[尋找網路]、[WPS按鈕連接 (PBC)]及[WPS(PIN碼)連接]。

### [網路服務帳號設定]

註冊為CANON iMAGE GATEWAY 成員,並設定帳號。有關設定步驟的詳細資訊,請 參閱「註冊為成員」(第53頁)。

### [收集裝置資訊]

基於提供Canon產品和服務相關資訊,並開發更符合客戶需求的產品和服務之目的, Canon要求將您的使用相關資訊,包括對本產品和連接至本產品之相機/攝影機、鏡頭 和配件的使用,定期透過網際網路傳送予Canon。

請注意,即使您不同意上述資訊的傳送,您仍可繼續使用本產品。即使您同意上述資 訊的傳送,您仍可以於後隨時變更本產品的設定,中止上述資訊的傳送。若需要所傳 送資訊如何運用的詳細資訊,請參閱CANON iMAGE GATEWAY隱私權聲明。

| ₩ 收  | 集裝置資訊            |   |         |     |  |
|------|------------------|---|---------|-----|--|
|      | 装置               |   |         |     |  |
|      | II COS Kies XIII | • | 接受      | •   |  |
|      |                  |   |         |     |  |
|      |                  |   |         |     |  |
|      |                  |   |         |     |  |
|      |                  |   |         |     |  |
|      |                  |   |         |     |  |
| BACK | 返回               |   | MENU 詳細 | 町資訊 |  |

- 在Connect Station上設定CANON iMAGE GATEWAY帳號後可進行 此項操作。
- 按下<MENU>後,可查看有關相 機/攝錄機資訊收集的詳細資訊。
- 您可同意按產品進行資訊收集。
- 按下<▲><▼>鍵選擇目標產品, 然後按下<◀> <▶>鍵選擇是否同 意。
- 偵測到新產品後,會將其添加至 清單。

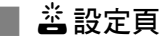

### [透過HDMI控制]

將Connect Station連接至兼容HDMI設備控制功能(HDMI CEC<sup>\*</sup>)的電視機後,可透過電 視機的遙控器操作Connect Station。

如使用兼容的電視機且想要透過電視機的遙控器操作Connect Station,將此選項設定為

- \*HDMI標準功能,可讓各HDMI裝置間相互控制,可使用一個遙控器控制多個HDMI裝置。
- 使用電視機遙控器操作時,用於Connect Station的遙控功能分配如下:
  - <BACK>:藍色按鈕/<MENU>:紅色按鈕/<@>:黃色按鈕/<0>:電源按鈕

### [更新韌體]

更新Connect Station的韌體。

| い 「「「」」 | 存設定        |   |   |   |    |  |
|---------|------------|---|---|---|----|--|
|         | 0 0        | Ø | * | 2 | 0  |  |
|         | LED亮度      |   |   | E | 明亮 |  |
|         | 透過HDMI控制   |   |   |   | 關  |  |
|         | 更新韌體       |   | 0 |   | 版  |  |
|         | 初始化設定      |   |   |   |    |  |
|         | 刪除系統中的所有影像 |   |   |   |    |  |
|         | 格式化系統硬碟    |   |   |   |    |  |
|         |            |   |   |   |    |  |
| ВАСК    | 返回         |   |   |   |    |  |

- 將Connect Station連接至互聯網後,如有待更新的韌體,主螢幕上的[喜好設定]中會顯示[④]。
- 如左側所示,在[喜好設定]螢幕中的<<>>設定頁下,選擇[更新韌體] 並按下<SET>。
- 按下[更新韌體]螢幕上的<MENU>
   後,開始韌體下載及更新。

## 【初始化設定】

刪除Connect Station上的設定,還原其出售時的設定。如執行初始化設定,亦會刪除網路設定及打印機設定;請重新設定。

| ł۸ | 初始化設定                      |         |
|----|----------------------------|---------|
|    | 還原系統預設值。<br>(已儲存的影像不會受影響。) |         |
|    | 還原成預設值後,網路設定和其他設定都會被清除。    |         |
|    |                            |         |
| ВА | CK 返回                      | MENU 執行 |

- 按下<MENU>, 會初始化該些設 定,並出現初始設定螢幕。
- 即使執行[初始化設定],亦不會刪 除匯入的影像及相簿。

部份電視機即使兼容HDMI CEC,亦可能無法正常操作。這種情況下,使用Connect Station的遙控器操作該電視機。

## [刪除系統中的所有影像]

删除已匯入Connect Station的所有影像。

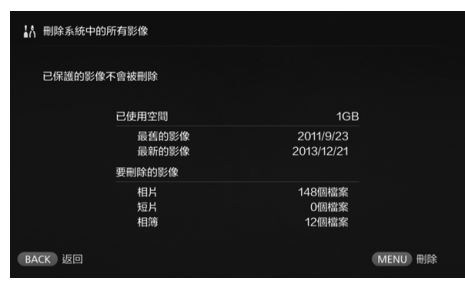

- 不會刪除受保護的影像。
- 一旦影像被刪除,便無法修復。
   建議在刪除影像前將其備份。
- 按下<MENU>,開始刪除。

## [格式化系統硬碟]

刪除已匯入Connect Station的所有影像,及Connect Station中的所有設定。

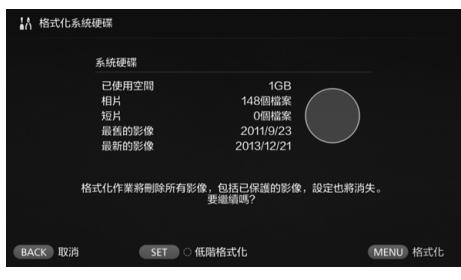

- 按下<MENU>,開始格式化。
- 普通格式化無法刪除Connect Station硬碟上的所有資料。要完全 刪除資料,按下<SET>,將[♥]添 加至[低階格式化],然後執行格式 化。
- 格式化完成後, Connect Station會 重新啟動。
- 格式化所需標準時間如下:
  - •普通格式化:約1分鐘
  - •低階格式化:約10小時

 執行[格式化系統硬碟],會刪除所有匯入Connect Station的影像。即使受保護的影像也 將被刪除,所以請確保當中沒有需要保留的影像。執行格式化前備份所需的已記錄資料。

- 要格式化硬碟以轉送或處置Connect Station,請參閱「本產品的處置及轉送」(第9頁)。
- 在執行格式化或韌體更新的過程中,請勿移除或插入記憶卡或USB連接線。
- 如格式化系統硬碟時發生錯誤,該硬碟可能出現故障。這種情況下,請聯絡附近的佳能 客戶服務中心。

## 備份及還原資料

備份(複製)Connect Station上的資料,並將該備份資料還原至Connect Station。要執行備份及還原操作,可使用[**喜好設定**]中的[**2**]設定頁。

## [備份]

將Connect Station上的資料備份至已連接至USB端子的外置硬碟。如Connect Station上的資料被損毀,將無法檢視影像;建議定期備份資料。

| 464MB      | 可用空間                                        | 1868GB                                                                    |
|------------|---------------------------------------------|---------------------------------------------------------------------------|
| 64個檔案      | ➡ 相片                                        | 35個檔案                                                                     |
| 0個檔案       | 短片                                          | 0個檔案                                                                      |
|            | 上次備份日期                                      | 2015/6/15                                                                 |
|            |                                             |                                                                           |
| 19k        | 要删除的影像                                      |                                                                           |
| :小 402MB   | 總檔案大小                                       | 1GB                                                                       |
| 0410142.00 | 相片                                          | 35個指葉                                                                     |
|            | 64個檔案<br>64個檔案<br>0個檔案<br>た小 402MB<br>64個檔案 | 64回版案 ● 相片<br>0個版案 均相片<br>上文係份日期<br>とは 402MB 単磁素大小<br>64回版案 明片<br>0回版案 明片 |

- 按下<MENU>,開始備份。
- 將資料備份至首次連接的外置硬 碟時,會出現要求初始化該外置 硬碟的螢幕。

## ↓ 備份的注意事項

- 使用容量為1至2 TB的自供電外置硬碟。
- 用於備份的外置硬碟無法用於複製影像。
- 推薦在備份時使用全新的外置硬碟。
- 備份會格式化外置硬碟,會用Connect Station中的資料取代外置硬碟中的內容。請勿使用儲存有重要資料的外置硬碟。
- 備份後,即使將外置硬碟連接至電腦,亦有可能不能被識別。
- 請勿使用電腦等從備份在外置硬碟中的資料中刪除資料,亦不要向其中添加資料。該些 資料可能不能還原。

## [還原資料]

如Connect Station出現故障或資料丟失,可還原備份資料。

如意外刪除了Connect Station中的影像,亦可將Connect Station還原至最近一次的備份狀態。

| ↓ 還原資料                    |               |           |  |  |  |
|---------------------------|---------------|-----------|--|--|--|
| 找到要還原的資料。<br>請注意,還原這些資料時會 | 覆寫系統硬碟中的所有資料。 |           |  |  |  |
| 備份日期                      | 相片            | 短片        |  |  |  |
| 2015/1/1                  | 148           |           |  |  |  |
| 要追踪資料嗎?                   |               |           |  |  |  |
| BACK 取消                   |               | MENU 還原資料 |  |  |  |

## [格式化外置硬碟]

刪除外置硬碟上記錄的所有資料,以完成格式化。

| ▲ 格式化外量 | 重硬碟                                 |                                                  |            |     |
|---------|-------------------------------------|--------------------------------------------------|------------|-----|
|         | 外置硬碟                                |                                                  |            |     |
|         | 已使用空間<br>相片<br>短片<br>最舊的影像<br>最新的影像 | 1GB<br>148個檔案<br>0個檔案<br>2011/9/23<br>2013/12/21 | $\bigcirc$ |     |
|         | 格式化作                                | F業將刪除外接硬碟中的所有<br>是否將外置硬碟格式化?                     | 『資料。       |     |
| BACK 取消 | SET                                 | 〇 低階格式化                                          | MENU       | 格式化 |

● 按下<MENU>,開始還原資料。

- 按下<MENU>,開始格式化外置 硬碟。
- 普通格式化無法刪除外置硬碟上 的所有資料。要完全刪除資料, 按下<SET>,將[♥]添加至[低階格 式化],然後執行格式化。
- 格式化所需標準時間如下:
  - 普通格式化:約4分鐘
  - •低階格式化:約11小時30分鐘
  - \*使用容量為1 TB的硬碟時。

資料還原的注意事項 還原資料時,先執行資料還原,然後再匯入影像。還原前匯入的所有影像都會被刪除。

參老

## 疑難排解指南

如出現問題,請先參閱本疑難排解指南。如本疑難排解指南不能解決問題,請聯絡附近的 佳能客戶服務中心。

### 電源相關的故障

### 不能打開電源。

- 將電源線穩固連接至交流電轉接器裝置及 電源插座(第15頁)。
- 將交流電轉接器的直流電插頭穩固插入 Connect Station。

### 使用電視機遙控器開啟或關閉電源。

● 如將[**喜好設定: 益**]設定頁中的[**透過HDMI** 控制]設為[關],無法再使用電視機遙控器 操作Connect Station(第71頁)。

### 即使按下Connect Station上的電源 按鈕,亦不能關閉電源。

 在某些情況下(如正在更新韌體時),可能無 法關閉電源。稍等片刻再關閉電源。

### Connect Station變熱。

 Connect Station在使用時可能會變熱,這不 屬於故障。

### 冷卻風扇及內置硬碟總是運行。

 即使在待命狀態下,冷卻風扇及內置硬碟 亦會運行,這不屬於故障。

### Connect Station使用的電源被切斷。

- 如Connect Station變熱,其安全機制可能會切斷電源。如灰塵累積在用於內部冷卻的 進氣口或排氣口,請清除。
- 等Connect Station冷卻下來後再恢復使用。

### 匯入影像

需要一些時間才能識別記憶卡或連接 的相機/攝錄機。

 可能需約1分鐘才能識別記憶卡或連接到 USB端子的相機/攝錄機。

### 未匯入影像。

- 不會匯入已匯入至Connect Station的影像。
- 如未匯入新影像,移除記憶卡或斷開連接至USB端子的裝置,然後重新啟動Connect Station。Connect Station啟動後,再次匯入影像。
- 如使用NFC功能或Wi-Fi功能,請查看該功 能設定是否正確(第22頁)。
- 查看要匯入的影像的檔案格式是否與 Connect Station兼容(第21頁)。
- 對於支援多張記憶卡的相機或有內置記憶 體的攝錄機,如在多個記錄媒體上均記錄 了同一張影像,則只有一張影像會記錄到 Connect Station。因此,相機/攝錄機上顯示 的已傳輸影像數量可能與存儲至Connect Station的影像數量不同。
- 如要下載的資料中包含任何已損壞的影像 檔案,可能無法完成影像下載。請在下載 前刪除已損壞的影像檔案。

### 無法將影像複製到外置硬碟。

- 檢查USB連接線是否連接至外置硬碟。
- 如在啟動Connect Station之前連接Connect Station與外置硬碟,則無法識別外置硬碟。
   請在啟動Connect Station之後連接外置硬 碟。

### 需要一些時間才能透過無線區域網路 匯入影像。

- 如要匯入的影像檔案的總尺寸太大,匯入 將耗費一些時間。
- 如使用相機/攝錄機,使其盡量靠近Connect Station。
- 如使用智能手機,使其盡量靠近存取點。
- 如透過無線區域網路將多台裝置連接至存 取點,可能不能連接目標裝置。有關詳細 資訊,請參閱該存取點的使用說明書。
- 如附近區域正在使用微波爐、藍牙裝置或 其他使用2.4 GHz頻帶的裝置,請將其移開 或關閉其電源。

### 在電視機上檢視

# 電視機螢幕上不顯示Connect Station 的螢幕。

- 確保HDMI連接線的插頭完全插入(第14頁)。
- 在電視機螢幕上,選擇Connect Station要連接的電視機視頻輸入。

不能播放解像度超過1920×1080的短 片。

不能播放解像度超過1920×1080的短片。

### 短片不能流暢播放。

- 在某些短片中,可能無法流暢播放主體的 移動效果。
- 如果 Connect Station 在播放短片時執行另一 項操作,短片可能無法順暢地播放。

### 操作無效。

按住電源按鈕2秒鐘或更長時間,以關閉電源,然後再開啟電源。

### 播放影像需要耗費一些時間。

 播放使用電腦等編輯的影像時,可能需要 耗費一些時間。

### NFC功能及無線區域網路

### 將相機/攝錄機、智能手機等靠近 Connect Station的NFC連接點時, Connect Station沒有反應。

- 查看相機/攝錄機上№的位置,或智能手機 或平板電腦上NFC天線的位置。
- 如Connect Station響起三聲短暫的提示音且 電源指示燈閃爍紅色,請確保已在Connect Station、相機/攝錄機、智能手機等設備上 正確設定了NFC功能及Wi-Fi功能(第22頁、 41頁)。
- 確保智能手機或平板電腦兼容NFC功能。
- 欲了解您的相機/攝錄機是否兼容Connect Station的NFC功能,請聯絡附近的佳能客戶 服務中心。

### Connect Station不能連接至存取點。

- 確保已開啟存取點的電源。
- 如以前可以連接至該存取點但現在無法連接,請先關閉Connect Station、智能手機、 平板電腦、打印機、存取點等的電源,然 後再開啟。如Connect Station與存取點距離 太遠,請靠近。
- 如附近區域正在使用微波爐、藍牙裝置或 其他使用2.4 GHz頻帶的裝置,請將其移開 或關閉其電源。

### Connect Station 不能直接連接至智能 手機或平板電腦。

 智能手機或平板電腦不能直接連接至 Connect Station。請透過存取點連接 (第41頁)。

### 傳輸影像

### 新註冊為會員後<sup>,</sup>沒有收到CANON iMAGE GATEWAY的郵件。

 如將電子郵件設定為不接收從某些網域 發出的電子郵件等,將無法收到 CANON iMAGE GATEWAY的郵件。
 請在CANON iMAGE GATEWAY網站 (http://www.canon.com/cig)的說明中了解 電子郵件設定的詳情。

### 打印

### 不能打印影像。

- 確保已開啟打印機、存取點、路由器等的 電源。
- 確保打印機上無錯誤顯示。
- 確保將打印機連接至Connect Station使用的存取點或路由器。

### 複製影像到記憶卡

### 影像不能複製到記憶卡。

- 查看是否插入了CF記憶卡或SDXC記憶卡 (第33頁)。
- 將SDXC記憶卡的寫入保護開關滑動至寫入/ 刪除位置。
- 查看該記憶卡的剩餘容量。

## 錯誤提示訊息

### 電視機螢幕上出現有關 Connect Station的錯誤。

按該錯誤訊息的說明操作。
 如不確定如何解決該問題,請寫下該錯誤
 訊息,然後聯絡附近的佳能客戶服務中心。

備份及還原

### 不能備份資料。

- 使用容量為1至2 TB的自供電外置硬碟。
- 用於備份的外置硬碟無法用於複製影像。
- 推薦在備份時使用全新的外置硬碟。

### 還原資料後影像消失。

還原資料時,未備份的影像會被刪除。

### 指示燈閃爍

### 所有指示燈閃爍。

 正在更新韌體(第71頁)。更新結束後,指示 燈會停止閃爍。

### 韌體更新時出現錯誤訊息。

● 在[喜好設定: 些]設定頁下,選擇[更新朝 體]可再次更新韌體(第71頁)。如再次更新 韌體後仍有錯誤訊息,請聯絡附近的佳能 客戶服務中心。

## 規格

### 內置硬碟

### ● 容量

- 1 TB
- \*硬碟的部份空間由系統占用,因此標示的 硬碟容量可能會小於1 TB。

### 無線區域網路

### ● 兼容的標準

IEEE802.11b/g/n

- **傳輸方式** DS-SS調節(IEEE 802.11b) OFDM調節(IEEE 802.11g / n)
- 傳輸範圍
  - 約15 m/49.2呎 \* 傳輸天線與接收天線之間無障礙物,亦沒 有無線電波干擾
- 傳輸頻率(中心頻率) 頻率: 2412 – 2462 MHz 頻道: 1 – 11
- 安全性 WEP、WPA-PSK(TKIP)、WPA-PSK(AES)、 WPA2-PSK(TKIP)、WPA2-PSK(AES)

### 有線區域網路

● 乙太網路 10BASE-T、100BASE-TX、1000BASE-T

### 介面

- USB
   等效高速USB
- HDMI輸出 類型A,兼容CEC
- 記憶卡插槽
   CF記憶卡插槽、SD記憶卡插槽
   支援的記憶卡:CF記憶卡(兼容類型I或II)、
   SD記憶卡、SDHC記憶卡、SDXC記憶卡
  - 3D記憶下+3DITC記憶下+3DITC記憶下 (不兼容UHS-I) \* 不支援CFast記憶卡。

### 可播放的格式

● 靜止影像 JPEG、RAW(僅CR2)

● 短片 MP4、MOV、AVCHD (全高清、高清及VGA(標清)畫質)

### 尺寸及重量

### ● 尺寸(寬×高×厚)

約155.6×51.1×155.6 mm/6.13×2.01×6.13吋 (包括伸出的部份)

● 重量

約570 g/20.11安士(只限機身,不包括記憶卡插槽蓋)

### 操作環境

 ■ 工作溫度範圍及濕度 0°C -35°C/32°F -95°F,相對溼度 20%-85%(不允許有水氣凝結)

### 功耗

 電源開啟/待命/電源關閉 最大10 W/9.5 W/0.5 W

### 遙控器

遙控器(CS-RC1)

### ● 傳輸範圍

- 約10 m/32.8呎
- 接收角度(用於Connect Station)
   上/下/左/右:每個方向均為25°
- 尺寸(寬×高×厚)
   約41.3×15.1×125.5 mm/1.63×0.59×4.94
   重量

\_\_\_\_約42 g/1.48安士(不包括電池)

### 交流電轉接器

- 交流電轉接器(CA-PS700)
- 額定輸入 100-240 V交流電(50/60 Hz)
- 額定輸出 7.4 V直流電/2 A
- 直流電源線 約1.8 m/5.9呎
- 尺寸(寬×高×厚) 約112.0×29.0×45.0 mm/4.4×1.1×1.8吋(不包 活電源線)
- 重量

約185 g/6.53安士(不包括電源線)

- 以上所有規格數值均按照佳能標準測試而得。
- 產品規格及外觀如有變更,恕不另行通知。

## Wi-Fi(無線區域網路)/NFC注意事項

### 允許使用無線區域網路/NFC的國家及地 區

無線區域網路/NFC的使用在某些國家及地區 受到限制,非法使用可能會受到該國或地區法 規的懲罰。為避免違反無線區域網路/NFC相關 法規,請聯絡附近的佳能客戶服務中心。 注意,對於在其他國家及地區使用無線區域網 路/NFC導致的任何問題,佳能不承擔任何責 任。

### 設備型號

CS100:DS586021 (包括WLAN模組型號:AW-NU173) (包括NFC模組型號:CH9-1372)

### 低功率電波輻射性電機管理辦法

第十二條

經型式認證合格之低功率射頻電機,非經許可, 公司、商號或使用者均不得擅自變更頻率、加 大功率或變更原設計之特性及功能。

### 第十四條

低功率射頻電機之使用不得影響飛航安全及干 擾合法通信;經發現有干擾現象時,應立即停 用,並改善至無干擾時方得繼續使用。 前項合法通信,指依電信法規定作業之無線電 通信。

低功率射頻電機須忍受合法通信或工業、科學 及醫療用電波輻射性電機設備之干擾。

### 無線區域網路的使用

- 根據國際匯兌及國際貿易法律法規,向日本以外的國家及地區出口重要服務或資源 (包括本產品)時,需要獲得日本政府的出口 許可(或勞務交易許可)。
- 本產品使用美國製造的加密軟件,須遵守 美國出口管理規定,且不得將本產品出口 或攜帶至美國貿易禁運國家及地區。
- 請牢記您使用的無線區域網路設定。
   錯誤操作本產品、受到無線電波或靜電的影響、 發生意外或出現故障,都可能會變更或刪除儲 存於本產品中的無線區域網路設定。基於安全 性的考量,請牢記無線區域網路設定。注意, 因拍攝內容惡化或丟失導致的直接或間接損壞 或收入損失,佳能不承擔任何責任。
- 因本產品丟失或失竊導致的任何損壞,佳 能不承擔任何賠償。
   因本產品丟失或失竊導致未經授權訪問或使用
   本產品中註冊的目標裝置引起的損壞或損失, 佳能不承擔任何責任。
- 請按本說明書中的描述使用本產品。
   確保按照本說明書中的指導使用本產品的無線
   區域網路功能。如未按本說明書中的描述使用功能及產品,由此引起的損壞或損失,佳能不承擔任何責任。
- 要切斷無線區域網路,請關閉Connect Station。

### 安全注意事項

無線區域網路使用無線電波傳輸信號,因此與 使用區域網路連接線相比,安全注意事項更加 嚴格。

使用無線區域網路時,請牢記以下注意事項。

 僅使用已獲得使用授權的網路。
 本產品會搜尋周圍區域內的無線區域網路,並 在螢幕上顯示搜尋結果。亦可能會顯示未獲得 使用授權的網路(未知網路)。但是,嘗試連接 或使用該類網路可能會被視為未經授權的訪 問。確保僅使用已獲得使用授權的網路,請勿 嘗試連接至其他未知網路。

如未正確設定安全設定,可能會出現以下問題。

傳輸監控

心存惡意的第三方可能會監視無線區域網路傳 輸,並嘗試獲取您正在發送的資料。

#### 未經授權的網路訪問

心存惡意的第三方可能會未經授權訪問您正在 使用的網路,以竊取、修改或毀壞資訊。 而且,您可能淪為其他未經授權訪問的犧牲者, 該些行為包括:模擬(他人假冒合法身份以實現 對未經授權資訊的訪問)或跳板攻擊(他人未經 授權訪問您的網路,將此作為跳板,以掩蓋其 混入其他系統的蹤跡)等。

要防止發生以上問題,請確保您無線區域網路 的絕對安全。

僅在正確了解無線區域網路安全性的情況下使 用本產品的無線區域網路功能,並在調整安全 設定時兼顧風險與便利需求。

### 商標

- SDXC圖示是SD-3C, LLC.的商標。
- HDMI、HDMI標誌、High-Definition Multimedia Interface是HDMI Licensing LLC在美國和 其它國家(地區)的商標或註冊商標。
- Wi-Fi CERTIFIED標誌、Wi-Fi Protected Setup標誌是Wi-Fi聯盟(Wi-Fi Alliance)的認證標誌。
- WPS會用於Connect Station的設定螢幕及本說明書中,代表Wi-Fi Protected Setup(Wi-Fi保護設定)。
- N標記是NFC Forum, Inc.在美國及其他國家或地區的商標或註冊商標。
- 本產品經過杜比實驗室的授權而製造。
   Dolby和雙D記號是杜比實驗室的註冊商標。

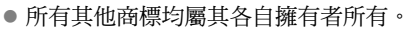

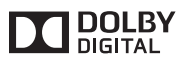

## 索引

## 數字和字母

| CANON IMAGE GATEWAY      | 53           |
|--------------------------|--------------|
| · 标题                     | 54 \ 55 \ 70 |
| 秋 <u>城</u>               | 53           |
| 江川 <i>动</i> 八貝<br>伯 L 扣塗 |              |
| 禄工作] 得                   |              |
| Connect Station          |              |
| HDMI                     |              |
| 設備控制 (HDMI CEC)          | 71           |
| 連接線                      |              |
| 端子                       |              |
| IP 位址                    |              |
| №(N標記)                   |              |
| NFC                      |              |
| 連接點                      | 10 、 22 、 42 |
| PictBridge               |              |
| SSID→ 存取點名稱              |              |
| USB                      |              |
| 連接線                      |              |
| 端子                       |              |
| Wi-Fi 指示燈                | 10 、 22 、 27 |
| WPS                      |              |
| 按鈕連接 (PBC) 模式            |              |
| 個人識別碼 (PIN) 模式           |              |

## 三畫

| 上傳 | 4 | -5 | • | 4 | 8 |
|----|---|----|---|---|---|
|----|---|----|---|---|---|

## 四畫

| 介面連接線12、          | 13   | <mark>۰</mark> 25 |
|-------------------|------|-------------------|
| 分級                | 32   | <b>、</b> 38       |
| 分類影像 → 分級         |      |                   |
| 幻燈片播放30、32、36、38、 | 44   | <b>、</b> 48       |
| 日期/時間             | . 18 | ۰ 68              |

## 五畫

| 主螢幕  |   |     | .20  |
|------|---|-----|------|
| 加密金鑰 |   |     | . 19 |
| 外置硬碟 |   | 13、 | 73   |
| 格式   | 化 |     | . 74 |
| 平板電腦 |   | 13、 | 41   |
| 打印   |   | 38、 | 39   |
| 設定   |   |     | . 39 |
| 打印機  |   | 13、 | 39   |

## 六畫

| 交流電轉接器11 | <mark>۱</mark> 2 |
|----------|------------------|
| 共享       | 66               |
| 存取點名稱    | 19               |

| 有線區域 | 網路 | <br> | <br> | <br>16 |
|------|----|------|------|--------|
| 有線連接 |    | <br> | <br> | <br>25 |

## 七畫

| 低階格式化  |  |
|--------|--|
| 刪除     |  |
| 刪除所有影像 |  |

## 八畫

| 初始化設定   |    |
|---------|----|
| 初始設定    | 17 |
| 拍摄日期    | 31 |
| 山專口为    | 38 |
| 1口)申頁可( |    |
| 私悲      | 48 |

## 九畫

| 保護                 |                |
|--------------------|----------------|
| 待命狀態               | 16             |
| 按使用的相機 / 攝錄機型號檢視影像 | 31             |
| 相機 / 攝錄機資訊收集       | 70             |
| 相簿35、3             | 36、37          |
| 自動建立               | 35             |
| 刪除                 | 37             |
| 建立                 | 30、35          |
| 留言                 | 48             |
| 接收                 | 59             |
| 添加                 | 32             |
| 清單                 | <b>14 、</b> 58 |
| 移除                 |                |
| 發送                 | 59、60          |
| 標題                 | 48             |
| 編輯                 |                |
| 檢視35、2             | 36、44          |
| 背景音樂               | 38、67          |
| 音樂                 | 38、67          |
|                    |                |

## 十畫

| 核准請求    |  |
|---------|--|
| 格式化系統硬碟 |  |
| 留言      |  |
| 記憶卡     |  |
| 移除      |  |
| 插入      |  |
| 插槽      |  |
| 匯入影像    |  |
| 複製      |  |
|         |  |
#### 十一畫

| 品 | 域網路 |      |       |    | 13                | • | 16 |
|---|-----|------|-------|----|-------------------|---|----|
|   | 連接  | 線    |       |    | 12                | • | 13 |
|   | 端子  |      | ••••• |    |                   |   | 10 |
| 密 | 碼→カ | 叩密金鑰 |       |    |                   |   |    |
| 帳 | 號   |      |       | 54 | <mark>،</mark> 55 | ` | 70 |
| 旋 | 轉   |      |       | 30 | <b>`</b> 32       | ` | 38 |
| 處 | 理狀態 |      |       | 27 | • 28              | ` | 69 |
| 浦 | 按圖夫 |      |       |    |                   |   | 12 |

#### 十二畫

| 備份   | 3 、 13 、 73  |
|------|--------------|
| 喜好設定 |              |
| 尋找網路 | 19、69        |
| 智能手機 | 12 、 13 、 41 |
| 無線連接 | 22           |
| 登入   |              |
| 登出   |              |
| 韌體   | 71           |
|      |              |

#### 十三畫

| 傳輸影像      |              |
|-----------|--------------|
| 新影像       |              |
| 新影像通知指示燈  |              |
| 資料處理指示燈   |              |
| 資料還原 → 還原 |              |
| 路由器       |              |
| 電池倉       |              |
| 電源        |              |
| 按鈕        |              |
| 指示燈       |              |
| 端子        |              |
| 電腦        | 12 \ 13 \ 41 |

#### 十四畫

| 網頁瀏覽器 | 41             |
|-------|----------------|
| 網路服務  | 12 、 53 、 66   |
| 語言    | 17 <b>、</b> 67 |
| 認證碼   | 55             |
| 輕點    | 44             |
| 遙控器   | 11、14          |

#### 十五畫

| 影像清單   |  |
|--------|--|
| 影像匯入狀態 |  |
| 撥動     |  |
| 播放設定   |  |
| 複製所有影像 |  |

# 十六畫 錯誤 .17、28、77 十七畫 縮圖 .29、31、36、44 聯絡人 .56、60 還原 .74 十八畫 .48、67 二十一畫 屬性 .48

# Canon

- 本使用說明書中的說明截至2017年2月。有關與此日期後發行的產品的兼容性 資訊,請聯絡佳能客戶服務中心。
- 本產品的介面或功能會隨產品改進或韌體更新而變化。因此,本說明書中的 範例螢幕或操作指示可能與實際產品的螢幕或操作不同。
   請瀏覽佳能網站,查閱包含產品改進或韌體更新的使用說明書。

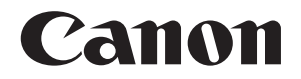

# Connect Station CS100

본 설명서에서는 펌웨어 버전이 2.5 이상인 것을 전제로 하고 있습니다.

#### TV에 관한 주의

사용하는 TV의 해상도가 풀 HD (1920x1080) 또는 HD (1280x720)가 아닌 경우에는 Connect Station의 화면이 나타나지 않는 경우가 있습니다.

한국어

소개

Connect Station은 촬영한 이미지를 가져와서 TV, 스마트폰 등에서 이미지를 보거 나 네트워크 상에서 이미지를 공유하는 등의 다양한 기능을 제공하는 장치입니다. 이 장치를 사용하면 다음과 같은 조작을 수행할 수 있습니다.

1 가져오기

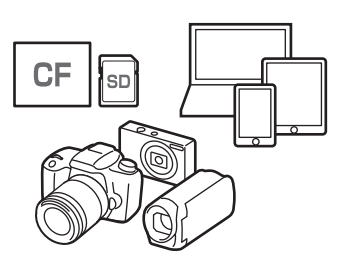

2 보기

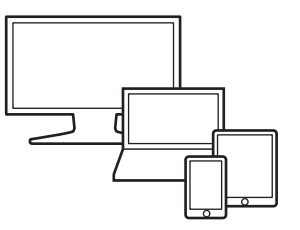

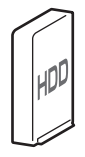

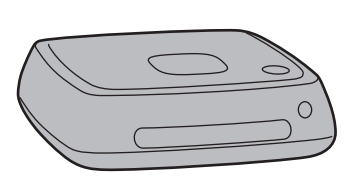

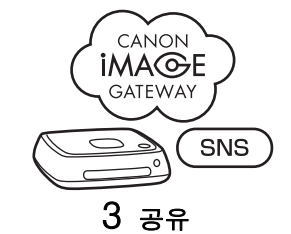

6 백업

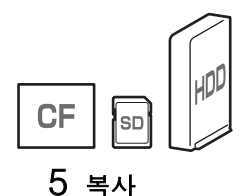

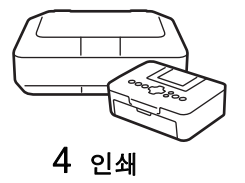

- 1 이미지 가져오기
- 2 이미지 보기
- 3 네트워크 상에서 이미지 공유
- 4 프린터를 사용해서 이미지를 인쇄합니다
- 5 카드 또는 외장 하드 디스크로 이미지 복사
- 6 외장 하드 디스크로 이미지 백업

#### Connect Station을 사용하기 전에

사고나 고장을 방지하기 위해 먼저 "안전 주의 사항"(6-7 페이지) 및 "취급 주의 사 항"(8-9페이지)을 읽어 주십시오.

#### 저작권

거주하는 국가의 저작권법에 따라서는 개인적인 용도 이외에는 저작권이 있는 대상 의 이미지 데이터를 가져와서 본 장치에서 사용하는 것이 법으로 금지될 수 있습니 다. 뿐만 아니라, 특정 공연, 전시회 등의 경우에는 개인적인 용도일지라도 사진 촬 영이 금지되는 경우가 있습니다.

#### 이미지 데이터의 백업 및 이에 대한 면책 사항

본 제품은 내장 하드 디스크를 구비한 정밀 기기이므로 갑작스런 고장 또는 그 밖의 문제로 인해 이미지 데이터가 손실될 수 있습니다. 그러므로 부주의한 삭제 또는 고 장의 경우에 대비해서 외장 하드 디스크에 데이터를 백업해 놓을 것을 권합니다. 본 제품의 고장 등으로 인해 가져온 이미지 데이터가 손상 또는 손실된 경우 Canon 은 이미지 데이터를 수리 또는 복원해야 할 의무를 가지지 않습니다. 이미지 데이터 의 손상 또는 손실에 대해 Canon은 일절 책임을 지지 않는 점에 유의하여 주십시오.

#### 본 제품의 취급에 관하여

본 제품에는 하드 디스크가 내장되어 있습니다. 하드 디스크에 물리적인 충격, 진동 등이 가해지면 고장을 일으키거나 가져온 이미지 데이터의 손상 또는 손실을 유발하 는 원인이 될 수 있습니다. 하드 디스크를 보호하려면 제품의 사용 여부에 관계 없이 다음의 지시 사항을 지켜 주십시오.

- 제품에 물리적인 충격 또는 진동을 가하거나 제품을 떨어뜨리지 마십시오.
- 평평한 바닥에 제품을 설치하여 주십시오.
- 카메라/캠코더 또는 그 밖의 물건을 제품 위에 올려놓거나 떨어뜨리지 마십시오.
- 제품의 흡기구 또는 배기구를 막지 마십시오.
- 다음과 같은 곳에는 제품을 놓지 마십시오.
  - 먼지가 많거나 습한 곳
  - 온도가 극히 높거나 낮은 곳 (작동 환경: 온도 0°C 35°C; 상대습도 20% 85% / 결로 없이.)
  - 직사일광에 노출된 곳
  - 기압이 낮은 곳 (해발 3000 m 이상)
  - 자석 또는 전기모터가 있는 곳과 같이 강한 자기장이 발생하는 곳
  - 통풍이 잘 되지 않는 곳
  - 연구실과 같이 화학 약품을 취급하는 곳
- 제품에는 방진 또는 방적 기능이 없습니다.

#### 🔳 물품 확인 목록

시작하기 전에 제품에 다음과 같은 물품이 빠짐 없이 들어 있는지 확인하여 주십시 오 하나라도 빠져 있으면 제품을 구입하신 대리점에 여락하여 주십시오

> 00 . 0 C

콘트롤러

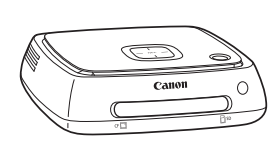

Connect Station CS100 (커버 달린 카드 슬롯 구비)

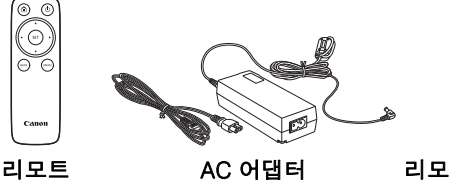

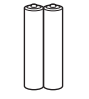

AC 어댑터

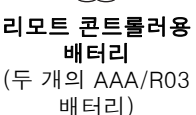

♥ 제품에 부속된 전원 코드는 본 제품 전용입니다. 전원 코드를 다른 어떤 제품에도 연결해 서는 안됩니다.

#### ■ 본 설명서에서 사용되는 표현

- 본 설명서에서 "액세스 포인트"라는 용어는 무선 IAN 연결을 전달하는 무선 IAN 단말기 (무선 LAN 액세스 포인트, 무선 LAN 라우터 등)를 말합니다.
- 본 설명서에서 "카메라/캠코더"라는 용어는 컴팩트 디지털 카메라. DSLR 카메라. 컴팩트 시스템 (미러리스) 카메라, 및 디지털 캠코더를 말한니다. 화면에서 "장치 "라는 용어는 이러한 장치를 말합니다.
- 사각괄호 []는 TV 화면에 표시되는 메뉴 이름 또는 그 밖의 항목을 가리킵니다. 꺽쇠괄호 < >는 본 장치 및 리모트 콘트롤러 상의 버튼 또는 그 밖의 항목을 가리 킨니다.
- 본 설명서에서는 사용자가 카메라/캠코더, 스마트폰, 태블릿, 컴퓨터, 프린터, 및 TV의 관련 설명서를 읽고 이들 장치의 조작에 관해 이해하고 있다는 전제 하에 각 종 조작을 설명하고 있습니다.
- 본 설명서에서 "CF 카드"는 CompactFlash 카드를 말하고 "SD 카드"는 SD/ SDHC/SDXC 카드를 말합니다. "카드"는 이미지 또는 동영상을 기록하는데 사용 되는 모든 메모리 카드를 말합니다.

#### 본 설명서 내의 아이콘

< +>

0

<▲> <▼> <◀> <▶> : 리모트 콘트롤러의 십자 키 및 키를 누르는 방향을 가리 킵니다.

| (** 페이지) : 더 자세한 정보를 위한 참조 페이지 번 | 호. |
|----------------------------------|----|
|----------------------------------|----|

: 조작 중에 문제를 방지하기 위한 경고.

: 보주 정보

#### 목차

#### 소개: 2 페이지

안전 주의 사항: 6 페이지 / 취급 주의 사항: 8 페이지 / 공개 소스 소프트웨어: 9 페이지 / 각 부의 명칭: 10 페이지 / 연결도: 12 페이지

#### 설정: 14 페이지

리모트 콘트롤러에 배터리 삽입하기: 14 페이지 / TV에 Connect Station 연결 하기: 14 페이지 / 초기 설정 수행하기: 17 페이지 / 홈 화면: 20 페이지

#### 카메라/캠코더 이미지 가져오기: 21 페이지

이미지 가져오기: 21 페이지 / 이미지 가져오기 상태: 26 페이지 / 램프 표시등: 27 페이지 / 화면 상의 아이콘: 28 페이지 / 신규 이미지 보기: 29 페이지

#### 이미지 보기: 31 페이지

이미지 목록으로부터 이미지 보기: 31 페이지 / 앨범 작성하기 및 보기: 35 페이지 / 재생 중의 조작: 38 페이지

#### 정지 이미지 인쇄하기: 39 페이지

프린터 설정하기: 39 페이지 / 인쇄하기: 40 페이지

#### 스마트폰 또는 그 밖의 단말로 조작하기: 41 페이지

웹 브라우저 상에 조작 화면 표시하기: 41 페이지 / 앨범 보기: 44 페이지 / 단말 로부터 이미지 업로드하기: 45 페이지 / 단말기의 메뉴 화면: 48 페이지 / 전용 애플리케이션으로 조작하기: 49 페이지

#### 이미지 전송 및 공유하기: 52 페이지

멤버 등록: 53 페이지 / Connect Station 장치 간에 이미지 전송하기: 56 페이지 / 스 마트폰과 Connect Station 간에 이미지 전송하기: 61 페이지 / 전용 애플리케이션으 로 이미지 전송하기: 64 페이지 / 웹 서비스를 통한 이미지 공유하기: 66 페이지

#### 설정 확인 또는 변경하기: 67 페이지

환경 설정 추가 정보: 69 페이지 / 데이터 백업 및 복원하기: 73 페이지

#### 참조: 75 페이지

문제 해결 안내: 75 페이지 / 에러 메시지: 77 페이지 / 사양: 78 페이지 / Wi-Fi (무선 LAN) / NFC 주의 사항: 79 페이지 / 색인: 82 페이지

#### 안전 주의 사항

다음의 주의 사항은 본인 또는 타인에의 유해 또는 부상을 방지하기 위한 것입니다. 제품을 시 작하기 전에 반드시 이들 주의 사항을 완전히 이해하고 지켜 주십시오. 제품의 고장, 문제, 또 는 손상이 있을 때는 가까운 캐논 서비스센터 또는 제품을 구입하신 대리점에 연락하여 주십시 오.

#### . 경고: 아래의 경고 사항을 지켜 주십시오. 그렇지 않으면 사망 또는 심각한 부 상을 초래하는 원인이 될 수 있습니다.

- 100 VAC에서 240 VAC (50 Hz 또는 60 Hz)의 가정용 전원 이외의 전원은 사용하지 마십시오.
- 뇌우 시에는 전원 플러그 또는 제품을 만지지 마십시오.
- 먼지가 많거나 습한 곳에서는 장치를 사용하거나 보관하지 마십시오. 화재, 과열, 감전, 또 는 화상을 방지하기 위해서입니다.
- 정기적으로 전원 플러그를 뽑아서 마른 천으로 전원 콘센트 주변의 먼지를 제거하여 주십시 오. 전원 플러그와 콘센트 주변에 먼지가 쌓여서 젖게 되면 화재를 유발하는 원인이 될 수 있습니다.
- AC 어댑터를 연결한 채로 제품을 옮기지 마십시오. 케이블이 손상되어 화재 또는 감전을 유 발하는 원인이 될 수 있습니다. 뿐만 아니라, 다른 물체에 걸려서 부상을 입을 위험이 있습 니다.
- 장기간 제품을 사용하지 않거나 보수 시에는 사전에 반드시 전원 플러그를 뽑아놓아 주십시오. 제품의 전원을 켠 채로 방치하거나 보관하면 누전 또는 그 밖의 문제로 인해 화재가 발생하는 원인이 될 수 있습니다.
- 제품을 분해 또는 개조하지 마십시오.
- 전원 코드에 대해서는 아래의 안전 사항을 지켜 주십시오.
  - 전원 플러그는 항상 끝까지 꽂아 주십시오.
  - 단선되거나 절연이 파손된 코드는 사용하지 마십시오.
  - 코드를 강제로 꼬지 마십시오.
  - 전원 코드 위에 무거운 물체를 올려놓지 마십시오.
  - 전원 코드를 개조하지 마십시오.
- 젖은 손으로 전원 플러그를 다루지 마십시오. 감전을 유발하는 원인이 될 수 있습니다.
- 어떤 코드도 열원 근처에 두지 마십시오.
- 플러그, 단자, 또는 콘센트를 금속 물체로 단락 시키지 마십시오. 감전, 발열, 또는 화재를 유발하는 원인이 될 수 있습니다.
- 전원 코드를 뽑을 때는 코드를 잡아당기지 마십시오 (플러그를 잡아 주십시오).
- 부속의 AC 어댑터는 다른 어떤 장치에도 사용하지 마십시오.
- 사용 설명서에 기재되지 않은 AC 어댑터는 사용하지 마십시오. 감전, 발열, 화재, 또는 부상 을 유발하는 원인이 될 수 있습니다.
- 본 제품의 내부 환풍용 흡기구와 배기구를 막지 마십시오. 내부에 열이 축적되어 화재 또는 고장을 유발하는 원인이 될 수 있습니다.
- 제품을 떨어뜨려서 케이스가 파손되어 내부 부품이 노출되었을 때는 노출된 내부 부품을 만 지지 마십시오. 고압으로 인한 감전의 위험이 있습니다.
- 과도한 열이나 연기가 발생할 때는 즉시 제품으로부터 전원 코드를 뽑아 주십시오. 그렇지 않으면 화재, 열 손상, 또는 감전을 유발하는 원인이 될 수 있습니다. 제품을 구입하신 대리 점 또는 가까운 캐논 서비스센터에 연락하여 주십시오.
- 제품에 물이 들어가거나 제품이 물에 젖지 않도록 하여 주십시오. 제품이 젖었을 때는 사용 하지 마십시오. 감전, 화상, 또는 화재를 유발하는 원인이 될 수 있습니다.
- 페인트 시너, 벤젠, 또는 그 밖의 유기용제를 사용해서 제품을 닦지 마십시오. 화재 또는 건 강 상에 유해한 문제를 유발하는 원인이 될 수 있습니다.

- 리모트 콘트롤러가 뜨거워지거나 연기 또는 타는 냄새가 날 때는 화상을 입지 않도록 충분 히 주의해서 즉시 리모트 콘트롤러로부터 배터리를 뽑아 주십시오. 그러한 상태로 계속해서 리모트 콘트롤러를 사용하면 화재 또는 화상을 유발하는 원인이 될 수 있습니다.
- 리모트 콘트롤러로부터 배터리 전해액이 누출되었을 때는 절대로 만지지 마십시오. 전해액 이 피부 또는 옷에 묻었을 때는 즉시 깨끗한 물로 닦아서 제거하여 주십시오. 전해액이 눈에 들어갔을 때는 즉시 깨끗한 물로 눈을 헹구고 의사의 진단을 받아 주십시오.
- 화재, 과열, 화학물질 누출, 파열, 및 감전을 방지하려면 배터리에 대해 다음과 같은 안전 사 항을 지켜 주십시오:
  - 사용 설명서에 지정되지 않은 배터리는 어떤 것도 사용 또는 충전하지 마십시오. 자작 또 는 개조한 배터리는 어떤 것도 사용하지 마십시오. 배터리를 단락 시키거나, 분해하거나, 또는 개조하지 마십시오. 배터리에 열 또는 납땜을 가하지 마십시오. 배터리를 불 또는 물 에 노출시키지 마십시오.
  - 배터리의 양극과 음극을 틀리게 넣지 마십시오.
  - •새 배터리와 사용하던 배터리 또는 다른 종류의 배터리를 섞어서 사용하지 마십시오.
- 배터리를 처분할 때는 다른 금속 물체 또는 배터리와 접촉하지 않도록 테이프로 접점을 덮 어서 절연시켜 주십시오. 이것은 화재 또는 파열을 방지하기 위한 것입니다.
- 사용 여부에 관계 없이 장치는 유아나 영아의 손이 닿지 않는 곳에 두고 아래의 주의 사항을 숙지하여 주십시오.
  - 전원 코드 또는 DC 코드를 목에 감으면 질식할 우려가 있습니다.
  - 전원 코드 또는 DC 코드를 목 또는 몸에 감으면 감전 또는 부상을 유발하는 원인이 될 수 있습니다.
  - 액세서리 (부품) 또는 배터리를 삼키면 질식 또는 부상을 유발하는 원인이 될 수 있습니다. 유아 또는 영아가 위와 같은 것을 삼켰을 때는 즉시 의사의 진찰을 받아 주십시오. (배터리 전해액으로 인해 위나 장이 손상될 위험이 있습니다.)

## 소 주의: 아래의 주의 사항을 지켜 주십시오. 그렇지 않으면 인적 부상 또는 물적 손상을 유발하는 원인이 될 수 있습니다.

- 고온에 노출되는 곳 (직사일광에 노출된 곳, 자동차의 트렁크 또는 대시보드 등)에서 제품
   을 사용하거나 보관하지 마십시오. 제품의 뜨거워져서 화상을 유발하는 원인이 될 수 있습니다.
- 불안정한 곳에 제품을 두지 마십시오. 제품이 넘어져서 부상 또는 고장을 유발하는 원인이 될 수 있습니다.
- 저온 환경에 제품을 방치하지 마십시오. 제품이 얼어서 만지면 부상을 입을 우려가 있습니다.
- 해외여행용 변압기 등에 AC 어댑터를 연결하지 마십시오. AC 어댑터의 고장을 유발하는 원 인이 될 수 있습니다.
- 장기간 리모트 콘트롤러를 사용하지 않을 때는 제품의 손상 또는 부식을 방지하기 위해 반 드시 배터리를 뽑아놓아 주십시오.

#### 취급 주의 사항

- 본 제품은 정밀 기기입니다. 떨어뜨리거나 물리적 충격을 가하지 마십시오.
- 자석 또는 전기모터가 있는 곳과 같이 강한 자기장이 발생하는 물건 근처에는 절대로 제품 을 두지 마십시오. 뿐만 아니라, 대형 안테나와 같이 강한 전자파를 방출하는 물건 근처에서 제품을 사용하거나 방치하는 것은 피해 주십시오. 강한 자기장은 고장을 유발하거나 이미지 데이터를 파괴할 수 있습니다.
- 제품을 분해하지 마십시오. 제품의 고장 또는 이미지 데이터의 손실을 유발하는 원인이 될 수 있습니다.
- 금속으로 된 곳에 제품을 놓으면 전송 실패 또는 그 밖의 오동작을 일으키는 경우가 있습니다.
- 정전, 번개 등으로 인한 순간적인 전원의 차단은 고장 또는 이미지 데이터의 손실을 유발하는 원인이 될 수 있습니다.
- 저작권 보호 기술을 필요로 하는 이미지 데이터는 가져올 수 없습니다.
- 제품과 벽 사이의 공간과 같은 좁은 공간에 AC 어댑터를 둔 채로 제품을 사용하지 마십시 오.
- 어린이가 본 제품을 사용할 때는 반드시 제품의 사용 방법을 숙지하고 있는 어른의 감독 하 에 사용하도록 하여 주십시오.
- 제품을 장치에 연결할 때는 연결하는 장치의 제조업체로부터의 경고 및 주의 사항을 읽고 그대로 지켜 주십시오.
- 유기 용제를 포함하는 클리너를 사용해서 제품을 닦지 마십시오.
- 녹 또는 부식을 방지하려면 화학 실험실과 같이 강한 화학 약품이 있는 곳에 제품을 보관하 지 마십시오.
- 제품의 내부 냉각용 흡입구 또는 배출구에 먼지가 쌓였을 때는 전원을 끄고 전원 플러그와 DC 플러그를 뽑은 후에 먼지를 제거하여 주십시오.

#### 온도 상승

제품을 사용하는 동안에 본체 및/또는 AC 어댑터가 뜨거워지는 경우가 있습니다. 이것은 고장 이 아니지만 장시간 제품에 피부가 닿아 있으면 저온 화상을 입게 되는 경우가 있습니다.

#### 결로

- 제품을 차가운 곳에서 따뜻한 곳으로 급히 옮겼을 때.
- 제품을 에어컨이 작동하는 곳에서 고온 다습한 곳으로 급히 옮겼을 때.

• 습도가 높은 곳에 제품을 방치했을 때.

습기가 찬 채로 제품을 사용하면 고장을 유발하는 원인이 될 수 있습니다. 제품에 습기가 찼다 고 의심될 때는 전원을 끄고 제품의 온도가 주위 온도와 같아질 때까지 기다렸다가 사용하여 주십시오.

#### 운반

제품을 운반할 때는 본체로부터 카드, AC 어댑터, 및 케이블을 제거한 후에 원래의 포장재 또 는 포장 용기를 사용하거나 운반 중에 발생할 수 있는 물리적 충격을 제품이 견뎌낼 수 있도록 제품을 포장하여 주십시오.

#### 카드

• 카드와 기록된 데이터를 보호하려면 다음의 사항에 유의하여 주십시오:

- 카드를 떨어뜨리거나, 구부리거나, 또는 적시지 마십시오. 카드에 강한 힘, 물리적 충격, 또는 진동을 가하지 마십시오.
- 손가락 또는 금속 물체로 카드의 전자 접점을 건드리지 마십시오.
- 카드에 스티커 등을 부착하지 마십시오.
- TV, 스피커, 또는 자석과 같이 강한 자기장이 발생하는 물건 근처에서는 카드를 보관 또는 사용하지 마십시오. 뿐만 아니라, 정전기가 발생하기 쉬운 장소는 피해 주십시오.
- 직사일광 하 또는 열원 근처에 카드를 두지 마십시오.
- 카드는 케이스에 넣어서 보관하여 주십시오.
- 뜨겁거나, 먼지가 많거나, 습한 곳에는 카드를 보관하지 마십시오.
- 카드를 분해 또는 개조하지 마십시오.
- 카드는 반드시 올바른 방향으로 넣어 주십시오. 틀린 방향으로 카드를 넣으면 제품 및/또는 카드의 고장을 유발하는 원인이 될 수 있습니다.
- 타인에게 카드를 양도할 때는 컴퓨터용 데이터 삭제 소프트웨어를 사용해서 카드의 데이터 를 완전히 없애는 것이 좋습니다. 카드를 처분할 때는 물리적으로 카드를 파괴하는 것이 좋 습니다.

#### 제품의 처분 및 양도

제품을 처분 또는 양도할 때는 이미지에 포함된 개인 정보 및 무선 LAN 설정의 누출을 방지하 기 위해 아래의 조치를 취해 주십시오.

[시스템 하드 디스크 포맷] 을 수행하더라도 제품의 내장 하드 디스크에 기록된 개인 정보
 및 그 밖의 데이터가 완전히 삭제되지 않는 경우가 있습니다. 제품을 처분 또는 양도할 때는
 [저 레벨 포맷] 에 체크해서 저 레벨 포맷을 실행할 것을 권합니다.

#### 공개 소스 소프트웨어

제품에는 공개 소스 소프트웨어 모듈이 포함되어 있습니다.

자세한 내용은 제품의 홈 화면에 있는 [**환경설정**]을 선택한 다음 [❶] 탭의 [**OSS라이센스**] 를 클릭하십시오.

#### GPL 및 LGPL에서의 소프트웨어

제품에는 GPL 및 LGPL의 라이선스 허가받은 모듈이 포함되어 있습니다. 소프트웨어의 소스 코드가 필요한 경우 제품을 구매한 국가/지역의 Canon 영업점에 문의하십시오.

#### 각 부의 명칭

■ 본체 전면 및 상부

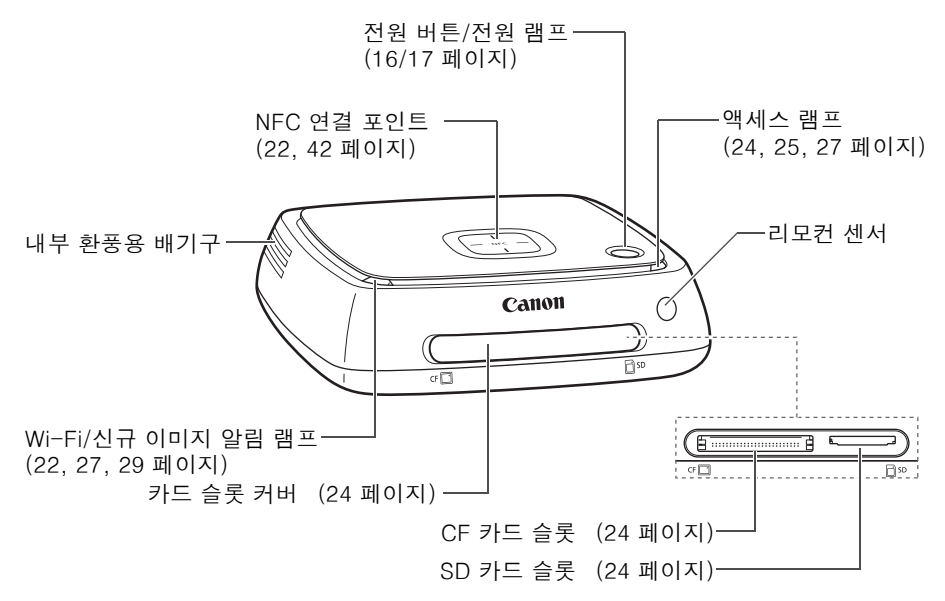

후면 및 하부

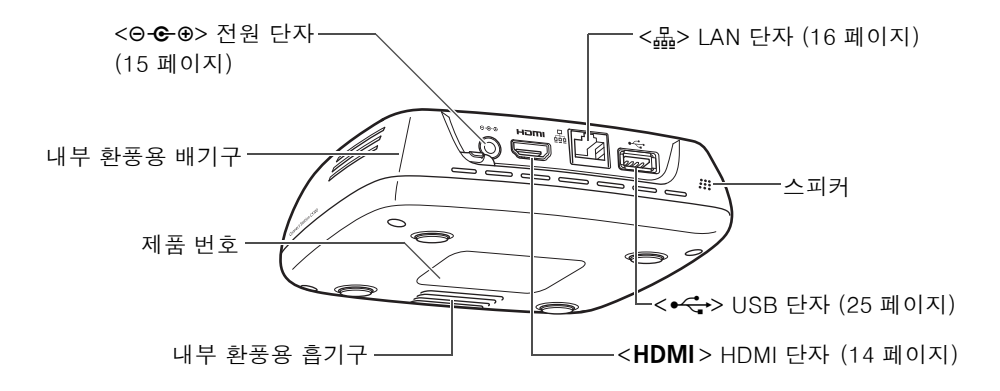

♥ ● USB 단자는 충전용으로 사용할 수 없습니다.
 ● CF 카드 슬롯은 CFast 카드에 대응하지 않습니다.

#### 📕 리모트 콘트롤러

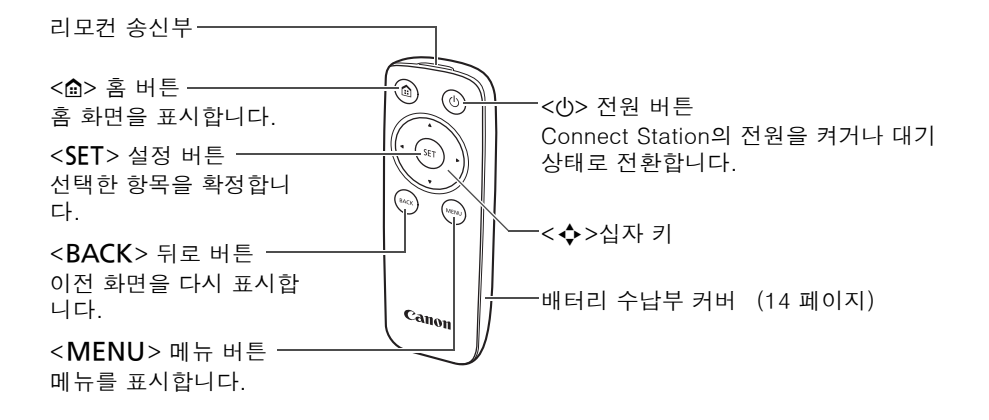

**AC 어댑터** (15 페이지)

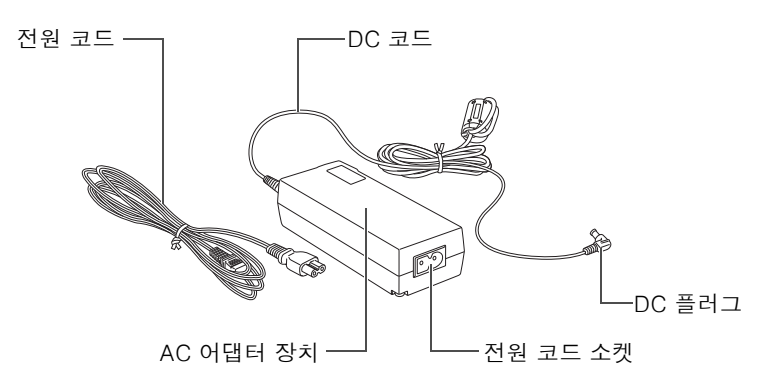

연결도

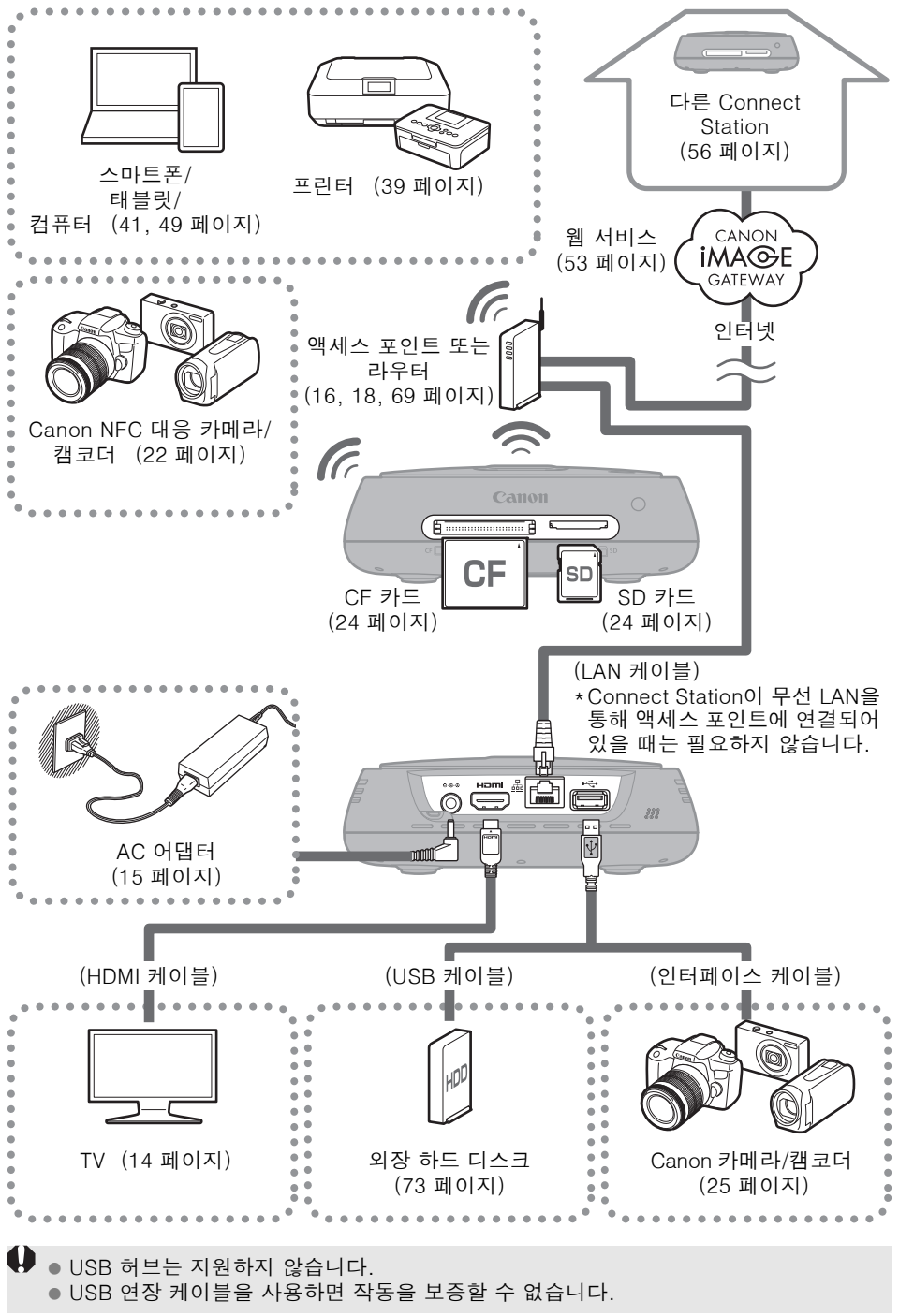

#### 📕 Connect Station 연결 가능 장치

| 연결할 장치              | 연결 시 가능한<br>작업                                 | 연결 방법<br>(연결 단자)                     | 비고                                                                   |
|---------------------|------------------------------------------------|--------------------------------------|----------------------------------------------------------------------|
| HDMI 단자를 구<br>비한 TV | 이미지 보기                                         | 유선 연결 (HDMI)                         | HDMI 케이블 (시판)* <sup>1</sup> 로<br>연결                                  |
|                     |                                                | 무선 LAN                               | Canon NFC 대응 모델                                                      |
| 고더* <sup>2*3</sup>  | 이미지 가져오기                                       | 유선 연결 (USB)                          | 인터페이스 케이블 (별<br>매)* <sup>4</sup> 로 연결                                |
| SD 카드/CF 카드         | 이미지를 가져와<br>서* <sup>5</sup> 복사하기* <sup>6</sup> | 카드 슬롯                                | _                                                                    |
| Wi-Fi 프린터           | 이미지 인쇄                                         | 무선 LAN/유선<br>LAN (LAN)* <sup>7</sup> | PictBridge (무선 LAN)<br>또는 PictBridge (LAN)<br>을 지원하는 프린터 (39<br>페이지) |
| 액세스 포인트             | 이미지 공유 등                                       | 무선 LAN                               | -                                                                    |
| 라우터                 | 이미지 공유 등                                       | 유선 LAN (LAN)                         | LAN 케이블 (시판)* <sup>8</sup> 로<br>연결                                   |
| 컴퓨터                 | 이미지 업로드 및<br>보기                                | 무선 LAN/유선<br>LAN (LAN)* <sup>7</sup> | 웹 브라우저가 설치된<br>컴퓨터 (41 페이지)                                          |
| 스마트폰/태블릿            | 이미지 업로드,<br>다운로드, 및 보<br>기                     | 무선 LAN                               | 웹 브라우저 또는<br>"Connect Station" 애플<br>리케이션이 설치된 단말<br>(41, 49 페이지)    |
| 외장 하드<br>디스크        | 이미지 백업* <sup>9</sup> 및<br>복사* <sup>10</sup>    | 유선 연결 (USB)                          | USB 케이블로 연결                                                          |

\*1 "고속 HDMI 케이블"을 사용하여 주십시오.

\*2 무선 LAN 연결 대응 카메라/캠코더에 관해서는 22 페이지를 참조하여 주십시오.

- \*3 유선 연결 대응 카메라/캠코더에 관해서는 25 페이지를 참조하여 주십시오.
- \*4 카메라/캠코더에 따라서는 케이블이 제품에 부속되어 있는 경우가 있습니다. 대응 케이블 에 관해서는 카메라/캠코더의 사용 설명서 등을 참조하여 주십시오.
- \*5 이미지 가져오기에 대응하는 카드에 관해서는 23 페이지를 참조하여 주십시오.
- \*6 이미지 복사에 대응하는 카드에 관해서는 33 페이지를 참조하여 주십시오.
- \*7 액세스 포인트, 라우터 등을 통한 연결을 확립합니다.
- \*8 LAN 케이블은 카테고리 5e 이상의 STP (Shielded Twisted Pair) 케이블을 사용하여 주십 시오.
- \*9 백업을 하기 위한 외장 하드디스크의 조건에 관해서는 73 페이지를 참조하여 주십시오.
- \*10 이미지 복사를 위한 외장 하드디스크의 조건에 관해서는 34 페이지를 참조하여 주십시오.

#### 리모트 콘트롤러에 배터리 삽입하기

리모트 콘트롤러에는 두 개의 AAA/R03 배터리(부속)가 사용됩니다.

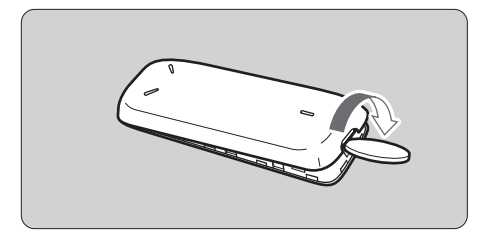

(1) 동전 또는 이와 유사한 물건을 커 버의 홈에 넣어 돌려서 배터리 수 납부 커버를 열어 주십시오.

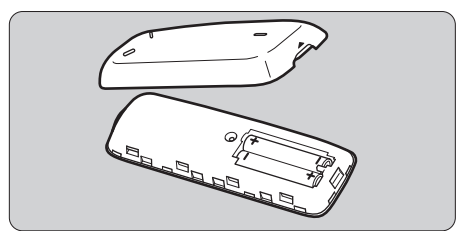

(2) 양극과 음극을 바르게 맞춰서 배 터리를 배터리 수납부에 넣은 다 음에 커버를 닫아 주십시오.

배터리를 교체할 때는 두 개의 동일한 제품의 새 배터리를 사용하여 주십시오. 충전식 배 터리를 사용하는 경우에는 동일한 제품의 완전히 충전된 배터리를 사용하여 주십시오.

#### TV에 Connect Station 연결하기

Connect Station은 TV 화면을 보면서 조작할 수 있도록 TV에 연결해야 합니다. Connect Station을 TV에 연결할 때는 HDMI 케이블 (시판)을 준비해서 아래의 절차 를 따라 연결하여 주십시오.

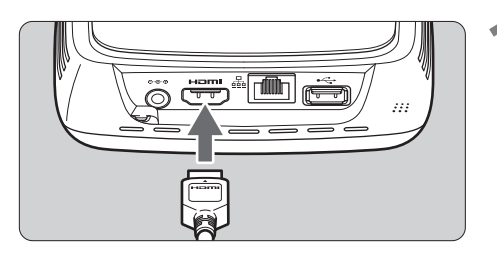

#### HDMI 케이블을 Connect Station 에 연결하여 주십시오.

 케이블 커넥터를 Connect Station의 HDMI 단자에 꽂아 주 십시오.

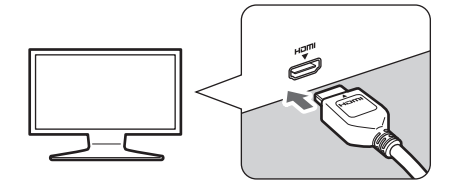

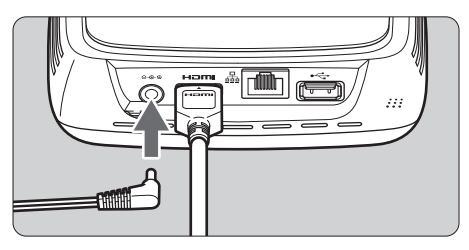

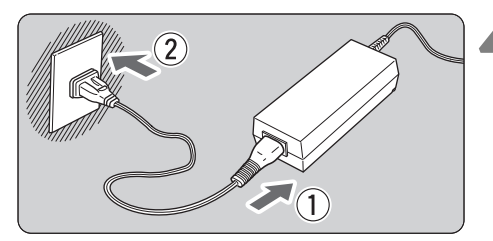

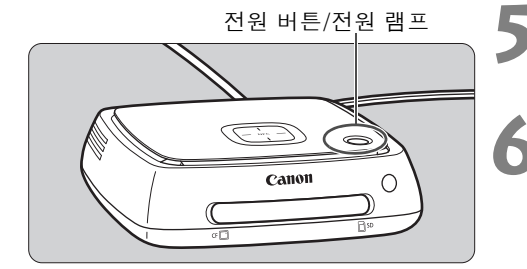

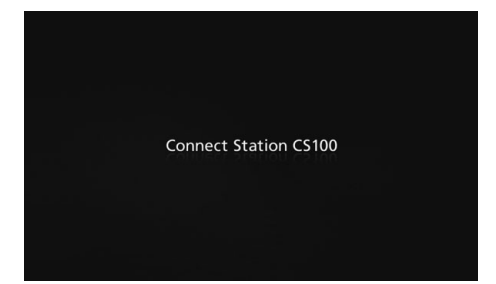

- HDMI 케이블을 TV에 연결하여 주십시오.
  - HDMI 케이블을 TV의 HDMI IN 단 자에 연결하여 주십시오.
- DC 플러그를 Connect Station에 연결하여 주십시오.
  - DC 코드의 플러그를 그림과 같이 플러그의 코드가 바깥 쪽을 향하 도록 해서 Connect Station의 전 원 단자에 연결하여 주십시오.
- **전원 코드를 연결하여 주십시오.** ● 그림과 같이 전원 코드를 연결하

여 주십시오.

- TV의 전원을 켜고 TV의 비디오 입력을 전환해서 연결된 단자를 선택하여 주십시오.
- Connect Station의 전원을 켜 주 십시오.
  - 전원 버튼을 눌러서 Connect Station의 전원을 켜 주십시오.
  - ▶ 화면에 [Connect Station CS100]이 표시되면 연결이 완료 된 것입니다.
  - 처음으로 전원을 켜면 전원 램프 가 오렌지색에서 녹색으로 바뀌고 초기 설정 화면 (17 페이지)이 표 시됩니다. (Connect Station이 시 작될 때까지 약 1분 정도의 시간 이 걸립니다.)

♥ 전원이 켜져 있거나 대기 상태로 되어 있을 때는 Connect Station을 들거나 옮기지 마십 시오. Connect Station을 떨어뜨리거나 물건에 부딪히면 하드 디스크가 손상되는 경우가 있습니다.

#### 📕 유선 LAN을 통한 연결

유선 LAN을 통해 Connect Station을 네트워크에 연결할 때는 LAN 케이블 (시판)을 사용해서 Connect Station과 인터넷에 접속된 라우터를 연결하여 주십시오.

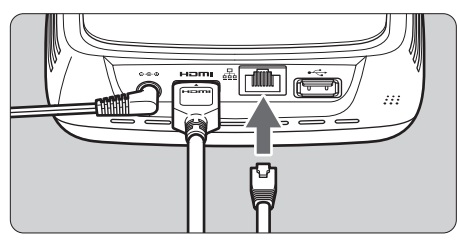

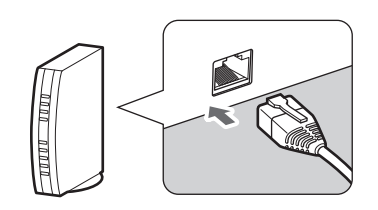

#### 📕 Connect Station의 설치 장소

- Connect Station의 양쪽에 위치한 내부 환풍용 배기구 또는 하부에 위치한 흡기 구를 막으면 고장을 유발하는 원인이 될 수 있습니다. Connect Station 밑에 천 조작 등을 두지 마십시오. (흡기구가 막히는 경우가 있습니다.)
- Connect Station의 양쪽으로 최소한 5 cm의 공간을 확보하여 주십시오.
- 넘어질 위험이 없는 평평한 곳에 Connect Station을 설치하여 주십시오.
- Connect Station 위에는 어떤 물체도 올려놓지 마십시오.
- 대단히 뜨거운 곳 또는 잠재적인 열원 근처에는 Connect Station을 설치하지 마 십시오.

#### 🔳 전원 버튼 조작

#### 전원 켜기

Connect Station의 전원이 꺼져 있을 때 전원 버튼을 누르면 전원 램프가 오렌지색 으로 켜집니다. Connect Station이 시작되면 램프가 녹색으로 바뀝니다. (Connect Station이 시작될 때까지 약 1분 정도의 시간이 걸립니다.)

#### 전원 끄지

화면에 [종료]가 표시될 때까지 (약 2 초) Connect Station의 전원 버튼을 누른 채 로 지속하여 주십시오. 종료 처리가 완료되면 전원 램프가 꺼집니다.

#### Connect Station을 대기 모드로 전환하기

리모트 콘트롤러의 <<sup>()</sup>> 또는 Connect Station의 전원 버튼을 눌러 주십시오. Connect Station의 전원 램프가 녹색에서 오렌지색으로 바뀝니다.

• 다음과 같은 경우에 Connect Station을 대기 모드로 전환하여 주십시오.

- Connect Station을 빈번하게 사용했을 때.
- 다른 Connect Station으로부터 전송된 이미지의 자동 수신 설정.

전원이 켜져 있을 때 30 분 동안 Connect Station을 사용하지 않으면 대기 모드로 들어갑 니다 (이미지 재생 중 또는 [**자동 대기 모드**]가 [**해제**]로 설정되어 있을 때 제외, 67 페 이지).

#### 🔳 전원 램프 표시등

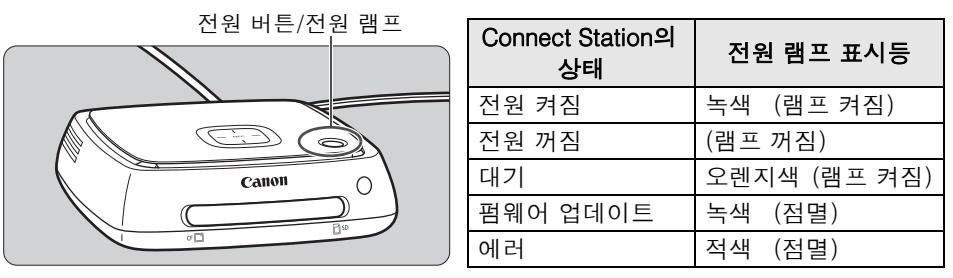

- 전원이 켜져 있거나 대기 상태로 되어 있을 때는 Connect Station을 들거나 옮기지 마 십시오. Connect Station을 떨어뜨리거나 물건에 부딪히면 하드 디스크가 손상되는 경우가 있습니다.
  - Connect Station의 전원이 켜져 있거나 대기 상태일 때 전원 코드 또는 DC 플러그를 분리하면 고장을 일으킬 수 있습니다. 전원 코드 또는 DC 플러그를 뽑을 때는 먼저 전 원 램프가 꺼져 있는 것을 확인하여 주십시오.
  - 전원을 켜기 전에 먼저 카드가 들어있지 않고 USB 단자에 카메라/캠코더가 연결되어 있지 않은 것을 확인하여 주십시오.
  - 전원 램프가 적색으로 점멸할 때는 Connect Station의 전원을 켜고 TV 화면에서 에러 내용을 확인하여 주십시오 (28 페이지). 전원 램프가 적색으로 점멸할 때 Connect Station의 전원을 켤 수 없을 때는 가까운 캐논 서비스센터에 문의하여 주십시오.
  - 대기 상태로 되어 있더라도, Connect Station은 천원이 켜져 있을 때와 동등한 전력을 소모합니다 (78 페이지).

#### 초기 설정 수행하기

아래의 설명과 같이 TV 화면을 보면서 Connect Station 리모트 콘트롤러를 사용해 서 Connect Station을 조작하여 주십시오.

 유선 LAN을 사용해서 Connect Station을 연결했을 때는 (16 페이지) 3과 4 단계 의 화면이 표시되지 않습니다.

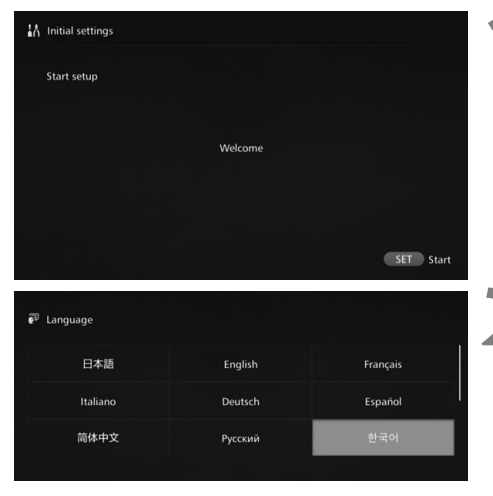

<SET>를 눌러 주십시오.

언어를 선택하여 주십시오.

- <◆> 키를 눌러서 언어를 선택한 다음에 <SET>를 눌러 주십시오.
  - 선택한 언어에 따라서는 사용하는 국가 또는 지역을 선택하라는 화 면이 표시되는 경우가 있습니다. 먼저 장소를 선택한 다음에 국가 또는 지역을 선택하여 주십시오.

| Wi-Fi 설 | 정 |             |         |  |
|---------|---|-------------|---------|--|
|         |   |             |         |  |
|         |   | 네트워크 검      |         |  |
|         |   | WPS 푸시버튼 연극 | 결 (PBC) |  |
|         |   | Wi-Fi 설정 건네 | 너뜀      |  |
|         |   |             |         |  |

항목을 선택하여 주십시오.

- 항목을 선택한 다음에 <**SET**>를 눌러 주십시오.
- 항목에 대해 필요한 단계를 선택 하여 주십시오.
  - [네트워크 검색]: 4-B 단계로 진행 (19 페이지)
  - [WPS 푸시버튼 연결 (PBC)] : 4-A 단계로 진행.
  - [Wi-Fi 설정 건너뜀]: 5 단계로 진행하여 주십시오.
- 유선 LAN을 통해 Connect Station을 연결하면 (16 페이지) 이 화면이 표시되지 않습니다. 5 단계로 진행하여 주십시오.

### **4-A** [WPS 푸시버튼 연결 (PBC)]

먼저 사용하고자 하는 액세스 포인트가 WPS (Wi-Fi 보호 설정)를 지원하는지 확인 하여 주십시오.

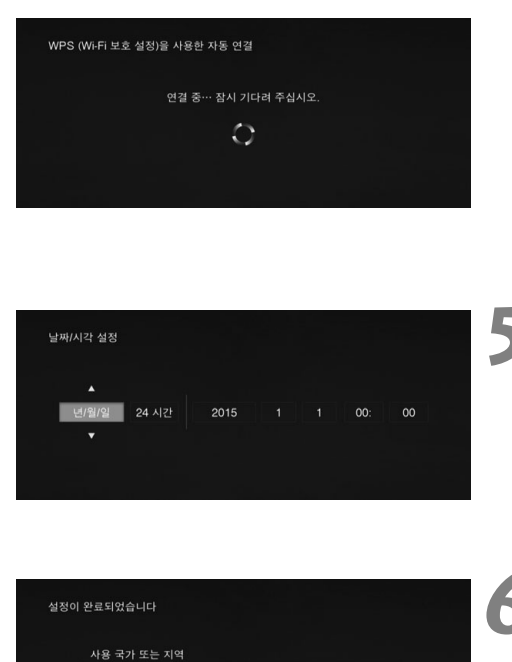

초기 설정을 저장하고 홈 화면으로 이동합니다

완료 하국어

- 왼쪽에 보이는 화면이 표시되어 있을 때 액세스 포인트의 WPS 버 튼을 눌러 주십시오.
- 버튼의 위치와 얼마 동안 버튼을 누르고 있어야 하는지에 관한 자 세한 사항은 액세스 포인트의 사 용 설명서를 참조하여 주십시오.
- ▶ 연결이 완료되면 [**날짜/시각 설** 정] 화면이 표시됩니다.

#### 날짜와 시각을 설정하여 주십시 오.

- <<>>> 키를 눌러서 변경하고 자 하는 항목을 선택한 다음에
   <▲> <▼> 키를 눌러서 값을 변경 하여 주십시오.
- 설정이 완료되면 <SET>를 눌러 주십시오.

#### 설정을 확인하여 주십시오.

- 설정 완료 화면이 표시되면 초기 설정이 완료된 것입니다. 설정을 확인하고 <SET>를 눌러 주십시 오.
- ▶ 홈 화면이 표시됩니다 (20 페이 지).

Wi-Fi 석전

#### **4-B** [네트워크 검색]

연결을 확립하려면 다음과 같은 정보가 필요합니다\* :

- 액세스 포인트 명칭 (SSID)
- 액세스 포인트에 대해 지정된 암호화 키 (패스워드)

\*액세스 포인트 명칭 (SSID) 및 암호화 키 (패스워드)에 관한 정보는 액세스 포인트의 사용 설 명서를 참조하여 주십시오.

| 주변 기기를 선택하여 주십시오 |       |       |   |
|------------------|-------|-------|---|
| 주변 기기를 발견하였습니다   | •     | CANON | • |
| 보안 타입            |       | WEP   |   |
|                  | 다시 탐색 |       |   |

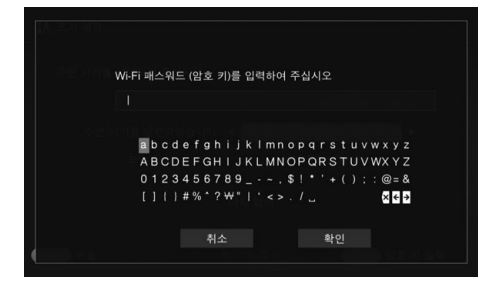

- (1) 연결할 액세스 포인트의 명칭 (SSID) 을 선택하여 주십시 오.
- <<>>> 키를 눌러서 [주변 기 기를 발견하였습니다] 의 액세스 포인트 명칭 (SSID)을 선택한 다 음에 <SET>를 눌러 주십시오.
- [수동 입력] 을 선택했을 때는 입 력 화면에서 액세스 포인트 명칭 (SSID) 을 입력하여 주십시오.
- (2) 암호화 키 (패스워드)를 입력 하여 주십시오.
- <◆> 키를 사용해서 문자를 선택 한 다음에 <SET>를 눌러서 확정 하여 주십시오.
- 입력이 완료되면 [확인]을 선택 한 다음에 <SET>를 눌러 주십시
   오. 연결이 완료될 때까지 잠시 기
   다려 주십시오.
- 암호화되지 않은 액세스 포인트에 연결할 때는 이 화면이 표시되지 않습니다.
- ▶ 연결이 완료되면 [날짜/시각 설 정] 화면이 표시됩니다.

- [Wi-Fi 설정 건너뜀] 를 선택했을 때는 다른 액세스 포인트에 다시 연결하거나 WPS (PIN 코드)를 사용해서 연결하여 주십시오. 이 설정은 나중에 [환경설정] (69 페이지) 에서 수행할 수 있습니다.
  - [WPS 푸시버튼 연결 (PBC)]을 선택하고 2 분 내에 액세스 포인트를 검출하지 못하면 에러 메시지가 표시됩니다. 그러한 경우에는 액세스 포인트가 WPS를 지원하는지 확 인하고 다시 시도하거나 [네트워크 검색]을 선택해서 연결을 확립하여 주십시오.
  - 사용하는 네트워크가 MAC 주소로 필터링을 수행하는 경우에는 Connect Station의 MAC 주소를 액세스 포인트에 등록하여 주십시오. MAC 주소는 Connect Station의 밑 면에 표기되어 있습니다.
  - 문자 또는 이미지를 선택할 때 리모컨의 반응이 느리면 리모컨을 천천히 조작하여 주 십시오.

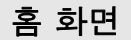

메뉴를 선택하고 <**SET**>를 누르면 해당하는 설정 화면이 표시됩니다.

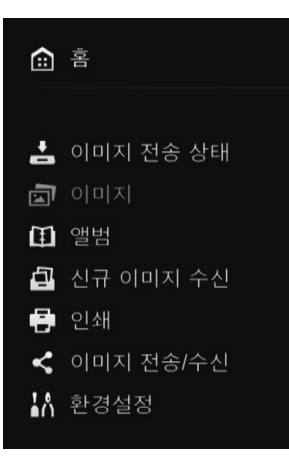

[이미지 전송 상태] (26 페이지) 카메라/캠코더, 카드 등으로부터 이 미지를 가져오는 동안에 가져오기 상태를 확인할 수 있습니다.

[이미지] (31 페이지) 촬영 월 또는 카메라/캠코더 별로 이 미지가 나열됩니다. 복수의 이미지 를 한 번에 삭제하거나 카드 또는 외 장 하드 디스크에 복사할 수도 있습 니다.

[앨범] (35 페이지) 앨범을 보거나, 작성하거나, 또는 편 집할 수 있습니다.

[신규 이미지 수신] (29 페이지) 새로 가져온 이미지를 확인할 수 있 습니다.

[인쇄] (39 페이지) 정지 이미지를 인쇄할 수 있습니다.

[이미지 전송/수신] (52 페이지) 다른 Connect Station으로 이미지를 전송할 수 있습니다.

[환경설정] (67 페이지) Connect Station 설정을 변경할 수 있습니다. 외장 하드 디스크로 이미 지를 백업해서 이로부터 이미지를 복원할 수 있습니다.

# 카메라/캠코더 이미지 가져오기

카메라/캠코더로 촬영한 이미지를 Connect Station으로 가져옵니다. 카메라/캠코더 를 Connect Station 가까이에 두고 인터페이스 케이블로 연결하거나 Connect Station에 카드를 넣으면 아직 가져오지 않은 이미지를 Connect Station으로 가져옵 니다.

스마트폰, 태블릿, 컴퓨터 등으로부터 Connect Station으로 이미지를 가져오려면 "스마트폰 또는 그 밖의 단말로 조작하기"(41 페이지)를 참조하여 주십시오.

#### 이미지 가져오기

촬영한 이미지를 가져올 때는 다음의 세가지 방법 중 하나를 선택할 수 있습니다.

| 무선 연결을 통해 가져오기 | 22 페이지 |
|----------------|--------|
| 카드로부터 가져오기     | 23 페이지 |
| 유선 연결을 통해 가져오기 | 25 페이지 |

이미지가 저장된 폴더의 폴더명 또는 폴더 구조를 변경하면 이미지 가져오기가 되지 않을 수 있습니다.

캠코더의 내장 메모리에 기록된 이미지는 유선 연결을 통해 가져올 수 있습니다.
 카메라/캠코더의 전원으로는 완전히 충전된 배터리 또는 AC 어댑터 키트를 사용하는 것이 좋습니다.

#### 📕 Connect Station에서 재생 가능한 이미지 형식

Connect Station에서는 아래와 같은 형식의 이미지를 재생할 수 있습니다. 그 밖의 다른 형식의 파일은 Connect Station으로 가져오더라도 재생할 수 없습니다.

| 정지 이미지 | JPEG/RAW (CR2 형식만 해당)                        |  |  |
|--------|----------------------------------------------|--|--|
| 동영상    | MOV/MP4/AVCHD<br>(풀 HD, HD, 및 VGA (SD)기록 화질) |  |  |

- 컴퓨터 등에서 편집한 이미지는 Connect Station에서 재생할 수 없거나 재생에 시간이 걸리는 경우가 있습니다.
  - 이미지 재생이 시작될 때까지 리모트 콘트롤러를 사용할 수 없습니다 (전원 버튼 제 외).
  - Connect Station에서는 4K 동영상을 재생할 수 없습니다.

#### 📕 무선 연결을 통한 가져오기

Connect Station과 카메라/캠코더를 무선으로 연결해서 이미지를 가져옵니다.

#### 대응 카메라/캠코더

캐논 NFC 대응 컴팩트 디지털 카메라, DSLR 카메라, 컴팩트 시스템 (미러리스) 카메 라, 또는 디지털 캠코더로 촬영한 이미지만 무선 연결을 통해 가져올 수 있습니다. Connect Station을 지원하는 NFC 대응 Canon 카메라/캠코더에 관한 정보는 Canon 웹 사이트를 참조하여 주십시오.

#### 카메라의 NFC 기능

- 연결할 카메라/캠코더의 전원을 켜고 사전에 NFC 기능을 사용할 수 있도록 설정 하여 주십시오. 조작 절차에 관해서는 카메라/캠코더의 사용 설명서를 참조하여 주십시오.
- ▶ (N 마크)의 위치는 카메라/캠코더에 따라 다릅니다. 사전에 ▶의 위치를 확인 하여 주십시오.

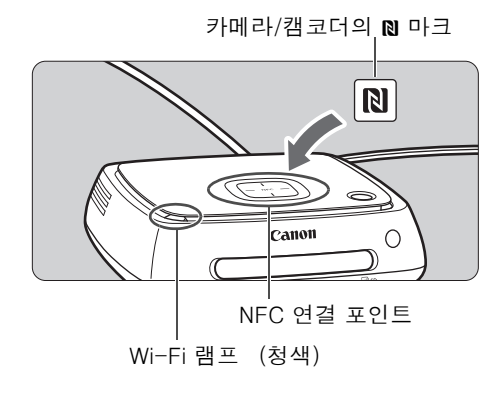

#### 이미지 가져오기

- 연결할 카메라/캠코더의 № 를 조 심스럽게 Connect Station의 NFC 연결 포인트에 가깝게 가져 가 주십시오.
- ▶ Connect Station에서 두 번의 짧 은 신호음이 들리고 Wi-Fi 램프가 두 번 점멸합니다. 카메라/캠코더 의 LCD 모니터에 연결을 가리키 는 메시지가 표시되면 카메라/캠 코더가 Connect Station으로부터 멀리 떨어지더라도 Wi-Fi를 통해 연결됩니다.

▶ Connect Station이 연결되면 Wi-Fi 램프가 점멸하고 이미지 가져 오기가 시작됩니다.

 Connect Station 위에는 카메라/캠코더가 안정되게 자리잡을 수 없으므로 카메라/ 캠코더를 Connect Station 위에 올려놓지 마십시오.

• 가져오기가 완료되면 카메라/캠코더의 전원을 꺼서 연결을 끊어 주십시오.

- 카메라/캠코더를 Connect Station 가까이 가져가 있는 동안에 카메라/캠코더를 그 위 에 떨어뜨리거나 카메라/캠코더를 위에 대고 세게 누르지 마십시오. 이와 같은 행위는 내장 하드 디스크를 손상시킬 수 있습니다.
  - 이미지를 가져오는 동안에는 NFC 대응 카메라/캠코더를 Connect Station 가까이로 가져가더라도 카메라/캠코더를 연결할 수 없습니다.
  - 카메라/캠코더에 케이스 등이 부착되어 있으면 연결을 할 수 없는 경우가 있습니다. 그 러한 경우에는 케이스 등을 제거한 다음에 카메라/캠코더를 Connect Station 가까이 가져가 주십시오.
  - 카메라/캠코더가 즉시 인식되지 않을 수도 있으므로 카메라/캠코더를 수평으로 돌리 면서 조심스럽게 Connect Station의 NFC 연결 포인트에 가깝게 유지하여 주십시오.
  - 단지 카메라/캠코더를 Connect Station 가까이 가져간 상태를 유지하는 것만으로는 연결을 확립할 수 없는 경우가 있습니다. 그러한 경우에는 Connect Station와 카메라/ 캠코더를 가볍게 접촉시켜 주십시오.
  - Connect Station을 카메라/캠코더로 연결할 때 세 번의 짧은 신호음이 들리고 전원 램 프가 적색으로 점멸하면 이것은 Connect Station이 연결을 확립할 상태가 아닌 것을 가리킵니다. 카메라/캠코더의 연결 준비가 되어 있는지 확인하여 주십시오.
  - 이미지를 가져오는 도중에 카메라/캠코더와 Connect Station이 너무 멀리 떨어지면 가져오기에 시간이 걸리거나 연결이 끊어지는 경우가 있습니다.
  - 가져오기 도중에 카메라/캠코더의 배터리가 다 되면 가져오기가 중단됩니다. 배터리 를 충전한 다음에 가져오기를 다시 시도하여 주십시오.
  - 무선 LAN 연결이 확립되어 있는 동안에는 인터페이스 케이블을 사용하더라도 카메라/ 캠코더를 연결할 수 없습니다.
  - 배터리 잔량이 적으면 일부 NFC-대응 카메라/캠코더를 Connect Station에 가까이 가 져가더라도 Connect Station에 연결할 수 없는 경우가 있습니다. 그러한 경우에는 배 터리를 다시 충전한 다음에 카메라/캠코더를 Connect Station에 가까이 가져가 주십 시오.
- 일부 카메라/캠코더에서는 카메라/캠코더의 N 마크를 Connect Station에 가까이 가 져가면 전원이 켜지는 경우가 있습니다.
  - 모든 이미지가 이미 전송되어 있으면 가져오기가 시작되지 않습니다.

#### 🔳 카드로부터 가져오기

촬영한 이미지가 저장된 카드를 Connect Station에 넣어서 이미지를 가져옵니다.

이미지는 2010년 또는 그 이후에 발매된 캐논 컴팩트 디지털 카메라, DSLR 카메라, 컴팩트 시스템 (미러리스) 카메라 또는 디지털 캠코더에서 촬영용으로 사용하는 카드로부터 가져올 수 있습니다. 다른 카메라에서 사용된 카드로부터도 이미지를 가져올 수 있다고 하더라도 Connect Station으로 이미지를 가져오는데 대한 보증은 할 수 없습니다.

#### 대응 카드

카드로부터 이미지를 가져올 때는 다음과 같은 카드를 사용할 수 있습니다.

- SD/SDHC/SDXC 메모리 카드 \_\_\_\_
- CF (컴팩트 플래시) 카드 \*CFast 카드는 지원되지 않습니다.

#### SD 카드

#### 액세스 램프 (녹색)

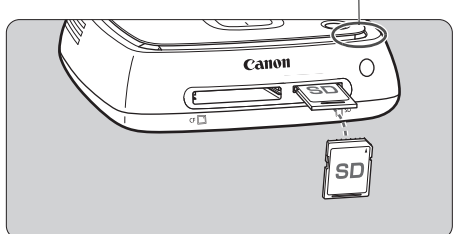

#### CF 카드

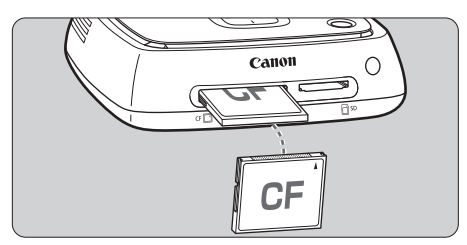

#### 카드 삽입하기

- 먼저 카드 슬롯 커버를 열어 주십 시오.
- 앞쪽이 위를 향하도록 해서 찰칵 하고 제자리에 들어맞을 때까지 SD 카드를 넣어 주십시오.
- 작은 구멍이 있는 끝이 안쪽으로 정렬되도록 앞쪽이 위를 향하도록 해서 CF 카드를 넣어 주십시오.
   잘못된 방향으로 카드를 넣으면 Connect Station이 손상되므로 주 의하여 주십시오.
- 카드 제거하기
- 액세스 램프가 점멸하지 않는 것 을 확인하여 주십시오.
- SD 카드를 가볍게 눌렀다가 놓으 면 카드가 방출됩니다.
- CF 카드의 경우에는 천천히 당겨 주십시오.

#### 이미지 가져오기

- 카드 슬롯에 카드를 넣어 주십시오.
- ▶ 액세스 램프가 점멸하고 이미지 가져오기가 시작됩니다.
- 액세스 램프가 점멸에서 점등으로 바뀌면 가져오기가 완료된 것입니다. 카드를 제 거하여 주십시오.

♥ ● 액세스 램프 (녹색)이 점멸 중일 때는 Connect Station이 이미지를 가져오거나, 복사 하거나, 또는 백업하는 중입니다. 액세스 램프가 점멸 중일 때는 다음 중 어느 하나도 해서는 안됩니다. 그렇지 않으면 이미지 데이터가 파괴되거나 Connect Station, 카드, 또는 연결된 장치가 손상되는 경우가 있습니다.

- USB 케이블 분리.
- 카드 제거.
- 전원 코드 뽑기.
- 카드를 넣거나 뺄 때는 Connect Station이 움직이지 않도록 잡아 주십시오.
- 카드 슬롯 커버를 분실하지 않도록 주의하여 주십시오. 사용하지 않을 때는 반드시 카 드 슬롯을 닫아놓아 주십시오.

📱 모든 이미지가 이미 전송되어 있으면 가져오기가 시작되지 않습니다.

#### 📕 유선 연결을 통한 가져오기 (USB 단자)

인터페이스 케이블 (USB 케이블)로 Connect Station을 카메라/캠코더에 연결해서 이미지를 가져옵니다. 인터페이스 케이블에 관한 정보는 카메라/캠코더의 사용 설명 서를 참조하여 주십시오.

#### 대응 카메라/캠코더

2010년 또는 그 이후에 발매된 캐논 컴팩트 디지털 카메라, DSLR 카메라, 컴팩트 시 스템 (미러리스) 카메라, 및 디지털 캠코더로부터 유선 연결을 통해 이미지를 가져올 수 있습니다. 그 외의 카메라/캠코더도 유선으로 연결할 수는 있지만 Connect Station으로 이미지를 가져오는 것에 대한 보증은 없습니다.

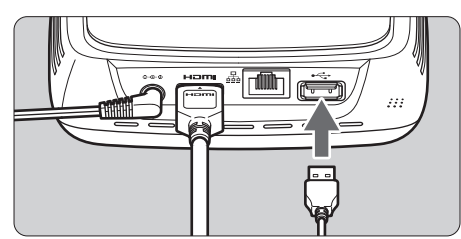

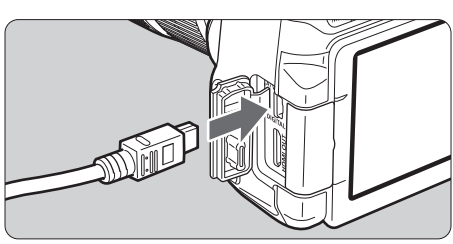

#### 이미지 가져오기

- 카메라/캠코더와 컴퓨터의 연결 에 사용하는 인터페이스 케이블을 사용하여 주십시오.
- Connect Station의 USB 단자를 카메라/캠코더에 연결한 다음에 카메라/캠코더의 전원을 켜 주십 시오.
- ▶ 액세스 램프가 점멸하고 이미지 가져오기가 시작됩니다.
- 액세스 램프가 점멸에서 점등으로 바뀌면 가져오기가 완료된 것입니 다. 카메라/캠코더의 전원을 끈 다음에 케이블을 분리하여 주십시 오.
- 케이블을 연결하거나 분리할 때는 Connect Station을 제자리에 잡아 주십시오. 케이 블을 분리할 때는 반드시 케이블을 잡아당기지 말고 플러그를 잡아 주십시오.
  - Connect Station에 케이블을 연결할 때는 전원을 켠 상태로 Connect Station을 들어 올리거나 움직이지 마십시오. Connect Station을 떨어뜨리거나 물건에 부딪히면 하드 디스크가 손상되는 경우가 있습니다.
  - 카메라/캠코더를 연결하거나 카드를 넣었을 때 아직 가져오지 않은 이미지가 있는데도 이미지 가져오기가 시작되지 않으면 카메라/캠코더를 분리하거나 카드를 제거하고 Connect Station을 다시 시작한 다음에 다시 시도하여 주십시오.
  - 카메라/캠코더에 연결할 때는 완전히 충전된 배터리를 사용하여 주십시오.
  - USB 충전 대응 카메라/캠코더는 인터페이스 케이블로 Connect Station에 연결해서는 이미지를 가져올 수 없습니다.
  - Connect Station의 하드 디스크를 포맷 중이거나 펌웨어의 업데이트 중에는 USB 케이 블을 연결하거나 카드를 넣지 마십시오.
  - EOS-1D X Mark II로 촬영한 파일 크기가 4 GB 이상인 동영상 파일은 유선 연결로 가 져올 수 없습니다. 카드를 사용해서 가져와 주십시오 (23 페이지).
- Connect Station이 대기 상태로 되어 있을 때도 (16 페이지) 이미지를 가져올 수 있습니다.
  - 모든 이미지가 이미 전송되어 있으면 가져오기가 시작되지 않습니다.

#### 이미지 가져오기 상태

이미지 가져오기 상태를 확인하려면 홈 화면에서 [이미지 전송 상태]를 선택하여 주 십시오.

| â ŝ                                                    | ē b                                                                                                    | 📩 이미지 전송 상태            | ē ģ        |
|--------------------------------------------------------|----------------------------------------------------------------------------------------------------|------------------------|------------|
| (▲ 이미지 전송 상태)<br>(☞ 이미지<br>☞ 앨범<br>▲ 신규 이미지 수신<br>● 인쇄 | Particular and the second second seco | 시스템 상태                 |            |
| < 이미지 전송/수신<br>밝 환경설정                                  |                                                                                                    | SD 카드 실행 중<br>CF 카드 대기 | 50%        |
|                                                        | 105 50<br>2012/814 2015/1221 2015/1221 2015/12219 2015/12219                                                                                                    | BACK 뒤로                | MENU 전송 취소 |

- <▲> <▼> 키를 눌러서 항목을 선택하고 <**MENU**>를 누르면 Connect Station이 이미지를 가져오거나 대기 중에 진행되는 처리를 취소할 수 있습니다.
- 가져오기 중에 데이터가 전송되는 것을 가리키는 아이콘이 화면의 우측 상단에 표 시됩니다 (28 페이지).
- 이미지를 가져오는 시간은 다음과 같은 조건 등에 따라 달라집니다.
  - 가져오는 이미지의 매수 및 크기.
  - 사용하는 카드의 기록 속도.
  - 무선 연결 시의 신호 수신 상태.
- 동영상을 가져오는 데는 상당히 많은 시간이 걸립니다.

Wi-Fi/신규 이미지 알림 램프와 액세스 램프의 점등 상태로 연결된 장치의 연결 상태 또는 처리 상태를 확인할 수 있습니다.

Wi-Fi/신규 이미지 알림 램프

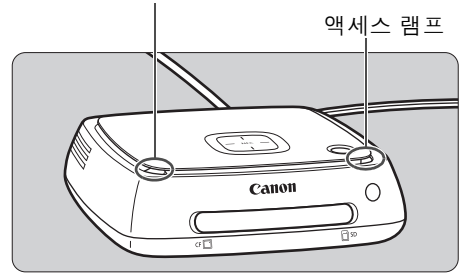

| 램프                         | 표시   | 연결 상태/처리 상태                                                                                                    |
|----------------------------|------|----------------------------------------------------------------------------------------------------|
| Wi-Fi/신규 이미지<br>알림 램프 (청색) | 점멸   | <ul> <li>무선 LAN을 통해 연결된 카메라/캠코더로부터 이미<br/>지를 가져오고 있을 때</li> <li>신규 이미지가 있을 때*1</li> <li>다른 Connect Station으로부터 이미지를 수신했을<br/>때*1</li> <li>장치를 NFC 연결 포인트 가깝게 유지해서 연결되었<br/>을 때</li> <li>펌웨어를 업데이트하고 있을 때*2</li> </ul> |
| 액세스 램프 (녹색)                | 점멸*3 | <ul> <li>카드 또는 유선으로 연결된 카메라/캠코더로부터<br/>이미지를 가져오고 있을 때</li> <li>카드 또는 외장 하드 디스크에 이미지 데이터가 복<br/>사되고 있을 때</li> <li>이미지 데이터를 외장 하드 디스크로 백업하고 있을<br/>때</li> <li>펌웨어를 업데이트하고 있을 때*2</li> </ul>                             |
|                            | 점등   | •이미지 가져오기가 완료되었을 때                                                                                                    |

\*1 홈 화면에서 [신규 이미지 수신]을 선택하면 램프가 꺼집니다.

\*2 전원 램프도 녹색으로 점멸합니다.

\*3 처리가 완료되면 램프가 점등으로 바뀝니다.

#### 화면 상의 아이콘

처리 중 (이미지 가져오기 또는 전송 중), 대기 중, 또는 에러가 발생했을 때 화면 우 측 상단에 아이콘이 표시됩니다. 처리가 완료되거나 에러의 원인이 해결되면 아이콘 이 사라집니다.

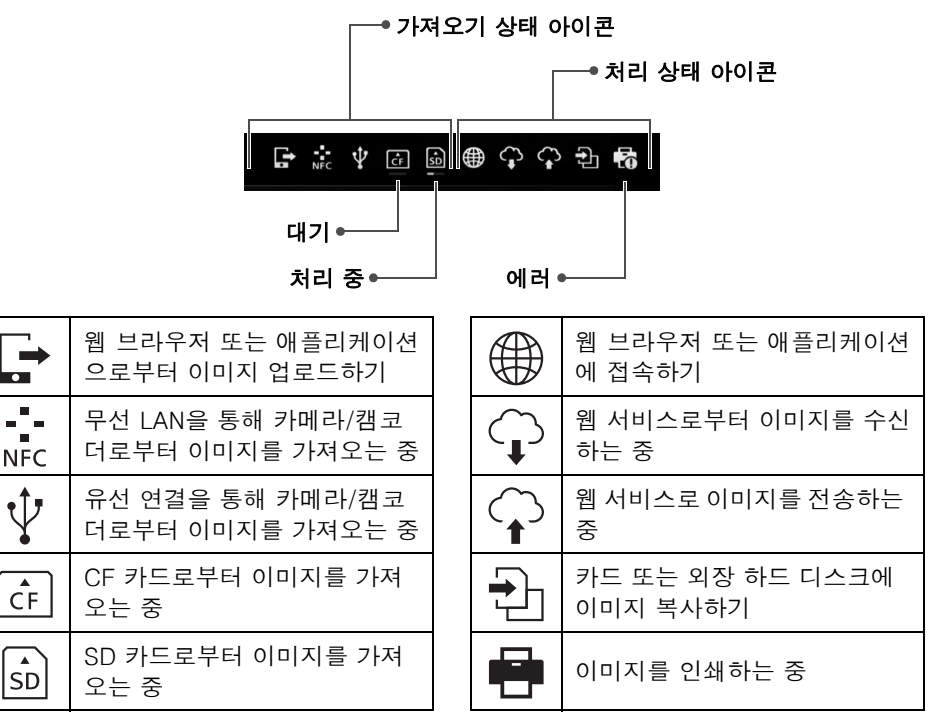

#### 에러 ())가 표시되면

- 에러 (①)를 나타내는 가져오기 상태 아이콘이 표시되었을 때는 [이미지 전송 상 태] 화면 (26 페이지)에서 에러 상태를 확인하여 주십시오. 에러 항목을 선택하고 <MENU>를 누르면 가져오기를 중단하고 에러를 해제할 수 있습니다.
- 에러(④)를 나타내는 처리 상태 아이콘이 표시되었을 때는 [환경설정] → [۞] 탭 → [상태 보이기] (69 페이지)를 선택해서 에러 상태를 확인하여 주십시오.
- 에러가 발생하면 [이미지 전송 상태] 또는 [환경설정] 및 [상태 보이기]에 [♥] 가 표시됩니다.

♥ 아이콘이 하나라도 표시되면 다음과 같은 조작을 수행할 수 없습니다: [백업], [데이터 복원], [시스템 하드 디스크 포맷], [펌웨어 업데이트], 및 [시스템 상 의 모든 이미지 삭제]

#### 신규 이미지 보기

새로 가져온 이미지를 보려면 홈 화면에서 [신규 이미지 수신]을 선택하여 주십시 오. [신규 이미지 수신] 화면에서 동시에 가져온 모든 이미지는 하나의 그룹 (신규 이미지 그룹) 으로 관리됩니다.

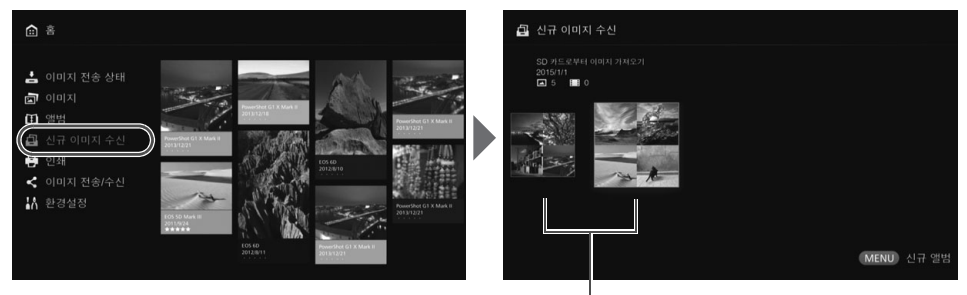

신규 이미지 그룹

- 과거 한 달의 기간 동안 가져온 최대 다섯 개까지의 신규 이미지 그룹이 가져온 날 짜 순으로 관리됩니다.
- 이미지가 추가되면 홈 화면의 [신규 이미지 수신]에 [●]가 표시되고 신규 이미 지 알림 램프 (청색)가 점멸합니다. [신규 이미지 수신]를 선택하고 <SET>를 누 르면 [●]와 램프가 꺼집니다.
- 신규 이미지 그룹을 선택하고 <SET>를 누르면 선택한 그룹 내의 이미지가 썸네일 로 표시됩니다.
- 신규 이미지 그룹을 선택하고 < MENU>를 누르면 선택한 그룹을 앨범으로 만들 수 있습니다. 하나의 이벤트가 끝날 때마다 이미지를 가져오면 [신규 이미지 수 신] 으로부터 해당하는 이벤트의 앨범을 쉽게 작성할 수 있습니다.

#### 서브메뉴 설정하기

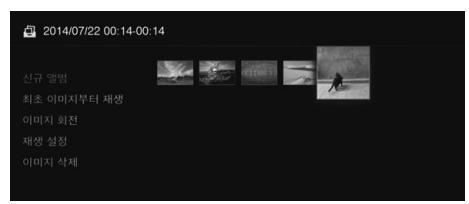

신규 이미지 그룹이 썸네일로 표시 되어 있을 때 <**MENU**>를 누르면 아래에 보이는 메뉴가 표시됩니다.

| 메뉴 항목       | 설정                                                                                                    |  |
|-------------|----------------------------------------------------------------------------------------------------|--|
| 신규 앨범       | 신규 이미지 그룹이 앨범으로 만들어집니다.                                                                                                  |  |
| 최초 이미지부터 재생 | 신규 이미지 그룹의 슬라이드쇼가 재생됩니다.                                                                                                 |  |
| 이미지 회전*     | 선택한 이미지가 회전합니다. < <b>SET</b> >를 누를 때마다 이미지<br>가 시계 방향으로 90°씩 회전합니다.                                                      |  |
| 재생 설정       | 슬라이드쇼 재생 설정을 지정합니다. 각 정지 이미지의 표시<br>시간 및 동영상 재생 시간을 설정할 수 있습니다.                                                          |  |
| 이미지 삭제      | 신규 이미지로부터 선택한 이미지가 삭제됩니다.<br>이미지를 선택하고 <set>를 눌러서 삭제할 이미지에 [♥]를<br/>표시하여 주십시오. <menu>를 누르면 이미지가 삭제됩니<br/>다.</menu></set> |  |

\*동영상이 선택되어 있을 때는 사용할 수 없습니다.

# 이미지 보기

TV에서 이미지를 보려면 홈 화면에서 [이미지] 또는 [앨범]을 선택하여 주십시오.

#### 이미지 목록으로부터 이미지 보기

선택한 촬영 월 또는 카메라/캠코더의 이미지를 보거나, 복수의 이미지를 한번에 삭 제하거나, 또는 복수의 이미지를 카드에 복사하려면 홈 화면에서 [**이미지**]를 선택 하여 주십시오.

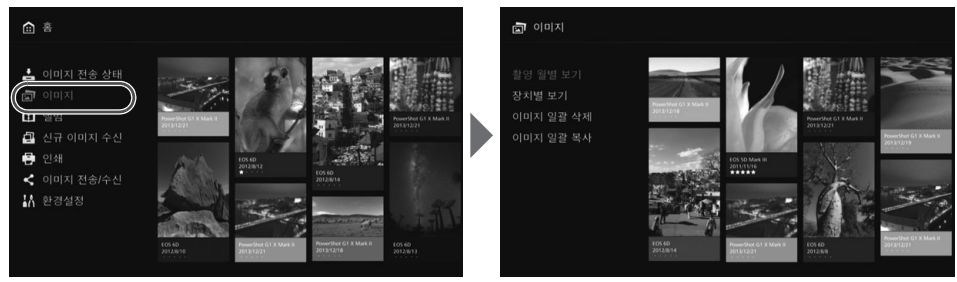

● 촬영 월 또는 촬영에 사용한 카메라/캠코더 별로 표시할 이미지를 정렬합니다.

- 표시된 목록으로부터 이미지를 선택해서 앨범을 작성하거나, 앨범에 이미지를 추 가하거나, 이미지를 인쇄하거나, 웹 서비스로 이미지를 전송하거나, 이미지를 회 전하거나, 이미지를 삭제하는 등의 작업을 수행할 수 있습니다. 나열된 이미지의 슬라이드쇼를 보거나 등급이 매겨진 이미지만 표시되도록 할 수도 있습니다.
- 복수의 이미지를 한번에 삭제하거나 복수의 이미지를 한번에 카드로 복사할 때는 월별로 표시할 이미지를 정렬하여 주십시오.

#### 🔳 촬영 월 또는 카메라/캠코더 별로 이미지 보기

촬영 월 또는 촬영에 사용한 카메라/캠코더를 선택해서 이미지를 검색합니다.

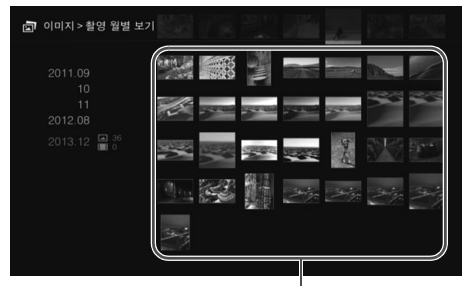

썸네일 영역

- 화면의 왼쪽 영역에서 촬영 월 또 는 촬영에 사용한 카메라/캠코더 를 선택하면 해당하는 이미지가 썸네일로 화면의 오른쪽 영역에 표시됩니다.
- <SET> 또는 <>> 키를 누르면 썸 네일 영역에서 이미지를 선택할 수 있습니다.
- 선택한 이미지를 복사하거나, 슬 라이드쇼를 재생하거나, 또는 그 밖의 조작을 수행하려면
   <MENU>를 눌러 주십시오.

[●] 가 표시된 이미지에는 [보호] 가 설정되어 있습니다 (38 페이지).
 <</li>
 <</li>
 <</li>
 <</li>
 <</li>
 <</li>
 <</li>
 <</li>
 <</li>
 <</li>
 <</li>
 <</li>
 <</li>
 <</li>
 <</li>
 <</li>

#### 서브메뉴 설정하기

촬영 월 또는 촬영에 사용한 카메라/ 캠코더가 선택되어 있거나 썸네일 영역에서 이미지가 선택되어 있을 때 <**MENU**>를 누르면 아래에 보 이는 메뉴가 표시됩니다.

| 메뉴 항목        | 설정                                                                                                    |
|--------------|----------------------------------------------------------------------------------------------------|
| 슬라이드쇼로 보기    | 대상 이미지의 슬라이드쇼를 재생합니다.                                                                                              |
| 평가한 이미지 보기   | 등급이 매겨진 이미지만 표시합니다. 이미지 재생<br>중에 등급을 설정할 수 있습니다 (38 페이지).                                                          |
| 앨범 선택 및 작성   | 선택한 이미지로부터 앨범을 작성합니다.<br>앨범 작성에 관한 정보는 "앨범 작성하기" (35 페<br>이지) 를 참조하여 주십시오.                                         |
| 앨범에 이미지 추가*1 | 작성한 앨범에 이미지를 추가합니다.<br>목록으로부터 앨범을 선택해서 < <b>SET</b> >를 누르면<br>선택한 앨범에 이미지를 추가합니다.                                  |
| 이미지 인쇄*2 *3  | 선택한 이미지를 인쇄합니다.<br>인쇄 방법에 관한 정보는 "정지 이미지 인쇄하기"<br>(39 페이지) 를 참조하여 주십시오.                                            |
| 온라인 이미지 공유   | 웹 서비스를 통해 선택한 이미지를 공유합니다.<br>이미지 공유 방법에 관한 정보는 "웹 서비스를 통<br>한 이미지 공유하기" (66 페이지)를 참조하여 주십<br>시오.                   |
| 이미지 회전*1 *2  | 선택한 이미지를 회전합니다.<br>< <b>SET</b> >를 누를 때마다 이미지를 시계 방향으로 90°<br>씩 회전합니다.                                             |
| 이미지 삭제       | 선택한 이미지를 삭제합니다.<br>이미지를 선택하고 < <b>SET</b> >를 눌러서 삭제할 이미<br>지에 [♥]를 표시하여 주십시오. < <b>MENU</b> >를 누<br>르면 이미지가 삭제됩니다. |

\*1 썸네일 영역에서 이미지를 선택했을 때만 표시됩니다.

\*2 동영상을 선택했을 때는 사용할 수 없습니다.

\*3 프린터가 설정되어 있지 않으면 사용할 수 없습니다.

#### 🔳 한번에 복수의 이미지를 삭제 또는 복사하기

촬영 월별로 이미지를 지정해서 한 번에 삭제하거나 카드 또는 외장 하드 디스크에 복사합니다. 표시된 이미지로부터 하나씩 이미지를 선택할 수도 있습니다.

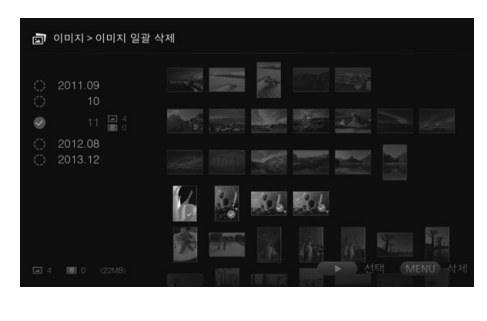

- 왼쪽 영역에서 촬영 월을 선택한 다음에 <SET>를 눌러서 모든 대 상 이미지에 [♥] 를 표시하여 주 십시오.
- <>> 키를 눌러서 썸네일 영역에 서 이미지를 선택하여 주십시오. 이미지를 하나 선택한 다음에
   <SET>를 눌러서 선택한 이미지 에 [♥]를 표시하여 주십시오.

● <MENU>를 누르면 이미지를 삭제 또는 복사합니다.

#### [이미지 일괄 복사]

이미지 복사 기능은 컴퓨터 또는 그 밖의 장치로 이미지를 전송하기 위한 것입니다. 카드에 이미지를 복사해서 카메라/캠코더에 카드를 넣더라도 카메라/캠코더에서는 카드 상의 이미지를 표시할 수 없습니다.

이미지를 복사할 때는 아래의 지시를 따라 주십시오.

- 카드에 복사할 때는 SDXC 카드 또는 CF 카드를 사용하여 주십시오. SD 카드 또 는 SDHC 카드는 Connect Station에서 이미지를 복사하는데 사용할 수 없습니 다.
- exFAT으로 포맷된 카드 또는 외장 하드 디스크를 사용하여 주십시오.
- 카드 또는 외장 하드 디스크가 포맷되는 경우가 있습니다. 삭제를 원하지 않는 이미지나 데이터가 저장된 카드 또는 외장 하드 디스크를 사용하지 마십시오.
- [이미지 일괄 복사]를 선택하면 목적지 선택 화면이 먼저 표시됩니다. <▲> <▼> 키를 눌러서 목적지를 선택하여 주십시오.

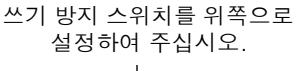

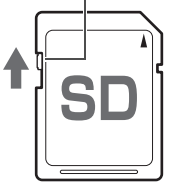

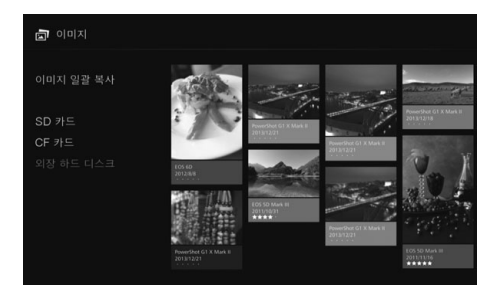

- ♥ 용량이 2 TB를 넘지 않는 독립된 전원의 외장 하드디스크를 사용하여 주십시오.
  - 이미지 복사용 외장 하드디스크는 백업에 사용할 수 없습니다.
  - 목적지에 DCIM 폴더가 있으면 목적지를 선택할 수 없습니다. 컴퓨터 또는 그 밖의 장 치를 사용해서 DCIM 폴더를 삭제하여 주십시오.
  - [이미지 일괄 삭제] 를 수행하더라도 보호된 이미지는 삭제되지 않습니다.
  - Connect Station으로부터 카드 또는 외장 하드디스크에 이미지를 복사하면 그 카드 또 는 외장 하드디스크로부터 Connect Station으로 이미지를 다시 가져올 수 없습니다.
  - 카드 또는 외장 하드 디스크가 exFAT 이외의 파일 시스템으로 포맷되어 있으면 카드 또는 외장 하드 디스크를 초기화하기 위한 화면이 표시됩니다.
- Connect Station에 카드를 삽입하지 않았거나 외장 하드 디스크를 연결하지 않았을 때
   [이미지 일괄 복사] 를 사용할 수 없습니다.
  - 총 64 GB의 이미지에 대해 [이미지 일괄 복사]를 수행하면 복사가 완료되는데 약 3 시간이 걸립니다. Connect Station의 작동 상태 및 복사할 이미지 조건 (크기 및 매수) 등에 따라서는 복사가 완료되는데 3 시간 이상이 걸릴 수도 있습니다.
  - Connect Station에서 포맷한 SDXC 카드 또는 CF 카드를 촬영에 사용하려면 카메라/ 캠코더를 사용해서 카드를 다시 포맷하여 주십시오.
### 앨범 작성하기 및 보기

앨범을 작성하면 다음과 같은 작업을 할 수 있습니다:

- 즐겨찾는 이미지를 한번에 보고 공유.
- 여행 또는 특정 행사의 이미지를 한번에 보고 공유.
- 웹 브라우저로부터 이미지 보기.

앨범을 보거나, 작성하거나, 또는 편집하려면 홈 화면에서 [**앨범**]을 선택하여 주십 시오.

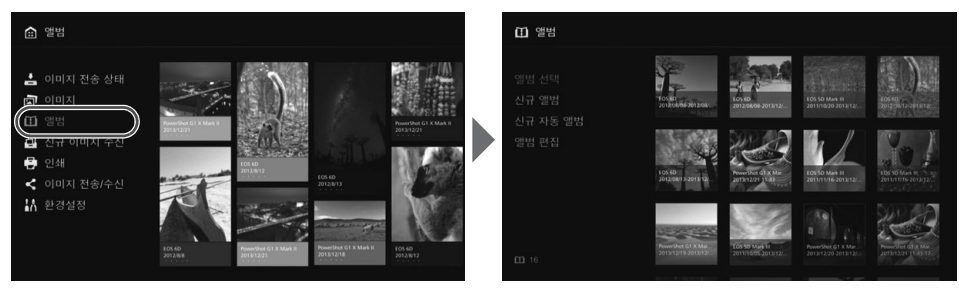

### 📕 앨범 작성하기

Connect Station으로 가져온 이미지로부터 원하는 이미지를 선택해서 앨범을 작성 하여 주십시오.

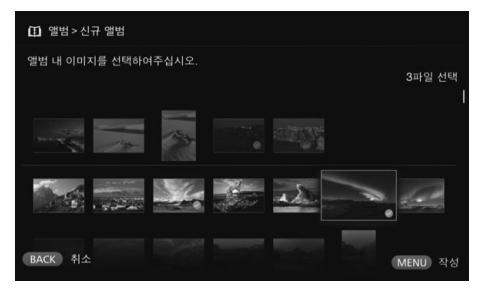

- [신규 앨범] 을 선택하면 이미지 선택 화면이 표시됩니다.
- 이미지를 선택한 다음에 <SET> 를 눌러서 앨범에 들어갈 이미지 에 〔爻〕를 표시하여 주십시오.
- <MENU>를 누르면 앨범을 작성 합니다.

### 🔹 자동으로 앨범 작성하기

Connect Station이 자동으로 이미지를 선택해서 자동 앨범을 작성합니다.

 [신규 자동 앨범] 을 선택하면 자동 앨범 설정 화면이 표시됩니다.
 [자동 앨범 재생 시간] 및 [이미지 종류]를 설정하고 [확인]을 선택하면 자동 앨 범이 작성됩니다.

### 📕 앨범 선택하기

앨범을 선택하고 <**SET**>를 누르면 앨범의 슬라이드쇼가 재생됩니다.

서브메뉴 설정하기

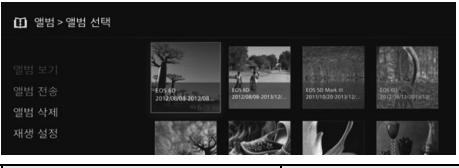

앨범이 선택되어 있을 때 <**MENU**>를 누르면 아래에 보이는 메뉴가 표시됩니다.

| 메뉴 항목 | 설정                                                                                                    |
|-------|----------------------------------------------------------------------------------------------------|
| 앨범 보기 | 앨범 내의 이미지가 썸네일로 표시됩니다.                                                                                        |
| 앨범 전송 | 인터넷을 통해 앨범을 다른 Connect Station으로 전송합니<br>다.<br>앨범 전송 설정 및 방법에 관한 정보는 "이미지 전송 및 공유<br>하기" (52 페이지)를 참조하여 주십시오. |
| 앨범 삭제 | 선택한 앨범을 삭제합니다.                                                                                                |
| 재생 설정 | 슬라이드쇼 재생 설정을 지정합니다.<br>각 정지 이미지의 표시 시간 및 동영상 재생 시간을 설정할<br>수 있습니다.                                            |

| 1 2012/08/08-2012/0 | 3/13                |              |
|---------------------|---------------------|--------------|
|                     | The Area and and    |              |
|                     | 100000 (20) (200 PR | - NU 500 480 |
|                     |                     |              |
|                     |                     |              |
|                     |                     |              |
|                     |                     |              |

앨범 내의 이미지가 썸네일로 표시 되어 있을 때 <**MENU**>를 누르면 아래에 보이는 메뉴가 표시됩니다.

| 메뉴 항목       | 설정                                                                                                    |
|-------------|----------------------------------------------------------------------------------------------------|
| 최초 이미지부터 재생 | 앨범의 슬라이드쇼를 재생합니다.                                                                                             |
| 앨범 전송       | 인터넷을 통해 앨범을 다른 Connect Station으로 전송합니<br>다.<br>앨범 전송 설정 및 방법에 관한 정보는 "이미지 전송 및 공유<br>하기" (52 페이지)를 참조하여 주십시오. |
| 뮤직          | 슬라이드쇼 동안에 재생할 배경음악을 선택하여 주십시오.                                                                                |
| 앨범 편집       | 앨범에 이미지를 추가하거나 앨범으로부터 이미지를 삭제합<br>니다. 조작 절차에 관한 정보는 "앨범 편집하기" (37 페이지)<br>를 참조하여 주십시오.                        |
| 재생 설정       | 슬라이드쇼 재생 설정을 지정합니다.<br>각 정지 이미지의 표시 시간 및 동영상 재생 시간을 설정할<br>수 있습니다.                                            |

### 📕 앨범 편집하기

앨범에 이미지를 추가하거나 앨범으로부터 이미지를 삭제합니다. 앨범으로부터 이 미지를 삭제해도 Connect Station으로부터는 삭제되지 않습니다. ● 앨범을 선택하고 <**SFT**>를 누르면 편집 화면이 표시됩니다.

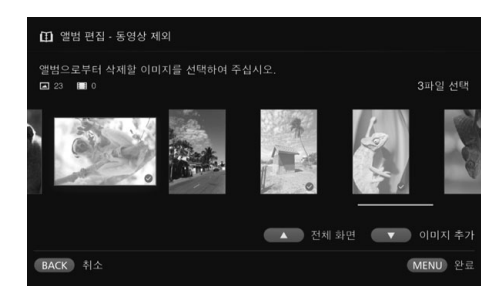

#### 삭제할 이미지 선택하기

● 이미지를 선택한 다음에 <SET> 를 눌러서 삭제할 이미지에 [♥] 를 표시하여 주십시오.

#### 추가할 이미지 선택하기

- <▼> 키를 눌러서 이미지 선택 화 면을 표시하여 주십시오. 이미지 를 선택한 다음에 <SET>를 눌러 서 추가할 이미지에 [♥]를 표시 하여 주십시오.
- <MENU>를 누르면 추가할 이미 지가 받아들여지고 편집 화면이 다시 표시됩니다.

#### 편집한 데이터 저장하기

 <MENU>를 누르면 편집한 데이 터가 저장되고 앨범 선택 화면이 다시 표시됩니다.

다시 표

앨범이 선택되어 있을 때 <**MENU**>를 누르면 아래에 보이는 메뉴가 표시됩니다.

| 메뉴 항목        | 설정                              |
|--------------|---------------------------------|
| 외장 기록 매체로 복사 | 선택한 앨범이 카드 또는 외장 하드 디스크로 복사됩니다. |
| 앨범 삭제        | 선택한 앨범을 삭제합니다.                  |

### 서브메뉴 설정하기

### 재생 중의 조작

선택한 이미지 또는 슬라이드쇼를 재생할 때 리모트 콘트롤러를 사용해서 아래의 조 작을 수행할 수 있습니다.

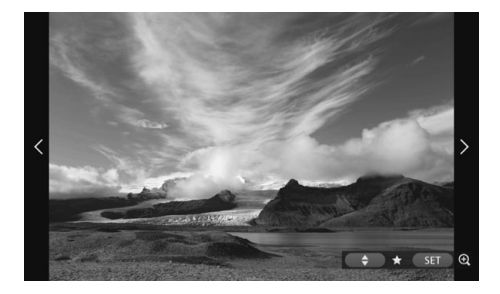

- <<>> : 이전 이미지를 표시합 니다.
- <▶> : 다음 이미지를 표시합 니다.
- <▲> <▼> : 다섯 단계의 레벨로 이 미지에 등급을 매길 수 있습니다 (32 페이 지)\*<sup>1</sup>.
- <**SET**> : (사진) 이미지 확대\*<sup>2</sup> (동영상) 일시정지
- \*1 앨범 재생 중에는 설정할 수 없습니 다.
- \*2 확대 보기에서 이미지를 축소하려면 <**MENU**>를 눌러 주십시오.

서브메뉴 설정하기

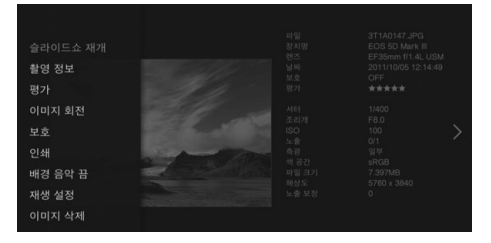

단일 이미지 재생 또는 슬라이드쇼 재생 중에 <**MENU**>를 누르면 아 래에 보이는 메뉴가 표시됩니다.

| 메뉴 항목                 | 설정                                           |
|-----------------------|----------------------------------------------|
| 슬라이드쇼                 | 슬라이드 쇼를 재생/정지합니다.                            |
| 촬영 정보                 | 촬영 정보 표시 설정을 전환합니다.                          |
| 평가* <sup>1</sup>      | 다섯 단계의 레벨로 이미지에 등급을 매깁니다 (32 페이지).           |
| 이미지 회전* <sup>2</sup>  | 이미지를 시계 방향으로 90° 회전합니다.                      |
| 보호* <sup>1</sup>      | 보호 설정을 설정/해제합니다.                             |
| 인쇄* <sup>2*3</sup>    | 표시된 이미지를 인쇄합니다.                              |
| 배경 음악* <sup>1</sup>   | 배경 음악의 켜기/끄기를 설정합니다.                         |
| 재생 설정                 | 각 정지 이미지의 표시 시간 및 동영상의 재생 시간을 설정<br>하여 주십시오. |
| 이미지 삭제* <sup>1</sup>  | 표시된 이미지를 삭제합니다.                              |
| 앨범에서 삭제* <sup>4</sup> | 표시된 이미지를 앨범으로부터 삭제합니다.                       |

\*1 앨범이 재생 중일 때는 표시되지 않습니다.

\*2 동영상이 선택되어 있을 때는 표시되지 않습니다.

\*3 프린터가 설정되어 있지 않으면 사용할 수 없습니다.

\*4 앨범이 재생 중일 때만 표시됩니다.

# 정지 이미지 인쇄하기

Connect Station으로 가져온 정지 이미지를 인쇄합니다.

### 연결 가능한 프린터

Connect Station를 액세스 포인트 또는 라우터를 통해 PictBridge (무선 LAN) 또는 PictBridge (LAN)을 지원하는 프린터에 연결해서 인쇄할 수 있습니다.

### 프린터 설정하기

연결할 프린터를 선택하여 주십시오. 이 조작을 수행하기 전에 프린터를 Connect Station과 동일한 액세스 포인트 또는 라우터에 연결하여 주십시오.

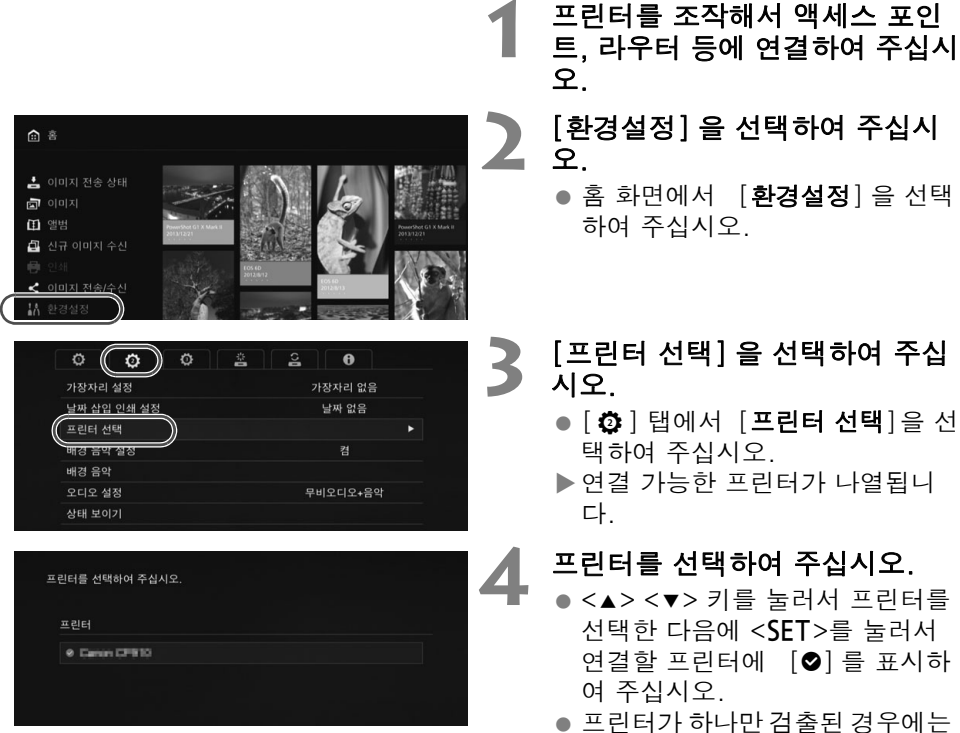

- [♥] 가 이미 표시되어 있습니다.
- [♥] 가 표시된 것을 확인한 다음 에 <BACK> 또는 <逾>를 눌러서 설정 화면을 종료하여 주십시오.

인쇄하기

#### 선택한 이미지를 인쇄합니다.

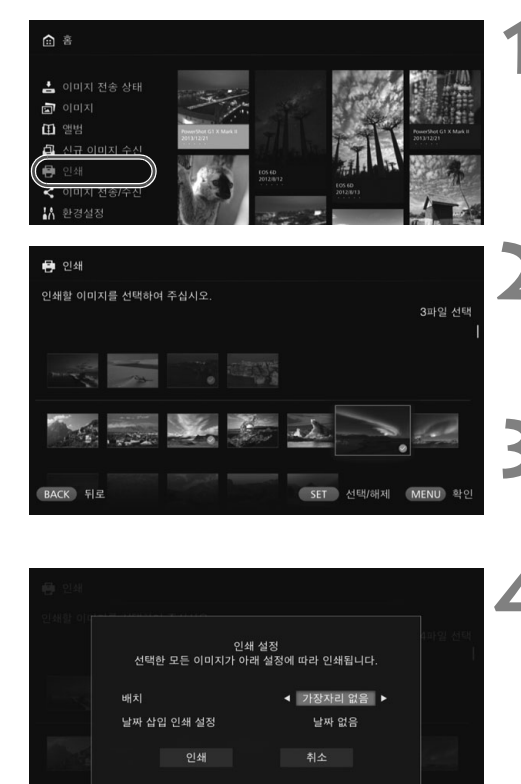

### [인쇄] 를 선택하여 주십시오.

- 홈 화면에서 [인쇄]를 선택하여 주십시오.
- ▶ 이미지 선택 화면이 표시됩니다.

### 2 인쇄할 이미지를 선택하여 주십 시오.

● 이미지를 선택한 다음에 <SET> 를 눌러서 인쇄할 이미지에 [♥] 를 표시하여 주십시오.

### <MENU>를 눌러 주십시오.

- 인쇄할 이미지를 선택한 다음에 <**MENU**>를 눌러 주십시오.
- ▶ [**인쇄 설정**] 화면이 표시됩니다.

### 인쇄를 시작합니다.

• [**인쇄 설정**] 화면에서 아래의 항 목을 설정하여 주십시오.

| 배치      | 가장자리 있음 /<br>가장자리 없음 |
|---------|----------------------|
| 날짜 삽입 인 | 날짜 있음 / 날짜           |
| 쇄 설정    | 없음                   |

• [인쇄] 를 선택하고 <SET>를 누 르면 인쇄가 시작됩니다.

▶ • 동영상은 인쇄할 수 없습니다.

- 프린터의 모델에 따라서는 Connect Station의 [인쇄 설정] 화면이 표시되지 않거나 날 짜 인쇄를 할 수 없는 경우가 있습니다.
- 프린터의 모델 및 설정에 따라서는 [배치] 설정이 인쇄 결과와 일치하지 않는 경우가 있습니다.
- Connect Station와 프린터를 USB 케이블로 연결해서는 이미지를 인쇄할 수 없습니다.
- Connect Station에서는 [배치] 및 [날짜 삽입 인쇄 설정] 이외의 설정은 지정할 수 없 습니다. 용지 크기, 종류 등의 지정 방법에 관한 정보는 프린터의 사용 설명서를 참조 하여 주십시오.
- 프린터 모델에 따라서는 대용량 이미지를 인쇄할 수 없는 경우가 있습니다.

🖥 한번에 최대 99 장의 이미지를 선택할 수 있습니다.

스마트폰 또는 그 밖의 단말로 조작하기

스마트폰, 태블릿, 또는 컴퓨터 등의 단말을 사용해서 Connect Station에 저장된 이 미지를 보거나 단말에서 Connect Station으로 이미지를 전송할 수 있습니다. 전용 애플리케이션 또는 웹 브라우저를 사용해서 조작을 수행합니다.

- 이 기능을 사용하려면 사전에 Connect Station을 액세스 포인트, 라우터 등에 연 결해야 합니다 (16 페이지). 뿐만 아니라 사전에 단말기도 Connect Station과 동 일한 액세스 포인트, 라우터 등에 연결해야 합니다.
- 동시에 최대 다섯 대까지의 단말기를 연결할 수 있습니다. 단, 한 번에 하나의 단 말로부터만 이미지를 업로드할 수 있습니다.

#### 브라우저

다음의 운영체제와 웹 브라우저가 본 장치와 호환됨이 검증되었습니다. 사용 환경에 따라 조작이 다를 수 있습니다.

- Windows 10, Windows 8.1, Windows 7: Chrome
- Mac OS X 10.11/10.12: Safari (Private Browsing을 설정하면 이 기능을 사용할 수 없습니다.)
- iOS (OS 버전 9/10): Safari (Private Browsing을 설정하면 이 기능을 사용할 수 없습니다.)
- Android (OS 버전 4.4/5.1/6.0): Chrome
- \*위의 운영체제와 웹 브라우저에서의 동작은 모든 단말기에 대해 보증하지는 않습니다.
- \*웹 브라우저 설정에서 JavaScript가 사용 불가로 되어 있으면 이미지가 제대로 표시되지 않게 됩니다.

#### 전용 애플리케이션

스마트폰 또는 태블릿 상에서 전용 애플리케이션 "Connect Station"을 사용해서 이 미지를 보거나, 다운로드하거나, 업로드할 수 있습니다 (49 페이지).

### 웹 브라우저 상에 조작 화면 표시하기

#### NFC 기능을 사용해서 표시하기

Android Beam을 지원하는 NFC 대응 Android 스마트폰 또는 태블릿 (OS 버전 4.2 이상) 을 사용하면 NFC 기능을 사용해서 조작 화면을 표시할 수 있습니다.

- № (N 마크)가 표기되어 있는 단말기는 NFC에 대응합니다. 일부 NFC 대응 단말 기에는 №가 표기되어 있지 않습니다. 사용하는 단말기가 NFC를 지원하는지 확실 하게 알 수 없을 때는 해당 단말기의 제조업체에 문의하여 주십시오.
- 사전에 NFC 기능을 사용할 수 있도록 단말기를 설정하고 반드시 NFC 안테나의 위치를 파악해 놓아 주십시오. 설정 절차에 관한 정보는 단말기의 사용 설명서를 참조하여 주십시오.
- NFC 기능을 사용한 동작은 모든 단말기에 대해 보증하지는 않습니다. NFC 기능 을 사용해서 조작 화면을 표시할 수 없을 때는 "IP 주소를 입력해서 표시하기" (43 페이지) 를 참조하여 주십시오.

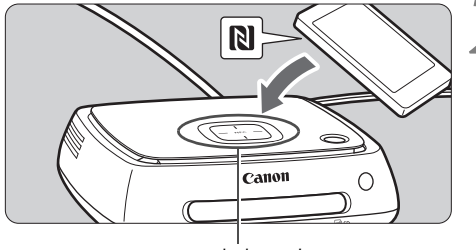

NFC 연결 포인트

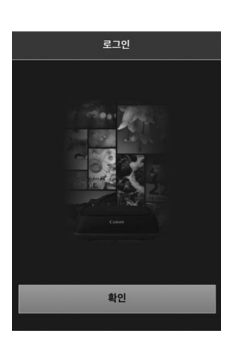

단말기를 조작해서 Connect Station이 연결된 액세스 포인트, 라우터 등에 연결하여 주십시오.

단말기를 Connect Station의 NFC 연결 포인트 가까이 가져가 주십시오.

- 단말기의 №를 조심스럽게 Connect Station의 NFC 연결 포 인트 가까이 가져다 놓아 주십시 오.
- ▶ Connect Station에서 두 번의 짧 은 신호음이 들리고 Wi-Fi 램프가 두 번 점멸합니다. 단말기의 브라 우저가 시작되고 로그인 화면이 표시되면 단말기가 Connect Station으로부터 멀리 떨어지더라 도 Wi-Fi를 통해 연결됩니다.
- 단말기를 조작해서 Connect
- Station에 로그인하여 주십시오.
  - 단말기의 화면에서 [확인]을 선 택하여 주십시오.
  - ▶ 앨범 목록 화면이 표시됩니다 (44 페이지).

- 단말기를 Connect Station 가까이 가져가 있는 동안에 단말기를 그 위에 떨어뜨리거나 단말기를 위에 대고 세게 누르지 마십시오. 이와 같은 행위는 내장 하드 디스크를 손상 시킬 수 있습니다.
  - 단말기에 케이스 등이 부착되어 있으면 연결을 할 수 없는 경우가 있습니다. 그러한 경 우에는 케이스 등을 제거한 다음에 단말기를 Connect Station 가까이 가져가 주십시 오.
  - 단말기가 즉시 인식되지 않을 수도 있으므로 단말기를 수평으로 돌리면서 조심스럽게 Connect Station의 NFC 연결 포인트에 가깝게 유지하여 주십시오.
  - 단지 단말기를 Connect Station 가까이 가져간 상태를 유지하는 것만으로는 연결을 확 립할 수 없는 경우가 있습니다. 그러한 경우에는 Connect Station과 단말기를 가볍게 접촉시켜 주십시오.
  - Connect Station에서 세 번의 짧은 신호음이 들리고 전원 램프가 적색으로 점멸할 때 는 Connect Station이 액세스 포인트, 라우터 등에 연결되어 있는지 확인하여 주십시 오.

### IP 주소를 입력해서 표시하기

다말기가 NFC를 지원하지 않으면 웹 브라우저에 IP 주소를 입력해서 조작 화면을 표 시하여 주십시오

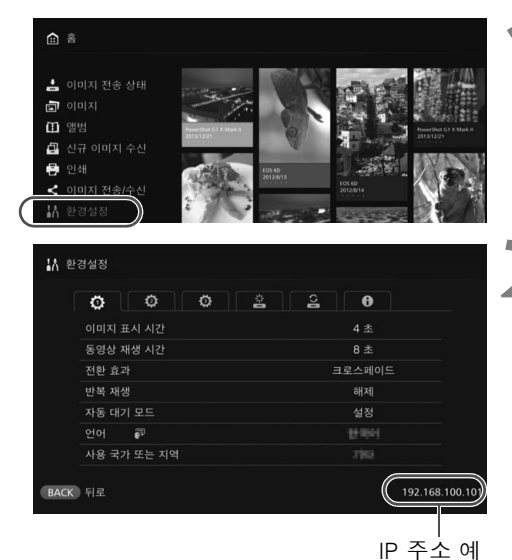

Connect Station에서 「환경설 정] 을 선택하여 주십시오.

- 홈 화면에서 [화경설정]을 선택 하여 주십시오.
- IP 주소를 확인하여 주십시오.
- 2 『ㅜㅗㄹ ¬ㄴ [환경설정] 화면의 우측 하단에 표시된 숫자가 IP 주소입니다.

- 단말기를 조작해서 Connect Station이 연결된 액세스 포인트. 라우터 등에 연결하여 주십시오.
- 단말기에서 웹 브라우저를 시작 '하여 주십시오.
- 192.168.100.101 C IP 주소 예

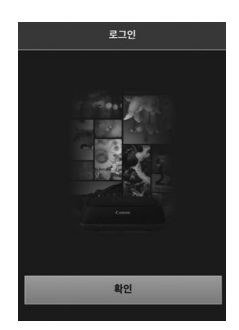

- 단말기에 IP 주소를 입력하여 주 십시오.
  - 2 단계에서 확인한 IP 주소를 웹 브라우저의 주소란에 입력하여 주 십시오.
- 단말기를 조작해서 Connect Station에 로그인하여 주십시오.
  - 단말기의 화면에서 [**확인**]을 선
    - 택하여 주십시오.
    - ▶ 앨범 목록 화면이 표시됩니다 (44 페이지)

앨범 보기

단말기의 웬 브라우저를 사용해서 Connect Station에서 앨범을 봅니다.

🔳 화면 조작 방법

#### 넘기기

- 화면을 스크롤 하려면 수평방향으로 넘겨 주십시오.
- 앨범을 수직 방향으로 넘기면 TV 화면에서 슬라이드쇼를 재생할 수 있습니다.

#### 탠하기

- 목록으로부터 앨범 또는 이미지를 선택하면 아래의 순서대로 화면이 전환됩니다. 앨범 > 썸네일 표시 > 단일 이미지 표시
- 화면의 좌측 상단에서 「< ] 을 선택하면 아래의 순서대로 화면이 다시 전환됩니 다.

단일 이미지 표시 > 썸네일 표시 > 앨범 > 로그인 화면

- 화면의 우측 상단에서 []]를 선택하면 메뉴 화면이 표시됩니다.
- 단일 이미지 표시에서 [□] 를 선택하면 앨범의 슬라이드쇼가 재생됩니다. 이미 지의 바깥쪽을 탭하면 [ 🔄 ] 가 표시됩니다.

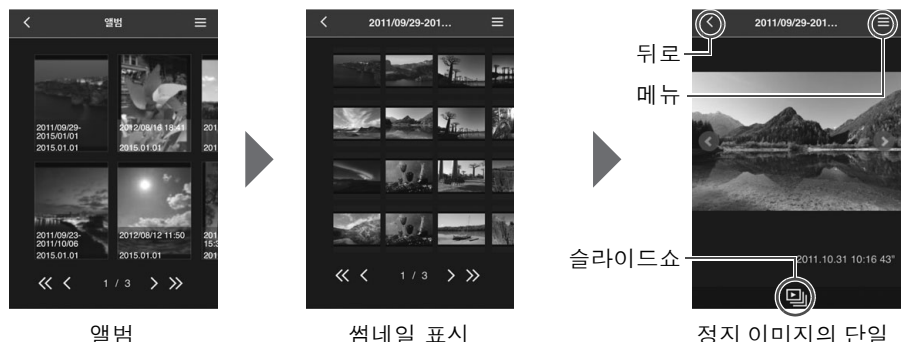

정지 이미지의 단일 이미지 표시

- ❶ 웹 브라우저에서 앨범을 보고 있을 때 Connect Station에서 그 앨범을 삭제 또는 편집 하면 단말기에서 이미지가 제대로 표시되지 않는 경우가 있습니다.
  - Connect Station에서 앨범으로 관리하고 있지 않은 이미지는 볼 수 없습니다.
  - 동영상도 목록에 표시되지만 재생할 수는 없습니다. 단일 이미지 표시에서는 동영상의 좌측 상단에 [╹, ]가 표시됩니다.
  - [**환경설정**] 화면 (67 페이지)이 표시되었을 때는 앨범을 수직 방향으로 넘겨서 TV 화 면에서 슬라이드쇼를 재생할 수 없습니다.
  - 단말기가 로그인하고 있을 때는 Connect Station에서 이미지를 삭제할 수 없습니다.
- 🖥 💿 브라우저의 기능에 따라서는 Connect Station 상의 이미지를 단말기에 저장할 수도 있 습니다.
  - 단일 이미지 표시에서 이미지를 택하면 이미지가 실제 크기로 표시됩니다. 단일 이미 지 표시로 되돌리려면 [<]을 선택하여 주십시오.

### 단말로부터 이미지 업로드하기

### 📕 스마트폰 및 태블릿

스마트폰 또는 태블릿 상의 정지 이미지를 Connect Station으로 가져옵니다.

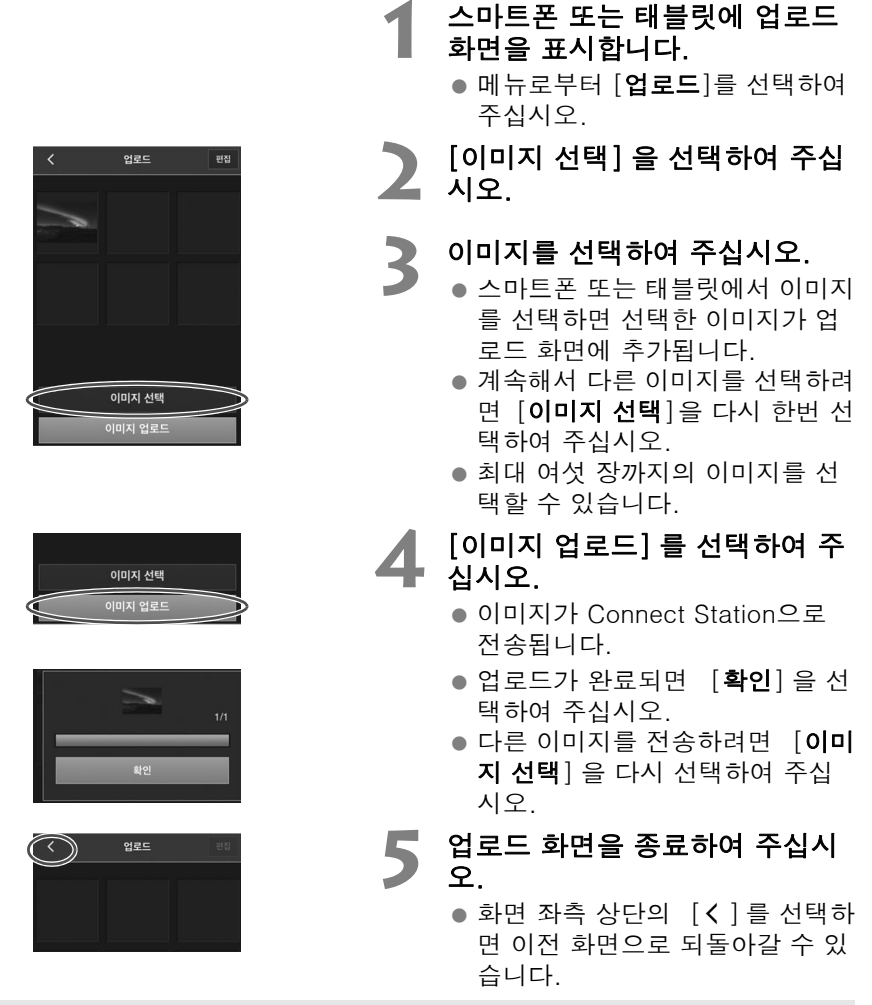

- ♥ 동영상은 업로드 할 수 없습니다.
  - 업로드 중에 스마트폰 또는 태블릿의 절전 기능이 활성화되면 전송 에러가 발생하는 경우가 있습니다.
  - 스마트폰 또는 태블릿의 절전 기능이 활성화되면 Connect Station과의 통신이 끊어집니다.
  - 카메라/캠코더 또는 카드에서 이미지를 다운로드하는 동안에는 스마트폰 또는 태블릿 에서 이미지를 업로드할 수 없습니다. 마찬가지로, 복수의 스마트폰 또는 태블릿에서 동시에 이미지를 업로드할 수 없습니다.

전용 애플리케이션인 "Connect Station"을 사용하면 스마트폰 또는 태블릿으로부터 정 지 이미지와 동영상을 동시에 업로드 할 수 있습니다.

### 🔜 컴퓨터

컴퓨터 상의 정지 이미지나 동영상을 Connect Station으로 가져옵니다.

#### 컴퓨터에서 업로드 화면을 표시 하여 주십시오.

- 메뉴에서 [업로드]를 선택하여 주십시오.
- 2 정지 이미지나 동영상을 선택하 여 주십시오.
  - 사진이나 동영상을 업로드 화면을 끌어다 놓으면 이미지가 추가됩니 다.
  - [이미지 선택] 을 선택하면 대화 상자에서 이미지를 선택할 수 있 습니다.
  - 한 번에 최대 1,000장까지 이미지 를 선택할 수 있습니다.

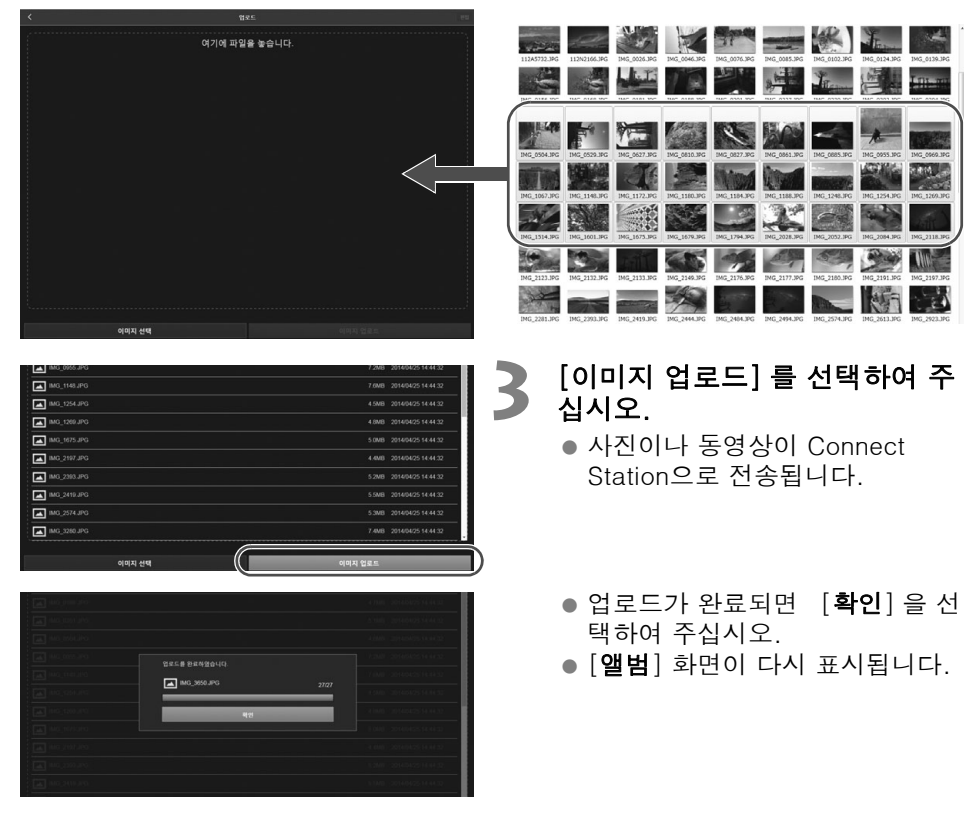

- 업로드 중에 컴퓨터의 절전 기능이 활성화되면 전송 에러가 발생하는 경우가 있습니다.
  - 컴퓨터의 절전 기능이 활성화되면 Connect Station과의 통신이 끊어집니다.
  - 카메라/캠코더 또는 카드에서 이미지를 다운로드하는 동안에는 컴퓨터에서 이미지를 업로드할 수 없습니다. 마찬가지로, 복수의 컴퓨터에서 동시에 이미지를 업로드할 수 없습니다.

### 단말기의 메뉴 화면

단말기의 메뉴 화면으로부터 이미지를 업로드 하거나 다양한 설정을 수행합니다.

● 화면 우측 상단의 [■]를 선택하

면 메뉴 화면이 표시됩니다.

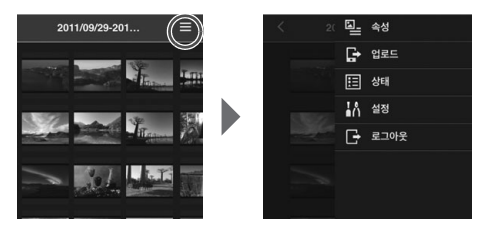

### 속성

앨범 및 이미지의 제목과 코멘트를 편집합니다.

- 썸네일 표시에서 앨범의 제목과 코멘트를 편집할 수 있습니다.
- 단일 화면 표시에서 이미지의 코멘트를 편집할 수 있습니다.

#### 🔲 업로드

단말 상의 이미지를 Connect Station으로 가져옵니다. 조작 절차에 관한 사항은 "단 말로부터 이미지 업로드하기" (45 페이지)를 참조하여 주십시오.

#### 🔜 상태

하드 디스크의 남은 용량이나 이미지 가져오기 상태와 같은 Connect Station의 조작 상태를 확인합니다.

### 🗾 설정

슬라이드쇼 재생 설정을 지정합니다.

| 슬라이드쇼 | 이미지 전환 시간을 설정합니다. |
|-------|-------------------|
| 전환 효과 | 이미지 전환 방식을 설정합니다. |

### 로그아웃

Connect Station과 단말기의 연결을 끊은 후에 로그인 화면으로 되돌아갑니다.

<sup>↓ [</sup>속성]에서는 단일 바이트의 A에서 Z까지의 대소문자, 마침표 (.), 밑줄 (\_), 하이픈 (-), 콜론 (:), 슬래시 (/), 공백, 및 숫자만 입력할 수 있습니다. 최대 40 문자까지 입력할 수 있습니다.

### 전용 애플리케이션으로 조작하기

전용 애플리케이션 "Connect Station" (무료)를 사용해서 Connect Station에 저장 된 이미지를 스마트폰 또는 태블릿에서 보거나 이미지를 다운로드/업로드하여 주십 시오.

- iOS 또는 Android가 설치된 스마트폰 또는 태블릿에 "Connect Station" 애플리케 이션을 설치해야 합니다.
- 사전에 Connect Station과 스마트폰 또는 태블릿을 동일한 액세스 포인트에 접속 해야 합니다 (16, 18 페이지).
- 한 번에 최대 다섯 대까지의 스마트폰과 태블릿을 접속할 수 있습니다. 단, 이미지 업로드는 한 번에 한 대의 스마트폰 또는 태블릿에서만 할 수 있습니다.

#### "Connect Station" 애플리케이션

- "Connect Station" 애플리케이션은 App Store 또는 Google Play에서 다운로드할 수 있습니다.
- "Connect Station" 애플리케이션이 지원하는 OS 버전은 "Connect Station" 애플 리케이션의 다운로드 사이트를 참조하여 주십시오.
- "Connect Station" 애플리케이션의 인터페이스 또는 기능은 Connect Station의 펌웨어 업데이트 또는 "Connect Station" 애플리케이션, iOS, Android, 등의 소프 트웨어 업데이트에 따라 달라질 수 있습니다. 그러한 경우에는 본 설명서의 샘플 화면 또는 조작 설명이 "Connect Station" 애플리케이션의 기능과 다를 수 있습니 다.

### 🔳 "Connect Station" 애플리케이션을 통해 연결하기

"Connect Station" 애플리케이션을 통해 스마트폰 또는 태블릿과 Connect Station 을 연결하는 절차는 다음과 같습니다.

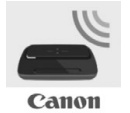

## 2011/11 2012/8 2013/2 2013/2

#### "Connect Station" 애플리케이션 시작하기

- 스마트폰 또는 태블릿에서 "Connect Station" 애플리케 이션을 시작하여 주십시오.
- 복수의 Connect Station 아이콘을 보이는 화면이 표시 되면 연결할 모델의 일련번호 (10 페이지)를 선택해서 눌러 주십시오.

스마트폰 또는 태블릿에 왼쪽에 보이는 화면이 나타나면 연 결이 완료된 것입니다.

### 🔳 "Connect Station" 애플리케이션으로 할 수 있는 작업

"Connect Station" 애플리케이션의 주된 기능은 다음과 같습니다.

- Connect Station에 저장된 모든 이미지를 날짜 순으로 볼 수 있습니다. 촬영 월을 지정해서 이미지를 검색할 수도 있습니다.
- 복수의 다운로드할 이미지나 앨범을 선택해서 스마트폰 또는 태블릿으로 한 번에 다운로드할 수 있습니다.
- 앨범의 제목 및 코멘트를 편집할 수 있습니다.
- 스마트폰 또는 태블릿 상의 이미지를 한 번에 업로드 할 수 있습니다.
- 이미지를 수직 방향으로 가볍게 치면 이미지가 TV 화면에 표시됩니다.

이하, "Connect Station" 애플리케이션 버전 2.0 이상의 고유 기능에 대해 설명합니 다.

- 스마트폰으로 촬영한 동영상을 업로드 할 수 있습니다.
- CANON iMAGE GATEWAY에 로그인해서 스마트폰과 Connect Station 간에 이미 지를 전송할 수 있습니다 (52, 61 페이지).

 ● [속성]에서는 단일 바이트의 A에서 Z까지의 대소문자, 마침표 (.), 밑줄 (\_), 하이픈 (-), 콜론 (:), 슬래시 (/), 공백, 및 숫자만 입력할 수 있습니다. 최대 40 문자까지 입력 할 수 있습니다.

#### "Connect Station" 애플리케이션 버전 2.0 이상에 관한 주의

- 스마트폰으로 촬영한 동영상을 가져오면 Connect Station에서 재생할 수 있는 형식으로 변환됩니다. 그러나, 원래 동영상 파일에 따라서는 변환이 제대로 이루어지지 않아 Connect Station에서 재생이 되지 않거나 재생이 되더라도 스마트폰에서 재생하는 것 과는 다르게 보이는 경우가 있습니다. 그러므로 원래 동영상을 보관해 두는 것이 좋습 니다. 전용 애플리케이션을 사용하지 않고 동영상을 가져오면 제대로 재생할 수 없습 니다.
- 스마트폰으로부터 Connect Station으로 가져온 동영상의 촬영 날짜와 시각에는 가져 온 날짜와 시각 또는 국제 표준시 (UTC, 기본적으로 그리니치 표준시와 동일)가 표시 됩니다.
- 스마트폰으로 촬영한 동영상을 업로드 하는 데는 소정의 시간이 걸립니다.
- 동영상의 형식에 따라서는 재생 중에 사운드의 동기가 맞지 않거나 매끄럽게 재생되지 않는 경우가 있습니다.
- Connect Station" 애플리케이션에 관한 자세한 사항은 다운로드 사이트를 참조하여 주십시오.
  - CANON iMAGE GATEWAY에 관한 자세한 사항은 52 페이지를 참조하여 주십시오.
  - 실제 애플리케이션의 화면은 예고 없이 변경될 수 있습니다.

# 이미지 전송 및 공유하기

Connect Station을 인터넷에 연결해서 이미지를 공유하거나 Connect Station 장치 간에 이미지를 전송해서 가족이나 친구와 이미지를 공유할 수 있습니다 (56 페이지).

이미지 전송하기

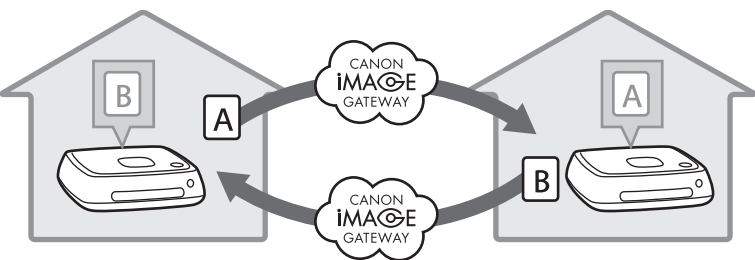

전용 애플리케이션인 "Connect Station" 버전 2.0 이상을 사용하면 CANON iMAGE GATEWAY에 로그인해서 다음과 같은 작업을 수행할 수 있습니다.

- 스마트폰으로 촬영한 이미지를 등록된 Connect Station 장치로 전송합니다 (64 페이지).
- 등록된 Connect Station 장치로부터 전송한 이미지를 스마트폰으로 수신합니다 (65 페이지).

이미지 전송하기 (스마트폰과 Connect Station 간)

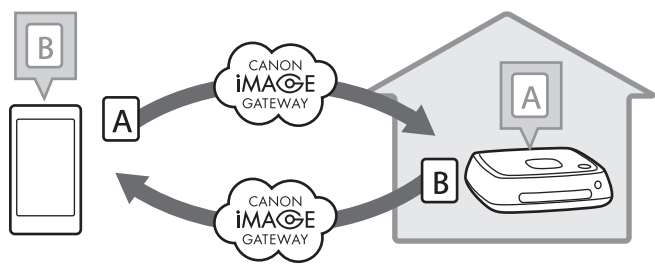

### 멤버 등록

인터넷을 통해 이미지를 공유하거나 전송하려면 CANON iMAGE GATEWAY 멤버 등 록을 하고 (무료)계정을 Connect Station에 추가해야 합니다.

CANON iMAGE GATEWAY 멤버 등록을 하고 나면 온라인 앨범에 수록한 사진을 공 유하고 다양한 서비스를 사용할 수 있습니다. 뿐만 아니라, 다른 Connect Station과 이미지를 전송하거나 등록한 웹 서비스를 사용해서 이미지를 공유할 때 CANON iMAGE GATEWAY가 이미지를 전달하기 위한 사이트 역할을 한니다.

- CANON iMAGE GATEWAY 멤버 등록을 하려면 전자메일을 수신할 수 있는 단말 기 (스마트폰, 태블릿, 컴퓨터 등)가 필요합니다.
- CANON iMAGE GATEWAY 이외의 웹 서비스를 사용하는 경우에는 해당하는 서비 스의 계정을 가지고 있어야 합니다. 자세한 사항은 각 웹 서비스의 사이트에 문의 하여 주십시오.
- CANON iMAGE GATEWAY 계정을 Connect Station에 추가하면 새로운 장치가 검출될 때 장치 정보 수집에 관한 메시지가 표시됩니다 (70 페이지).

- 일부 국가 및 지역에서는 CANON iMAGE GATEWAY 서비스가 지원되지 않습니다. 서 비스를 지원하는 국가 및 지역에 관한 정보는 Canon 웹사이트 (http://www.canon.com/cig)를 참조하여 주십시오.
  - 이미지를 공유하거나 전송하려면 인터넷에 연결할 수 있어야 합니다. (인터넷 서비스 제공자 계정이 필요하고 회선 연결이 완료되어 있어야 합니다.)
  - 서비스 제공자에 연결하는 요금과 제공자의 액세스 포인트에 액세스하기 위한 통신 요 금은 별도로 청구됩니다.
  - 등록한 웹 서비스의 서비스 기능에 변화가 있으면 조작이 본 설명서에 기재된 내용과 달라지거나 조작을 할 수 없게 되는 경우가 있습니다.
  - 멤버 등록에 관한 주의 사항은 CANON iMAGE GATEWAY 사이트의 도움말을 참조하 여 주십시오.

### ■ 신규 계정 작성하기

신규 CANON iMAGE GATEWAY 멤버로 등록한 다음에 Connect Station에 계정을 설정하여 주십시오.

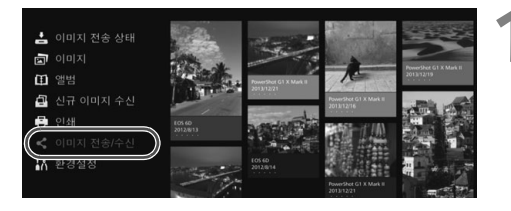

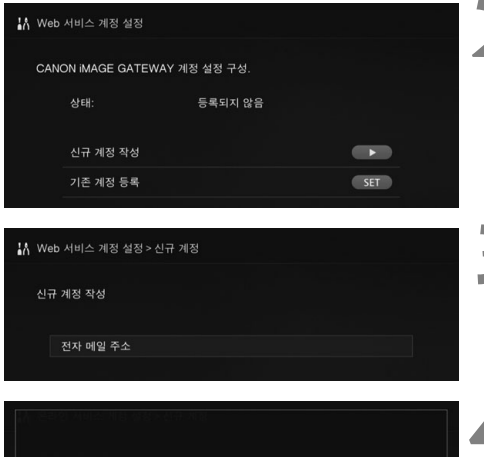

전자 메일 주소 autor rower 6799000 read ABCDEFGHIJKLMNOPQRSTUVWXYZ 0123456789\_-~,\$!\*'+();:@=& × + > 👪 Web 서비스 계정 설정 > 신규 계정 시규 계정 좌석 전자 메일 주소

Free JOROV Science on the

[이미지 전송/수신] 을 선택하여 주십시오.

- 처음으로 계정을 설정할 때는 홈 화면에서 [이미지 전송/수신]을 선택하여 주십시오.
- Connect Station에 계정을 설정 했으면 **[환경설정] → [岱**] 탭 → [Web 서비스 계정 설정]을 선택하여 주십시오
- <▶> 키를 눌러 주십시오.
- <▶> 키를 누른 다음에 [신규 계 정 작성] 을 눌러 주십시오.

<SET>를 눌러 주십시오. ▶키보드 화면이 표시됩니다

- 전자메일 주소를 입력하여 주십 시오.
  - 컴퓨터, 스마트폰 등의 전자메일 주소를 입력하여 주십시오.
  - < ◆ > 키를 사용해서 문자를 선택 한 다음에 <SET>를 눌러서 입력 하여 주십시오.
  - 완료되면 [**확인**]을 눌러 주십시 오.

#### <MENU>를 눌러 주십시오.

▶ CANON iMAGE GATEWAY로부 터 등록한 전자메일 주소로 전자 메일을 발신합니다.

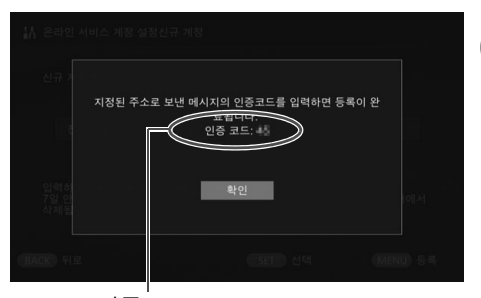

인증 코드 반드시 코드를 적어놓아 주십시오.

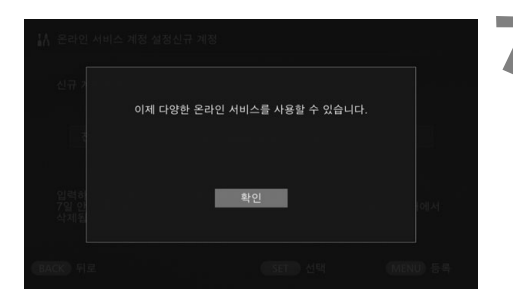

#### 멤버 등록을 하여 주십시오.

- 컴퓨터, 스마트폰 등으로 수신한 전자메일 내의 링크로부터 CANON iMAGE GATEWAY 사이 트에 접속하여 주십시오. 사이트 의 지시를 따라 멤버 등록을 하여 주십시오.
- 등록하려면 TV 화면에 표시된 인
   증 코드가 필요합니다.
- 등록이 완료되면 Connect Station의 <SET>를 눌러 주십시 오.

#### 📕 설정을 완료하여 주십시오.

- 왼쪽에 보이는 화면이 TV에 표시 되면 CANON iMAGE GATEWAY 에의 등록과 Connect Station의 계정 설정이 완료된 것입니다.
   <SET>를 눌러서 설정 화면을 종 료하여 주십시오.
- 설정이 완료되면 장치 정보 수집 에 관한 메시지가 표시됩니다 (70 페이지).

### 📕 기존의 계정 등록하기

CANON iMAGE GATEWAY의 계정을 가지고 있는 경우에는 등록된 계정을 Connect Station에 설정할 수 있습니다.

- 2 단계에서 <SET>를 누르고 [기존 계정 등록]을 선택하여 주십시오.
- 3에서 5 단계에서 CANON iMAGE GATEWAY에 등록된 전자메일 주소와 비밀번 호를 입력하여 주십시오.
- 등록된 계정 설정 시에는 CANON iMAGE GATEWAY 사이트에 등록할 필요가 없 습니다. 7 단계에서 보이는 화면이 표시되면 설정이 완료된 것입니다.

### 📕 등록된 계정 설정 취소하기

Connect Station에 설정된 계정을 취소합니다. 계정 설정을 취소하면 더 이상 인터 넷을 통해 이미지를 공유할 수 없게 됩니다.

- 2 단계에서 <MENU>를 누르고 [등록 계정 설정 삭제]를 선택하면 계정 설정이 취소됩니다.
- Connect Station으로부터 계정을 삭제하더라도 CANON iMAGE GATEWAY 회원 은 그대로 유지됩니다.

인증 코드를 잊었을 때는 처음부터 [신규 계정 작성]을 다시 수행하여 주십시오. 최대 열 번까지 조작을 다시 할 수 있습니다.

### Connect Station 장치 간에 이미지 전송하기

다른 Connect Station과 이미지를 전송하려면 홈 화면에서 [**이미지 전송/수신**]을 선택하여 주십시오. 앨범을 전송하고, 전송된 앨범을 확인하고, 연락처를 등록 및 편 집하는 등의 작업을 수행할 수 있습니다.

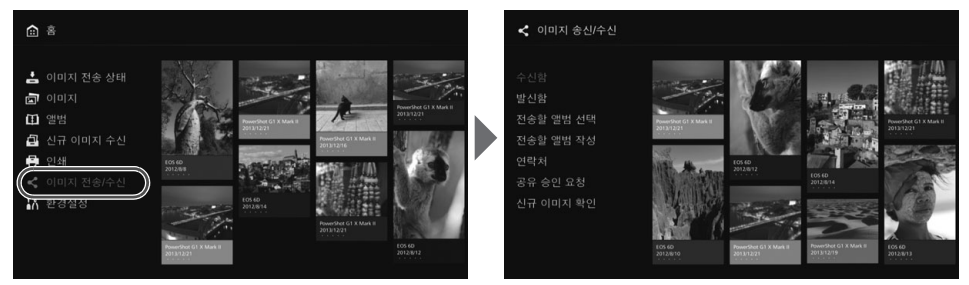

### 📕 전송 승인 요청

Connect Station 장치간에 이미지를 전송하려면 사전에 Connect Station에 연락처 를 등록해야 합니다.

 연락처를 등록할 때는 한 쪽의 Connect Station에서 승인 요청을 발신합니다. 요 청을 수신한 쪽 Connect Station에서 요청을 승인하면 두 장치간의 전송 등록이 완료됩니다.

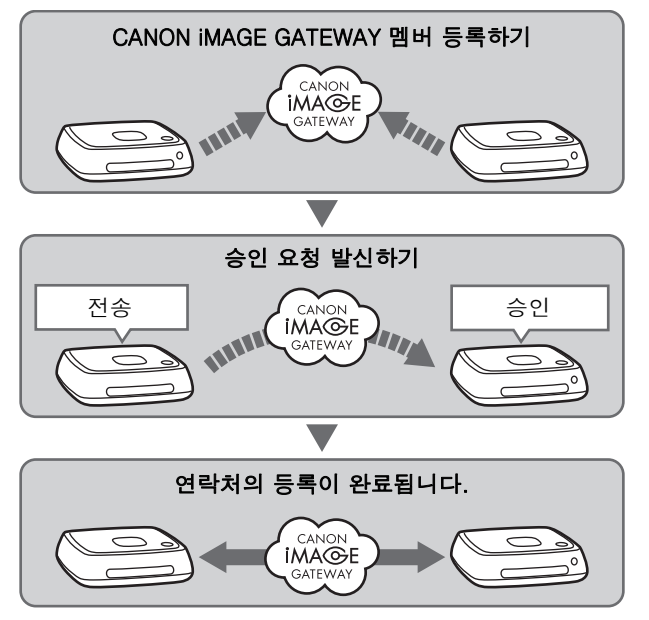

### 승인 요청 발신하기

먼저 Connect Station에서 연락처의 Connect Station으로 승인 요청을 발신합니다.

• 이 조작을 수행하기 전에 수신자 전자메일 주소 (수신자 Connect Station이 CANON iMAGE GATEWAY에 등록한 전자메일 주소)를 확인하여 주십시오.

| 수상용<br>발산용<br>전송용 앨범 선택<br>전송용 앨범 작성<br>이러서<br>전유 승인 요용<br>진규 이미지 확인                              | A Data<br>A Data<br>A Data | American Education | [공유 승인 요청] 을 선택하여 주<br>십시오.                                                                                                    |
|---------------------------------------------------------------------------------------------------|----------------------------------------------------------------------------------------------------|--------------------|----------------------------------------------------------------------------------------------------|
| < 이미지 송신/수신 > 공유 송인 <ul> <li>신규 요청</li> <li>공유 송인 요청</li> </ul> BACK 뛰로                           | 요청                                                                                                    | <b>MENU</b> 28년    | <▶> 키를 눌러 주십시오.                                                                                                    |
| < 이미지 송신/수신 > 공유 승인<br>공유 승인 요청이 발송됩니다.<br>전자예일주소<br>낙네임<br>본인의 낙네임이 표시됩니다.<br>본인의 낙네임<br>BACK 뒤로 | 요청<br>EOS<br>CANON<br>SET 선택                                                                                                    | MENU 26            | <ul> <li>전자메일 주소를 입력하여 주십시오.</li> <li>[전자메일주소] 를 선택하고<br/><set>를 누른 다음에 수신자 전<br/>자메일 주소를 입력하여 주십시오.</set></li> <li>필요한 경우 자신의 닉네임과 수<br/>신자의 닉네임 (표시되는 이름)을<br/>입력할 수도 있습니다.</li> </ul> |

<MENU>를 눌러 주십시오. ► 승인 요청을 발신합니다. Δ

 단지 승인 요청을 발신한 것만으 로는 연락처가 등록되지 않습니 다.

CANON iMAGE GATEWAY 계정에는 하나의 닉네임만 사용하는 것이 좋습니다. 최대 열 개까지 전송 또는 수신한 승인 요청을 저장할 수 있습니다. 등록된 연락처와 승인 요청은 총 스무 개까지 저장할 수 있습니다. 저장할 수 있는 승인 요청 개수는 CANON iMAGE GATEWAY의 사양 변경에 따라 달라질 수 있습니다.

### 수신한 승인 요청 승인하기

승인 요청을 수신한 Connect Station 장치에서 승인 조작을 수행하여 주십시오.

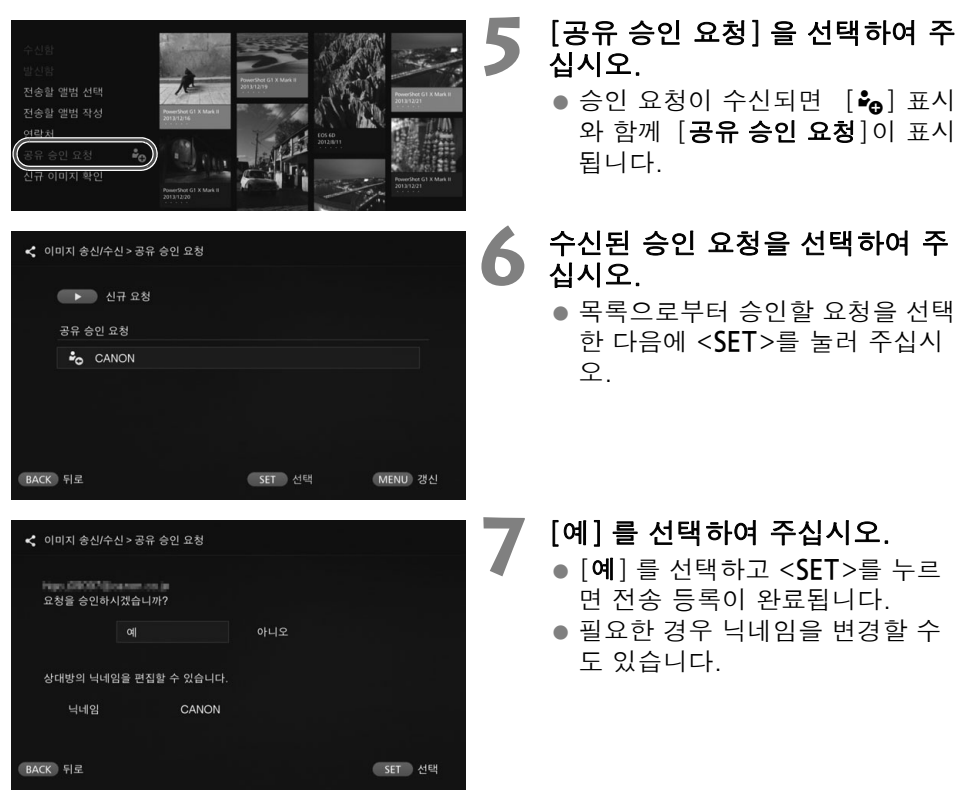

 연락처 등록이 완료되면 등록된 연락처와 앨범을 전송할 수 있습니다. 등록된 전 자메일 주소는 양쪽 Connect Station 장치의 [연락처]에 추가되어 이미지 전송 시에 선택할 수 있게 됩니다.

### 🔳 수신함/발신함

수신 또는 전송한 앨범의 목록이 표시됩니다.

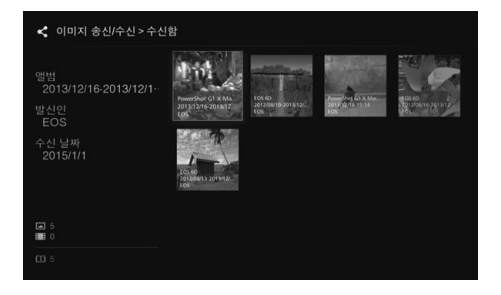

- <\$> 키를 사용해서 앨범을 선택 하면 앨범명, 이미지 수, 발신자 및 수신자, 전송 날짜, 앨범 코멘 트 등을 확인할 수 있습니다.
- 앨범을 선택해서 <SET>를 누르 면 앨범 보기 화면이 표시되어 앨 범의 내용을 볼 수 있습니다.

### 🔳 앨범 선택 및 전송하기

작성한 앨범을 선택해서 전송합니다.

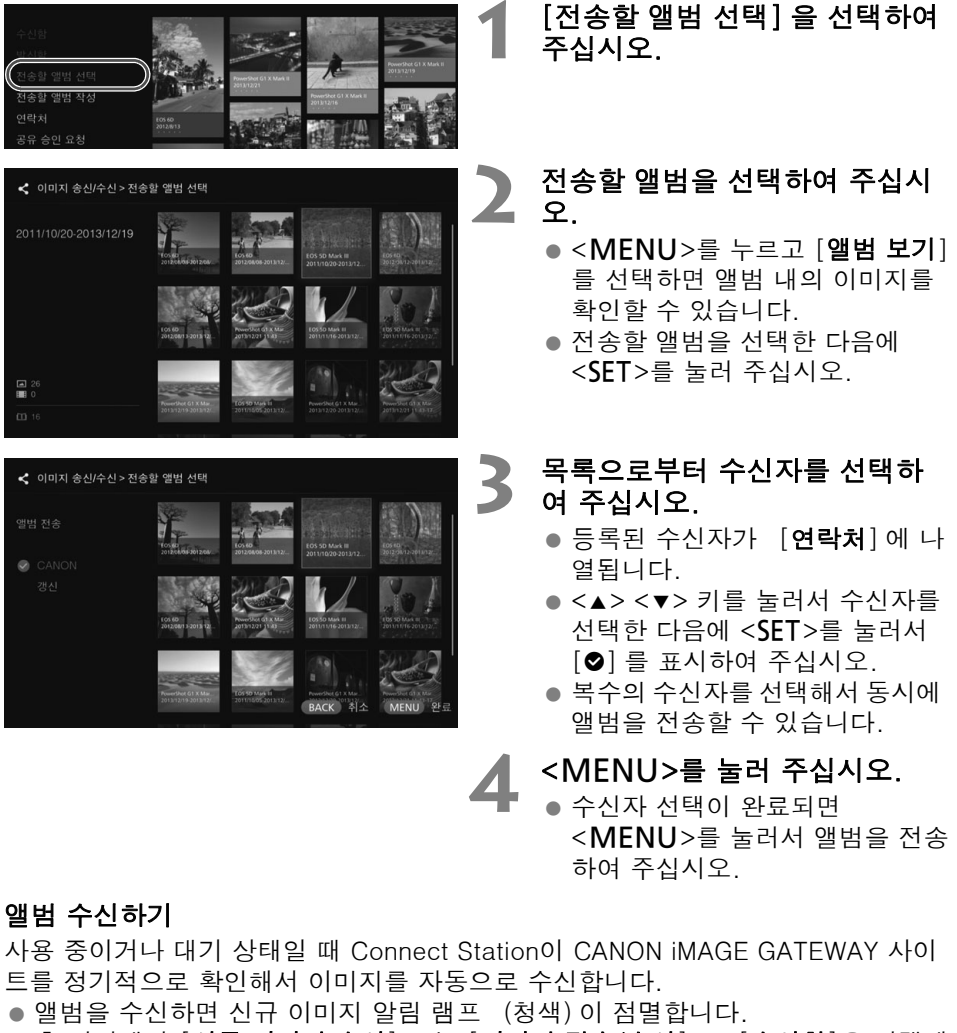

- 홈 화면에서 [신규 이미지 수신] 또는 [이미지 전송/수신] → [수신함]을 선택해 서 수신된 앨범을 확인할 수 있습니다.
- 30일 이내에 앨범을 수신하지 않으면 더 이상 유효하지 않게 됩니다.
- 즉시 이미지를 수신하려면 [신규 이미지 확인] (60 페이지)을 선택하여 주십시 오.

### 📕 앨범 작성 및 전송하기

신규 앨범을 작성해서 전송합니다.

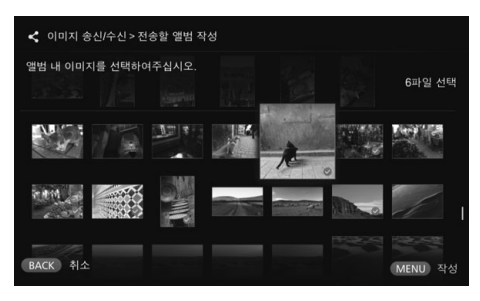

### 연락처

등록된 연락처 목록이 표시됩니다.

등록된 연락처를 확인하고, 연락처를 삭제사고, 연락처의 닉네임 (표시되는 이름)을 편집합니다.

| < •  | 미지 송신/수신 > 연락처 |        |         |
|------|----------------|--------|---------|
|      | 연락처            |        |         |
|      | CANON          |        |         |
|      |                |        |         |
|      |                |        |         |
|      |                |        |         |
|      |                |        |         |
| BACK | 뒤로             | SET 선택 | MENU 갱신 |

- 등록된 연락처를 선택하고
   <SET>를 누르면 편집 화면이 표 시되어 연락처의 닉네임을 변경하 거나 연락처를 삭제할 수 있습니 다.
- 최대 스무 개의 연락처를 등록할 수 있습니다. 등록할 수 있는 연락 처 개수는 CANON iMAGE GATEWAY의 사양 변경에 따라 달라질 수 있습니다.

### 📕 신규 이미지 확인하기

다른 Connect Station으로부터 전송된 이미지가 없는지 CANON iMAGE GATEWAY 를 확인하여 주십시오.

사용 중이거나 대기 상태일 때 Connect Station이 이미지를 자동으로 수신합니다. 수신 이미지를 즉시 확인하거나 Connect Station의 전원이 장시간 꺼져 있었을 때 이 조작을 수행하여 주십시오.

- 보낸 앨범이 수신되지 않으면 만료일 일주일 전에 전송자의 전자메일 주소로 전자메일 이 발신됩니다.
  - 전송할 수 있는 파일 크기, 이미지 수신 만료일, 및 통지일은 달라질 수 있습니다. 최신 정보는 CANON iMAGE GATEWAY Web 사이트 (http://www.canon.com/cig)에서 확인하여 주십시오.

- 앨범 작성에 관한 정보는 "앨범 작성하기" (35 페이지)를 참조하 여 주십시오.
- <MENU>을 누르면 앨범이 작성 되고 전송 화면이 표시됩니다. 이 전 페이지의 3과 4 단계에서와 같 이 앨범을 전송하여 주십시오.

### 스마트폰과 Connect Station 간에 이미지 전송하기

스마트폰과 Connect Station 간에 이미지를 전송하려면 스마트폰에 전용 애플리케 이션인 "Connect Station" 버전 2.0 이상을 설치해서 사용하여 주십시오.

 "Connect Station" 애플리케이션 버전 2.0 이상에 관한 자세한 사항은 다운로드 사이트를 참조하여 주십시오.

### 📕 전송 승인 요청

스마트폰과 Connect Station 간에 이미지를 전송하려면 사전에 서로 연락처로 등록 해야 합니다.

 연락처 등록 시에는 스마트폰이 승인 요청을 전송합니다. 요청을 수신한 Connect Station이 승인하면 두 장치 간의 전송을 위한 등록이 완료됩니다.

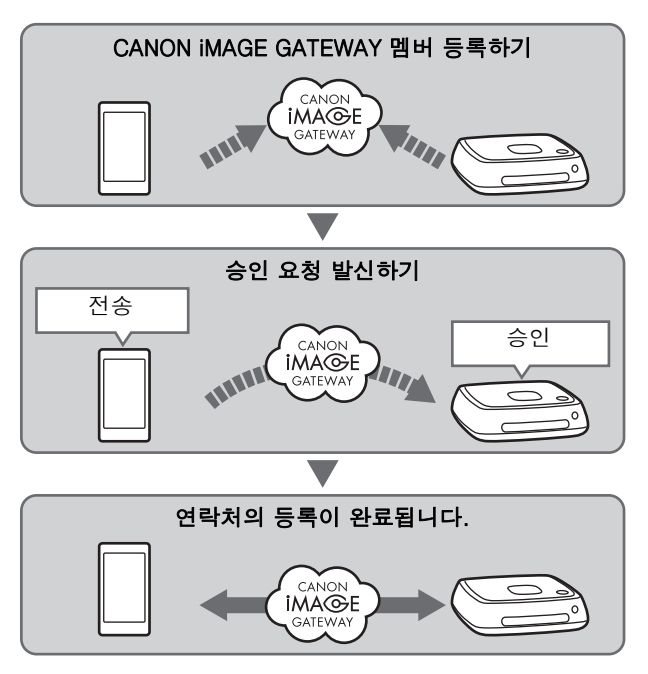

#### 승인 요청 발신하기

먼저 스마트폰으로부터 연락처로 등록하고자 하는 Connect Station으로 승인 요청 을 전송합니다.

• 이 조작을 수행하기 전에 수신자 전자메일 주소 (수신자 Connect Station이 CANON iMAGE GATEWAY에 등록한 전자메일 주소)를 확인하여 주십시오.

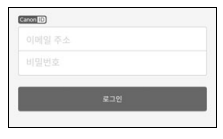

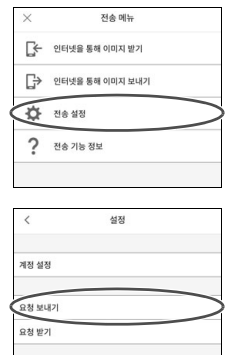

| <  | 요청 보내기 | 업데이트 |
|----|--------|------|
|    |        |      |
| _  |        |      |
| 요청 |        | _    |
|    |        |      |

연락처

CANON iMAGE GATEWAY에 로 그인하여 주십시오.

 스마트폰에서 "Connect Station" 애플리케이션 버전 2.0 이상을 시 작한 다음에 CANON iMAGE GATEWAY에 로그인하여 주십시 오.

2 [전송 설정] 을 선택하여 주십시 오.

[요청 보내기]를 선택하여 주십 시오.

4 [새 요청]을 선택하여 주십시오.

CANON iMAGE GATEWAY 계정에는 하나의 닉네임만 사용하는 것이 좋습니다.
 처음으로 "Connect Station" 애플리케이션 버전 2.0 이상을 시작하면 이미지 전송을

위한 지시가 표시됩니다. • 이후에 "Connect Station" 애플리케이션 버전 2.0 이상을 다시 시작할 때는 CANON iMAGE GATEWAY에 로그인하지 않아도 됩니다.

| 취소               | 새 요청           | 보내기 |
|------------------|----------------|-----|
| 받는 사람의 이         | 메일 주소          |     |
| 받는 사람의 애         | 칭              |     |
| 귀하의 애칭이<br>***** | 받는 사람 쪽에 표시됩니다 | ł   |

#### 🧲 신규 요청을 전송하여 주십시오.

- 위쪽 칸에 수신자의 전자메일 주 소를 입력하여 주십시오.
  - 아래쪽 칸에 수신자의 별명 (표시 되는 이름)을 입력하여 주십시오.
  - [**전송**] 을 선택하여 주십시오.
  - ▶ 승인 요청을 발신합니다.
  - 단지 승인 요청을 발신한 것만으 로는 연락처가 등록되지 않습니 다.

최대 열 개까지 전송 또는 수신한 승인 요청을 저장할 수 있습니다. 등록된 연락처와 승인 요청은 총 스무 개까지 저장할 수 있습니다. 저장할 수 있는 승인 요청 개수는 CANON iMAGE GATEWAY의 사양 변경에 따라 달라질 수 있습니다.

### 수신한 승인 요청 승인하기

승인 요청을 수신한 Connect Station 장치에서 승인 작업을 수행하여 주십시오. 자 세한 사항은 58 페이지의 "수신한 승인 요청 승인하기"를 참조하여 주십시오.

 연락처 등록이 완료되면 등록된 연락처와 앨범을 전송할 수 있습니다. 등록한 전 자메일 주소가 스마트폰 (전용 애플리케이션 "Connect Station") 과 Connect Station 장치의 [연락처]에 추가됩니다. 추가된 전자메일 주소는 이미지 전송 시 에 선택할 수 있습니다.

## 전용 애플리케이션으로 이미지 전송하기

### 🔹 이미지 전송하기

### CANON iMAGE GATEWAY에 로 그인하여 주십시오.

• 스마트폰에서 "Connect Station" 애플리케이션 버전 2.0 이상을 시 작한 다음에 CANON iMAGE GATEWAY에 로그인하여 주십시 오.

### [인터넷을 통해 이미지 보내기] 를 선택하여 주십시오.

- 수신자를 선택하여 주십시오.
  - 수신자를 선택하여 주십시오. 수 신자를 선택한 다음에 [다음]을 선택하여 주십시오.
- **4** 전송할 이미지를 선택하여 주십 시오.
  - [선택] 을 탭한 다음에 전송할 이 미지를 선택하여 주십시오.
    - [13] 를 탭하면 즉시 정지 이미 지를 촬영해서 전송할 수 있습 니다.
    - [1] 를 탭하면 앨범 전체를 전 송할 수 있습니다 (iOS만 해당).

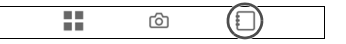

### 이미지를 전송하여 주십시오.

● [九] 를 탭하여 이미지를 전송하 여 주십시오.

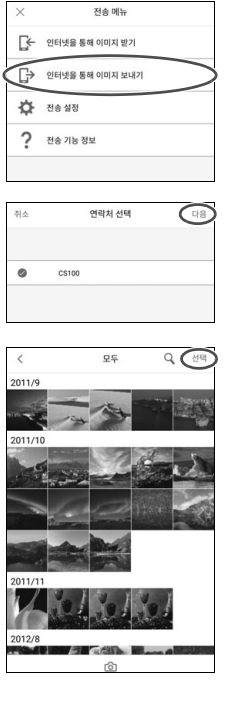

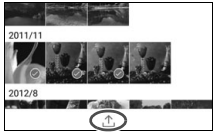

📕 이미지 수신하기

### CANON iMAGE GATEWAY에 로 그인하여 주십시오.

 스마트폰에서 "Connect Station" 애플리케이션 버전 2.0 이상을 시 작한 다음에 CANON iMAGE GATEWAY에 로그인하여 주십시 오.

- [인터넷을 통해 이미지 받기]를 선택하여 주십시오.
- 이미지를 수신하여 주십시오.
   수신할 이미지를 선택하여 주십시오.
  - [土] 를 탭하여 이미지를 수신하 여 주십시오.

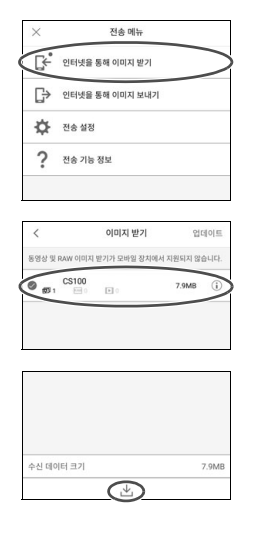

처음으로 "Connect Station" 애플리케이션 버전 2.0 이상을 시작하면 이미지 전송을 위한 지시가 표시됩니다.

• 이후에 "Connect Station" 애플리케이션 버전 2.0 이상을 다시 시작할 때는 CANON iMAGE GATEWAY에 로그인하지 않아도 됩니다.

## 웹 서비스를 통한 이미지 공유하기

[**이미지**]에 이미지가 표시되어 있을 때 서브메뉴로부터 [**온라인 이미지공유**]를 선 택하면 CANON iMAGE GATEWAY 또는 등록 웹 서비스를 통해 이미지를 공유할 수 있습니다.

 CANON iMAGE GATEWAY 이외의 웹 서비스를 통해 이미지를 공유하려면 컴퓨터 또는 다른 단말기로부터 CANON iMAGE GATEWAY에 액세스해서 사용하는 웹 서 비스를 등록하여 주십시오.

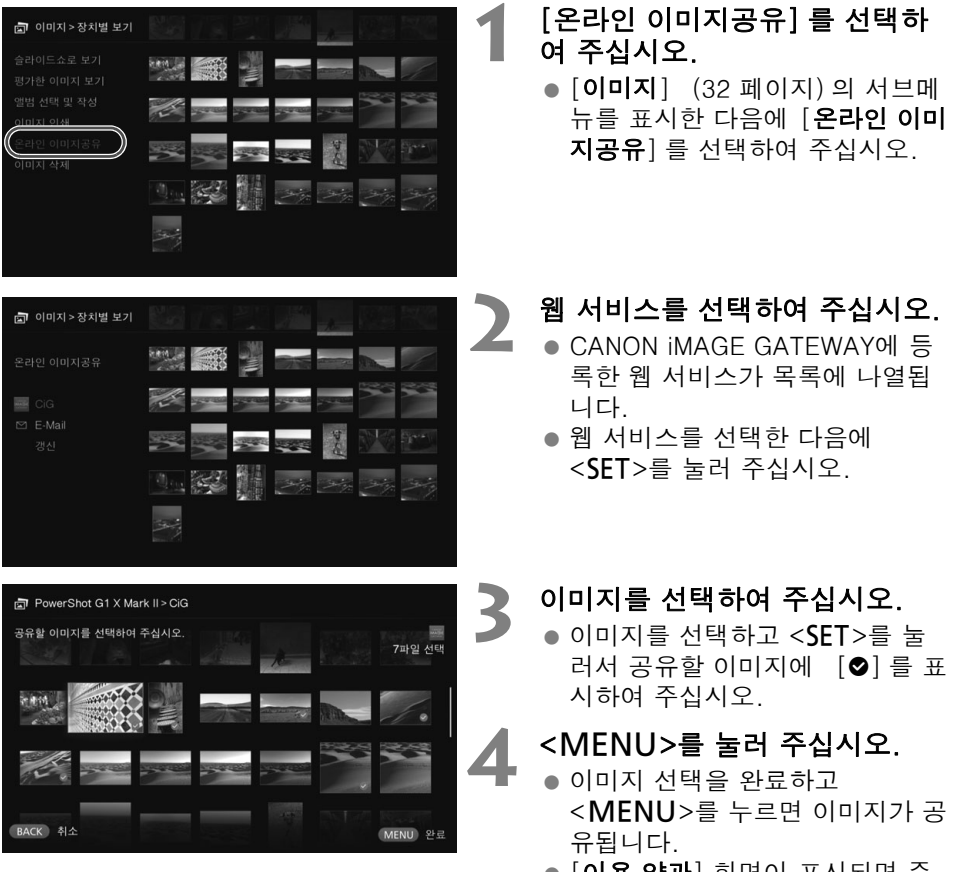

 [이용 약관] 화면이 표시되면 주 의해서 내용을 읽은 다음에 [동의 함] 을 선택하여 주십시오.

## 설정 확인 또는 변경하기

설정을 확인 또는 변경하려면 홈 화면에서 「**환경설정**】을 선택하여 주십시오.

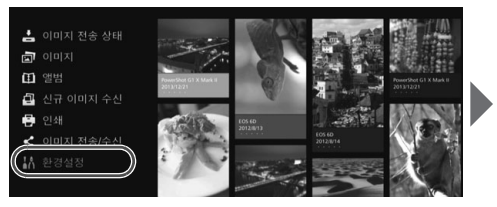

| ٥     | ٥          | Ø | * | C | 0       |  |
|-------|------------|---|---|---|---------|--|
| 이미지 표 |            |   |   |   | 4 초     |  |
| 동영상 지 | H생 시간      |   |   |   | 8 초     |  |
| 전환 효고 |            |   |   | Э | 1로스페이드  |  |
| 반복 재성 |            |   |   |   | 해제      |  |
| 자동 대7 | 모드         |   |   |   | 설정      |  |
| 언어    | <b>e</b> 9 |   |   |   | 19-00-1 |  |
| 사용 국7 | l 또는 지역    |   |   |   |         |  |
|       |            |   |   |   |         |  |

### ■ 환경 설정 목록

| 메뉴 항목                   | 메뉴 설정                                      |   |  |
|-------------------------|--------------------------------------------|---|--|
| ◎ 탭                     |                                            |   |  |
| 이미지 표시 시간* <sup>1</sup> | 2 초 / 4 초 / 6 초 / 8 초                      |   |  |
| 동영상 재생 시간* <sup>1</sup> | 4 초 / 8 초 / 16 초 / 전체                      |   |  |
| 전환 효과                   | 없음 / 크로스페이드                                |   |  |
| 반복 재생* <sup>2</sup>     | 해제 / 설정                                    |   |  |
| 자동 대기 모드* <sup>3</sup>  | 설정 / 해제                                    |   |  |
| 언어                      | 사용할 언어를 선택합니다.                             | _ |  |
| 사용 국가 또는 지역             | 대상 국가 또는 지역을 선택합니다.                        |   |  |
| ⓒ 탭                     |                                            |   |  |
| 가장자리 설정                 | 가장자리 설정 가장자리 없음 / 가장자리 있음                  |   |  |
| 날짜 삽입 인쇄 설정             | 인쇄 설정 날짜 없음 / 날짜 있음                        |   |  |
| 프린터 선택                  | 연결할 프린터를 설정합니다.                            |   |  |
| 배경 음악 설정                | 끔 / 켬                                      |   |  |
| 배경 음악                   | 배경음악을 선택합니다.                               |   |  |
| 오디오 설정                  | 디오 설정 동영상 오디오 / 배경 음악 / 동영상 오디오 + 배<br>경음악 |   |  |
| 상태 보이기                  | 이미지 가져오기 상태 및 전송 상태를 확인합니<br>다.            |   |  |

\*1 실제 시간은 정확하지 않을 수 있습니다.

\*2 [설정]으로 되어 있으면 앨범, 자동 앨범, 또는 슬라이드쇼의 재생이 반복됩니다.

\*3 [설정]으로 되어 있으면 약 30 분 후에 Connect Station이 자동으로 대기 모드로 들어갑니 다 (16 페이지).

🖥 [자동 대기 모드]가 [해제]로 설정되어 있을 때 Connect Station이 모니터에 동일한 화 면을 장시간 표시하도록 방치하면 스크린의 화상 표시 기능이 저하될 수 있습니다.

| 메뉴 항목                              | 메뉴 설정                                                |    |  |
|------------------------------------|------------------------------------------------------|----|--|
| <b>③</b> 탭                         |                                                      |    |  |
| Wi−Fi 설정                           | Wi-Fi 설정을 변경합니다.                                     |    |  |
| 네트워크 설정                            | 네트워크 설정을 변경합니다.                                      |    |  |
| Web 서비스 계정 설정                      | CANON iMAGE GATEWAY 멤버 등록 및 계정 설<br>정.               | 70 |  |
| 장치 정보 수집                           | 카메라/캠코더 정보 수집에 관한 설정을 수행합<br>니다.                     | 70 |  |
| 상세 설명                              | 카메라/캠코더 정보의 수집에 관한 상세 정보가<br>표시됩니다.                  | _  |  |
| 날짜/시각 설정                           | Connect Station에 설정된 날짜 및 시각을 변경<br>합니다.             |    |  |
| 끔                                  | Connect Station의 전원을 끕니다.                            | -  |  |
| 출 탭                                |                                                      |    |  |
| LED 밝기                             | 밝음 / 어두움                                             | _  |  |
| HDMI를 통한 제어                        | 켬 / 끔                                                | 71 |  |
| 펌웨어 업데이트                           | 펌웨어를 업데이트할 때 선택합니다.                                  |    |  |
| 설정 초기화                             | Connect Station을 초기 상태로 리셋 합니다.                      |    |  |
| 시스템 상의 모든 이미<br>지 삭제               | 스템 상의 모든 이미 Connect Station 상의 모든 이미지를 삭제합니<br>삭제 다. |    |  |
| 시스템 하드 디스크 포<br>맷                  | Connect Station 상의 모든 설정 및 이미지를 삭<br>제합니다.           |    |  |
| 을 탭                                |                                                      |    |  |
| 백업                                 | 외장 하드 디스크로 이미지를 백업합니다.                               |    |  |
| 데이터 복원                             | 외장 하드 디스크로 백업한 이미지를 복원합니다.                           |    |  |
| 외장 디스크 포맷                          | USB 단자에 연결된 외장 하드 디스크를 포맷합니<br>다.                    |    |  |
| ● 탭                                |                                                      |    |  |
| OSS라이센스 오픈 소스 소프트웨어에 관한 정보를 표시합니다. |                                                      | -  |  |

### 환경 설정 추가 정보

추가 정보가 필요한 환경 설정 항목을 아래에 설명합니다.

### 🚺 😳 탭

#### [상태 보이기]

이미지 전송 또는 인쇄와 같은 진행 중인 처리의 진행 상태를 확인합니다.

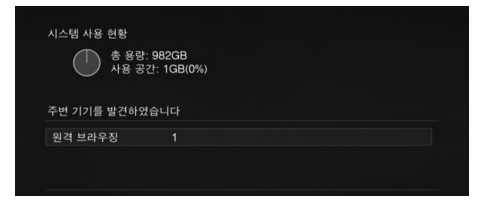

- <▲> <▼> 키를 사용해서 처리되 는 항목을 선택해서 <MENU>를 누르면 처리를 중단하고 취소할 수 있습니다.
- [♥] 가 표시된 항목은 에러가 발 생한 항목입니다. 처리되는 항목 을 취소하고 다시 시도하여 주십 시오.

### 🚺 😳 탭

#### [Wi-Fi 설정]

액세스 포인트와의 연결 설정을 변경합니다. 초기 설정 중에 Wi-Fi 설정을 하지 않았 을 때는 이 메뉴를 사용해서 설정을 하여 주십시오.

| ₩i-Fi 실 | 8                         |
|---------|---------------------------|
| 시스템이    | ㅣ 무선 액세스 포인트 (루터)에 연결됩니다. |
|         | 네트워크 탐색                   |
|         | WPS 푸시버튼 연결 (PBC)         |
|         | WPS (PIN 코드) 면설           |
| BACK 뒤로 | SET 확인                    |

 다음의 세 가지 옵션 중에서 연결 방식을 선택하여 주십시오: [네트 워크 탐색], [WPS 푸시버튼 연결 (PBC)], 및 [WPS (PIN 코드) 연 결].

#### [Web 서비스 계정 설정]

CANON iMAGE GATEWAY 멤버로 등록하여 계정을 설정하여 주십시오. 설정 관련 절차에 대한 정보는 "멤버 등록" (53 페이지)을 참조하여 주십시오.

#### [장치 정보 수집]

Canon 제품 및 서비스와 관련된 정보를 제공하고 고객의 요구에 보다 부합하는 제 품 및 서비스를 개발하기 위해 Canon은 이 제품과 이 제품에 연결하는 카메라/캠코 더, 렌즈와 액세서리의 사용과 관련된 정보를 인터넷을 통해 정기적으로 Canon에 전송하도록 요청합니다.

위의 사항에 동의하지 않는 경우에도 이 제품을 계속 사용할 수 있습니다. 동의한 후 에도 이 제품의 설정을 변경하여 언제든지 정보 전송을 중단하도록 선택할 수 있습 니다. 전송된 정보의 처리 방법에 대한 자세한 내용은 CANON iMAGE GATEWAY 개 인정보취급방침을 참조하십시오.

| 사장   | 치 정보 수집 |   |            |
|------|---------|---|------------|
|      | 장치      |   |            |
|      |         | • | 동의함 🕨      |
|      |         |   |            |
|      |         |   |            |
|      |         |   |            |
|      |         |   |            |
| BACK | ) 뒤로    |   | MENU 상세 설명 |

- 이것은 CANON iMAGE GATEWAY 계정이 Connect Station에 설정되어 있으면 사용 할 수 있습니다.
- <MENU>를 누르면 카메라/캠 코더 정보 수집에 관한 상세 정보 를 볼 수 있습니다.
- 제품 단위로 정보 수집에 동의할 수 있습니다.
- <▲> <▼> 키를 눌러서 대상 제품 을 선택한 다음에 <◀> <▶> 키를 눌러서 동의 여부를 선택하여 주 십시오.
- 새로운 제품이 검출되면 목록에 추가됩니다.
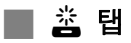

#### [HDMI를 통한 제어]

Connect Station을 HDMI 장치 제어 기능 (HDMI CEC\*)에 대응하는 TV에 연결하면 TV의 리모트 콘트롤러를 사용해서 Connect Station을 조작할 수 있습니다.

대응하는 TV 사용 시에 TV의 리모트 콘트롤러를 사용해서 Connect Station을 조작 하려면 [**켬**]으로 설정하여 주십시오.

\*HDMI 장치가 상호 제어할 수 있도록 해서 하나의 리모컨 장치로 제어할 수 있도록 하는 HDMI 표준 기능

 TV의 리모컨으로 조작할 때는 Connect Station용 리모컨 기능이 다음과 같이 할 당됩니다:

<BACK>: 청색 버튼 / <MENU>: 적색 버튼 / <逾>: 황색 버튼 /

<心>: 전원 버튼

## [펌웨어 업데이트]

Connect Station의 펌웨어를 업데이트합니다.

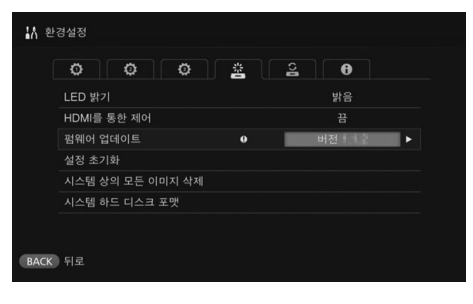

- Connect Station을 인터넷에 접 속했을 때 업데이트할 펌웨어가 있으면 홈 화면의 [환경설정]에
   [•] 가 표시됩니다.
- 왼쪽에 보이는 [환경설정] 화면의
  < </li>
  < </li>
  적 5 탭에서 [펌웨어 업데이트]
  를 선택하고 <</li>
  SET>를 눌러 주십 시오.
- [펌웨어 업데이트] 화면에서
  < MENU>를 누르면 펌웨어의 다 운로드와 업데이트가 시작됩니 다.

# [설정 초기화]

Connect Station 상의 설정을 삭제하고 구입 시의 설정으로 되돌립니다. 설정을 초 기화하면 네트워크와 프린터 설정도 함께 삭제되므로 처음부터 다시 설정해야 합니 다.

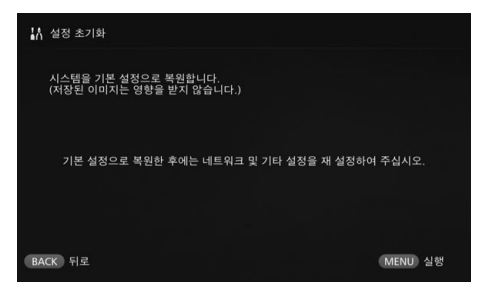

- <MENU>를 누르면 설정이 초기 화되고 초기 설정 화면이 표시됩 니다.
- [설정 초기화]를 수행하더라도 가 져온 이미지 및 앨범은 삭제되지 않습니다.

➡ HDMI CEC에 대응하더라도 일부 TV는 제대로 작동하지 않는 경우가 있습니다. 그러한 경우에는 Connect Station의 리모트 콘트롤러를 사용해서 TV를 조작하여 주십시오.

# [시스템 상의 모든 이미지 삭제]

Connect Station으로 가져온 모든 이미지를 삭제합니다.

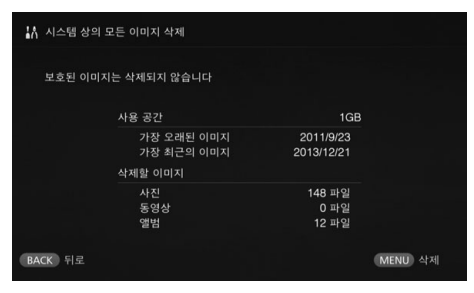

- 보호된 이미지는 삭제되지 않습니 다.
- 이미지를 삭제하고 나면 복원할 수 없게 됩니다. 삭제하기 전에 이 미지를 백업해 놓는 것이 좋습니 다.
- < MENU>를 누르면 삭제가 시작 됩니다.

#### [시스템 하드 디스크 포맷] Connect Station으로 가져온 모든 이미지와 모든 설정을 삭제합니다.

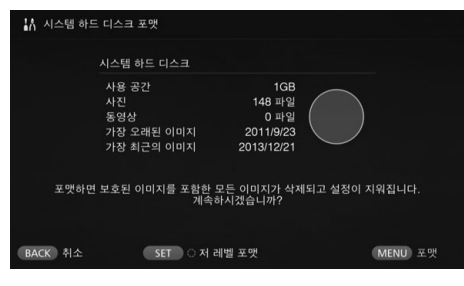

- <MENU>을 누르면 포맷이 시작 됩니다.
- 일반 포맷을 실행하면 Connect Station의 하드 디스크 상의 모든 데이터가 삭제되지는 않습니다. 데이터를 완전하게 삭제하려면
   <SET>를 눌러서 [저 레벨 포맷] 에 [♥]를 표시한 다음에 포맷을 실행하여 주십시오.
- 포맷이 완료되면 Connect Station이 다시 시작됩니다.
- 포맷에 걸리는 표준적인 시간은 다음과 같습니다.
  - 일반 포맷: 약 1 분
  - 저 레벨 포맷: 약 10 시간

 [시스템 하드 디스크 포맷] 을 실행하면 Connect Station으로 가져온 모든 이미지가 삭제됩니다. 보호된 이미지도 삭제되므로 보관해야 할 이미지가 없는지 확인하여 주십 시오. 포맷을 실행하기 전에 필요한 데이터는 백업해 놓아 주십시오.

- Connect Station을 양도 또는 처분하기 위해 하드 디스크를 포맷할 때는 "제품의 처분 및 양도" (9 페이지)를 참조하여 주십시오.
- 포맷 또는 펌웨어 업데이트 중에는 카드 또는 USB 케이블을 뽑거나 꽂지 마십시오.
- 시스템 하드 디스크를 포맷하는 도중에 에러가 발생하면 하드 디스크가 손상되는 경우 가 있습니다. 그러한 경우에는 가까운 캐논 서비스센터에 문의하여 주십시오.

# 데이터 백업 및 복원하기

Connect Station 상의 데이터를 백업 (복사)하고 백업 데이터를 Connect Station으 로 복원합니다. 백업 및 복원 관련 조작을 수행하려면 [환경설정]에서 [을]탭을 사용하여 주십시오.

## [백업]

Connect Station 상의 데이터를 USB 단자에 연결된 외장 하드 디스크로 백업하여 주십시오. Connect Station 상의 데이터가 손상되면 이미지를 볼 수 없습니다. 정기 적으로 데이터를 백업해 놓는 것이 좋습니다.

| ☆ 백업       |         |     |         |         |
|------------|---------|-----|---------|---------|
| 시스템 하드 디스크 |         |     | 외장 디스크  |         |
| 사용 공간      | 1GB     |     | 빈 공간    | 1000GB  |
| 사진         | 148 파일  | +   |         |         |
| 동영상        | 0 파일    |     |         |         |
|            | 전체 데이터를 | 백업8 | 하시겠습니까? |         |
| BACK 취소    |         |     |         | MENU 백업 |

- <MENU>를 누르면 백업이 시작 됩니다.
- 처음으로 연결한 외장 하드 디스 크에 데이터를 백업할 때는 외장 하드 디스크 초기화 화면이 표시 됩니다.

# ♥ 백업에 관한 주의

- 1에서 2 TB 용량의 독립된 전원의 외장 하드디스크를 사용하여 주십시오.
- 백업용 외장 하드디스크는 이미지 복사용으로 사용할 수 없습니다.
- 백업용으로 새로운 하드 디스크를 사용할 것을 권합니다.
- 백업 처리가 외장 하드 디스크를 포맷해서 내용을 Connect Station의 데이터로 대체합 니다. 삭제하면 안 되는 데이터가 저장된 외장 하드 디스크는 사용하지 마십시오.
- 백업 후에 외장 하드 디스크를 컴퓨터에 연결하면 인식되지 않는 경우가 있습니다.
- 컴퓨터 등을 사용해서 외장 하드디스크에 백업한 데이터에 데이터를 추가 또는 삭제하 지 마십시오. 데이터를 복원에 사용할 수 없게 되는 경우가 있습니다.

# [데이터 복원]

Connect Station이 고장 나거나 데이터가 손실되었을 때 백업 데이터를 복원할 수 있습니다.

뿐만 아니라, Connect Station 상의 이미지를 우발적으로 삭제했을 때 Connect Station을 최신 상태의 백업으로 복원할 수 있습니다.

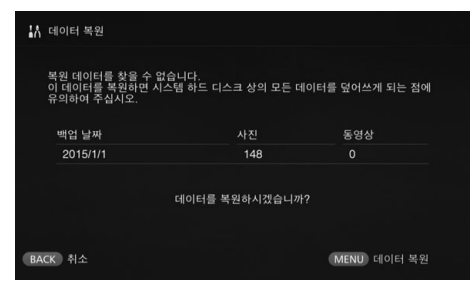

• <MENU>를 누르면 데이터 복원 이 시작됩니다.

[외장 디스크 포맷]

외장 하드 디스크를 포맷하면 기록되어 있는 모든 데이터가 삭제됩니다.

| 🖁 외장 디스 | 크 포맷                                           |                                                  |                   |
|---------|------------------------------------------------|--------------------------------------------------|-------------------|
|         | 외장 하드 디스크                                      |                                                  |                   |
|         | 사용 공간<br>사진<br>동영상<br>가장 오래된 이미지<br>가장 최근의 이미지 | 1GB<br>148 파일<br>0 파일<br>2011/9/23<br>2013/12/21 | $\bigcirc$        |
| 포       | 맷을 수행하면 외장 하드 디<br>외장 하드 디스크                   | 스크 상의 모든 데<br>크를 포맷하시겠습                          | 이터가 삭제됩니다.<br>니까? |
| BACK 취소 | SET 이저 2                                       | 1별 포맷                                            | MENU) 포맷          |

- <MENU>를 누르면 외장 하드 디스크의 포맷이 시작됩니다.
- 일반 포맷을 실행하면 외장 하드 디스크 상의 모든 데이터가 삭제 되지는 않습니다. 데이터를 완전 하게 삭제하려면 <SET>를 눌러 서 [저 레벨 포맷]에 [♥]를 표시 한 다음에 포맷을 실행하여 주십 시오.
- 포맷에 걸리는 표준적인 시간은 다음과 같습니다.
  - 일반 포맷: 약 4 분
  - 저 레벨 포맷: 약 11 시간 30 분
  - \*1 TB 용량의 하드디스크를 사용할 때.

데이터 복원에 관한 주의 데이터를 복원할 때는 이미지를 가져오기 전에 데이터 복원을 실행하여 주십시오. 복원 전에 가져온 이미지는 모두 삭제됩니다. 참조

# 문제 해결 안내

문제가 발생했을 때는 먼저 이 문제 해결 안내를 참조하여 주십시오. 이 문제 해결 안내 로 문제가 해결되지 않을 때는 가까운 캐논 서비스센터에 문의하여 주십시오.

#### 전원 관련 문제

#### 전원이 켜지지 않는다.

- AC 어댑터 장치와 전원 콘센트에 전원 코 드를 확실하게 연결하여 주십시오 (15 페 이지).
- AC 어댑터의 DC 플러그를 Connect Station에 확실하게 꽂아 주십시오.

#### TV의 리모트 콘트롤러로 전원이 켜지고 꺼진다.

 [환경설정: 盗] 탭에서 [HDMI를 통한 제 어]를 [끔]으로 설정하면 더 이상 TV의 리모트 콘트롤러에 Connect Station이 반 응하지 않게 됩니다 (71 페이지).

#### Connect Station의 전원 버튼을 눌러 도 전원이 꺼지지 않는다.

펌웨어 업데이트 중과 같은 경우에는 전원
 을 끌 수 없는 경우가 있습니다. 잠시 기다
 렸다가 전원을 꺼 주십시오.

#### Connect Station이 뜨거워진다.

• 사용 중에 Connect Station이 뜨거워지는 경우가 있지만 이것은 고장이 아닙니다.

#### 냉각 팬과 내장 하드 디스크가 상시 작동한다.

 냉각 팬과 내장 하드 디스크는 대기 상태에 서도 작동하는데 이것은 고장이 아닙니다.

#### Connect Station에의 전원이 차단된다.

- Connect Station이 열을 받으면 안전장치
  가 작동해서 전원을 끄는 경우가 있습니
  다. 내부 환기용 흡기구 또는 배기구에 먼
  지가 쌓여 있으면 제거하여 주십시오.
- Connect Station을 다시 사용하기 전에 식 을 때까지 잠시 기다려 주십시오.

#### 이미지 가져오기

#### 카드 또는 연결된 카메라/캠코더를 인 식하는데 시간이 걸린다.

 카드 또는 USB 단자에 연결된 카메라/캠 코더를 인식하는 데는 약 일분 정도의 시간 이 걸리는 경우가 있습니다.

#### 이미지를 가져올 수 없다.

- Connect Station에 이미 가져온 이미지는 가져올 수 없습니다.
- 신규 이미지를 가져올 수 없을 때는 카드를 제거하거나 USB 단자에 연결된 장치를 제 거한 다음에 Connect Station을 다시 시작 하여 주십시오. Connect Station이 시작된 후에 이미지를 다시 가져와 주십시오.
- NFC 기능 또는 Wi-Fi 기능의 경우에는 기 능이 제대로 설정되어 있는지 확인하여 주 십시오 (22 페이지).
- 가져오려는 이미지의 파일 형식이 Connect Station에 대응하는 것인지 확인 하여 주십시오 (21 페이지).
- 복수의 카드를 지원하는 카메라 또는 메모 리가 내장된 캠코더 내의 복수의 기록 매체 에 동일한 이미지가 기록되어 있을 때는 하 나의 이미지만 Connect Station에 기록됩니 다. 그러므로 카메라/캠코더에 표시되는 전 송된 이미지 수와 Connect Station에 저장 된 이미지 수가 서로 다른 경우가 있습니다.
- 다운로드 할 데이터에 파손된 이미지 파일
  이 있으면 이미지 다운로드가 완료되지 않
  는 경우가 있습니다. 다운로드 하기 전에 파손된 이미지 파일을 삭제하여 주십시오.

#### 외장 하드디스크에 이미지를 복사할 수 없습니다.

- 외장 하드디스크에 USB 케이블이 연결되 어 있는지 확인하여 주십시오.
- Connect Station이 시작되기 전에 외장 하 드디스크를 Connect Station에 연결하면 외장 하드디스크가 인식되지 않습니다.
   Connect Station이 시작된 후에 외장 하드 디스크를 연결하여 주십시오.

# 무선 LAN을 통해 이미지를 가져오는 데 시간이 걸린다.

- 가져오려는 이미지 파일의 총 크기가 큰 경 우에는 가져오는데 시간이 걸립니다.
- 카메라/캠코더를 사용할 때는 가능한 Connect Station에 가깝게 두어 주십시오.
- 스마트폰을 사용할 때는 가능한 액세스 포 인트에 가깝게 두어 주십시오.
- 액세스 포인트에 무선 LAN을 통해 복수의 장치가 연결되어 있을 때는 대상 장치를 연 결할 수 없는 경우가 있습니다. 자세한 사 항은 액세스 포인트의 사용 설명서를 참조 하여 주십시오.
- 근처에서 전자레인지 오븐, Bluetooth 장치, 또는 그 밖의 2.4 GHz 대역의 주파수를 사용하는 장치를 사용하는 경우에는 멀리 떨어뜨려 놓거나 전원을 꺼 주십시오.

#### TV로 보기

# TV 화면에 Connect Station의 화면이 표시되지 않는다.

- HDMI 케이블의 플러그가 끝까지 꽂혀 있 는지 확인하여 주십시오 (14 페이지).
- TV 화면에서 TV의 비디오 입력을 Connect Station이 연결되어 있는 단자로 선택하여 주십시오.

#### 1920x1080을 초과하는 해상도의 동 영상은 재생할 수 없습니다.

1920x1080을 초과하는 해상도의 동영상
 은 재생할 수 없습니다.

#### 동영상이 매끄럽게 재생되지 않는다.

- 일부 동영상은 물체의 움직임이 매끄럽게 재생되지 않는 경우가 있습니다.
- Connect Station이 동영상 재생 중에 다른 조작을 수행하면 동영상이 매끄럽게 재생 되지 않는 경우가 있습니다.

#### 조작을 할 수 없다.

 전원 버튼을 2 초 이상 길게 눌러서 전원을 껐다가 다시 켜 주십시오.

#### 이미지를 재생하는데 시간이 걸린다.

 컴퓨터 등에서 편집한 이미지는 재생에 시 간이 걸리는 경우가 있습니다.

# NFC 기능 및 무선 LAN

#### 카메라/캠코더, 스마트폰 등을 NFC 연결 포인트 가깝게 유지해도 Connect Station이 반응하지 않는다.

- 카메라/캠코더에서 N의 위치를 확인하거나 스마트폰 또는 태블릿에서 NFC 안테나의 위치를 확인하여 주십시오.
- Connect Station에서 세 번의 짧은 신호음 이 들리고 전원 램프가 적색으로 점멸할 때 는 Connect Station, 카메라/캠코더, 스마 트폰 등에 NFC 기능과 Wi-Fi 기능이 바르 게 설정되어 있는지 확인하여 주십시오 (22, 41 페이지).
- 사용하는 스마트폰 또는 태블릿이 NFC 기 능에 대응하는지 확인하여 주십시오.
- 카메라/캠코더가 Connect Station의 NFC 기능에 대응하는지를 확인하려면 가까운 캐논 서비스센터에 문의하여 주십시오.

#### Connect Station을 액세스 포인트에 연결할 수 없다.

- 액세스 포인트의 전원이 켜져 있는지 확인 하여 주십시오.
- 이전에는 연결할 수 있었던 액세스 포인트 에 연결할 수 없을 때는 Connect Station, 스마트폰, 태블릿, 프린터, 액세스 포인터 등을 껐다가 다시 켜 주십시오. Connect Station이 액세스 포인트로부터 멀리 떨어 져 있을 때는 가까이 가져가 주십시오.
- 근처에서 전자레인지 오븐, Bluetooth 장치, 또는 그 밖의 2.4 GHz 대역의 주파수를 사용하는 장치를 사용하는 경우에는 멀리 떨어뜨려 놓거나 전원을 꺼 주십시오.

#### Connect Station을 스마트폰 또는 태 블릿에 직접 연결할 수 없다.

스마트폰 또는 태블릿은 Connect Station
 에 직접 연결할 수 없습니다. 액세스 포인
 트를 통해 연결하여 주십시오 (41 페이지).

# 이미지 전송하기

#### 새로 회원 가입을 했을 때 CANON iMAGE GATEWAY로부터 전자메일이 수신되지 않는다.

 사용하는 전자메일이 특정 도메인 등으로 부터의 메일을 수신하지 않도록 설정되어 있으면 CANON iMAGE GATEWAY로부터 의 메일을 수신할 수 없는 경우가 있습니 다. 전자메일 설정에 관한 자세한 사항은 CANON iMAGE GATEWAY 사이트(http:// www.canon.com/cig)를 참조하여 주십시 오.

#### 인쇄

#### 이미지를 인쇄할 수 없다.

- 프린터, 액세스 포인트, 라우터 등의 전원
  이 켜져 있는지 확인하여 주십시오.
- 프린터에 에러가 표시되어 있지 않은지 확 인하여 주십시오.
- 프린터가 Connect Station과 동일한 액세
  스 포인트 또는 라우터에 연결되어 있는지 확인하여 주십시오.

### 카드로 이미지 복사하기

#### 이미지를 카드에 복사할 수 없다.

- CF 카드 또는 SDXC 카드가 들어있지 않은 지 확인하여 주십시오 (33 페이지).
- SDXC 카드의 쓰기 방지 스위치를 쓰기/삭 제 위치로 밀어 주십시오.
- 카드의 남은 용량을 확인하여 주십시오.

#### 백업 및 복원

#### 데이터를 백업할 수 없다.

- 1에서 2 TB 용량의 독립된 전원의 외장 하 드디스크를 사용하여 주십시오.
- 백업용 외장 하드디스크는 이미지 복사용
  으로 사용할 수 없습니다.
- 백업용으로 새로운 하드 디스크를 사용할 것을 권합니다.

#### 데이터 복원 후에 이미지가 사라져있다.

 데이터를 복원하면 백업하지 않은 이미지 는 삭제됩니다.

#### 램프의 점멸

#### 모든 램프가 점멸한다.

 펌웨어를 업데이트하고 있는 중입니다 (71 페이지). 업데이트가 완료되면 램프가 더 이상 점멸하지 않게 됩니다.

# 에러 메시지

# TV 화면에 Connect Station에 관련된 에러가 표시된다.

에러 메시지의 지시를 따라 주십시오.
 어떻게 문제를 해결해야 하는지 확실하게 알지 못할 때는 에러 메시지를 적어서 가까 운 캐논 서비스센터에 문의하여 주십시오.

#### 펌웨어 업데이트 중에 에러 메시지가 표시된다.

 [환경설정: 초] 탭에서 [펌웨어 업데이
 트] 를 선택해서 펌웨어를 다시 업데이트 하여 주십시오 (71 페이지). 펌웨어 업데이
 트를 다시 시도한 후에도 에러 메시지가 표시되면 가까운 캐논 서비스센터에 문의하여 주십시오. 사양

내장 하드 디스크

#### • 용량

1 TB

\*디스크 공간의 일부를 시스템이 사용하므 로 표시되는 용량은 1 TB보다 적습니다.

#### 무선 LAN

#### 표준 규정 IEEE802.11b/g/n

- **전송 방식** DS-SS 변조 (IEEE 802.11b) OFDM 변조 (IEEE 802.11g/n)
- 전송 범위
  약 15 m
  \*전송 안테나와 수신 안테나 사이에 장애 물이 없고 전파 간섭이 없는 조건
- **전송 주파수 (중앙 주파수)** 주파수: 2412 - 2462 MHz 채널: 1 - 11
- 보안
  WEP, WPA-PSK (TKIP), WPA-PSK (AES), WPA2-PSK (TKIP), WPA2-PSK (AES)

#### 유선 LAN

Ethernet
 10BASE-T, 100BASE-TX,
 1000BASE-T

#### 인터페이스

- **USB** 고속 USB 상당
- HDMI OUT A 타입, CEC 대응
- 카드 슬롯
  CF 카드 슬롯, SD 메모리 카드 슬롯
  \*지원되는 카드: CF 카드 (타입 | 또는 II 대응), SD 메모리 카드, SDHC 메모리 카드, SDXC 메모리 카드 (UHS-I 비 대응)
  \*CFast 카드는 지원되지 않습니다.

재생 가능한 형식

- 정지 이미지 JPEG, RAW (CR2만)
- 동영상 MP4, MOV, AVCHD
  - (풀 HD, HD, 및 VGA (SD) 기록 화질)

치수 및 무게

치수 (폭 x 높이 x 깊이)
 약 155.6 x 51.1 x 155.6 mm (돌출부 포함)
 무게
 약 570 g (카드 슬롯 커버를 제외한 본체

약 570 g (카드 글돗 커버들 세외한 몬제 만)

#### 작동 환경

작동 온도 범위 및 습도
 0°C - 35°C, 20% - 85% RH (결로 없이)

소요 전력

전원 켬 / 대기 / 전원 끔
 최대 10 W / 9.5 W / 0.5 W

#### 리모트 콘트롤러

- 리모트 콘트롤러 (CS-RC1)
- **송신 범위** 약 10 m
- 수신 범위 (Connect Station) 상/하/좌/우 각 방향 25°
- 치수 (폭x높이x깊이) 약 41.3 x 15.1 x 125.5 mm ● 무게
- **두게** 약 42 g (배터리 제외)

#### AC 어댑터

#### AC 어댑터 (CA-PS700)

- 정격 입력
  - 100 240 V AC (50/60 Hz)
- 정격 출력
  7.4 V DC/2 A
- DC 코드 약 1.8 m
- **치수 (폭 x 높이 x 깊이)** 약 112.0 x 29.0 x 45.0 mm (전원 코드 제 외)
- **무게** 약 185 g (전원 코드 제외)
- 상기 모든 사양은 Canon 테스트 규격을 토대로 한 것입니다.
- 제품 사양 및 외관은 예고 없이 변경될 수 있습니다.

#### 무선 LAN/NFC의 사용을 허용하는 국가 및 지역

일부 국가 및 지역에서는 무선 LAN/NFC의 사용을 금지하고 있어서 불법으로 사용하면 국가 법률 또는 지역 법률에 따라 처벌될 수 있습니다. 무선 LAN/NFC 법규의 위반을 피 하려면 가까운 캐논 서비스센터에 문의하여 주십시오.

Canon은 다른 국가 또는 지역에서의 무선 LAN/NFC 사용으로 인해 발생된 문제에 대해 서는 일절 책임을 지지 않습니다.

#### 모델 번호

CS100: DS586021 (WLAN 모듈 모델 포함: AW-NU173) (NFC 모듈 모델 포함: CH9-1372)

해당 무선설비는 전파혼신 가능성이 있으므 로 인명안전과 관련된 서비스는 할 수 없습니 다

B 급 기기 (가정용 방송통신기자재) 이 기기는 가정용(B 급) 전자파적합기기로서 주로 가정에서 사용하는 것을 목적으로 하며, 모든 지역에서 사용할 수 있습니다.

MSIP-CRM-CIN-AW-NU173 MSIP-CMM-CIN-DS586021

상표 등록자: CANON INC.

장비 명칭: RFID/USN용 무선설비

| 모델 명칭: | CS100    |
|--------|----------|
| 제조연월:  | 포장 상자 참조 |

- 제조자: CANON INC.
- 제조국: 중국
- 기기를 물이 떨어지는 곳에 두지 마십시오. 뿐만 아니라, 꽃병 등과 같이 물이 들어있는 물건을 기기 위에 올려놓지 마십시오.
- 불이 번지지 않도록 촛불 또는 그 밖의 노출 된 불꽃은 항상 본 제품으로부터 멀리 떨어 뜨려 놓아 주십시오.
- 신문, 테이블보, 및 커튼과 같은 물건으로 환기구를 가려서 환기에 지장을 주지 않도 록 하여 주십시오.

해당 무선설비는 운용 중 전파혼신 가능성이 있음

본 기기는 통상 이용 상태의 경우 인체(머리, 몸통)와 20cm 초과하는 거리에서 사용되어 야 합니다.

#### 무선 LAN 사용하기

- 외환 및 무역 법에 따라 일본 국외로의 전 략 자원 또는 서비스 (본 제품 포함)를 수 출하기 위해서는 일본 정부로부터의 수출 승인 (또는 서비스 거래 승인)이 필요합니 다.
- 본 제품에는 미국의 암호화 소프트웨어를 사용하므로 미국 수출 관리 규제의 적용을 받아 미국 통상 금지 하의 나라로 수출하거 나 가지고 들어갈 수 없습니다.
- 반드시 사용하는 무선 LAN 설정을 적어놓 아 주십시오.

본 제품에 저장된 무선 LAN 설정은 제품의 잘 못된 조작, 전파 또는 정전기의 영향, 또는 사 고나 고장으로 인해 변경 또는 삭제될 수 있 습니다. 대비책으로 반드시 무선 LAN 설정을 적어놓아 주십시오. 내용의 열화 또는 소실로 인한 직접 또는 간접적인 피해 또는 수익의 손실에 대해서는 Canon은 일절 책임을 지지 않습니다.

 Canon은 제품의 분실 또는 도난으로 인한 피해에 대해서는 일절 보상을 하지 않습니 다.

Canon은 불법 액세스 또는 제품의 분실이나 도난으로 인한 본 제품에 등록된 대상 장치의 사용으로 인한 피해나 손실에 대해서는 일절 책임을 지지 않습니다.

 반드시 본 설명서에 지시된 대로 제품을 사 용하여 주십시오.

반드시 본 설명서에 기재된 가이드라인에 따 라 본 제품의 무선 LAN 기능을 사용하여 주십 시오. Canon은 본 설명서에 기재된 것과 다 른 방식으로 기능 및 제품을 사용함으로써 발 생한 피해 또는 손실에 대해서는 일절 책임을 지지 않습니다.

 무선 LAN을 끄려면 Connect Station을 꺼 주십시오.

#### 보안 상의 주의

무선 LAN은 신호 전송에 전파를 사용하므로 LAN 케이블을 사용하는 경우보다 더 엄격한 보안 상의 주의가 필요합니다.

무선 LAN을 사용할 때는 다음과 같은 점에 유 의하여 주십시오.

 사용이 허가된 네트워크만 사용하여 주십 시오.

본 제품은 근처의 무선 LAN 네트워크를 탐색 해서 탐색 결과를 화면에 표시합니다. 사용이 허가되지 않은 (알 수 없는 네트워크) 네트워 크도 표시되는 경우가 있습니다. 그러나 그러 한 네트워크에 대해 연결을 시도하거나 사용 하는 것은 불법 액세스로 간주될 수 있습니 다. 반드시 사용이 허가된 네트워크만 사용하 고 그 밖의 알 수 없는 네트워크에는 연결을 시도하지 마십시오.

보안 설정이 제대로 되어 있지 않으면 다음과 같은 문제가 발생할 수 있습니다.

● 전송 감시

악의를 가진 제삼자가 무선 LAN 전송을 감시 해서 전송하는 데이터를 취득하려고 시도할 수 있습니다.

#### ● 불법 네트워크 액세스

악의를 가진 제삼자가 네트워크에 불법으로 액세스해서 정보를 훔치거나, 개조 또는 파괴 할 수 있습니다. 뿐만 아니라, 사칭 (누군가가 허가되지 않은 정보에 액세스하기 위해 신분을 가장) 또는 발판 공격 (누군가가 다른 시스템에 침입 시 에 추적을 피하기 위한 발판으로 사용자의 네 트워크에 불법으로 액세스) 과 같은 다른 유 형의 불법 액세스의 피해자가 될 수 있습니 다.

이러한 유형의 문제를 방지하려면 반드시 무 선 LAN 네트워크의 보안을 철저하게 유지하 여 주십시오. 무선 LAN 보안에 대한 충분한 이해와 함께 본 제품의 무선 LAN 기능만 사용하고 보안 설정

제품의 부연 CAN 가당한 사망하고 또한 일정 을 수정할 때는 위험 부담과 편리함의 밸런스 를 고려하여 주십시오.

#### 상표

- SDXC 로고는 SD-3C, LLC의 상표입니다.
- HDMI, HDMI 로고 및 High-Definition Multimedia Interface는 HDMI Licensing LLC의 상표 또는 등록상표입니다.
- Wi-Fi 인증로고와 보호설정 마크는 Wi-Fi Alliance의 인증 마크입니다.
- Connect Station 설정 화면과 본 설명서에서 사용된 WPS는 Wi-Fi Protected Setup의 약자입니다.
- N 마크는 미국 및 그 밖의 나라에서 NFC Forum, Inc. 의 상표 또는 등록상표입니다.
- 돌비 래버러토리스의 허가를 얻어 제조한 제품입니다.
  돌비 및 더블 D 심볼은 돌비 래버러토리스의 상표입니다.
- 그 밖의 모든 상표는 해당하는 소유권자의 재산입니다.

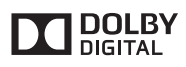

# 색인

# А

| ••                                                                |                    |                            |
|-------------------------------------------------------------------|--------------------|----------------------------|
| AC 어댑터1                                                           | 1,                 | 12                         |
| С                                                                 |                    |                            |
| CANON iMAGE GATEWAY<br>계정                                         | <br>5,<br><br>     | 53<br>70<br>53<br>53<br>49 |
| Н                                                                 |                    |                            |
| HDMI                                                              | 3,<br><br>2,       | 14<br>10<br>71<br>13       |
| 1                                                                 |                    |                            |
| IP 주소소주 외                                                         |                    | 43                         |
| L                                                                 |                    |                            |
| LAN                                                               | 3,<br><br>2,       | 16<br>10<br>13             |
| Ν                                                                 |                    |                            |
| ℵ (N 마크)2<br>NFC2<br>연결 포인트10,2                                   | 2,<br>2,<br>2,     | 41<br>41<br>42             |
| P                                                                 |                    |                            |
| PictBridge1                                                       | З,                 | 39                         |
| S                                                                 |                    |                            |
| SSID →액세스 포인트 명칭                                                  |                    |                            |
| U                                                                 |                    |                            |
| USB                                                               | <br>0,<br>2,       | 13<br>25<br>13             |
| W                                                                 |                    |                            |
| Wi-Fi 램프 10, 2<br>WPS1<br>개인 식별 번호 (PIN) 모드<br>푸시 버튼 연결 (PBC) 모드1 | 2,<br>8,<br><br>8, | 27<br>69<br>69<br>69       |
| 7                                                                 |                    |                            |
| 계정                                                                | 5,<br>             | 70<br>66                   |
| L                                                                 |                    |                            |
| 날짜/시각1<br>넘기기                                                     | 8,<br>             | 68<br>44                   |

| 네트워크 탐색19, 69                                                  | ,                |
|----------------------------------------------------------------|------------------|
| E                                                              |                  |
| 대기 상태16<br>데이터 복원 →복원                                          | ;                |
| 등급32, 38                                                       | ;                |
| 2                                                              |                  |
| 라우터12, 13, 16<br>로그아웃                                          | ;<br>;<br>;      |
|                                                                |                  |
| 무선 연결22                                                        | ,                |
| н                                                              |                  |
| 배경음악36, 38, 67<br>배터리 수납부11, 14<br>백업3, 13, 73<br>보호38<br>복원74 | ,<br>,<br>,<br>, |
| ٨                                                              |                  |
| 사용하는 카메라/캠코더 모델로 이미지 보기<br>                                    |                  |
| 0                                                              |                  |
| 암호화 키19                                                        | ,                |

| 암호화 키      |                |
|------------|----------------|
| 액세스 램프     | 10, 24, 25, 27 |
| 액세스 포인트 명칭 |                |
| 앨범         |                |
| 목록         |                |
| 보기         |                |
| 삭제하기       |                |
| 수신하기       |                |
| 자동으로 작성하기  |                |
| 작성하기       |                |
| 전송하기       |                |
| 제목         |                |
|            |                |

| 추가              |            |
|-----------------|------------|
| 코멘트<br>펴지하기     |            |
| 어어              |            |
| 어굴ㄷ             |            |
| 비코              | 17 00 77   |
| 에너              | 17,20,77   |
| 연결도             |            |
| 인탁지             |            |
| 외상 아느 니스크       | 12, 13, 73 |
| 포깃<br>웨 비리으저    |            |
| 옙               | 10 52 66   |
| 입 시비는           | 12, 55, 00 |
| 파진 LAN<br>오서 여겨 | 10<br>25   |
| 표현 연결           |            |
| 이미지 가서오기 상태     |            |
| 이미지 폭폭          |            |
| 이미시 문뉴 →등급      |            |
| 이미시 일괄 목사       |            |
| 이미지 전송하기        |            |
| 인쇄              | 32, 38, 39 |
| 실종              |            |
| 인증 코드           |            |
| 인터페이스 케이블       | 12, 13, 25 |
| T               |            |

#### ㅈ

| 재생 설정     | 30, | 36, | 38, | 48 |
|-----------|-----|-----|-----|----|
| 저 레벨 포맷   |     |     | 72, | 74 |
| 전원        |     |     | 12, | 16 |
| 단자        |     |     |     | 10 |
| 램프        |     | 10, | 15, | 17 |
| 버튼        | 10, | 11, | 15, | 16 |
| 전체 이미지 삭제 |     |     |     | 33 |
| 전환 효과     |     |     | 48, | 67 |

# ㅊ

| 처리 | 상태 | 27, 28, 69 |
|----|----|------------|
| 초기 | 설정 | 17         |
| 촬영 | 월  |            |
| 촬영 | 정보 |            |

## 7

| 카드            | 9, 12, 13, 23 |
|---------------|---------------|
| 복사하기          | 33, 37        |
| 삽입하기          | 24            |
| 슬롯            |               |
| 이미지 가져오기      | 24            |
| 제거하기          | 24            |
| 카메라/캠코더 정보 수집 | 70            |
| 컴퓨터           |               |
| 코멘트           |               |
| E             |               |
| 태블릿           |               |

| 탭하기                              | 44       |
|----------------------------------|----------|
| ш                                |          |
| 패스워드 →암호화 키<br>펌웨어<br>프린터12,13,0 | 71<br>39 |

# ㅎ

| 홈 화면  | 20         |
|-------|------------|
| 환경 설정 | 67         |
| 회전    | 30, 32, 38 |

# Canon

- 본 사용 설명서의 기재는 2017년 2월 현재 기준입니다. 이 날짜 이후에 발매된 제품과의 호환성에 관한 정보는 캐논 서비스센터에 문의하여 주십시오.
- 본 제품의 인터페이스 또는 기능은 제품의 개량 또는 펌웨어 갱신을 위해 변경될 수 있습니다. 그러한 경우에는 본 설명서의 샘플 화면 또는 조작 설명이 실제 제품의 것과 다를 수 있습니다.
   개량 또는 펌웨어 갱신이 반영된 사용 설명서에 관해서는 캐논 웹사이트를 참조하여 주십시오.

# Canon

修订日期: 2017.02.01 CPA-V137-004

© CANON INC. 2017